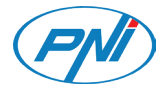

# **PNI HOUSE H804**

Video surveillance system / Videoüberwachungssystem / Sistema de video vigilancia / Système de vidéosurveillance / Videomegfigyelő rendszer / Sistema di videosorveglianza / System nadzoru wideo /Kit supraveghere video

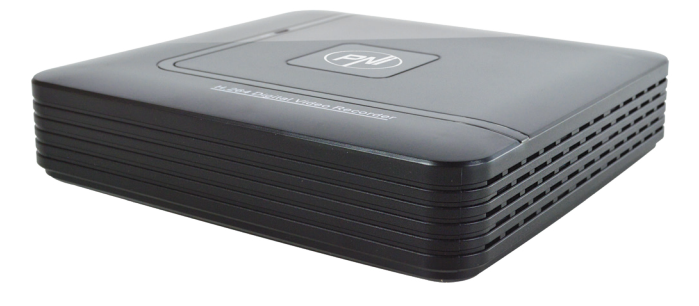

| EN | User manual                | 2   |
|----|----------------------------|-----|
| BG | Ръководство за потребителя | 27  |
| DE | Benutzerhandbuch           | 52  |
| ES | Manual de usuario          | 77  |
| FR | Manuel utilisateur         | 102 |
| HU | Használati utasítás        | 127 |
| IT | Manuale utente             | 152 |
| PL | Instrukcja obsługi         | 177 |
| RO | Manual de utilizare        | 202 |

# MAIN FUNCTIONS

# **Real time surveillance**

Surveillance via monitor: Analog output interface, VGA or HDMI

# Storage

The HDD works only during recording, which reduces energy consumption and extends life

Note: The HDD is not included

# Compression

Real-time compression on the storage device, which allows stable audio and video quality

#### Backup

Via the USB interface: on USB storage devices

# Playback

Real time recording Multiple play mode: 1 or 4 channels on the screen Zoom on certain areas of the image

# **Communication interface**

Standard internet interface

#### Intelligent operation

Control device from the mouse Quickly copy settings from one channel to another

# **INSTRUCTIONS FOR USE**

#### Installing the storage unit

At first use, please install the storage unit. A single internal HDD of 6TB capacity (the HDD is not included in the package) can be installed in the recording unit casing.

- Unscrew the screws
- Remove the lid
- Fix the HDD
- Connect the data cables
- Fix the lid
- Connect the power cord

# Starting the device

Plug the power cord and turn on the device. The LED will turn on and you will hear a beep. By default, 4 channels will be displayed on the screen.

If the start time falls within the preset recording schedule, then the recording function will start automatically.

# Notes:

1. Check that the input voltage corresponds to the recommended device voltage. The power supply voltage is 230V  $\pm$  10% / 50Hz.

2. We suggest using a UPS to protect the device from voltage variations.

# Stopping the device

There are two ways to stop the device:

1. Go to the main menu (right-click on the screen) and select the Logout option - Shutdown

2. Turn off the power supply.

#### Special warnings:

1. Restart after power failure: If the device is abnormally shut it can create a backup and restart from that status after the power returns.

2. Replacing the battery on the motherboard: Before replacing the battery, you must save your system settings and turn off the power source. Device time must be rescheduled after replacing the battery. We recommend replacing the battery every year.

# **Remote control:**

You can control your camcorder in real-time as follows:

- through dedicated Windows-compatible CMS software
- through Internet Explorer
- through the dedicated XMEye-compatible app with iOS, Android.

# System loghin

After turning on your device, log in to your system.

By default, the user **admin** it is protected by password **1234**. If your password is entered incorrectly 5 times in a row, your account will be blocked. By restarting your device or after half an hour, your account will be unlocked automatically.

# Note: For your system security, please change your password after your first login.

| SYSTEM LOGIN                                    | × |
|-------------------------------------------------|---|
| User Name [admin ]▼<br>Password<br>Please Login |   |
| OK Cancel                                       | k |

# **Channels preview**

You can right click to change view mode: 1 or 4 channels. Or, double-click on one of the channels to switch to full-screen mode.

| <b>.</b>            | Recrding         | ?              | Image loss     |
|---------------------|------------------|----------------|----------------|
| <mark>-⁄/</mark> 10 | Motion detection | <mark>≜</mark> | Blocked camera |

# Menu

In preview mode, you can access the on-screen menu by right-clicking on the image below.

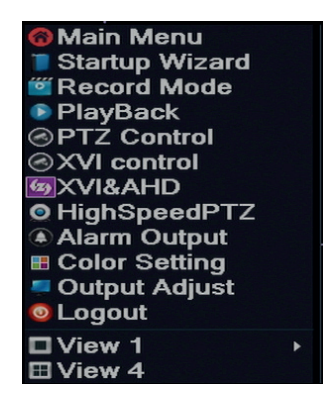

The menu included:

Main menu, Guide), Record mode, Playback, PTZ control, XVI control, High speed PTZ, Color settings, Output adjust, Logout, View 1/4

# **1. MAIN MENU**

By accessing the main menu the interface will look like in the image below.

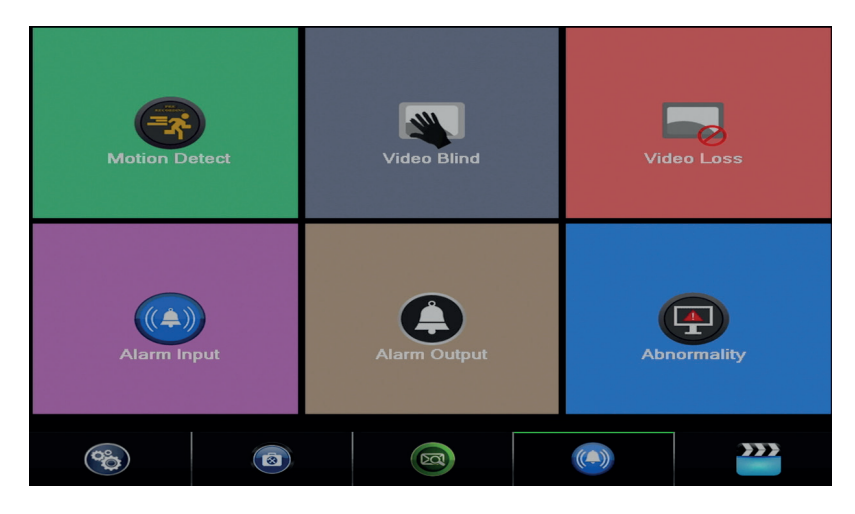

# 1.1 Record

The recording operations include: Record config, Playback, and Backup.

| PlayBack |          |      | Record Conf. |        |
|----------|----------|------|--------------|--------|
|          |          |      | Backup       |        |
| System   | Advanced | Info | (A)<br>Alarm | Record |

#### 1.1.1 Record config

Go to Main menu - Record - Record config (Record setup)

Set recording parameters on each channel or all channels at the same time. The system is set to start recording 24 hours continuously.

Note: The HDD must be set to read / write mode.

| Reco     | rd > Recor | d Conf.   |            |                                                                                                    |          | ×    |
|----------|------------|-----------|------------|----------------------------------------------------------------------------------------------------|----------|------|
| Channel  | 1 -        | Redund    | dancy 🗆    |                                                                                                    |          |      |
| Length   | 60 m       | in PreRec | 5 5        | ec.                                                                                                    |          |      |
| Mode     | O Schedu   | le 🔿 Man  | iual 🄍 Sto | р                                                                                                    |          |      |
| Week     | All        |           | Regular    | Detect                                                                                                    | Alarm    |      |
| Period 1 | 00:00 -    | 24:00     |            | <ul> <li>Image: A set of the set of the</li></ul> | <b>~</b> |      |
| Period 2 | 00:00 -    | 24:00     |            |                                                                                                    |          |      |
| Period 3 | 00:00 -    | 24:00     |            |                                                                                                    |          |      |
| Period 4 | 00:00      | 24:00     |            |                                                                                                    |          |      |
|          |            |           |            |                                                                                                    |          |      |
|          |            |           |            |                                                                                                    |          |      |
|          |            |           |            |                                                                                                    |          |      |
|          |            |           |            |                                                                                                    |          |      |
|          |            |           |            |                                                                                                    |          |      |
|          |            |           | Advance    | ed OI                                                                                                    | Ca       | ncel |

**Channel**: Choose the channel number for which you want to set up the recording. Choose All to make settings for all channels at the same time.

Redundancy: The function is not active for this model

Length: Set the length of each recording file (in minutes). The default is 60 minutes.

Pre-Record: Recorded between 1 and 30 seconds before an alarm event

Mode: Set the recording type: programmed, manually, or off.

- Scheduled recording: You can choose 4 recording times (between 0:00 and 24:00 hours) and 3 modes (normal recording, motion detection and alarm):
- Regular (normal recording): The device records in the set time. The video file type is "R".
- Detect: The device detects motion detection. Video file type is "M".

- EN
- Alarm: The alarm recording function includes: Motion detection, lack of image, loss of video signal.
- Manual recording: Click the button and the corresponding channel will record regardless of the current status.
- Stop: Click the button and the corresponding channel will stop recording regardless of the current status.

Note: The Advanced button opens the following menu: Up Window, Show desktop, Copy, Paste, Default, Restore the Storage, configuration of the storage unit).

# 1.1.2 Playback

There are two ways you can play the recorded files on the internal HDD:

- Right click on the screen Playback
- Right-click on the screen Main Menu Record Playback

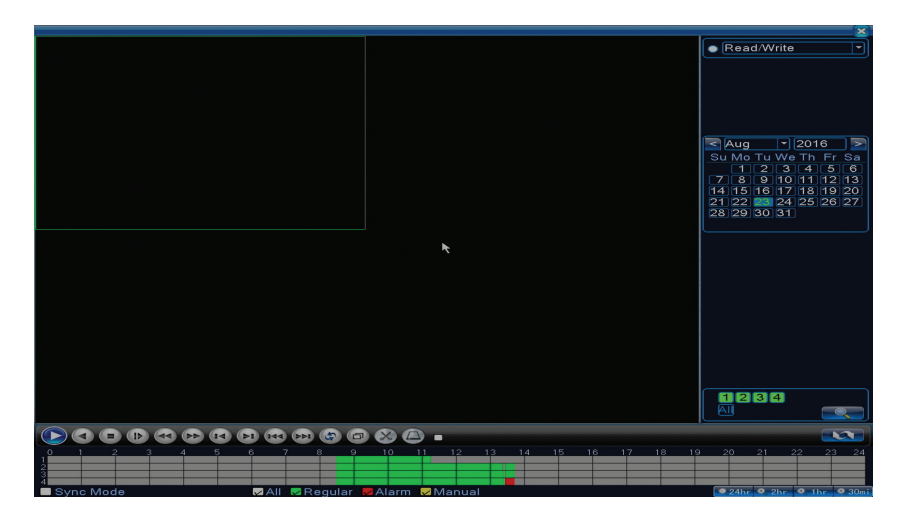

Note: The internal HDD you want to play records should be set in read-write mode.

# Icon description:

|   | Pause        |   | Back           |
|---|--------------|---|----------------|
|   | Stop         |   | Slow playback  |
|   | Fast forward |   | Fast backward  |
|   | Next frame   |   | Previous frame |
|   | Next file    |   | Previous file  |
| Ð | Full screen  | G | Cyclic play    |

Note: For frame-by-frame playback, the movie will have to pause.

# Main functions:

Local Zoom: When the system displays a single channel on the screen, you can select a portion of the screen with a mouse to enlarge it by clicking the left mouse button. You can then return to the normal screen by double-clicking.

#### 1.1.3 Backup

NOTE: The USB memory must be installed in the DVR before starting to run the backup. Once executed, the created backup file can be played back individually.

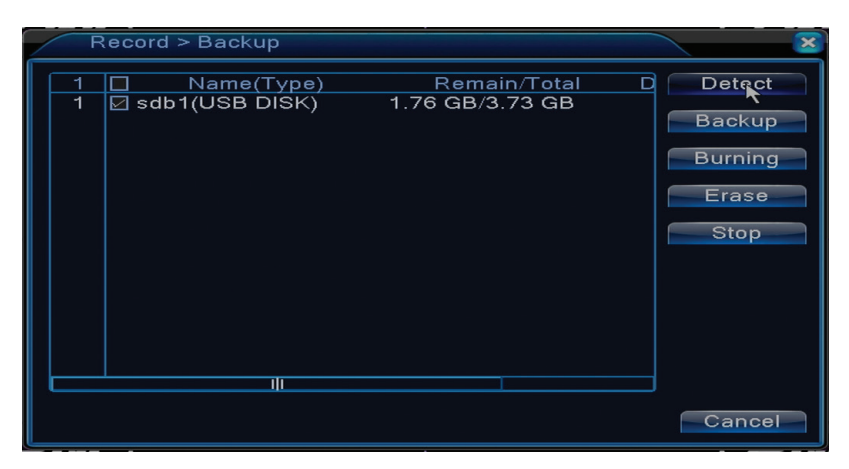

Detect: detects the USB recording drive connected to the DVR

Erase: format the selected unit

# Stop: stops the backup

**Backup (Backup Configuration)**. By pressing this button, the backup configuration screen appears:

| Backup                             | )   |           |            |       |            | ×      |
|------------------------------------|-----|-----------|------------|-------|------------|--------|
| Туре                               | All |           | ead/Write  | -     |            |        |
| Channel                            | 1   | -         |            |       |            |        |
| Start Time                         | 2:  | 3-08-2016 | 00:00:00   | 1     | Remove     | ▶ ►    |
| End Time                           | 2:  | 3-08-2016 | 13: 45: 11 |       | Add        |        |
| 0 Chan                             | nel | Date      | Start Time | End T | ime Type I | _ength |
|                                    |     |           |            |       |            |        |
|                                    |     |           |            |       |            |        |
|                                    |     |           |            |       |            |        |
|                                    |     |           |            |       |            |        |
|                                    |     |           |            |       |            |        |
|                                    |     |           |            |       |            |        |
| Required/Remaining:0.00 KB/1.76 GB |     |           |            |       |            |        |
| Backup format H264 Start Cancel    |     |           |            |       |            |        |

# 1.2 Alarma

The alarm recording function includes: motion detection, image loss, video loss, abnormalities.

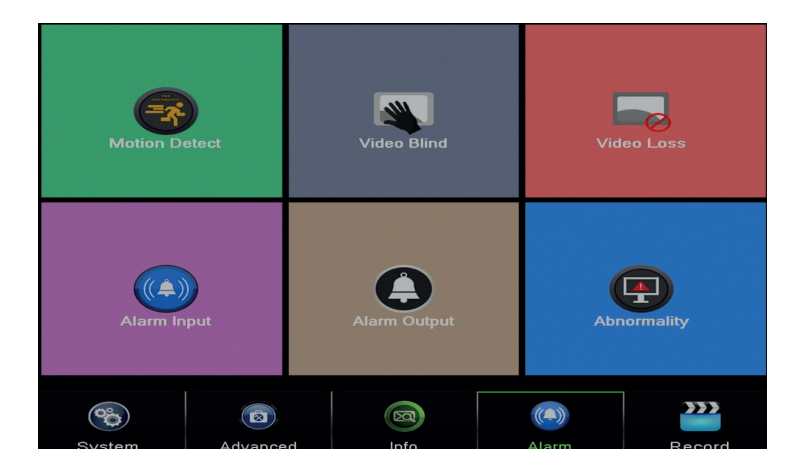

#### 1.2.1 Motion detect

When the system detects the move that reaches the set sensitivity threshold then it will start the recording

Note: The Advanced button opens the following menu: Up Window, Show desktop, Copy, Paste, Default config, Record config (shortcut to the interface configuration of the recording).

| al<br>∕ity | 1 ▼<br>Middle ▼ | Enable<br>Region | Set     |  |
|------------|-----------------|------------------|---------|--|
|            | Set             | MD Interval      | 2 Sec.  |  |
| ut         | 1               | OutDelay         | 10 Sec. |  |
| Channel    | 1234<br>1234    |                  |         |  |
| tivation   | Set             | PostRec          | 10 Sec. |  |
| lessage    |                 | Send Email       |         |  |
|            |                 | Write Log        |         |  |
| load       |                 | Mobile reported  |         |  |
|            |                 |                  |         |  |
|            |                 |                  |         |  |
|            |                 |                  |         |  |
|            |                 |                  |         |  |
|            |                 |                  |         |  |
|            |                 |                  |         |  |
|            |                 |                  |         |  |
|            |                 |                  |         |  |
|            |                 |                  |         |  |

Channel: Choose the channel to be configured

Enable: means that the motion detection function is on

Sensitivity: Choose one of 6 levels of sensitivity

**Period**: enables motion detection within the specified range. You can set different time intervals depending on the day of the week. Each day is divided into 4 time sections.

| Set    |       |      |      |    |     |     |     |     |      |    |    | ×     |
|--------|-------|------|------|----|-----|-----|-----|-----|------|----|----|-------|
| Wed    | Inesd | ay 🔻 | ו    |    |     |     |     |     |      |    |    |       |
| 🔽 00:0 | - 00  | 24   | : 00 | ]  |     | 00: | 00  | - 2 | 4:00 |    |    |       |
| 00:0   | - 00  | 24   | : 00 | Ĵ  |     | 00: | 00  | - 2 | 4:00 |    |    |       |
| 0      | 3     | 6    | 9    | 12 | 15  | 18  | 21  | 24  |      | _  |    |       |
| Sun 🔲  |       |      |      |    |     |     |     |     |      |    |    |       |
| Mon    |       |      | ┿┿┾  |    | ┿┿┿ |     | ┝┥┝ |     |      |    |    |       |
| Wed    |       |      |      |    |     |     |     |     |      |    |    |       |
| Thu 🗖  |       |      |      |    |     |     |     |     |      |    |    |       |
| Fri    |       |      |      |    |     |     |     |     |      |    |    |       |
| Sat 🔜  |       |      |      |    |     |     |     |     |      |    |    |       |
|        |       |      |      |    |     |     |     |     |      |    |    |       |
|        |       |      |      |    |     |     |     |     |      |    |    |       |
|        |       |      |      |    |     |     |     |     |      | ок | Ca | ancel |

In case of motion detection, you can choose the warning mode: displays message, sounds, uploads to FTP server, sends email, saves the event in history.

# 1.2.2 Video blind

When the video image is influenced by environmental conditions such as illumination or reaching the sensitivity threshold, an alarm will be triggered in the system.

| Period                | Set  |                 |         |
|-----------------------|------|-----------------|---------|
| AlarmOut              | 1    | OutDelay        | 10 Sec. |
| <b>Record</b> Channel | 1234 |                 |         |
| Tour                  | 1234 |                 |         |
| PTZ Activation        | Set  | PostRec         | 10 Sec. |
| Show Message          |      | Send Email      |         |
| Buzzer                |      | Write Log       |         |
| FTP upload            |      | Mobile reported |         |
|                       |      |                 |         |
|                       |      |                 |         |
|                       |      |                 |         |
|                       |      |                 |         |
|                       |      |                 |         |
|                       |      |                 |         |
|                       |      |                 |         |
|                       |      |                 |         |
|                       |      |                 |         |

Settings are the same as motion detection.

Nota: butonul Advanced deschide urmatorul meniu: Up Window (Inapoi), Show desktop (afiseaza interfata de previzualizare a canalelor), Copy (copiaza setari), Paste (Lipeste setari), Default (restabileste setarile implicite), Record config (scurtatura catre interfata de configurare a inregistrarii).

# 1.2.3 Video loss

When the equipment does not receive a video signal, an alarm will be triggered in the system.

| Channel                | 1    | Enable                       |         |
|------------------------|------|------------------------------|---------|
| Period                 | Set  |                              |         |
| AlarmOut               |      | OutDelay                     | 10 Sec. |
| Record Channel<br>Tour | 1234 |                              |         |
| PTZ Activation         | Set  | PostRec                      | 10 Sec. |
| Show Message           | D    | Send Email                   | 0       |
| Buzzer<br>ETP upload   |      | Write Log<br>Mobile reported |         |
|                        |      | Mobile reported              | -       |
|                        |      |                              |         |
|                        |      |                              |         |
|                        |      |                              |         |
|                        |      |                              |         |

Settings are the same as motion detection.

Note: The Advanced button opens the following menu: Up Window, Show desktop, Copy, Paste, Default config, Record config (shortcut to the interface configuration of the recording).

# 1.2.4 Abnormality

When an abnormal situation occurs, such as lack of storage, lack of storage space, IP conflict or no network connection, the device will alert you by a message or sound.

| Alarm > Abn                          | ormality                                                             | ×         |
|--------------------------------------|----------------------------------------------------------------------|-----------|
| Event Type<br>Enable                 | No Storage<br>No Storage<br>Storage Device Error<br>Storage No Space |           |
| Show Message<br>Buzzer<br>Send Email | P Conflict                                                           |           |
|                                      |                                                                      | OK Cancel |

# 1.3 System

The following interface will appear:

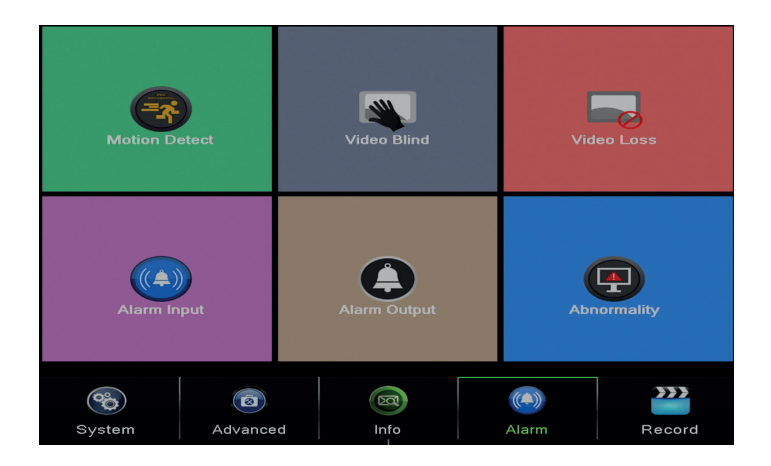

# 1.3.1 General

| System > Ge    | eneral                        |
|----------------|-------------------------------|
| Time Zone      | [UTC+02:00]Athens,Jerusalen - |
| System Time    | 23- 08- 2016 13: 46: 48       |
| Date Format    | DD MM YYY - Z DST             |
| Date Separator |                               |
| Time Format    | 24-HOUR 🔻                     |
| Language       | ENGLISH -                     |
| Storage Full   | Overwrite 🔽 🔭                 |
| DVR No.        | 0                             |
| Video Standard | PAL 🔻                         |
| Auto Logout    | 0 min                         |
| Machine Name   | LocalHost                     |
|                |                               |
|                |                               |
|                | OK Cancel                     |

Time zone: Set the time zone

System time: Set the system date and time

**Date format**: choose the date format YMD (year, month, day), MDY (month, day, year), DMY (day, month, year)

Separator data: Choose a separator type for the date format

Time format: Choose the time format: 12 or 24 hours.

Language: Set the display language of the menu

Storage full: HDD is full choose "Stop record" to stop recording or

overwrite to continue writing over old files.

DVR No: device number

Standard video: PAL or NTSC

**Auto logout**: Set the maximum inactivity time after which the system will clear the account (0 - 60).

# 1.3.2 Encode

Set the audio and video compression parameters on each channel.

|                  |          | Encode         |
|------------------|----------|----------------|
| Channel          | 1        |                |
| Compression      | H.265X 🔽 | Extra Stream - |
| Resolution       | 1080P    | CIF            |
| Frame Rate(FPS)  | 15 👻     | 12 🔹           |
| Bit Rate Type    | VBR 🔻    | VBR 🔻          |
| Quality          | high 💌   | low 🔻          |
| Bit Rate(Kb/S)   | 2707 -   | 214 🔹          |
| I Frame Interval | 2        | 2 🔹            |
| Video/Audio      |          |                |
|                  |          |                |
|                  |          |                |
|                  |          |                |
|                  |          |                |
|                  |          |                |
|                  |          |                |
|                  |          |                |
|                  |          |                |
|                  |          |                |
|                  |          |                |
|                  |          |                |

Channel: Choose the channel number you want to set up Compression: Compression standard H.264 Resolution (resolution): D1 / 960H / 1080N Frame Rate: 1 to 25fps Bit Rate Type: You can choose either limited flow or variable flow. When choosing variable flow, you have 6 image quality options

**Bit Rate**: The higher the flow value, the better the image quality is: D1 1000 ~ 1500kbps, CIF 384 ~ 1500kbps, QCIF (64 ~ 512kbps)

Video / Audio: Select the recording type

Note: The Advanced button opens the following menu: Up Window, Show desktop, Copy, Paste, Default (restores default settings).

# 1.3.3 Network

| Net Card           | Wired NIC 🔽 🙀 DHCP Enable |
|--------------------|---------------------------|
| IP Address         | 192 . 168 . 1 . 10        |
| Subnet Mask        | 255 . 255 . 255 . 0       |
| Gateway            | 192 . 168 . 1 . 1         |
| Primary DNS        | 192 . 168 . 1 . 1         |
| Secondary DNS      | 8 . 8 . 8 . 8             |
| Media Port         | 34567                     |
| HTTP Port          | 80                        |
| HS Download        |                           |
| Transfer Policy    | Quality Prefe ▼           |
| Network encryption | No limited                |
|                    |                           |
|                    |                           |
|                    |                           |
|                    |                           |
|                    |                           |
|                    |                           |
|                    |                           |
|                    |                           |
|                    |                           |

**Net Card**: Select the Wire Netcard option **DHCP**: Get the IP address automatically (not recommended). **IP address**: set the IP address. The default address is 192 168 1.10 Subnet mask: The default address is: 255.255.255.0

Gateway: The default address is 192.168.1.1

**DNS setup**: The domain name of the server transforms the domain name into the IP address. The IP address is provided by the network administrator. This address must be set then restarted the system to work.

Media port: default 34567

HTTP port: default 80

# **HS download**

Transfer policy: choose self-adaptation, priority quality or priority flow continuity.

The data flow will be calibrated according to the settings. The self-adaptation strategy represents the compromise between image quality vs. image fluency. Image Fluency and Self-Adaptation are only valid when the Data Flow Wizard is enabled. Otherwise, image quality will prevail.

# 1.3.4 NetService

**NTP** setup

Select the desired network and click the Set button to configure the network in advance or double-click the Service button to configure the parameters.

| NetService                                                      |                                                                                    |   |  |  |
|-----------------------------------------------------------------|------------------------------------------------------------------------------------|---|--|--|
| NetService                                                      | Net Server Info                                                                    |   |  |  |
| PPP₀E<br>NTP<br>EMAIL<br>IP FILTER<br>DDNS<br>FTP<br>ARSP       | 0:<br>0: NTP:60<br>0: Your SMTP Server:25<br>0: :0:0<br>DDNS Set Invalid<br>0: FTP |   |  |  |
| AlarmServer<br>Wireless Config<br>UPNP<br>Wifi<br>RTSP<br>Cloud | 0:<br>Not enabled<br>0<br>Not enabled<br>1: 554<br>Probing DNS                     | × |  |  |
|                                                                 | OK Cancel                                                                          |   |  |  |
| NITE                                                            |                                                                                    |   |  |  |
|                                                                 |                                                                                    |   |  |  |
| Enable<br>Cus<br>Server<br>Port                                 | tom O auto<br>IP NTP                                                               |   |  |  |
| Update                                                          | Period 60 min                                                                      |   |  |  |
|                                                                 |                                                                                    |   |  |  |

Enable: check to activate this option

IP Server: Enter the IP address of the NTP server.

Port: 123 default. You can set the port according to the NTP server settings.

**Update period**: The update period is the same as the NTP server period. The default interval is 60 minutes.

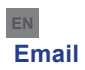

| Enable      |                  |     |
|-------------|------------------|-----|
| SMTP Server | Your SMTP Server |     |
| Port        | 25               |     |
| Encryption  | NONE -           |     |
| User Name   |                  |     |
| Password    |                  | abc |
| Sender      | *                |     |
| Receiver    |                  |     |
| Title       | Alarm Message    |     |
|             |                  |     |
|             |                  |     |
| Iviali re   |                  |     |

If the alarm is on or the connections are made, the system will send an email with alarm and photo information to the set address.

**SMTP server**: the email server address. It can be an IP address or a domain name. The domain name can only be used if the DNS settings are correct.

**Port**: port of the email server.

Need SSL: Decide if you want to use a secure protocol or not.

User name: enter the email address for the SMTP server.

Password: enter your email password

Sender: Enter the sender's email address.

Receiver: Enter the recipient's email address. You can set up to 3 recipients.

Title: enter a title for the alarm email.

# **IP filter**

You can add IP addresses to blacklist or whitelist

| IP FILTER                            | Contraction of the state of the state |    | - × |
|--------------------------------------|---------------------------------------|----|-----|
| Enable<br>Restricted Type<br>O O O O | Ølacklist<br>Blacklist<br>Whitelist   | id |     |
|                                      | Delete                                | OK | el  |

| DDNS        |               |
|-------------|---------------|
| DDNS Type   | CN99          |
| Enable      |               |
| Domain Name | your.3322.org |
| User Name   |               |
| Password    |               |
|             |               |
|             |               |
|             |               |
|             | OK Cancel     |

Enable check to enable this option

**DDNS**: represents the dynamic domain name of the server. **Domain name**: enter the domain name registered by DDNS. **User name**: enter the user name registered by DDNS.

Password: enter the user password registered by DDNS.

When DDNS is successfully configured and turned on, you can enter the domain name in the Internet Explorer browser to access it.

Note: DNS settings must be completed correctly.

#### **FTP setup**

FTP becomes active only when the alarm becomes active or when the alarm makes a screen capture that it sends later through the FTP server.

| FTP             |      |             | $\ge$ |
|-----------------|------|-------------|-------|
| Enable          |      |             |       |
| Port            | (21  | ]           |       |
| User Name       |      |             |       |
| Password        |      | 🗆 Anonymous |       |
| Max File Length | 1024 | МВ          |       |
| Dirivame        | L    | ]           |       |
|                 |      |             |       |
|                 |      |             |       |
|                 | Test | OK Can      | cel   |

Enable check to enable this option

IP server: IP address of the FTP server

**Port**: FTP domain port; the default is 21

User name: FTP user name

Password: the user password

**Anonymous**: Activates anonymous mode - no need to set your username and password **Max file length**: maximum length of files to be archived. The default is 1024MB **Dir name**: the directory where the file is going to be uploaded

Note: The user must have the authority to upload files.

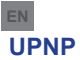

The UPNP protocol is used to make automatic forwarding to the router. To use this feature make sure this option is also enabled on the router.

| UPNP                                                 |                         | <b>X</b> |
|------------------------------------------------------|-------------------------|----------|
| Enable<br>HTTP Port 0<br>TCP Port 0<br>Mobile Port 0 | <b>*</b>                |          |
| Make sure UP<br>,before using t                      | NP is running of<br>his | n router |
|                                                      |                         | K Cancel |

Enable select the option to enable UPNP settings

**HTTP Port**: Routing will automatically distribute the device's HTTP port, but monitoring via Internet Explorer will also need to enter this port.

**TCP Port:** The router will automatically distribute the device's TCP port, but monitoring CMS will require this port.

Mobile Port: The router will automatically distribute the device's Mobile port

but when you monitor over the phone you will need this port.

# 1.3.5 PTZ Config

The function is not active for this kit.

# 1.3.6 RS232

The function is not active for this kit.

# 1.3.7 Tour

Activate this function to view a tour of all channels according to the set interval.

| System > Tour         |      |      |    | ×      |
|-----------------------|------|------|----|--------|
| Enable Tour           | 0    |      |    |        |
| MD Interval           | 5    |      |    |        |
|                       | 1234 |      |    |        |
|                       | 0    |      |    |        |
| Alarm Tour Type       |      |      |    |        |
| MD Interval           | 5    | Sec. |    |        |
| Return after finished |      |      |    | к.,    |
|                       |      |      |    | ₹      |
|                       |      |      |    |        |
|                       |      |      |    |        |
|                       |      |      |    |        |
|                       |      |      |    |        |
|                       |      |      |    |        |
|                       |      |      |    |        |
|                       |      |      | ОК | Cancel |

# 1.3.8 Digital

The Digital Interface displays the number and type of cameras supported by this model:

| ChannelType |           |                |       |        |      |    |
|-------------|-----------|----------------|-------|--------|------|----|
|             |           | Local          |       |        |      |    |
|             | 5M-N      | 1080P          | 1080N | 1080P  | 960P | 5M |
|             |           | 4              |       |        |      |    |
|             | 4         |                |       |        |      |    |
|             |           |                | ż     |        |      |    |
|             |           |                | 4     | 16     | 4    |    |
|             |           |                |       | 9      |      |    |
|             |           |                |       |        | 16   |    |
|             |           |                |       |        |      | 4  |
|             |           |                |       |        |      |    |
|             |           |                |       |        |      |    |
| Play        | back chan | nel: 4         |       |        |      |    |
| Maxi        | imum num  | ber of preview |       |        |      |    |
|             |           |                |       |        |      |    |
|             |           |                |       |        | *    |    |
|             |           |                |       |        |      |    |
|             |           |                |       |        |      |    |
|             |           |                |       |        |      |    |
|             |           |                |       |        |      |    |
|             |           |                |       |        |      |    |
|             |           |                |       |        |      |    |
|             |           |                |       | OK Can | cel  |    |

| Analog    | IP        | Hybrid              |
|-----------|-----------|---------------------|
| 4 x 1080N | 8 x 1080P |                     |
| 4 x 720P  | 12 x 960P | 2 x 720P + 2 x 720P |
| 4 x 960H  | 8 x 720P  |                     |

# 1.3.10 XVI Settings

The menu allows image control (brightness, contrast, saturation, etc.) on each channel.

| XVI control                          |                               |
|--------------------------------------|-------------------------------|
| Channel 4                            |                               |
| XVI control Advanced                 |                               |
| Brightness — 50                      | OEnhance the image            |
| Contrast 50                          |                               |
| Saturation — 50                      | Enhance the image All 1 2 3 4 |
| Hue 50                               | Enable 🗹 🗹 🗹 🗹                |
| Acutance                             | Show Message 🛛 🗹 🗹 🗹          |
| Mirroring Overturn IRC Reverse Order |                               |
| Removal of Moire Anti-Aliasing       |                               |
| Restore OK                           | OK Cancel                     |

# 1.4 Advanced

The menu includes: HDD management, user account, online users, video output settings, selfmaintenance, factory default settings, updates, device information, import / export.

| Storage        | Account | Online User   |
|----------------|---------|---------------|
| Device Info.   | DISPLAY | AutoMaintain  |
| Restore        | Upgrade | Import/Export |
| System Advance | ad Info | Alarm Record  |

# 1.4.1 Storage

The interface displays information about the internal HDD: its number, type, status, and storage capacity.

Choose your storage device and then click on the function you want to run.

| / | A | dvanced > S        | torage             |                  |                   | ×                                                                              |
|---|---|--------------------|--------------------|------------------|-------------------|--------------------------------------------------------------------------------|
|   | 1 | Storage No.<br>1-1 | Type<br>Read/Write | Status<br>Normal | Storage<br>931.51 | Read/Write<br>Read only<br>Redundant<br>Format Storage<br>Recover<br>Partition |
|   |   |                    |                    |                  |                   | Cancel                                                                         |

Read / Write: The equipment can be written or read Read-only: The equipment can only be read Redundant: The function is not active Format storage: format the HDD Recover: Recovers information from HDD Partition: Creates partitions on HDD

# 1.4.2 Display

Local preview mode includes: time display, channel name, recording status, alarm status, transparency and the region covered.

| System > DIS                                                                            | SPLAY                                                   |     | ×      |
|-----------------------------------------------------------------------------------------|---------------------------------------------------------|-----|--------|
| Channel Title<br>Time Display<br>Record Status<br>Deflick<br>Transparency<br>Resolution | Set<br>Channel Title<br>Alarm Status<br>175<br>280*1024 |     |        |
| Channel [1<br>Region Cover                                                              | )                                                       | ĸ   |        |
| Time Display 🗸                                                                          | 2 Channel Title 🔽                                       | Set |        |
|                                                                                         |                                                         | ОК  | Cancel |

Channel title: assign a channel title. Up to 25 letters. Time display: Displays the date and time of the system Channel title: Displays the channel number Record status: displays the status of the recording Alarm status: Displays the status of the system alarm Transparency: Choose the transparency of the on-screen menu: value between 128 and 255 Resolution: Set the screen resolution Channel: Enter the channel number

# 1.4.3 Account

Note: 1. The length of a user's name can be up to 8 characters long. Free or pre-empty spaces are invalid. The free space in the middle of the name is valid. Allowed characters are: letters, digits, lower dash, minus, point.

2. There is no limit to the number of users or groups of users. You can add or delete user groups according to user settings. Factory settings include: user \ admin. You can set the team the way you want. User can not assign group competencies.

3. User administration includes: group / user. Group and user name can not be the same. Each user belongs to a single group.

| Advanced > Ad                           | count                  |   |                               |                                                                                                    |
|-----------------------------------------|------------------------|---|-------------------------------|----------------------------------------------------------------------------------------------------|
| 2 User Name<br>  _ admin<br>2 _ default | Group<br>admin<br>user | ¥ | Status<br>GUI<br>Default User | Modify Use<br>Modify Grou<br>Modify Pwo<br>Add User<br>Add Group<br>Delete Use<br>Delete Grou<br>Update |
|                                         |                        |   |                               | Cancel                                                                                                  |

Modify user: Modify the name and rights of the selected user
Modify group: Modify group name and rights
Modify password: Modify the user password. You can set a password of up to 6 characters.
Pre-empty and word-free spaces are not valid. Spaces between words are valid.
Note: The admin user can change his or her own password and password for other users.
Add user: add a user. Set the name, password, group, and rights for it
Add group: adds a group of users and assigns rights
Delete user: deletes the selected user
Delete group: deletes the selected user
Update: updates user information

# 1.4.4 Online user

You can check the information about network users. You can also select a specific user to disconnect. The disconnected user will only be able to connect after the system is restarted.

#### 1.4.5 Auto maintain

The user can set the time for automatic restart of the system and automatic deletion of files.

| Advanced > AutoMaintain                                                            | n 🔀       |
|------------------------------------------------------------------------------------|-----------|
| Auto-Reboot System<br>Every Tuesday 🔻 at 01:00<br>Auto-Delete Old Files<br>Never 🔽 | •         |
|                                                                                    | OK Cancel |

# 1.4.6 Restore

The system can be brought to the factory default settings. You can select from the menu the functions to reset.

| Advanced > Restore                                                                                       |  |
|----------------------------------------------------------------------------------------------------|--|
| Please select setting entries that you want to default.                                                  |  |
| Select all<br>General Encode<br>Record Conf. Alarm Set<br>Network NetService<br>DISPLAY Account<br>RS232 |  |
| ALL Configuration                                                                                        |  |

#### 1.4.7 Upgrade

Select the path to the update file.

Note: The file must be stored in the root directory of a USB memory

# 1.4.8 Device info

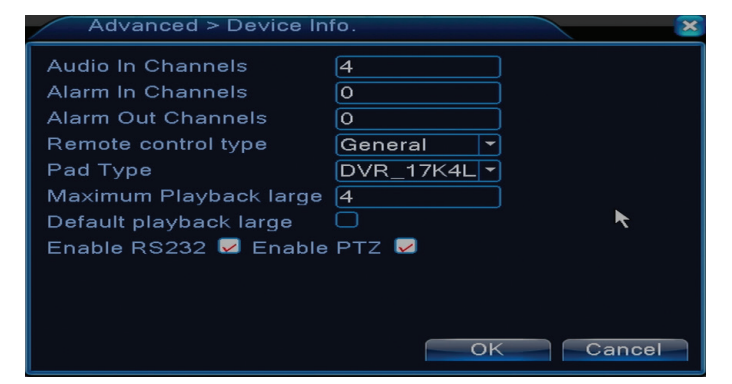

# 1.5 Info

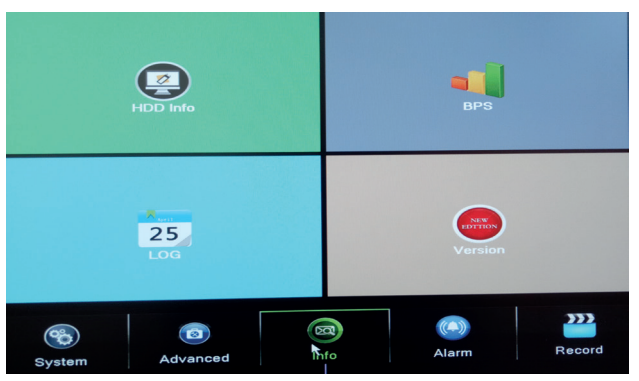

The interface provides detailed information about the storage device, BPS (displays the Kb / s transfer stream and the MB / h storage capacity in real time), event history, and software version.

# 2. GUIDE

The interface displays a series of basic configuration steps for your device, such as date, time, network testing, and xmeye download link

# 3. RECORD MODE

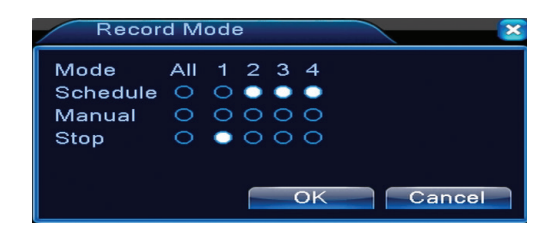

Shortage to set recording mode on each channel. More detailed recording settings can be made by accessing the Main Menu (Main Menu) - Main menu (Recordings) - Record conf (Record Configuration).

# 4. PLAYBACK

Shortcut for accessing the recordable playback interface.

The same interface can be accessed by going into the Main menu - Record - Playback

# 5. PTZ CONTROL

The function is not active for this kit

# 6. XVI CONTROL

Shortage for accessing the image control interface.

The same interface can be accessed by going into the Main menu -System (System) -XVI Settings (XVI Settings) -XVI Control.

| AXVI control                         |
|--------------------------------------|
| Channel 4                            |
| XVI control Advanced                 |
| Brightness 50                        |
| Contrast 50                          |
| Saturation 50                        |
| Hue 50                               |
| Acutance – 차 50                      |
| Mirroring Overturn IRC Reverse Order |
| Removal of Moire Anti-Aliasing       |
| RestoreOK                            |

# 7. XVI&AHD

Choose the type of video signal on each channel. We recommend choosing the "Auto" option when you are not sure what type of cameras you have.

| Sig                          | ınal                |      |      |         |      |      |      |      | -1          | × |
|------------------------------|---------------------|------|------|---------|------|------|------|------|-------------|---|
| Signal<br>AHD<br>TVI<br>auto | <b>All</b><br>0 0 0 | 1000 | 2000 | з<br>00 | 4000 | 5000 | 6000 | 7000 | 8<br>0<br>0 |   |
|                              |                     |      | OK   |         |      | *.   | Cai  | nce  | əl          | h |

# 8. HIGH SPEED PTZ

The function is not active for this kit

# 9. COLOR SETTINGS

The interface allows you to customize the brightness, saturation, contrast, etc. parameters. of the image.

| Color Setting:04   |               | ×                  |  |  |
|--------------------|---------------|--------------------|--|--|
| Period 🕏           | 00:00 - 24:00 | □ [19:00 - 07:00 ] |  |  |
| Brightness         | 50            | <b></b> 50         |  |  |
| Contrast           | <b>_</b> 50   | <b></b> 50         |  |  |
| Saturation         | 50            | <b></b> 50         |  |  |
| Hue                | <b></b> 50    | <b></b> 50         |  |  |
| Gain               | <b></b> 0     | • O                |  |  |
| Horizon Sharpness  | 8      8      | 88                 |  |  |
| Vertical Sharpness | 15            | 15                 |  |  |
|                    |               |                    |  |  |
| Advanced OK Cancel |               |                    |  |  |

# **10. OUTPUT ADJUST**

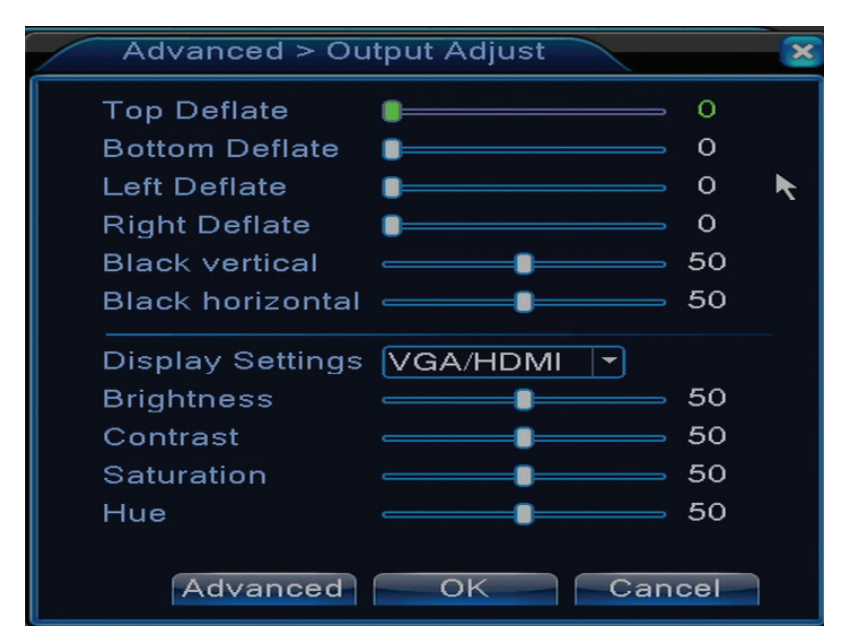

The same interface can be accessed by going into the Main menu - Advanced - Output adjustment,

# FREQUENTLY ASKED QUESTIONS AND MENTENANCE

If the problems do not appear in the list below, we recommend that you contact a local service or call the service department.

The device does not start normally

Possible reasons can be:

- 1. Power is not appropriate.
- 2. The power adapter is defective
- 3. Updating the program is wrong
- 4. The storage device is faulty or the connections are broken
- 5. The front panel is defective
- 6. The device's motherboard is faulty.
- The device automatically restarts or stops a few minutes after starting

Possible reasons can be:

- 1. The power supply voltage is too low or unstable
- 2. The storage device is faulty or the connections are broken
- 3. The video signal is not stable
- 4. The radiator is very hot, there is too much dust or the device runs under unfavorable conditions.
- 5. The electronic part of the device is faulty.

The system does not detect any storage devices

Possible reasons can be:

- 1. The power cables of the storage device are not connected
- 2. The storage device cables are defective or incompatible
- 3. The storage device is defective
- 4. The SATA port on the device board is faulty

There is no video on the output

Possible reasons can be:

- 1. Inappropriate firmware. We recommend updating your firmware.
- 2. The brightness of the image is 0. We recommend resetting the device.
- There is no video input signal or the signal is too weak.
- 1. The electronic part of the device is faulty.

I can not find the video files in local play mode

Possible reasons can be:

- 1. The data cable of the storage device is faulty
- 2. The storage device is defective
- 3. Update the firmware using the original update file
- 4. The video files you are looking for are somewhere else
- 5. The recording function has not been started.

The local video file is not clear

# Possible reasons can be:

- 1. Image quality is too low
- 2. Local rendering does not work. Restart your device.
- 3. The data cable of the storage device is faulty.
- 4. The storage device is defective
- 5. The electronic part of the device is faulty.

There is no audio signal in the tracking area

Possible reasons can be:

- 1. You do not have a camera connected to the microphone
- 2. There is no active speaker
- 3. Audio cables are defective
- 4. The electronic part of the device is faulty.

There is audio in the tracking window but there is no audio signal in playback mode

Possible reasons can be:

- 1. Setup issues: The audio option is not selected
- 2. The channel has no audio

Time is wrong

Possible reasons can be:

1. Settings are wrong

2. The battery on the motherboard is not properly connected or discharged

Motion detection does not work

Possible reasons can be:

- 1. The set time interval is not correct
- 2. The sensitivity is too low
- 3. There are limitations of some versions

I can not authenticate myself via the internet

Possible reasons can be:

1. The operating system is Windows 98 or Windows Me. We recommend that you update the Windows 2000 SP4 operating system to the minimum

2. The ActiveX function is locked

- 3. Version does not exceed Dx 8.1 Update the video card driver
- 4. The network connection is interrupted
- 5. Network settings cause problems
- 6. Your username or password is invalid
- 7. The CMS is not compatible with the version of the NVR program

The image is not clear or there is no image in the viewing or playback area Possible reasons can be:

- 1. The network is not stable
- 2. The user's computer does not have enough resources
- 3. Choose the network play mode from the device settings
- 4. The user does not have any viewing rights
- 5. The real-time image of the storage device is unclear.

The network connection is not stable

Possible reasons can be:

- 1. The network is not stable
- 2. There are IP address conflicts
- 3. There are MAC address conflicts
- 4. The network card or device does not work
- It is not possible to make a backup on USB

Possible reasons can be:

- 1. The amount of data is greater than the storage capacity.
- 2. Backup equipment is not compatible
- 3. Backup equipment does not work

The alarm can not be turned off or does not work

Possible reasons can be:

1. Alarm settings are not appropriate

2. There are problems specific to each version of the program. We recommend updating the program.

# NVR TECHNICAL SPECIFICATIONS

| System                       | Processor         | Hi3520D                                                                                           |  |  |
|------------------------------|-------------------|---------------------------------------------------------------------------------------------------|--|--|
|                              | Video compression | H.264 (High Profile)                                                                              |  |  |
| Video                        | Coding            | 4 x 1080N                                                                                         |  |  |
|                              | Decoding          | 4 x 1080N                                                                                         |  |  |
| Audio                        | Audio compression | G.711A                                                                                            |  |  |
| Decord <sup>9</sup> Dicybeck | Record mode       | Manual, motion detection, scheduled                                                               |  |  |
| Record & Playback            | View              | 1 channel / 4 channel                                                                             |  |  |
| Storage<br>& backup          | Space             | Video:<br>720P 20G / zi x channel<br>960H 12 ~ 20G / zi x channel<br>Audio: 691.2M / zi x channel |  |  |
|                              | Backup            | Network, U-disk, USB disk, SATA disk                                                              |  |  |
|                              | Video input       | 4 x BNC                                                                                           |  |  |
|                              | Video output      | 1 x VGA, 1 x HDMI                                                                                 |  |  |
| Connections                  | Audio input       | 1 x RCA                                                                                           |  |  |
| Connections                  | Audio output      | 1 x RCA                                                                                           |  |  |
|                              | Network           | RJ45 10/100 Mbps                                                                                  |  |  |
|                              | USB               | 2 x USB 2.0                                                                                       |  |  |
|                              | HDD               | 1 x SATA max. 6TB                                                                                 |  |  |
| Others                       | Power supply      | 12V / 2A                                                                                          |  |  |
|                              | Dimensions        | 200 x 210 x 45 mm                                                                                 |  |  |

# основни функции

#### Наблюдение в реално време

Наблюдение чрез монитора: аналогов изходен интерфейс, VGA или HDMI

#### Съхранение

HDD-то функционира само по време на записването, което намалява консумацията на енергия и увеличава времето на живота

Забележка: HDD-то не е включено в пакетаt

#### Компресиране

Компресиране в реално време в устройството за съхранение, което позволява стабилно аудио и видео качество

#### Резервно копие

Чрез USB интерфейса: в устройства за съхранение с USB

# Възпроизваждане

Видео запис в реално време Начин на множествено възпроизвеждане: 1 или 4 канала на екран Zoom в определени зони на изображението

#### Комуникационен интерфейс

Стандартен интернет интерфейс

#### Интилигентна работа

Контрол на устройството от мишка Бързо копиране на настройките от един канал на друг

#### ИНСТРУКЦИИ ЗА УПОТРЕБА

#### Инсталиране на устройството за съхранение

- При първа употреба, моля, инсталирайте устройството за съхранение. В корпуса на устройството за записване може да се инсталира едно единствено вътрешно HDD с максимален капацитет 6TB (HDD-то не е включено в пакета).
- Разхлабете винтовете
- Извадете капака
- Фиксирайте HDD-то
- Свържете кабелите за данни
- Фиксирайте капака
- Свържете захранващия кабел

#### Включване на устройството

Поставете захранващия кабел и включете устройството. Светодиодът ще светне и ще чуете звуков сигнал. По подразбиране, ще бъдат показани 4 канали на екрана.

Ако часът на включване се впише в предварително зададената програма за записване, тогава функцията записване ще се включи автоматично.

#### **NБележки**:

1. Проверете дали входното напрежение отговаря на препоръчаното напрежение на

устройството. Захранващото напрежение е 230V±10% / 50 Hz. 2. Предлагаме Ви да използвате UPS устройство, за да предпазите устройството от промени в напрежението.

#### Изключване на устройството

Има два начина за изключване на устройството:

1. Влезте в главното меню (кликнете вдясно на екрана) и изберете опция Logout (Излизане)

- Shutdown (Затваряне)
- 2. Изключете източника на захранване.

Специални предупреждения:

1. Рестартиране след спадане на напрежението: ако устройството е необичайно затворено, то може да направи резервно копие и да се рестартира от това състояние след връщането на захранването.

2. Смяна на батерията на дънната платка: Преди да подмените батерията, трябва да запазите системните настройки и да изключите захранването. Часът на устройството трябва да се програмира предварително след смяна на батерията. Препоръчваме да сменяте батерията всяка година.

#### Управление на устройството от разстояние:

Можете да управлявате в реално време видео камерата по следния начин:

- чрез CMS софтуера, съвместим с Windows
- чрез Internet Explorer
- чрез приложението (XMEye) съвместимо с iOS, Android.

#### Удостоверяване в системата

След включване на устройството, влезте в системата.

По подразбиране, потребителят **admin** е защитен с парола **1234**. Ако паролата бъде въведена грешно 5 поредни пъти, профилът ще бъде блокиран. Чрез рестартиране на устройството или след половин част, профилът се отблокира автоматично.

Забележка: За безопасността на Вашата система, моля, променете паролата след първото влизане.

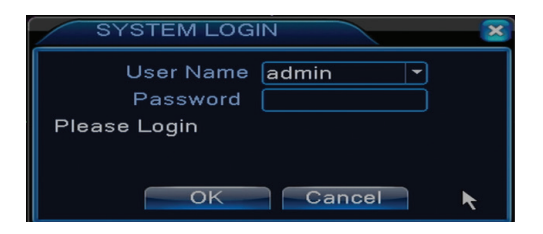

#### Предварителен преглед на канали

Можете да кликнете вдясно, за да смените начина на преглеждане: 1 или 4 канала. Или кликнете два пъти върху някой от каналите, за да преминете на режим цял екран.

| Записване | 2 | Няма<br>изображение |
|-----------|---|---------------------|
|-----------|---|---------------------|

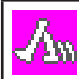

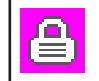

# Меню

В режим предварителен преглед можете да влезете в менюто на екрана като кликнете вдясно, както на изображението по-долу.

Main Menu
Startup Wizard
Record Mode
PlayBack
PTZ Control
XVI control
XVI&AHD
HighSpeedPTZ
Alarm Output
Color Setting
Output Adjust
Logout

# Менюто включва:

Основно меню (Main menu), бързо ръководство (Guide), режим на записване (Record mode), възпроизвеждане (Playback), PTZ контрол (PTZ control), XVI контрол, PTZ ускорено (High speed PTZ), цветови настройки (Color settings), изходни видео настройки (Output adjust), изход от профила, виж канал 1/4 (View 1/4)

# 1. OCHOBHO MEHIO (MAIN MENU)

Като влезете в основното меню, интерфейсът ще изглежда като на изображението по-долу.

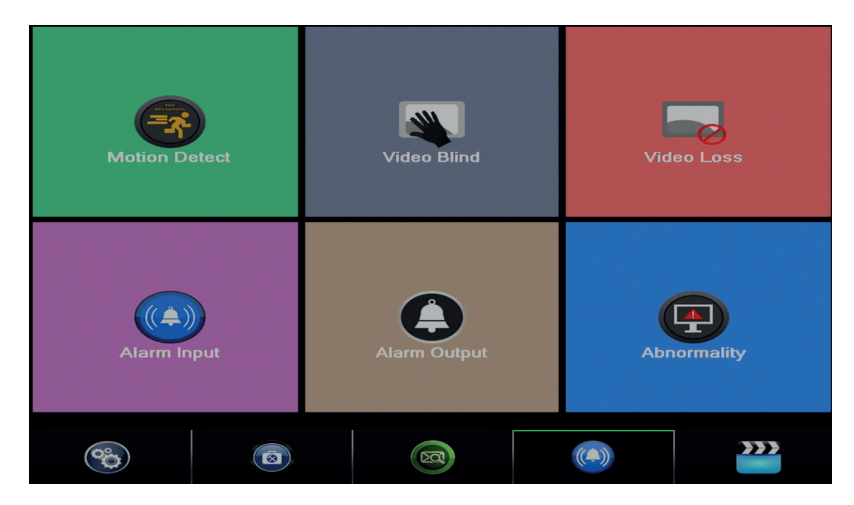

# 1.1 Записване (Inregistrare)

Операциите, свързани със записването включват: Record config (конфигуриране на записа), Playback (гледане) и Backup (резервно копие).

|        |          |      | Record Conf.  |        |
|--------|----------|------|---------------|--------|
| PlayBa | nek      |      | Backup        |        |
| System | Advanced | Info | (La)<br>Alarm | Record |

#### 1.1.1 Конфигуриране на записа (Record config)

Влезте в Главното меню (Meniu principal) - Record (Записване) - Record config (Конфигуриране запис) Задайте параметрите на записване във всеки канал отделно или във всички канали едновременно. За начало системата е настроена да записва 24 часа непрекъснато.

Забележка: HDD-то трябва да бъде настроено в режим четене/писане.

| Reco     | ord > Record Conf. |            |        |          | ×   |
|----------|--------------------|------------|--------|----------|-----|
| Channel  | 1 - Redund         | lancy 🗆    |        |          |     |
| Length   | 60 min PreRec      | <b>5</b> S | ec.    |          |     |
| Mode     | O Schedule O Man   | ual 🔍 Sto  | ор     |          |     |
| Week     | All                | Regular    | Detect | Alarm    |     |
| Period 1 | 00:00 - 24:00      | <b>V</b>   |        | <b>~</b> |     |
| Period 2 | 00:00 - 24:00      |            |        |          |     |
| Period 3 | 00:00 - 24:00      |            |        |          |     |
| Period 4 | 00:00 - 24:00      |            |        |          |     |
|          |                    |            |        |          |     |
|          |                    |            |        |          |     |
|          |                    |            |        |          |     |
|          |                    |            |        |          |     |
|          |                    |            |        |          |     |
|          |                    | Advanc     | ed Oł  | Can      | cel |

**Channel (канал):** изберете съответния номер на канала, за който искате да зададете записване. Изберете опцията **All** (Всички), за да зададете настройките за всички канали в едно и също време.

Redundancy: функцията не е активна за този модел

Length (дължина): задайте дължината на всеки файл за записване (в минути). По подразбиране е 60 минути.

Pre-Record (предварително записване): записвайте между 1 и 30 de секунди преди алармено събитие

Mode (режим записване): задайте вида на записа: програмиран, ръчен или спрян.

Програмирано записване: Можете да избирате 4 периода на записване (в часовия

интервал между 0:00 и 24:00 ч.) и 3 режима (нормално записване, при улавяне на движение и в случай на аларма):

Regular (нормално записване): устройството записва в настроения времеви интервал

Видът на видео файла е "R".

Detect (улавяне на движение): устройството записва при улавяне на движение. Видът на видео файла е "М".

Alarm (аларма): функцията записване при аларма включва: улавяне на движението, липсата на изображение, изгубване на видео сигнала.

- **Ръчно записване:** кликнете върху бутона, а съответният канал ще записва независимо от текущия статус.
- Stop: кликнете върху бутона, а съответният канал ще изключи от записване независимо от текущия статус.

Забележка: бутон Advanced отваря следното меню: Up Window (назад), Show desktop (показва интерфейсана предварителен преглед на каналите), Copy (копирай настройки), Paste (постави настройки), Default (връща настройките по подразбиране), Storage (къс път до интерфейса на конфигуриране на устройството за съхранение).

# 1.1.2 Възпроизвеждане на записи (Playback)

Има два начина, с които можете да възпроизвеждате файловете записани върху вътрешното HDD:

- Кликнете вдясно на екрана - Playback

- Кликнете вдясно на екрана - Main Menu (основно меню) - Record (записи) - Playback (Възпроизвеждане)

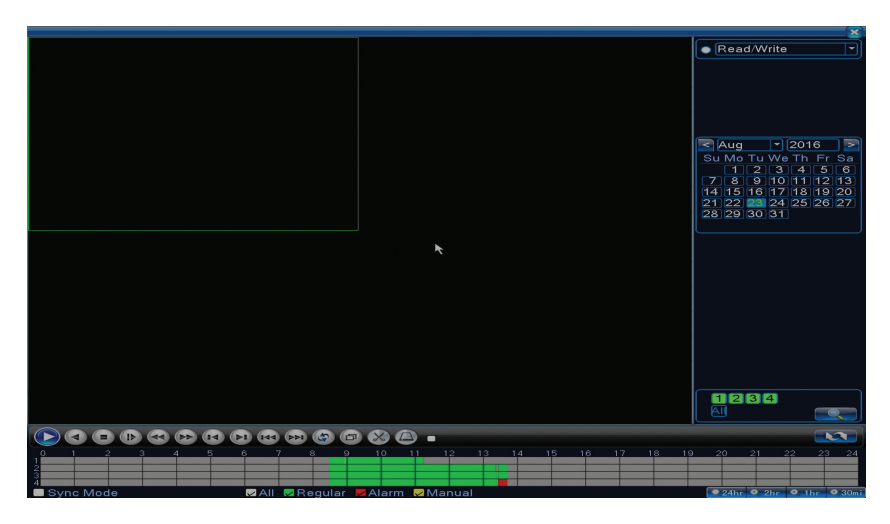

Забележка: Вътрешното HDD, от което искате да възпроизвеждате записите трябва да бъде настроено на режим четене-писане.

# Описание на пиктограмите:

| ۵ | Възпроизвеждане<br>Пауза |  | Назад |
|---|--------------------------|--|-------|
|---|--------------------------|--|-------|

|   | Стоп                       |   | Бавно<br>възпроизвеждане    |
|---|----------------------------|---|-----------------------------|
|   | Бързо превъртане<br>напред |   | Бързо връщане<br>назад      |
|   | Следващ кадър              |   | Предишен кадъл              |
|   | Следващ файл               |   | Предишен файл               |
| Ð | Цял екран                  | G | Циклично<br>възпроизвеждане |

Забележка: за възпроизвеждане на кадър по кадър, филмът трябва да се включи на пауза.

# Специални функции:

Zoom local: когато системата показва само един канал на екрана можете да изберете с мишката част от екрана, която да увеличите, кликвайки вляво. После можете да се върнете към нормалния екран като кликнете два пъти.

# 1.1.3 Резервно копие на записите (Backup)

ЗАБЕЛЕЖКА: USB паметта трябва да се инсталира в DVR преди да започне изпълнение на резервното копие. Веднъж изпълнена процедурата, създаденият резервен файл може да бъде възпроизведен индивидуално.

| F | lecord > Backup                  |                                 | ×                                              |
|---|----------------------------------|---------------------------------|------------------------------------------------|
| 1 | □ Name(Type)<br>☑ sdb1(USB DISK) | Remain/Total<br>1.76 GB/3.73 GB | D Detset<br>Backup<br>Burning<br>Erase<br>Stop |
|   |                                  |                                 | Cancel                                         |

**Detect (улавя):** улавя устройството за записване USB свързано към DVR **Erase (изтрива):** форматира избраното устройство **Stop:** прекъсва изпълнението на резервното копиране **Backup (конфиуриране на резервно копие).** Чрез натискането на този бутон се показва интерфейса за конфигуриране на резервно копие:

| Backup          | )                |                | ×                |
|-----------------|------------------|----------------|------------------|
| Type<br>Channel |                  | Read/Write 🔽   |                  |
| Start Time      | 23-08-2016       | 00:00:00       | Remove           |
| End Time        | 國 23- 08- 2016   | 13: 45: 11     | Add              |
| 0 Chan          | nel Date         | Start Time End | Time Type Length |
|                 |                  |                |                  |
| Required/R      | emaining:0.00 KE | 3/1.76 GB      |                  |
|                 | Backup format    | H264 🔽         | Start Cancel     |

# 1.2 Alarm (Аларма)

Функцията записване при аларма включва: улавяне на движението, липсата на изображение, изгубване на видео сигнала нередности.

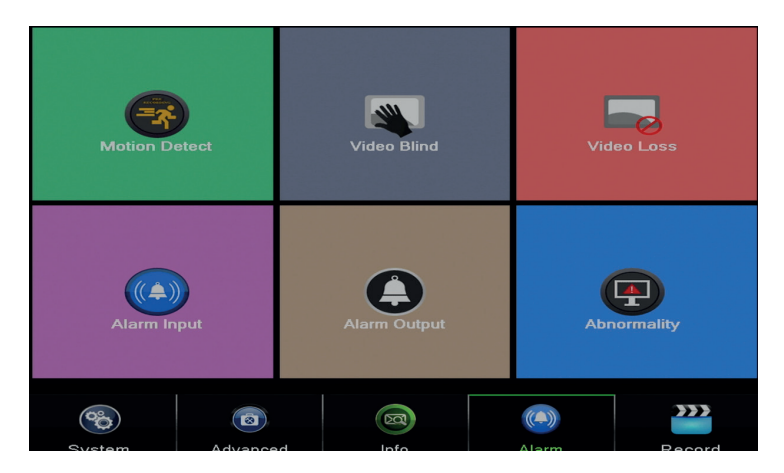

# 1.2.1 Улавяне на движение (Motion detect)

Когато системата улови движение, което достигне зададения праг на чувствителност, тогава записването ще започне

Забележка: бутон Advanced отваря следното меню: Up Window (назад), Show desktop (показва интерфейса на предварителния преглед на каналите), Copy (копира настройки), Paste (поставя настройки), Default (връща настройките по подразбиранее), Record config (кратък път до интерфейса на конфигуриране на записа).

|                                                        |                          | Motion [                                              | Detect                 |
|--------------------------------------------------------|--------------------------|-------------------------------------------------------|------------------------|
| Channel<br>Sensitivity                                 | 1<br>Middle              | Enable<br>Region                                      | Set                    |
| Period<br>AlarmOut<br>Record Channel<br>Tour           | Set<br>1<br>1234<br>1234 | MD Inter∨al<br>OutDelay                               | 2Sec.<br>10Sec.        |
| PTZ Activation<br>Show Message<br>Buzzer<br>FTP upload | Set                      | PostRec<br>Send Email<br>Write Log<br>Mobile reported | 10_Sec.<br>□<br>□<br>☑ |
|                                                        |                          |                                                       |                        |
|                                                        |                          |                                                       |                        |

Channel (canal): изберете канала за конфигуриране

Enable (работи): означава, че функцията улавяне на движение е включена Sensitivity (чувствителност): изберете едно от 6 нива на чувствителност Period (период): задейства улавянето на движение в специфицирания интервал. Можете да настроите различни часови интервали в зависимост от деня през седмицата. Всеки ден е разделен на 4 времеви раздели.

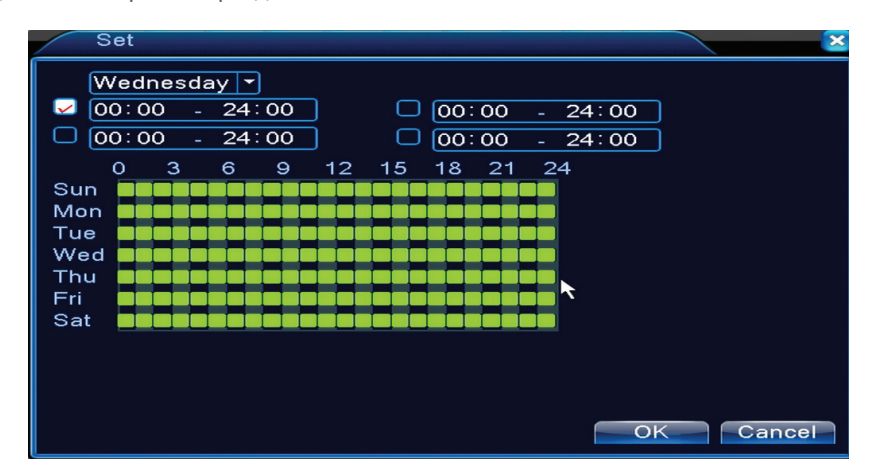

В случай на улавяне на движение, можете да изберете режим предупреждение: поазва съобщение, издава звук, качване на FTP сървър, изпраща email, запазва събитието в историята.

# 1.2.2 Липса на изображение (Video blind)

Когато видео изображението е повлияно от условията на околната среда, като неправилно осветяване или достигане на прага на чувствителност, в системата ще се задейства аларма.

|                                                        |                          | VIGEO I                                               | slina                  |
|--------------------------------------------------------|--------------------------|-------------------------------------------------------|------------------------|
| Channel<br>Sensitivity                                 | 1<br>Middle              | Enable                                                | R                      |
| Period<br>AlarmOut<br>Record Channel<br>Tour           | Set<br>1<br>1234<br>1234 | OutDelay                                              | 10 Sec.                |
| PTZ Activation<br>Show Message<br>Buzzer<br>FTP upload | Set                      | PostRec<br>Send Email<br>Write Log<br>Mobile reported | 10_Sec.<br>□<br>□<br>☑ |

Настройките са като при улавяне на движение.

Забележка: бутон Advanced отваря следното меню: Up Window (Назад), Show desktop (показва интерфейса на предварителен преглед на каналите), Copy (копира настройки), Paste (поставя настройки), Default (възстановява настройките по подразбиране), Record config (кратък път до интерфейса на конфигуриране на записа).

#### 1.2.3 Липса на видео сигнала (Video loss)

Когато оборудването не приема видео сигнал, в системата ще бъде задействана аларма.

|                |      | Video l         | _0\$\$  |   |
|----------------|------|-----------------|---------|---|
| Channel        | 1    | Enable          |         |   |
|                |      |                 |         |   |
| Period         | Set  |                 |         |   |
| AlarmOut       | 1    | OutDelay        | 10 Sec. |   |
| Record Channel | 1234 |                 |         |   |
| Tour           | 1234 |                 |         |   |
| PTZ Activation | Set  | PostRec         | 10 Sec. | k |
| Show Message   |      | Send Email      |         |   |
| Buzzer         |      | Write Log       |         |   |
| FIP upload     |      | wobile reported |         |   |
|                |      |                 |         |   |
|                |      |                 |         |   |
|                |      |                 |         |   |
|                |      |                 |         |   |
|                |      |                 |         |   |
|                |      |                 |         |   |
|                |      |                 |         |   |

Настройките са като при улавяне на движение.

Забележка: бутон Advanced отваря следното меню: Up Window (Назад), Show desktop (показва интерфейса на предварителен преглед на каналите), Copy (копира настройки), Paste (поставя настройки), Default (възстановява настройките по подразбиранее), Record config (кратък път до интерфейса на конфигуриране на записа).

#### 1.2.4 Необичайно поведение (Abnormality)

Когато възникне нетипична ситуация, като липсата на устройство за съхранение, липсата на място в устройството за съхранение, IP конфликт или липсата на връзка към мрежата,

устройството ще Ви предупреди със съобщение или звук.

| Event Type       No Storage         Enable       No Storage         Storage Device Error       Storage No Space         Show Message       Net Disconnection         Buzzer       IP Conflict         Send Email       Image Device Error | ×      |
|----------------------------------------------------------------------------------------------------|--------|
| Show Message Net Disconnection<br>Buzzer<br>Send Email                                                                                                    |        |
| Send Email                                                                                                    |        |
|                                                                                                    |        |
| OK Cancel                                                                                                    | Cancel |

# 1.3 Настройки на системата (System)

Ще се появи следният интерфейс:

BG

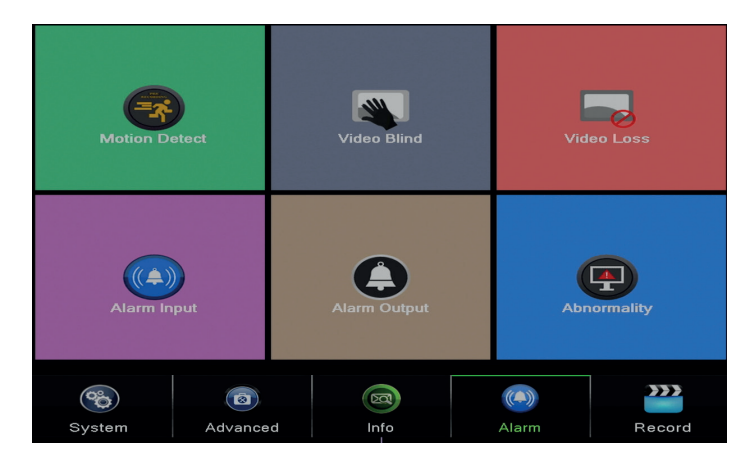

# 1.3.1 Общи настройки (General)

| System > Ge    | eneral                         |
|----------------|--------------------------------|
| Time Zone      | [[UTC+02:00]Athens,Jerusalen > |
| System Time    | 23-08-2016 13:46:48            |
| Date Format    |                                |
| Date Separator | - T                            |
| Time Format    | 24-HOUR 🔻                      |
| Language       | ENGLISH                        |
| Storage Full   | Overwrite                      |
| DVR No.        | 0                              |
| Video Standard | PAL                            |
| Auto Logout    | 0 min                          |
| Machine Name   | LocalHost                      |
|                |                                |
|                |                                |
|                | OK Cancel                      |
Time zone: задайте часовия пояс

System time: задайте датата и часа на системата

**Data format:** изберете формата на датата YMD (година, месец, ден), MDY (месец, ден, година), DMY (ден, месец, година)

Date separator: изберете вид сепаратор за формата на датата

Time format: изберете формата на часа: 12 или 24 часа.

Language: задайте езика на показване на менюто

**Storage full:** HDD-то е пълно. Изберете "Stop record", за да спрете записването или презаписването, за да продължите писането върху старите файлове.

**DVR No.:** номер на устройството

Video standard: PAL или NTSC

Auto logout: задайте максималното време на неактивност, след което системата ще Ви извади от профила (0 - 60).

#### 1.3.2 Конфигуриране на изображение (Encode)

Задайте параметрите на аудио и видео компресиране на всеки канал отделно.

|                  |        |   | Enco        | ode        |    |    |        |
|------------------|--------|---|-------------|------------|----|----|--------|
| Channel          | 1      | - |             |            |    |    |        |
| Compression      | H.265X | • | Extra Strea | <b>n</b> . |    |    |        |
| Resolution       | 1080P  | R | CIF         | -          |    |    |        |
| Frame Rate(FPS)  | 15     | Ì | 12          | -          |    |    |        |
| Bit Rate Type    | VBR    | - | VBR         | -          |    |    |        |
| Quality          | high   | • | low         | -          |    |    |        |
| Bit Rate(Kb/S)   | 2707   |   | 214         |            |    |    |        |
| I Frame Interval | 2      | - | 2           | -          |    |    |        |
| Video/Audio      |        |   |             |            |    |    |        |
|                  |        |   |             |            |    |    |        |
|                  |        |   |             |            |    |    |        |
|                  |        |   |             |            |    |    |        |
|                  |        |   |             |            |    |    |        |
|                  |        |   |             |            |    |    |        |
|                  |        |   |             |            |    |    |        |
|                  |        |   |             |            |    |    |        |
|                  |        |   |             |            |    |    |        |
|                  |        |   |             |            |    |    |        |
|                  |        |   | Advanced    |            | OK | OK | OK Cap |
|                  |        |   | Advanced    |            | UK | UK | OK Cam |

Channel (канал): изберете numarul canalului pe care se doreste конфигуриранеа Compression (компресиране): compresie standard H.264 Resolution (резолюция): D1 / 960H / 1080N

Frame Rate: от 1 до 25fps

Bit Rate Type: можете да изберете ограничен поток или променлив поток. Когато изберете променлив поток, имате 6 опции за качество на изображението.

Bit Rate: колкото по-висока е стойността на потока, толкова по-добро е качеството на изображението: D1 1000~1500kbps, CIF 384~1500kbps, QCIF(64~512kbps) Video/Audio: изберете вида записване

Забележка: бутон Advanced отваря следното меню: Up Window (Назад), Show desktop (показва интерфейса на предварителен преглед на каналите), Сору (копира настройки), Paste (поставя настройки), Default (възстановява настройките по подразбиране).

# вс 1.3.3 Настройки мрежа (Network)

| Net Card           |                     |
|--------------------|---------------------|
| IP Address         | 192 · 168 · 1 · 10  |
| Subnet Mask        | 255 . 255 . 255 . 0 |
| Gateway            | 192 . 168 . 1 . 1   |
| Primary DNS        | 192 . 168 . 1 . 1   |
| Secondary DNS      | 8 . 8 . 8 . 8       |
| Media Port         | 34567               |
| HTTP Port          | 80                  |
| HS Download        |                     |
| Transfer Policy    | Quality Prefe -     |
| Network encryption | No limited          |
|                    |                     |
|                    |                     |
|                    |                     |
|                    |                     |
|                    |                     |
|                    |                     |
|                    |                     |
|                    |                     |
|                    |                     |

Net Card: изберете опцията Wire Netcard

**DHCP:** получавате IP адрес автоматично (не е препоръчително).

IP address: задайте IP адреса. Адресът по подразбиранеа е 192.168.1.10

Subnet mask: адресът по подразбиранеа е: 255.255.255.0

Gateway: адресът по подразбиранеа е 192.168.1.1

**DNS setup:** името на домейна на сървъра преобразува името на домейна в IP адреса. IP адресът е предоставен от администратора на мрежата. Този адрес трябва да се зададе, после рестартирайте системата, за да работи.

Media port: по подразбиране 34567

HTTP port: по подразбиране 80

#### **HS download**

**Transfer policy:** изберете самоадаптиране, приоритет на качеството или приоритет на непрекъснатост на потока.

Потокът от данни ще бъде калибриран в зависимост от настройките. Стратегията за самоадаптиране е компромис между качеството на изображението спрямо плавността на изображенията. Опциите за плавност на изображенията и самоадаптирането са валидни само когато е активиран асистентът за поток на данни. В противен случай качеството на изображенията ще има предимство.

#### 1.3.4 NetService

Изберете желаната мрежа и кликнете върху бутон Set, за да конфигурирате мрежата предварително или кликнете два пъти върху бутон Service, за да конфигурирате параметрите.

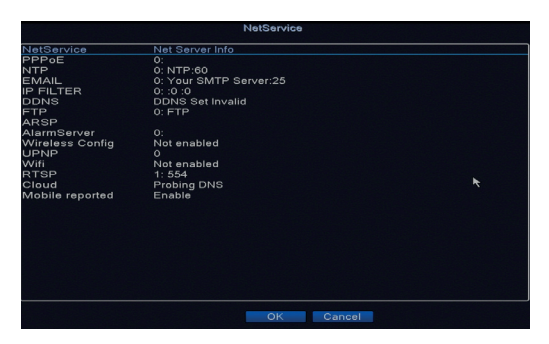

| NTP                                     |             |
|-----------------------------------------|-------------|
| Enable<br>Custom O<br>Server IP<br>Port | auto<br>NTP |
| Update Period                           | 60 min      |
|                                         | OK Cancel   |

Enable: отбележете, за да активирате тази опция

Server IP: въведете IP адреса на NTP сървъра.

**Port:** 123 по подразбиране. Можете да настроите порта в зависимост от настройките на NTP сървъра.

**Update period:** периодът на актуализиране е същият като периода на NTP сървъра. Интервалът по подразбиране е 60 минути.

#### Email

| Enable      |                  |     |
|-------------|------------------|-----|
| SMTP Server | Your SMTP Server |     |
| Port        | 25               |     |
| Encryption  | NONE             |     |
| User Name   |                  |     |
| Password    |                  | abc |
| Sender      | <b>k</b>         |     |
| Receiver    |                  |     |
| Title       | Alarm Message    |     |
|             |                  |     |
| Mail Te     | sting OK Cancel  |     |
|             | Stille Ster      |     |

Ако алармата е включена или ако връзките са осъществени, системата ще изпрати email с информация за алармата и със снимки до настроения адрес.

**SMTP server:** адрес на сървъра на email. Може да бъде IP адрес или име на домейн. Името на домейна може да се използва само, ако настройките DNS са правилни.

Port: порт на сървъра на email.

**Need SSL:** решете дали искате да използвате резервен протокол или не. User name: въведете email адреса, отговарящ на SMTP сървъра.

Password: въведете паролата на email-a

Sender: въведете email адреса на изпращача.

**Receiver:** въведете email адреса на получателя. Можете да настроите максимум 3 получатели.

Title: въведете заглавие за email-а за алармиране.

#### **IP filter**

Можете да добавите IP адресите в blacklist или в whitelist

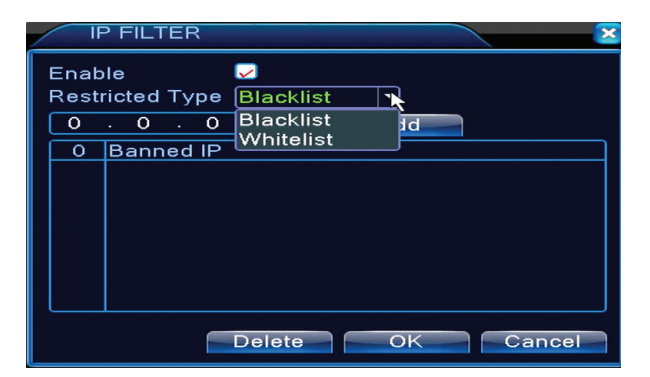

# DDNS

| DDNS        | ×             |
|-------------|---------------|
| DDNS Type   |               |
| Enable      | ✓ *           |
| Domain Name | your.3322.org |
| User Name   |               |
| Password    |               |
|             |               |
|             |               |
|             |               |
|             | OK Cancel     |

Enable отбележете, за да активирате тази опция DDNS: е динамичното име на домейна на сървъра. Domain name: въведете името на домейна, регистриран от DDNS. User name: въведете името на потребителя, регистриран от DDNS. Password: въведете паролата на потребителя, регистриран от DDNS.

Когато DDNS е конфигуриран успешно и включен, можете да въведете името на домейна в браузъра Internet Explorer, за да го имате достъп до него.

Забележка: DNS настройките трябва да бъдат правилно попълнени.

# **FTP setup**

FTP става активно само когато алармата стане активна или когато алармата осъществява улавяне на екрана, което изпраща после чрез FTP сървъра.

| FTP             |                |
|-----------------|----------------|
| Enable          |                |
| Server IP       | FTP            |
| Port            | 21             |
| User Name       |                |
| Password        | Anonymous      |
| Max File Length | 1024 MB        |
| DirName         |                |
|                 |                |
|                 |                |
|                 |                |
|                 | Test OK Cancel |

Enable отбележете, за да активирате тази опция Server IP: IP адрес на FTP сървъра Port: порт на домейна за FTP; по подразбиране е 21 User name: име на потребителя за FTP Password: parola на потребителя Anonymous: активира анонимен режим – не е необходимо повече да задавате потребителското име и паролата Max file length: максимална дължина на файловете, които ще бъдат архивирани. По подразбиране е 1024MB

Dir name: директория, където следва да бъде качен файлът

#### Забележка: потребителят трябва да има право да качва файлове.

### UPNP

UPNP протоколът се използва за осъществяване на автоматичното изпращане към рутера. За да използвате тази функция, се уверете, че тази опция е активирана и на рутера.

| UPNP                                                      |
|-----------------------------------------------------------|
| Enable<br>HTTP Port 0<br>TCP Port 0<br>Mobile Port 0      |
| Make sure UPNP is running on router<br>,before using this |
| OK Cancel                                                 |

Enable изберете опцията, за да активирате UPNP настройките

**HTTP Port:** рутерът ще разпространи автоматично HTTP порта на устройството, но при наблюдение чрез браузъра Internet Explorer, ще трябва да се въведе и този порт.

**TCP Port:** рутерът ще разпространи автоматично TCP порта на устройството, но при наблюдение чрез CMS, ще имате нужда от този порт.

**Mobile Port:** рутерът ще разпространи автоматично порта за Mobile на устройството, но когато наблюдавате през телефона, ще ви трябва този порт.

#### 1.3.5 PTZ Config

Функцията не е активна за този комплект.

#### 1.3.6 RS232

Функцията не е активна за този комплект.

#### 1.3.7 Tur (Tour)

Активирайте тази функция, за да направите визуална обиколка на всички канали, съгласно зададения интервал.

| System > Tour         |      |      | ×        |
|-----------------------|------|------|----------|
| Enable Tour           | 0    |      |          |
| MD Interval           | 5    |      |          |
| View 1                | 1234 |      |          |
| View 4                | 1    |      |          |
| Alarm Tour Type       |      |      |          |
| MD Interval           | 5    | Sec. |          |
| Return after finished |      |      | <b>N</b> |
|                       |      |      | ~        |
|                       |      |      |          |
|                       |      |      |          |
|                       |      |      |          |
|                       |      |      |          |
|                       |      |      |          |
|                       |      |      | Concol   |
|                       |      | - UK | Cancel   |

# 1.3.9 Digital

Интерфейсът Digital показва номера и вида на камерите, поддържани от този модел:

| ChannelType |           |                 |       |         |      |    |  |
|-------------|-----------|-----------------|-------|---------|------|----|--|
|             |           | Local           |       |         |      |    |  |
|             | 5M-N      | 1080P           | 1080N | 1080P   | 960P | 5M |  |
|             |           | 4               |       |         |      |    |  |
|             | 4         |                 |       |         |      |    |  |
|             |           |                 | ;     |         | ż    |    |  |
|             |           |                 | 4     | 16      | 4    |    |  |
| H           |           |                 |       | 9       |      |    |  |
|             |           |                 |       |         | 16   |    |  |
|             |           |                 |       |         |      |    |  |
|             |           |                 |       |         |      |    |  |
|             |           |                 |       |         |      |    |  |
|             |           |                 |       |         |      |    |  |
| Play        | back chan | nel: 4          |       |         |      |    |  |
| Maxi        | imum num  | ber of preview: | 4     |         |      |    |  |
|             |           |                 |       |         | •    |    |  |
|             |           |                 |       |         |      |    |  |
|             |           |                 |       |         |      |    |  |
|             |           |                 |       |         |      |    |  |
|             |           |                 |       |         |      |    |  |
|             |           |                 |       |         |      |    |  |
|             |           |                 |       |         |      |    |  |
|             |           |                 |       |         |      |    |  |
|             |           |                 |       | OK Canc | el   |    |  |

| Аналогови | IP        | Хибрид              |
|-----------|-----------|---------------------|
| 4 x 1080N | 8 x 1080P |                     |
| 4 x 720P  | 12 x 960P | 2 x 720P + 2 x 720P |
| 4 x 960H  | 8 x 720P  |                     |

# 1.3.10 Настройки XVI (XVI Settings)

Менюто позволява контрол на изображението (осветеност, контраст, наситеност и др.) на всеки канал отделно.

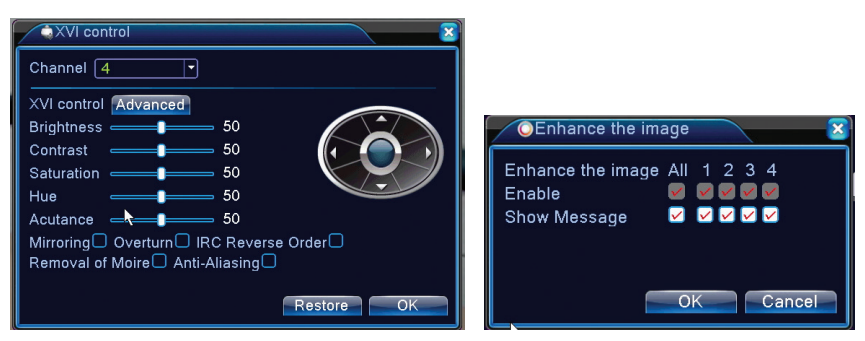

#### V

#### 1.4 Разширени настройки (Advanced)

Менюто включва: HDD управление, потребителски профил, онлайн потребители, изходни видео настройки, автоматично поддържане, връщане към фабричните настройки, актуализации, информация за устройството, импорт/експорт.

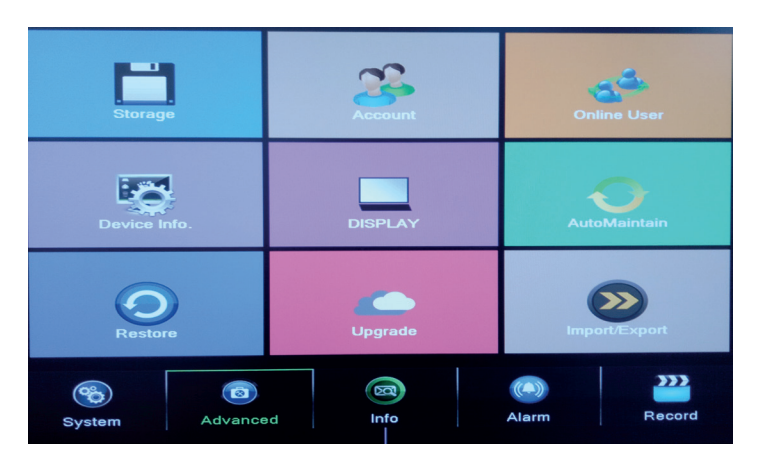

#### 1.4.1 Управление на устройството за съхранение (Storage)

Интерфейсът показва информация за вътрешното HDD: неговия номер, вид, статус и капацитет на съхранение.

Изберете устройството за съхранение и после кликнете върху функцията, която искате да бъде изпълнена.

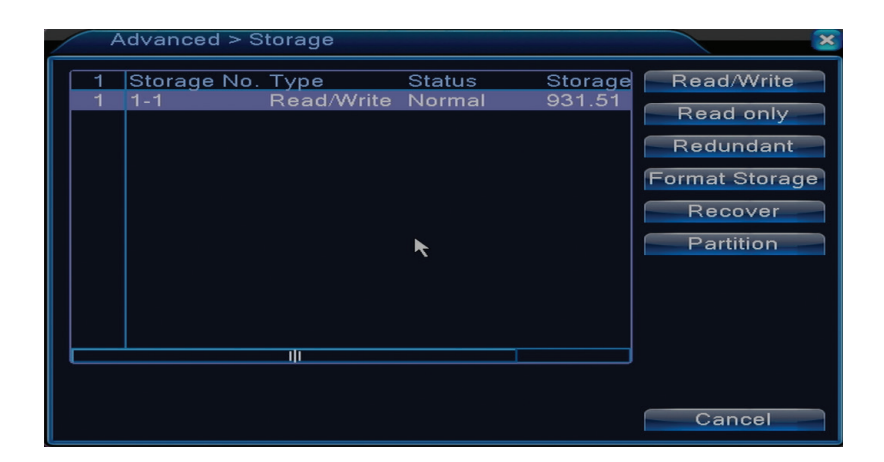

Read/Write: оборудването може да бъде написано или прочетено Read-only: оборудването може да бъде само разчитано Redundant: функцията не е активна Format storage: форматира HDD-то Recover: възстановява информацията от HDD Partition: създава прегради на HDD

#### 1.4.2 Графичен интерфейс на потребителя (Display)

В режим на предварителен преглед локално са включени: показване на час, име на канала, статус на записа, статус на алармата, прозрачност и обханат регион.

| System > [                                                                              | DISPLAY                                                    |           | × |
|-----------------------------------------------------------------------------------------|------------------------------------------------------------|-----------|---|
| Channel Title<br>Time Display<br>Record Status<br>Deflick<br>Transparency<br>Resolution | Set<br>Channel Title<br>Alarm Status<br>175<br>1280*1024 \ |           |   |
| Channel<br>Region Cover                                                                 | 1<br>-                                                     | *         |   |
| Time Display                                                                            | 🗹 Channel Title 🔽                                          | Set       |   |
|                                                                                         |                                                            | OK Cancel |   |

Channel title: дайте име на каналите. Максимум 25 букви. Time display: показва датата и часа на системата Channel title: показва номера на канала Record status: показва състоянието на записа Alarm status: показва статуса на системната аларма Transparency: изберете прозрачност на менюто на екрана: стойност между 128 и 255

#### 1.4.3 Управление потребители (Account)

Забележка: 1. Дължината на името на даден потребител може да бъде от максимум 8 символа. Свободните места, пред или след името са невалидни. Свободното място в средата на името е валидно. Позволените символи са: букви, цифри, долна черта, минус, точка.

2. Няма ограничение за броя потребители или групи потребители. Можете да добавяте или изтривате групите потребители в зависимост от настройките на потребителите. Фабричните настройки включват: user\admin. Можете да зададете екипа така, както желаете. Потребителят не може да определя компетенции в групата.

3. Управлението на потребителите включва: група/потребител. Групата и името на потребителя не може да бъде еднакво. Всеки потребител принадлежи на една единствена група.

| A | dvanced > Ac                      | count                  |   |                               |                                                                                                    |
|---|-----------------------------------|------------------------|---|-------------------------------|----------------------------------------------------------------------------------------------------|
|   | User Name<br>□ admin<br>□ default | Group<br>admin<br>user | × | Status<br>GUI<br>Default User | Modify Use<br>Modify Grou<br>Modify Pwo<br>Add User<br>Add Group<br>Delete Use<br>Delete Grou<br>Update |
|   |                                   |                        |   |                               | Cancel                                                                                                  |

Modify user: променяте името и правата на избрания потребител

Modify group: променяте имета и правата на групата

**Modify password:** променяте паролата на потребителя. Можете да зададете парола от максимум 6 символа. Свободните места пред и след думата не са валидни. Свободните места между думите са валидни.

Забележка: потребителят admin може да променя собствената си парола и паролата на другите потребители. Add user: добавя потребител. Задайте за него име, парола, група и права Add group: добавя група потребители и се възлагат права

Delete user: изтрива избрания потребител

Delete group: изтриба избраната група потребители

Update: актуализира информацията за потребителите

# 1.4.4 Онлайн потребители (Online user)

Можете да проверите информацията за свързаните чрез мрежата потребители. Също, можете да изберете определен потребител, когото да изключите. Изключеният потребител ще може да се свържи отново само след като системата бъде рестартирана.

# 1.4.5 Автоматично поддържане (Auto maintain)

Потребителят може да настрнои времето за автоматично рестартиране на системата и за автоматично изтриване на файлове.

| Advanced > AutoM                                                  | aintain   |
|-------------------------------------------------------------------|-----------|
| Auto-Reboot System<br>Every Tuesday v at<br>Auto-Delete Old Files | 01:00     |
|                                                                   | OK Cancel |

# 1.4.6 Настройка на системата (Restore)

Системата може да бъде върната до фабричните настройки по подразбиране. Можете да изберете от менюто функциите, които да нулирате.

| Advanced > Restore                                                                                       |
|----------------------------------------------------------------------------------------------------|
| Please select setting entries that you want to default.                                                  |
| Select all<br>General Encode<br>Record Conf. Alarm Set<br>Network NetService<br>DISPLAY Account<br>RS232 |
| ALL Configuration                                                                                        |

## 1.4.7 Актуализация на фърмуера (Upgrade)

Изберете пътя към файла за актуализиране. Забележка: файлът трябва да бъде запазен в основната директория на дадена USB памет

# 1.4.8 Информация за устройството (Device info)

| Advanced > Device Info. |           |  |  |
|-------------------------|-----------|--|--|
| Audio In Channels       | 4         |  |  |
| Alarm In Channels       | 0         |  |  |
| Alarm Out Channels      | 0         |  |  |
| Remote control type     | General 🔻 |  |  |
| Pad Type                | DVR_17K4L |  |  |
| Maximum Playback large  | 4         |  |  |
| Default playback large  |           |  |  |
| 🛛 Enable RS232 🐱 Enable | PTZ 🐱     |  |  |
|                         |           |  |  |
|                         |           |  |  |
|                         |           |  |  |
|                         | OK Cancel |  |  |

### 1.5 Информация (Info)

| HDD Info        | BPS             |  |  |
|-----------------|-----------------|--|--|
| 25<br>Log       | Version         |  |  |
| System Advanced | a Carrow Record |  |  |

Интерфейсът предлага подробна информация за устройството за съхранение, BPS (показва потока на трансфер Kb/s и капацитета на устройството за съхранение MB/h в реално време), историята на събитията и софтуерна версия.

# 2. БЪРЗО РЪКОВОДСТВО (GUIDE)

Интерфейсът показва редица основни стъпки за конфигуриране на устройството, като настройки на дата, част, изпробване на мрежата и линк за сваляне на приложението XMEye

# 3. РЕЖИМ ЗАПИСВАНЕ (RECORD MODE)

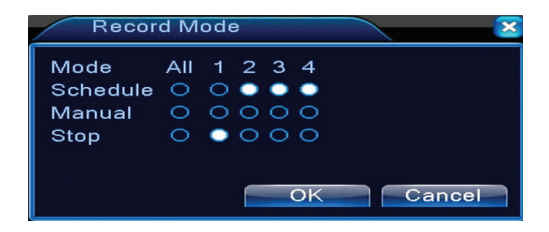

Кратък път до настройката на режима записване на всеки канал. По-подробни настройки относно записването могат да се извършат, като се влезе в Main meniu (Основно меню) – Основно меню (Записи) - Record conf (Конфигуриране на записи).

# 4. ВЪЗПРОИЗВЕЖДАНЕ НА ФАЙЛОВЕ (PLAYBACK)

Пряки път за достъп до интерфейса за възпроизвеждане на записите.

Същият интерфейс може да бъде достъпен, като се влезе в Main menu (Основно меню)-Record (Записи) - Playback (Възпроизвеждане)

# 5. PTZ CONTROL

Функцията не е активна за този модел

# 6. XVI CONTROL

Кратък път за достъп до интерфейса за управление на изображението. Същият интерфейс може да бъде достъпен, като се влезе в Main menu (Основно меню)-System (Система)-XVI Settings (Настройки XVI)-XVI Control.

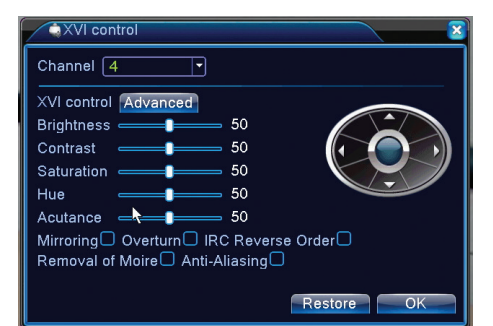

# 7. XVI&AHD

Изберете вида видео сигнел на всеки канал отделно. Препоръчваме избор на опция "Auto" когато не сте сигурни какъв вид камери имате.

# 8. HIGH SPEED PTZ

Функцията не е активна за този модел

# 9. ЦВЕТОВИ НАСТРОЙКИ (COLOR SETTINGS)

Интерфейсът позволява персонализиране на параметрите яркост, наситеност, контраст и др. на изображението.

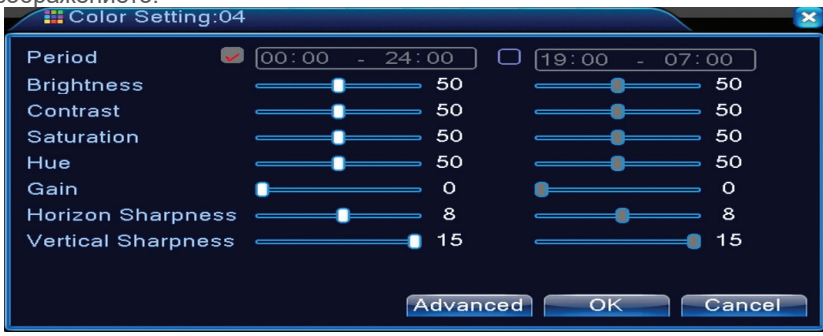

# 10. ИЗХОДНИ ВИДЕО НАСТРОЙКИ (OUTPUT ADJUST)

| Advanced > Ou                                            | utput Adjust |                | × |
|----------------------------------------------------------|--------------|----------------|---|
| Top Deflate                                              |              | 0              |   |
| Bottom Deflate                                           |              | 0              |   |
| Left Deflate                                             |              | 0              | ĸ |
| Right Deflate                                            |              | 0              |   |
| Black vertical                                           |              | 50             |   |
| Black horizontal                                         |              | 50             |   |
| Display Settings<br>Brightness<br>Contrast<br>Saturation | VGA/HDMI     | 50<br>50<br>50 | _ |
| Hue                                                      |              | 50             |   |
| Advanced                                                 | OK Can       | cel            |   |

Същият интерфейс може да бъде достъпен, като се влезе в Main menu (Основно меню)-Advanced (Разширени настройки) - Output adjust (Регулиране на изображение)

#### ЗG

## ЧЕСТО ЗАДАВАНИ ВЪПРОСИ И ПОДДРЪЖКА

#### Често задавани въпроси

Ако не откриете проблемите в списъка по-долу, Ви препоръчваме да се обърнете към местен сервиз или да позвъните в отдел "Обслужване".

#### Устройството не се включва нормално

Възможните причини могат да бъдат следните:

- 1. Захранването не е подходящо.
- 2. Захранващият адаптер е повреден
- 3. Актуализирането на програмата е грешно
- 4. Устройството за съхранение е повредено или връзките са прекъснати
- 5. Предният панел е повреден
- 6. Дънната платка на устройствата е повредена.

# Устройството се рестартира автоматично или изключва няколко минути след включване

Възможните причини могат да бъдат следните:

- 1. Напрежението на източника на захранване е много ниско или нестабилно
- 2. Устройството за съхранение е повредено или връзките са прекъснати
- 3. Видео сигналът не е стабилен

 Радиаторът е много загрят, има много прах или устройството работи при неблагоприятни условия.

5. Електронната част на устройството е повредена.

#### Системата не открива никакво устройство за съхранение

Възможните причини могат да бъдат следните:

- 1. Захранващите кабели на устройството за съхранение не са свързани
- 2. Кабелите на устройството за съхранение са повредени или несъвместими
- 3. Устройството за съхранение е повредено
- 4. SATA портът при платката на устройството е повреден

#### На изхода няма видео сигнал

Възможните причини могат да бъдат следните:

- 1. Фърмуерът не е подходящ. Препоръчваме Ви да го актуализирате
- 2. Яркостта на изображението е 0. Препоръчваме Ви да рестартирате устройството.
- На входа няма видео сигнал или сигналът е доста слаб.
- 1. Електронната част на устройството е повредена.

#### Не мога да намеря видео файловете в локален режим на възпроизвеждане

Възможните причини могат да бъдат следните:

- 1. Кабелът за дати на устройството за съхранение е повреден
- 2. Устройството за съхранение е повредено
- 3. Актуализирайте фърмуеър-а, като използвате оригиналния файл за актуализиране
- 4. Видео файловете, които търсите, са в друга част
- 5. Функцията записване не е включена.

#### Локалният видео файл не е чист

Възможните причини могат да бъдат следните:

- 1. Качеството на изображението е много слабо
- 2. Програмата за локално възпроизвеждане не работи. Рестартирайте устройството.
- 3. Калерът за данни на устройството за съхранение е повреден.
- 4. Устройството за съхранение е повредено
- 5. Електронната част на устройството е повредена.

#### Няма аудио сигнал в зоната на проследяване

Възможните причини могат да бъдат следните:

- 1. Нямате свързана камера с микрофон
- 2. Няма никаква активна тонколона

- 3. Аудио кабелите са повредени
- 4. Електронната част на устройството е повредена.

#### Има аудио сигнал в прозореца за проследяване, но няма аудио сигнал в режим на възпроизвеждане

Възможните причини могат да бъдат следните:

- 1. Проблеми с настройката: не е избрана аудио опцията
- 2. Съответният канал няма аудио

#### Часът е грешен

BG

Възможните причини могат да бъдат следните:

- 1. Настройките са грешни
- 2. Батерията в дънната платка не е свързана правилно или е разредена

#### Улавянето на движението не работи

Възможните причини могат да бъдат следните:

- 1. Зададеният времеви интервал не е правилен
- 2. Чувствителността е много ниска

3. Има ограничения на някои версии

#### Не мога да се впиша през интернет

#### Възможните причини могат да бъдат следните:

1.Операционната система е Windows 98 или Windows Me. Препоръчваме Ви да актуализирате операционната система до минимум Windows 2000 SP4

- 2. Функцията ActiveX е блокирана
- 3. Версията не надхвърля Dx 8.1 Актуализирайте драйвера за видеокартата
- 4. Връзката на мрежата е прекъсната
- 5. Настройките на мрежата създават проблеми
- 6. Потребителското име или паролата са невалидни
- 7. CMS не е съвместим с версията на програмата в NVR

# Изображението не е ясно или няма никакво изображение в зоната на разглеждане,

#### или на възпроизвеждане

Възможните причини могат да бъдат следните:

- 1. Мрежата не е стабилна
- 2. Компютърът на потребителя няма достатъчни ресурси
- 3. Изберете режим възпроизвеждане в мрежа от настройките на устройството
- 4. Потребителят няма права за разглеждане
- 5. Изображението на устройството за съхранение в реално време не е ясно.

#### Връзката към мрежата не е стабилна

Възможните причини могат да бъдат следните:

- 1. Мрежата не е стабилна
- 2. Съществуват конфликти на IP адреси
- 3. Съществуват конфликти на МАС адреси
- 4. Мрежовата карта или устройството не работят

#### Не могат да се направят резервни копия на USB

Възможните причини могат да бъдат следните:

- 1. Количеството данни е по-голямо отколкото способността за съхранение.
- 2. Оборудването за резервни копия не е съвместимо
- 3. Оборудването за резервни копия не работи Алармата не може да бъде изключена или

#### не работи Възможните причини могат да бъдат следните:

1. Настройките на алармата не са подходящи

2. Има проблеми, специфични за всяка програмна версия. Препоръчваме Ви да актуализирате програмата.

# ТЕХНИЧЕСКИ СПЕЦИФИКАЦИИ NVR

| Система                    | Процесор              | Hi3520D                                                                                     |  |
|----------------------------|-----------------------|---------------------------------------------------------------------------------------------|--|
|                            | Компресия<br>на видео | H.264 (High Profile)                                                                        |  |
| Видео                      | Кодиране              | 4 x 1080N                                                                                   |  |
|                            | Декодиране            | 4 x 1080N                                                                                   |  |
| Аудио                      | Аудио компресия       | G.711A                                                                                      |  |
| Запис и                    | Режим на запис        | Ръчно, откриване на<br>движение, планирано                                                  |  |
| възпроизвеждане            | възпроизвеждане       | 1 канал / 4 канал                                                                           |  |
| Съхранение<br>& архивиране | Космос                | Видео:<br>720Р 20G / zi x канал<br>960Н 12 ~ 20G / zi x канал<br>Audio: 691.2M / zi x канал |  |
|                            | Backup                | Network, U-disk, USB disk, SATA disk                                                        |  |
|                            | Видео вход            | 4 x BNC                                                                                     |  |
|                            | Видео изход           | 1 x VGA, 1 x HDMI                                                                           |  |
| Day our                    | Аудио вход            | 1 x RCA                                                                                     |  |
| връзки                     | Аудио изход           | 1 x RCA                                                                                     |  |
|                            | Мрежа                 | RJ45 10/100 Mbps                                                                            |  |
|                            | USB                   | 2 x USB 2.0                                                                                 |  |
|                            | HDD                   | 1 x SATA max. 6TB                                                                           |  |
| Други                      | Захранване            | 12V / 2A                                                                                    |  |
|                            | Размери               | 200 x 210 x 45 mm                                                                           |  |

## DE HAUPTFUNKTIONEN Überwachung in Echtzeit

Überwachung mittels Bildschirms: analogisches Ausgang Interface, VGA oder HDMI

#### Speichern

HDD funktioniert nur während der Aufnahme, das reduziert den Energieverbrauch und verlängert die Lebensdauer.

Hinweis: HDD ist nicht im Paket eingeschlossen.

#### Kompression

Kompression in Echtzeit auf dem Speichergerät, das ermöglicht eine konstante Video und Audio Qualität.

# Sicherungskopie Durch USB Interface: auf Speichergeräte mit USB Wiedergabe

Video Aufnahme in Echtzeit Multiple Wiedergabe Modus: 1 oder 4 Sender auf dem Bildschirm Zoom in manchen Bildbereichen

## Kommunikation Interface

Internet Interface Standard

## Intelligente Betätigung

Mouse Kontrolle Schnelles Kopieren der Einstellungen von einem Sender zu einem anderen Sender

# GEBRAUCHSANWEISUNGEN

#### Einbau Speichergerät

Bei erstem Einbau bitte installieren Sie die Speichereinheit. Im Gehäuse der Einheit kann nur ein interner HDD mit einer Höchstkapazität 6TB eingebaut werden. (HDD ist nicht im Paket eingeschlossen).

- Schrauben Sie die Schrauben heraus.
- Entfernen Sie den Deckel
- Befestigen Sie den HDD
- Verbinden Sie die Datenkabeln
- Befestigen Sie den Deckel
- Verbinden Sie den Versorgungskabel

#### Gerät einschalten

Legen Sie den Versorgungskabel ein und schalten Sie das Gerät ein. LED blinkt und Sie hören einen Piepton. Implizit werden 4 Sender auf dem Bildschirm angezeigt.

Wenn die Startzeit im voreingestellten Programm für Aufnahmen übereinstimmt, dann startet die Funktion Aufnahme automatisch.

# Hinweis:

1. Prüfen Sie, dass die Eingangsspannung mit der empfohlenen Spannung übereinstimmt. Die

# Versorgungsspannung ist 230V±10% / 50 Hz.

2. Wir empfehlen Ihnen ein UPS Gerät zu benutzen, um das Gerät vom Spannungsunterschied zu schützen.

#### Gerät ausschalten

Dafür gibt es 2 Methoden:

1. Rufen Sie das Hauptmenü (Klick rechts auf dem Bildschirm) ab und wählen Sie die Option Logout (Ausgehen) - Shutdown (Schließen)

2. Versorgungsquelle unterbrechen.

Achtung:

1. Neu starten nachdem die Spannung gefallen ist: wenn das Gerät nicht normal ausgeschaltet wird, kann es eine Sicherungskopie machen und kann neu starten.

2. Batterie wechseln in der Hauptplatte: bevor Sie die Batterie wechseln, müssen Sie die Systemeinstellungen speichern und die Versorgungsquelle unterbrechen. Sie müssen die Uhrzeit neu einstellen, nachdem Sie die Batterie gewechselt haben. Wechseln Sie jedes Jahr die Batterie.

#### Fernkontrolle:

Sie können in Echtzeit die Videokamera kontrollieren:

- durch Software CMS, dediziert, kompatible mit Windows
- durch Internet Explorer
- durch dedizierte App (XMEye) kompatible mit iOS, Android.

### System Authentifizierung

Nachdem Sie das System eingeschaltet haben, logen Sie sich ein.

Implizit wird der Nutzer **Admin** mit dem Passwort **1234**, geschützt. Wenn Sie konsekutiv fünfmal das Passwort falsch eingegeben haben, wird Ihr Konto gesperrt. Nachdem Sie das Gerät neu gestartet haben oder nach einer halben Stunde, wird das Konto automatisch entsperrt.

Hinweis: für die Sicherheit Ihres Systems bitte ändern Sie das Passwort nach der ersten Authentifizierung.

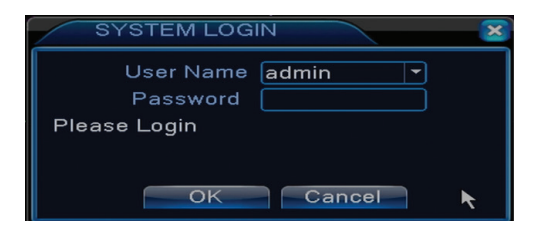

### Sender Vorschauen

Mit Klick rechts können Sie den Modus Vorschauen ändern: 1 oder 4 Sender. Oder machen Sie Doppelklick auf einem Sender, um im Modus Vollbild zu schalten.

|                | Aufnahme           | ?        | kein Bild       |
|----------------|--------------------|----------|-----------------|
| <mark>.</mark> | Detektion Bewegung | <b>a</b> | Kamera gesperrt |

# Menü

Im Modus Vorschauen können Sie das Menü im Bildschirm durch Klicken rechts, abrufen, sowie das Bild unten.

Guide Guide Record Mode PlayBack PTZ Control XVI control XVI control NVI&AHD HighSpeedPTZ Color Setting Output Adjust Logout View 1

Das Menü schließt ein:

Das Hauptmenü (Main menu), schnelles Handbuch (Guide), Modus Aufnahme (Record mode), Wiedergabe (Playback), Kontrolle PTZ (PTZ control), XVI Kontrolle, PTZ schnell (High speed PTZ), Farbeinstellungen (Color settings), Einstellungen Video Ausgänge (Output adjust), Konto verlassen, siehe Sender 1/4 (View 1/4)

# 1. HAUPTMENÜ (MAIN MENU)

Wenn Sie das Interface Hauptmenü abrufen, wird das folgende Bild angezeigt.

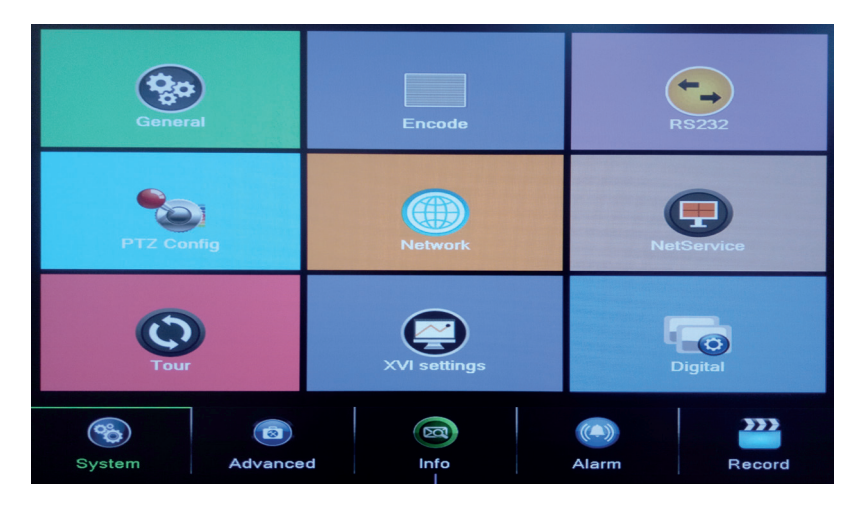

# 1.1 Aufnahme

Die Aufnahme Operationen schließen ein: Aufnahme Konfiguration, Playback (Visualisieren) und Sicherungskopie.

|         |                 | Record Conf. |        |        |
|---------|-----------------|--------------|--------|--------|
| PlayBac | k               |              | Backup |        |
| System  | (3)<br>Advanced | Info         | (C     | Record |

#### 1.1.1 Die Aufnahme konfigurieren (Record config)

Rufen Sie das Hauptmenü ab - Record (Aufnahme) - Record config (Aufnahme konfigurieren) Stellen Sie die Eintragungsparameter für jeden Sender oder gleichzeitig für alle Sender ein. Das System ist eingestellt 24 Stunden ununterbrochen aufzunehmen.

| Hinweis: HDD | ) muss im | Modus | Lesen/Schreiben | eingestellt | werden. |
|--------------|-----------|-------|-----------------|-------------|---------|
|--------------|-----------|-------|-----------------|-------------|---------|

| Record > Record Conf.       |                                                                                                    | ×      |
|-----------------------------|----------------------------------------------------------------------------------------------------|--------|
| Channel 1 🔽 Redundancy 🗆    |                                                                                                    |        |
| Length 15 min PreRec 5 Se   | ec.                                                                                                    |        |
| Mode OSchedule OManual OSto | р                                                                                                    |        |
| Week All 🔻 Regular          | Detect Alarm                                                                                                    |        |
| Period 1 00:00 - 24:00 🗹    |                                                                                                    |        |
| Period 2 00:00 - 00:00      |                                                                                                    |        |
| Period 3 00:00 - 00:00      | 0 0                                                                                                    |        |
| Period 4 00:00 - 00:00      |                                                                                                    |        |
|                             |                                                                                                    |        |
|                             |                                                                                                    |        |
| Thumbnails                  |                                                                                                    |        |
| Enable 🗹                    |                                                                                                    |        |
|                             |                                                                                                    |        |
|                             | Advanced OK                                                                                                    | Cancel |
|                             | orte of the ofference of the ofference ofference of the ofference ofference of the ofference of the offerenc | ouncer |

**Channel (Sender):** Wählen Sie die entsprechende Nummer für den Sender, wo Sie aufnehmen möchten. Wählen Sie die Option **All** (Alles), um alle Sender gleichzeitig einzustellen.

Redundancy: die Funktion ist für dieses Modell nicht aktiv.

Length (Länge): stellen Sie die Länge für jede Aufnahmedatei ein (in Minuten). Implizit 60 Minuten.

**Pre-Record (Vor-Aufnahme):** Nehmen Sie zwischen 1 und 30 Sekunden auf vor einem Alarm-Ereignis

**Mode (Modus Aufnahme):** Stellen Sie den Aufnahme Typ ein: programmiert, manuell oder gestoppt.

• Programmierte Aufnahme: Sie können 4 Aufnahme-Zeiten wählen (zwischen 00:00 und

24:00 Uhr) und 3 Modi (normale Aufnahme, bei Detektion Bewegung und bei Alarm)

*Regular (normale Aufnahme)*: das Gerät nimmt im eingestellten Zeitraum auf. Videodatei "R".

Detect (Detektion Bewegung): das Gerät detektiert die Bewegung. Videodatei "M".

*Alarm (Alarm):* die Funktion Alarm Aufnahme schließt ein: Detektion der Bewegung, kein Bild, Verlust Videosignal.

**Manuelle Aufnahme:** Klicken Sie den Knopf, der Sender nimmt auf unabhängig von aktuellen Status. **Stop:** Klicken Sie den Knopf, der Sender endet die Aufnahme unabhängig von aktuellen Status.

Hinweis: der Knopf Advanced öffnet das folgende Menü: Up Window (Zurück), Show Desktop (zeigt das Interface für Sender Vorschau), Copy (kopiert Einstellungen), Paste (fügt Einstellungen ein), Default (Wiederherstellungen von impliziten Einstellungen), Storage (Abkürzung für das Konfiguration -Interface des Speichergeräts).

# 1.1.2 Aufnahmen wiedergeben (Playback)

Es gibt 2 Methoden, wie Sie die eingetragenen Dateien auf einem internen HDD wiedergeben können:

- Klick rechts im Bildschirm - Playback

- Klick rechts im Bildschirm - Main Menu (Hauptmenü) - Record (Aufnahmen) - Playback (Wiedergeben)

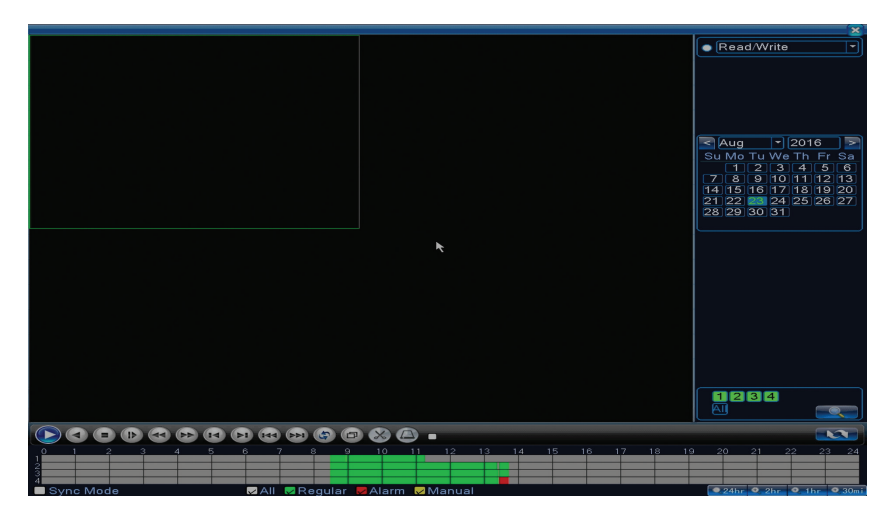

Hinweis: der interne HDD, wo Sie die Aufnahmen wiedergeben möchten, muss im Modus Lesen-Schreiben eingestellt werden.

Ikons:

DE

| Pause          | Zurück         |
|----------------|----------------|
| Stop           | Langsam        |
| Schnell weiter | Schnell zurück |

|   | Nächstes      |          | Vorheriges              |
|---|---------------|----------|-------------------------|
|   | Nächste Datei | X        | Vorherige Datei         |
| Ð | Vollbild      | <b>B</b> | Zyklische<br>Wiedergabe |

Hinweis: Wenn Sie Bild mit Bild wiedergeben möchten, müssen Sie den Film unterbrechen.

# Sonderfunktionen:

Zoom lokal: Wenn das System einen einzigen Sender im Bildschirm anzeigt, können Sie mit der Mouse ein Teil im Bildschirm auswählen, den Sie mit Klick links vergrößern können. Nachher können Sie im normalen Bildschirm mit Doppelklick zurückkommen.

# 1.1.3 Sicherungskopie (Backup)

HINWEIS: der USB muss in DVR eingebaut werden, bevor Sie eine Sicherungskopie machen. Nachher kann die Sicherungskopie-Datei individuell wiedergegeben werden .

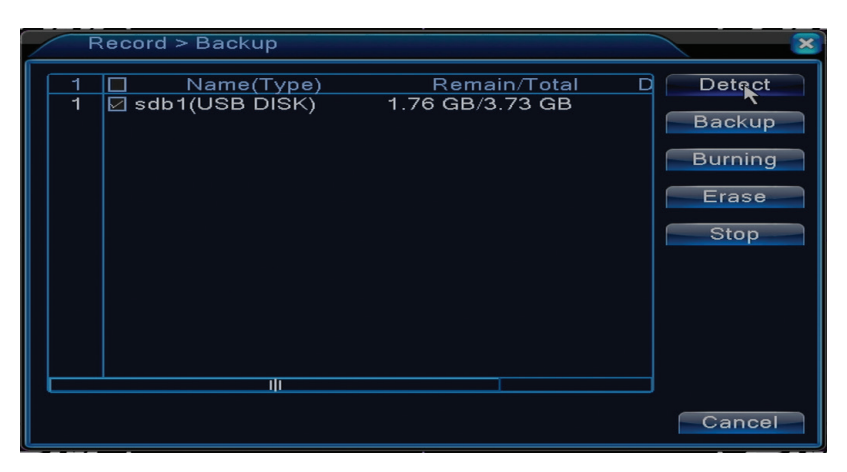

**Detect (detektiert):** detektiert die USB Aufnahme-Einheit angeschlossen an DVR **Erase (Löschen):** formatiert die gewählte Einheit

Stop: unterbricht die Sicherungskopie

**Backup (Konfiguration Sicherungskopie).** Auf Knopfdruck erscheint das Interface für Konfiguration Sicherungskopie :

Backup - Read/Write -Түре Start Time 🗾 23- 08- 2016 00: 00: 00 Remove End Time 🛛 🕺 23- 08- 2016 13:45:11 Add 0 Channel Start Time End Time Type Length Date Required/Remaining:0.00 KB/1.76 GB Backup format H264 Start Cancel

# 1.2 Alarm (Alarm)

Die Funktion Alarm-Aufnahme schließt ein: Detektion Bewegung, kein Bild, Verlust Video Signal, Nichtübereinstimmungen.

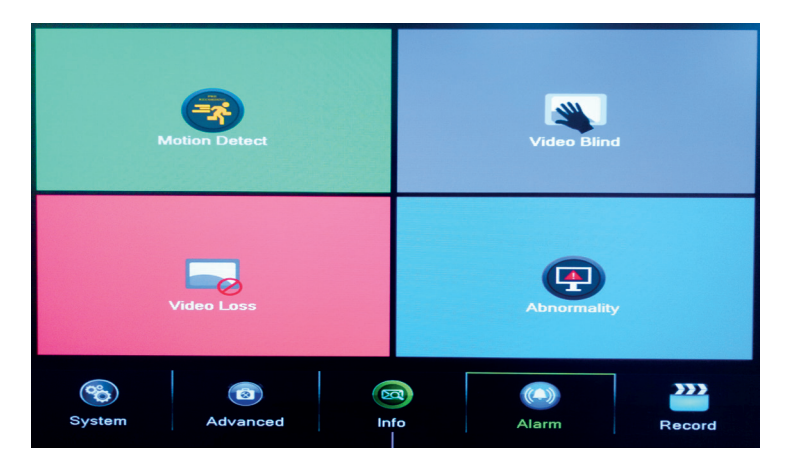

# 1.2.1 Detektion Bewegung (Motion detect)

Wenn das System die Bewegung detektiert, die die Sensibilitätsschwelle erreicht, dann startet die Aufnahme.

Hinweis: der Knopf Advanced öffnet das folgende Menü: Up Window (Zurück), Show Desktop (zeigt das Interface Sender Vorschau), Copy (kopiert Einstellungen), Paste (fügt Einstellungen ein), Default (Wiederherstellung der impliziten Einstellungen), Record config (Abkürzung an das Interface für Konfiguration der Aufnahme).

| Alarm > Moti                             | on Detect           |                                    |              | × |
|------------------------------------------|---------------------|------------------------------------|--------------|---|
| <b>Channel</b><br>Sensitivity            | 1<br>Middle         | Enable<br>Region 🧲                 | Set          |   |
| Period<br>Record Channel<br>Tour         | 500<br>1234<br>1234 | MD Interval                        | 2 Sec.       |   |
| PTZ Activation<br>Show Message<br>Buzzer |                     | PostRec<br>Send Email<br>Write Log | 10_Sec.<br>0 |   |
| FTP upload                               |                     | Mobile report                      | ed           |   |
|                                          |                     |                                    |              |   |
|                                          |                     | Advanced                           | d OK Cancel  |   |

Channel (Sender): wählen Sie den Sender, den Sie konfigurieren möchten Enable (aktiviert): die Funktion Detektion Bewegung ist eingeschaltet Sensitivity (sensibilitate): wählen Sie einen der 6 Sensibilitätsschwellen aus Period (Zeitraum): aktiviert die Detektion Bewegung im eingegebenen Zeitraum. Sie können verschiedene Zeiträume auswählen, abhängig vom Wochentag. Jeder Tag ist in 4 Zeitabschnitten geteilt.

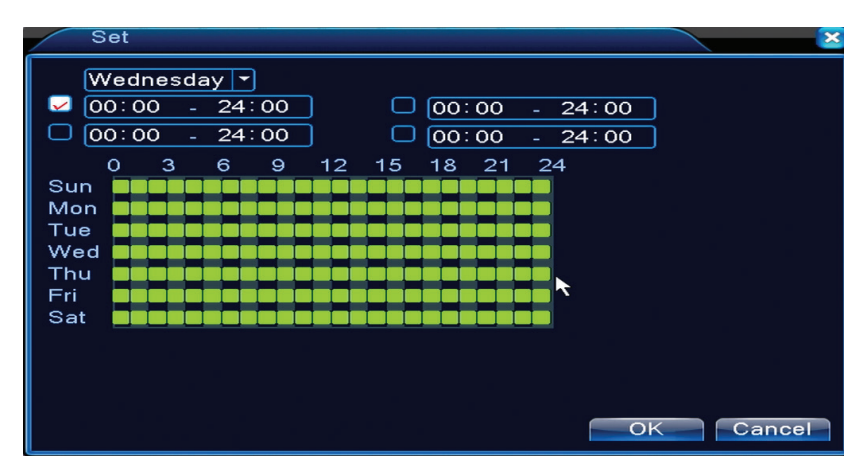

Bei Detektion Bewegung, können Sie den Modus Warnen wählen: zeigt Nachricht an, macht einen Laut, Hochladen auf dem FTP Server, E-Mail senden, speichert das Ereignis in Historie.

# 1.2.2 Kein Bild (Video blind)

Wenn das Bild von der Umgebung beeinflusst wird, so wie falsche Beleuchtung oder Erreichen der Sensibilitätsschwelle, wird im System ein Alarm eingeschaltet.

| Alarm > Vide                                                                               | o Blind                          |                                                     |             | ×      |
|--------------------------------------------------------------------------------------------|----------------------------------|-----------------------------------------------------|-------------|--------|
| <b>Channel</b><br>Sensitivity                                                              | 1 ▼<br>Middle ▼                  | Enable                                              | 0           |        |
| Period<br>Record Channel<br>Tour<br>PTZ Activation<br>Show Message<br>Buzzer<br>FTP upload | 590<br>1234<br>1234<br>- 590<br> | PostRec<br>Send Email<br>Write Log<br>Mobile report | 10 Sec.<br> | ĸ      |
|                                                                                            |                                  | Advanced                                            | d OK        | Cancel |

Die Einstellungen sind gleich wie bei der Detektion Bewegung.

Hinweis: der Knopf Advanced öffnet das folgende Menü: Up Window (Zurück), Show desktop (zeigt das Interface für Sender Vorschau), Copy (kopiert die Einstellungen), Paste (fügt die Einstellungen ein), Default (Wiederherstellung der impliziten Einstellungen), Record config (Abkürzung an das Interface für die Konfiguration der Aufnahme).

#### 1.2.3 Kein Video Signal (Video loss)

Wenn das Gerät kein Videosignal empfängt, wird im System ein Alarm eingeschaltet.

| Alarm > Vide                                                                               | o Loss                     |                                                     |             |        | × |
|--------------------------------------------------------------------------------------------|----------------------------|-----------------------------------------------------|-------------|--------|---|
| Channel                                                                                    | 1                          | Enable                                              |             |        |   |
| Period<br>Record Channel<br>Tour<br>PTZ Activation<br>Show Message<br>Buzzer<br>FTP upload | Set<br>1234<br>1234<br>Set | PostRec<br>Send Email<br>Write Log<br>Mobile report | 10 Sec.<br> |        |   |
|                                                                                            |                            | Advanced                                            | ОК          | Cancel |   |

Die Einstellungen sind gleich wie bei der Detektion Bewegung.

Hinweis: der Knopf Advanced öffnet das folgende Menü: Up Window (Zurück), Show desktop (zeigt das Interface für Sender Vorschau), Copy (kopiert die Einstellungen), Paste (fügt die Einstellungen ein), Default (Wiederherstellung der impliziten Einstellungen), Record config (Abkürzung an das Interface für die Konfiguration der Aufnahme).

#### 1.2.4 Nichtübereinstimmungen (Abnormality)

Wenn eine anormale Situation vorkommt, so wie kein Speichergerät, kein Raum auf dem Speichergerät, IP Konflikt oder kein Netzwerkanschluss, warnt Sie das Gerät durch eine

Nachricht oder durch einen Laut.

| Alarm > Abn                          | ormality                                                                                                 | ×         |
|--------------------------------------|----------------------------------------------------------------------------------------------------|-----------|
| Event Type<br>Enable<br>Show Message | No Storage<br>No Storage<br>Storage Device Error<br>Storage No Space<br>Net Disconnection<br>IP Conflict |           |
| Buzzer<br>Send Email                 |                                                                                                    | 1         |
|                                      |                                                                                                    | OK Cancel |

DE

# **1.3 Systemeinstellungen (System)** Es erscheint das folgende Interface:

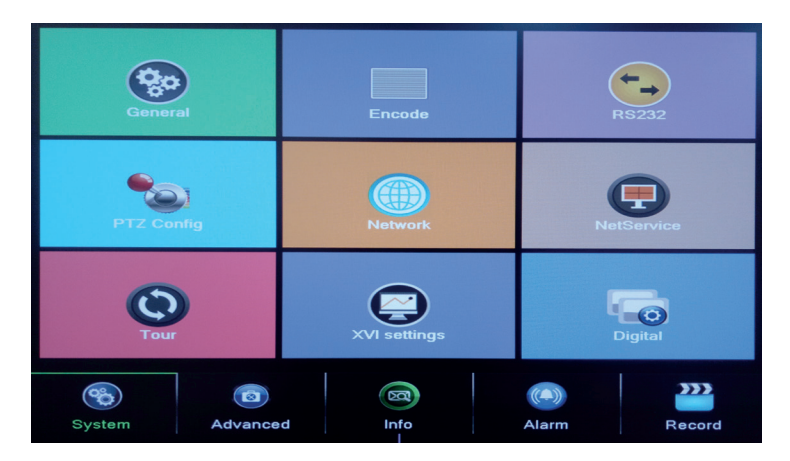

# 1.3.1 Allgemeine Einstellungen (General)

| System > Ge    | eneral                      |
|----------------|-----------------------------|
| Time Zone      | [UTC+02:00]Athens,Jerusalen |
| System Time    | 23- 08- 2016 13: 46: 48     |
| Date Format    |                             |
| Date Separator |                             |
| Time Format    | 24-HOUR -                   |
| Language       | ENGLISH -                   |
| Storage Full   | Overwrite 🔽 🍾               |
| DVR No.        | 0                           |
| Video Standard | PAL -                       |
| Auto Logout    | 0 min                       |
| Machine Name   | LocalHost                   |
|                |                             |
|                |                             |
|                | OK Cancel                   |

Time zone: Einstellung Zeitzone System time: Einstellung Datum und Uhrzeit Data format: wählen Sie das Datum Format (Jahr, Monat, Tag), MDY (Monat, Tag, Jahr), DMY (Tag, Monat, Jahr) Date separator: Wählen Sie einen Trennzeichen für das Datumformat aus Time format: Wählen Sie das Uhrzeitformat: 12 oder 24 Stunden Language: wählen Sie die Menüsprache aus

**Storage full:** HDD ist voll, wählen Sie "Stopp Aufnahme" um die Aufnahme zu stoppen oder zu überschreiben, um alte Dateien zu überschreiben.

DVR No.: Gerätenummer

Video standard: PAL oder NTSC

**Auto logout:** stellen Sie die Höchstzeit für Inaktivität ein, nach dieser Zeit müssen Sie das Konto verlassen (0 - 60).

# 1.3.2 Bild Konfiguration (Encode)

Stellen Sie Parameter für die Video und Audio Kompression für jeden Sender ein .

| System > Enco    | ode   |   |              |   |         |    |        | × |
|------------------|-------|---|--------------|---|---------|----|--------|---|
| Channel          | 1     | - |              |   |         |    |        |   |
| Compression      | H.264 |   | Extra Stream | • |         |    |        |   |
| Resolution       | 1080N | • | CIF          |   |         |    |        |   |
| Frame Rate(FPS)  | 25    | • | 12           |   |         |    |        |   |
| Bit Rate Type    | VBR   | • | VBR          | • |         |    |        |   |
| Quality          | high  | - | low          | • |         |    |        |   |
| Bit Rate(Kb/S)   | 2560  | • | 214          |   |         |    |        |   |
| I Frame Interval | 2     | • | 2            |   |         |    |        |   |
| Video/Audio      |       |   |              |   |         |    |        |   |
|                  |       |   |              |   |         | *  |        |   |
|                  |       |   |              |   |         |    |        |   |
|                  |       |   |              |   |         |    |        |   |
|                  |       |   |              |   |         |    |        |   |
|                  |       |   |              | A | dvanced | OK | Cancel |   |

**Channel (Sender):** wählen Sie die Sendernummer, wo Sie konfugurieren möchten **Compression (compresie):** Standard Kompression H.264

Resolution (rezolutie): D1 / 960H / 1080N

Frame Rate: von 1 bis 25fps

**Bit Rate Type:** Sie können wählen: begrenzten Fluss oder variablen Fluss. Wenn Sie variablen Fluss wählen, haben Sie 6 Optionen für die Bildqualität.

**Bit Rate:** je größer der Flusswert ist, desto besser ist die Bildqualität: D1 1000~1500kbps, CIF 384~1500kbps, QCIF(64~512kbps)

Video/Audio: wählen Sie den Aufnahmetyp

Hinweis: der Knopf Advanced öffnet das folgende Menü: Up Window (Zurück), Show desktop (zeigt das Interface für Sender Vorschau), Copy (kopiert die Einstellungen), Paste (fügt die Einstellungen ein), Default (Wiederherstellung der impliziten Einstellungen)

# 1.3.3 Netzwerk Einstellungen (Network)

| System > Ne     | twork                       |        |
|-----------------|-----------------------------|--------|
| Net Card        | Wire Netcar 🕤 🗖 DHCP Enable |        |
| IP Address      | 192 . 168 . 1 . 10          |        |
| Subnet Mask     | 255 . 255 . 255 . 0         |        |
| Gateway         | 192 . 168 . 1 . 1           |        |
| Primary DNS     | 192 . 168 . 1 . 1           | t      |
| Secondary DNS   | 8 . 8 . 8 . 8               |        |
| Media Port      | 34567                       |        |
| HTTP Port       | 80                          |        |
| HS Download     |                             |        |
| Transfer Policy | Quality Prefe 🔻             |        |
|                 |                             |        |
|                 |                             |        |
|                 |                             |        |
|                 | OK                          | Cancel |

Net Card: wählen Sie die Option Wire Netcard

DHCP: IP Adresse automatisch erwerben (nicht empfohlen)

IP address: IP Adresse einstellen. Die implizite Adresse ist 192.168.1.10

Subnet mask: die implizite Adresse ist: 255.255.255.0

Gateway: die implizite Adresse ist 192.168.1.1

**DNS setup:** der Domänennamen-Server verwandelt den Domänennamen in IP Adresse. Die IP Adresse wird vom Netzwerkadministrator angeboten. Diese Adresse muss eingestellt werden, das System muss neu gestartet werden.

Media port: implizit 34567

HTTP port: implizit 80

#### **HS download**

**Transfer policy:** wählen Sie Selbstanpassung, Vorrang Qualität oder Vorrang Fluss Kontinuität. Der Datenfluss wird laut Einstellungen kalibriert. Die Strategie Selbstanpassung bedeutet ein Kompromiss zwischen Bildqualität und Bildkontinuität. Die Optionen Bildkontinuität und Selbstanpassung gelten nur wenn der Datenfluss Assistent aktiv ist. Sonst wird die Bildqualität Vorrang haben.

# 1.3.4 NetService

Wählen Sie das gewünschte Netzwerk und klicken Sie den Knopf "Set", um das Netzwerk fortgeschritten zu konfigurieren oder machen Sie Doppelklick auf den Knopf "Service", um die Parameter zu konfigurieren.

| System > NetSe  | ervice                 | ×                                                                                                    |
|-----------------|------------------------|----------------------------------------------------------------------------------------------------|
| NetService      | Net Server Info        | ]                                                                                                    |
| NTP             | 0: NTP:60              | 1                                                                                                    |
| EMAIL           | 0: Your SMTP Server:25 | e 1997 - 1997 - 1997 - 1997 - 1997 - 1997 - 1997 - 1997 - 1997 - 1997 - 1997 - 1997 - 1997 - 1997 - 1997 - 1997 |
| IP FILTER       | 0: :0 :0               | / ·                                                                                                    |
| DDNS            | DDNS Set Invalid       | /                                                                                                    |
| FTP             | 0: FTP                 | e                                                                                                    |
| UPNP            | 0                      | e 1997 e 1997 e 1997 e 1997 e 1997 e 1997 e 1997 e 1997 e 1997 e 1997 e 1997 e 1997 e 1997 e 1997 e 1997 e 1997 |
| RTSP            | 1: 554                 | /                                                                                                    |
| Cloud           | Connected              | e 1997 e 1997 e 1997 e 1997 e 1997 e 1997 e 1997 e 1997 e 1997 e 1997 e 1997 e 1997 e 1997 e 1997 e 1997 e 1997 |
| Mobile reported | Not enabled            | 1                                                                                                    |
|                 | ¥                      |                                                                                                    |
|                 |                        | OK Cancel                                                                                                    |

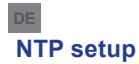

| NTP                             |             |
|---------------------------------|-------------|
| Enable<br>Custom O<br>Server IP | auto<br>NTP |
| Port                            | 123         |
| Update Period                   | 60 min      |
|                                 |             |
|                                 | OK Cancel   |

Enable: hacken Sie, um diese Option zu aktivieren

Server IP: geben Sie die IP Adresse des NTP Servers ein.

Port: 123 implizit. Sie können den Port einstellen, laut Einstellungen in NTP Server.

**Update period:** der Update Zeitraum entspricht dem Zeitraum im NTP Server. der implizite Zeitraum ist 60 Minuten.

### E-Mail

| EMAIL       | ×                      |
|-------------|------------------------|
| Enable      | $\checkmark$           |
| SMTP Server | Your SMTP Server       |
| Port        | 25                     |
| Need SSL    |                        |
| User Name   |                        |
| Password    |                        |
| Sender      |                        |
| Receiver    |                        |
| Title       | Alarm Message          |
|             |                        |
|             | Aail Testing OK Cancel |

Wenn der Alarm eingeschaltet ist, oder wenn die Verbindungen gemacht wurden, sendet das System eine E-Mail mit Infos über den Alarm und mit Fotos an die eingestellte Adresse.

**SMTP server:** Adresse E-Mail Server. Es kann eine IP Adresse sein oder einen Domänennamen. Der Domänennamen kann benutzt werden, wenn die Einstellungen DNS richtig sind.

**Port:** Port für die E-Mail Server

Need SSL: Entscheiden Sie, ob Sie ein geschütztes Protokoll benutzen oder nicht.

User name: Geben Sie die E-Mail Adresse ein für den SMTP Server.

Password: Geben Sie das Passwort für die E-Mail ein

Sender: Geben Sie die E-Mail des Senders ein

Receiver: Geben Sie die E-Mail des Empfängers ein. Sie können höchstens 3 Empfänger einstellen

Title: Geben Sie einen Titel für die Alarm E-Mail ein.

# **IP filter**

Sie können auch eine schwarze Liste oder eine Weiße Liste in den IP Adressen hinzufügen.

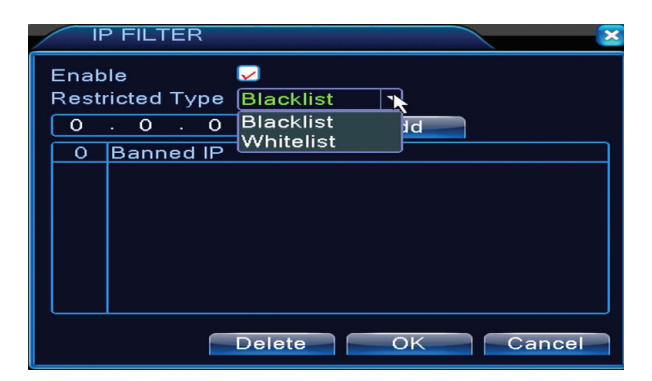

### DDNS

| DDNS                | ×             |
|---------------------|---------------|
| DDNS Type<br>Enable |               |
| Domain Name         | your.3322.org |
| User Name           |               |
| Password            |               |
|                     |               |
|                     |               |
|                     |               |
|                     | OKCancel      |

Enable hacken Sie, um diese Option zu aktivieren
DDNS: ist der dynamische Domänennamen des Servers
Domain name: geben Sie den Domänenamen eingetragen in DDNS ein.
User name: geben Sie den Nutzernamen eingetragen in DDNS ein.
Password: geben Sie das Passwort des Nutzers in DDNS ein.

Wenn DDNS erfolgreich konfiguriert und eingeschaltet ist, geben Sie den Domänennamen im Browser ein und rufen es ab.

#### Hinweis: die DNS Einstellungen müssen vollständig ausgefüllt werden.

#### **FTP setup**

FTP wird aktiv, nur wenn der Alarm aktiv ist oder wenn der Alarm eine Erfassung im Bildschirm macht und sie durch den FTP Server weiter sendet.

| FTP             |      | 8         |
|-----------------|------|-----------|
| Enable          |      |           |
| Server IP       | FTP  |           |
| Port            | 21   |           |
| User Name       |      |           |
| Password        |      | Anonymous |
| Max File Length | 1024 | мв        |
| DirName         |      |           |
|                 |      |           |
|                 |      |           |
|                 |      |           |
|                 | Test | OK Cancel |

Enable hacken Sie, um diese Option zu aktivieren
 Server IP: IP Adresse im Server FTP
 Port: Domänen-Port für FTP; implizit ist 21
 User name: Nutzername für FTP
 Password: Nutzer Passwort
 Anonymous: aktiviert den Modus anonym - sie brauchen keinen Nutzernamen und kein
 Passwort einzustellen
 Max file length: Höchste Länge der Dateien, die archiviert werden können. Implizit ist 1024 MB.
 Dir name: Verzeichnis, wo die Datei hochgeladen wird

Hinweis: der Nutzer muss die Autorität haben, die Dateien hochzuladen.

# UPNP

UPNP Protokoll wird gebraucht für ein automatisches Senden zum Router. Um diese Funktion zu benutzen, prüfen Sie, dass die Funktion auch auf dem Router aktiviert wurde.

| UPNP                                                      |
|-----------------------------------------------------------|
| Enable<br>HTTP Port 0<br>TCP Port 0<br>Mobile Port 0      |
| Make sure UPNP is running on router<br>,before using this |
| OK Cancel                                                 |

Enable wählen Sie die Option, um die UPNP Einstellungen zu aktivieren

**HTTP Port:** das Routing verteilt automatisch den HTTP Port, aber bei der Überwachung durch Internet Explorer müssen Sie auch diesen Port eingeben.

**TCP Port:** der Router verteilt automatisch den TCP Port, aber bei der Überwachung durch CMS brauchen Sie auch diesen Port.

**Mobile Port:** der Router verteilt automatisch den Port für den Mobile, aber bei der Überwachung durch das Handy brauchen Sie auch diesen Port.

#### 1.3.5 PTZ Config

Funktion nicht verfügbar.

#### 1.3.6 RS232

Funktion nicht verfügbar.

#### 1.3.7 Tour (Tour)

Aktivieren Sie diese Funktion, um eine Tour für alle Sender laut eingestellten Zeitraum zu visualisieren.

| System > Tour         |      |      |    |        | × |
|-----------------------|------|------|----|--------|---|
| Enable Tour           | 0    |      |    |        |   |
| MD Interval           | 5    |      |    |        |   |
|                       | 1234 |      |    |        |   |
|                       | 0    |      |    |        |   |
| Alarm Tour Type       |      |      |    |        |   |
| MD Interval           | 5    | Sec. |    |        |   |
| Return after finished |      |      |    |        |   |
|                       |      |      |    | *      |   |
|                       |      |      |    |        |   |
|                       |      |      |    |        |   |
|                       |      |      |    |        |   |
|                       |      |      |    |        |   |
|                       |      |      |    |        |   |
|                       |      |      |    |        |   |
|                       |      |      | OK | Cancel |   |

DE

# 1.3.9 Digital

Interface Digital zeigt die Zahl und den Typ der Kameras für dieses Modell:

| ChannelType                  |           |         |       |         |      |    |
|------------------------------|-----------|---------|-------|---------|------|----|
|                              |           | Local   |       |         |      |    |
|                              | 5M-N      | 1080P   | 1080N | 1080P   | 960P | 5M |
|                              |           | 4       |       |         |      |    |
|                              | 4         |         |       |         |      |    |
|                              |           |         | ż     |         | ż    |    |
|                              |           |         | 4     | 16      | 4    |    |
| H                            |           |         |       | 9       |      |    |
|                              |           |         |       |         | 16   |    |
|                              |           |         |       |         |      | 4  |
|                              |           |         |       |         |      |    |
|                              |           |         |       |         |      |    |
|                              |           |         |       |         |      |    |
| Play                         | back chan | inel: 4 |       |         |      |    |
| Maximum number of preview: 4 |           |         |       |         |      |    |
|                              |           |         |       |         | •    |    |
|                              |           |         |       |         |      |    |
|                              |           |         |       |         |      |    |
|                              |           |         |       |         |      |    |
|                              |           |         |       |         |      |    |
|                              |           |         |       |         |      |    |
|                              |           |         |       |         |      |    |
|                              |           |         |       |         |      |    |
|                              |           |         |       | OK Canc | el   |    |

| Analogisch | IP        | Hybrid              |
|------------|-----------|---------------------|
| 4 x 1080N  | 8 x 1080P |                     |
| 4 x 720P   | 12 x 960P | 2 x 720P + 2 x 720P |
| 4 x 960H   | 8 x 720P  |                     |

**1.3.10 Einstellungen XVI (XVI Settings)** Das Menü ermöglicht eine Bildkontrolle (Lichtstärke, Kontrast, Sättigung) für jeden Sender.

DE

| XVI control                          |                               |
|--------------------------------------|-------------------------------|
| Channel 4                            |                               |
| XVI control Advanced                 |                               |
| Brightness 50                        | OEnhance the image            |
| Contrast 50                          |                               |
| Saturation 50                        | Enhance the image All 1 2 3 4 |
| Hue 50                               | Enable 🛛 🗹 🗹 🗹                |
| Acutance – 50                        | Show Message 🛛 🗹 🗹 🗹          |
| Mirroring Overturn IRC Reverse Order |                               |
| Removal of Moire Anti-Aliasing       |                               |
| RestoreOK                            | OKCancel                      |

#### V

# 1.4 Fortgeschrittene Einstellungen (Advanced)

Das Menü schließt ein: HDD Verwaltung, Nutzerkonto, Online Nutzer, Video Ausgang Einstellungen, Selbstwartung, Rückkehr zur Werkeinstellungen, Updates, Infos über das Gerät, Import/Export.

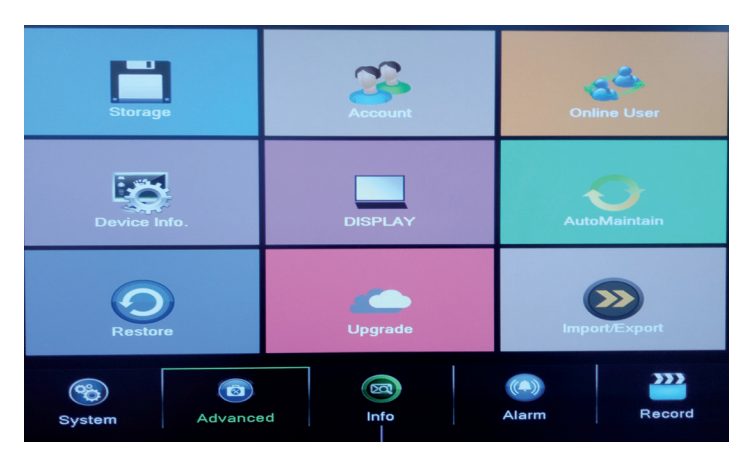

# 1.4.1 Verwaltung Speichergerät (Storage)

Das Interface zeigt Infos über den internen HDD an: die Nummer, den Typ, den Status und die Speicherkapazität. Wählen Sie das Speichergerät und dann machen Sie Doppelklick auf die gewünschte Funktion.

| A | \dvanced > S       | torage             |                  |                   | ×                                                                 |
|---|--------------------|--------------------|------------------|-------------------|-------------------------------------------------------------------|
| 1 | Storage No.<br>1-1 | Type<br>Read/Write | Status<br>Normal | Storage<br>931.51 | Read/Write<br>Read only<br>Redundant<br>Format Storage<br>Recover |
|   |                    |                    | *                |                   | Partition                                                         |
|   |                    |                    |                  |                   | Cancel                                                            |

Read/Write: die Ausstattung kann geschrieben oder gelesen werden Read-only: die Ausstattung kann nur gelesen werden Redundant: die Funktion ist nicht aktiv Format storage: formatiert das HDD Recover: Wiederherstellung der Infos von HDD Partition: macht Partitionen auf den HDD

#### 1.4.2 Graphisches Interface des Nutzers (Display)

Im Modus Vorschau befinden sich: Uhrzeitanzeige, Sendernamen, Status Aufnahme, Status Alarm, Transparenz und Bereich.

| System > [    | DISPLAY             |     | ×         |
|---------------|---------------------|-----|-----------|
| Channel Title | Set                 |     |           |
| Time Display  | 🗹 Channel Title 🔽   |     |           |
| Record Status | 🗹 Alarm Status 🔽    |     |           |
| Deflick       |                     |     |           |
| Transparency  | 255                 |     |           |
| Resolution    | 1920*1080 🔻         |     |           |
| Channel       | 1                   |     |           |
| Region Cover  | 0                   | k   |           |
| Time Display  | 🗹 Channel Title 🗹 📒 | Set |           |
|               |                     |     |           |
|               |                     |     | OK Cancel |

Channel title: benennen Sie die Sender. Höchstens 25 Buchstaben Time display: Anzeige Datum und Uhrzeit im System Channel title: Sendernummer Record status: Status Aufnahme Alarm status: Status Systemalarm Transparency: wählen Sie die Transparenz im Bildschirm: Wert zwischen 128 und 255

# 1.4.3 Nutzer Verwaltung (Account)

Hinweis: 1. Namenlänge für einen Nutzer kann höchstens 8 Zeichen haben. Die freien Räumen vor oder nach dem Namen sind nicht gültig. Der freie Raum in der Mitte des Namens ist gültig. Die zugelassenen Zeichen sind: Buchstaben, Ziffern, Unterstrich, Minus, Punkt.

2. Es gibt keine Grenze für die Nutzerzahl oder Nutzergruppen. Sie können die Nutzergruppen abhängig von den Einstellungen der Nutzer hinzufügen oder löschen. Die Werkeinstellungen schließen ein: Nutzer/Admin. Sie können das Team einstellen, wie Sie möchten. Der Nutzer kann die Gruppenkomponenten nicht bestimmen.

3. Die Nutzerverwaltung schließt ein: Gruppe/Nutzer. Die Gruppe und der Nutzername können nicht gleich sein. Jeder Nutzer gehört zu einer einzigen Gruppe.

| / | A           | Advanced > Ac                 | count                  |                               | 8                                                                                                    |
|---|-------------|-------------------------------|------------------------|-------------------------------|----------------------------------------------------------------------------------------------------|
|   | 2<br>1<br>2 | User Name<br>admin<br>default | Group<br>admin<br>user | Status<br>GUI<br>Default User | Modify User<br>Modify Group<br>Modify Pwd<br>Add User<br>Add Group<br>Delete User<br>Delete Group<br>Update<br>Safety question |
|   |             |                               |                        |                               | Cancel                                                                                                    |

Modify user: den Namen und die Nutzerrechte ändern

Modify group: den Namen und die Gruppenrechte ändern

**Modify password:** das Passwort des Nutzers ändern. Ein Passwort kann höchstens 6 Zeichen haben. die freien Räumen vor und nach dem Wort sind nicht gültig. die freien Räumen zwischen den Wörtern sind gültig

Hinweis: der Admin Nutzer kann sein Passwort und das Passwort der anderen Nutzer ändern. .

Add user: Nutzer hinzufügen. Stellen Sie den Namen, das Passwort, die Gruppe und die Rechte ein

Add group: Nutzergruppe hinzufügen und Rechte erteilen

Delete user: löscht den ausgewählten Nutzer

Delete group: löscht den ausgewählten Nutzer

Update: aktualisiert Infos über die Nutzer

# 1.4.4 Online Nutzer (Online user)

Sie können die Infos über den Nutzer im Netzwerk prüfen. Sie können einen besonderen Nutzer auswählen, um ihn dann zu sperren. Der gesperrte Nutzer kann sich wieder anschließen, nachdem das System neu gestartet wird.

# 1.4.5 Selbstwartung (Auto maintain)

Der Nutzer kann die Zeit einstellen, wenn das System automatisch neu gestartet wird und für automatisches Löschen der Dateien.

| Advanced > AutoMainta                                                          | in 🛛 🛛 🔀  |
|--------------------------------------------------------------------------------|-----------|
| Auto-Reboot System<br>Every Tuesday  at 01:0<br>Auto-Delete Old Files<br>Never | 00        |
|                                                                                | OK Cancel |

# 1.4.6 System Wiederherstellung (Restore)

Das System kann zur Werkeinstellungen eingestellt werden. Sie können im Menü die Funktionen wählen, die Sie neu einstellen.

| Advanced > Restore                                                                                       |  |
|----------------------------------------------------------------------------------------------------|--|
| Please select setting entries that you want to default.                                                  |  |
| Select all<br>General Encode<br>Record Conf. Alarm Set<br>Network NetService<br>DISPLAY Account<br>RS232 |  |
| ALL Configuration                                                                                        |  |

# 1.4.7 Firmware Update (Upgrade)

Wählen Sie den Weg zur Update Datei. Hinweis: Die Datei muss im Wurzelverzeichnis der USB Speicher gespeichert werden.

# 1.4.8 Infos über das Gerät (Device info)

| Advanced > Device In   | fo.         | ×      |
|------------------------|-------------|--------|
| Audio In Channels      | 4           |        |
| Alarm In Channels      | 0           |        |
| Alarm Out Channels     | 0           |        |
| Remote control type    | General 🔻   |        |
| Pad Type               | DVR_17K4L - |        |
| Maximum Playback large | 4           |        |
| Default playback large |             | ĸ      |
| Enable RS232 🔽 Enable  | PTZ 🔽       |        |
|                        |             |        |
|                        |             |        |
|                        |             |        |
|                        | OK          | Cancel |

# 1.5 Infos (Info)

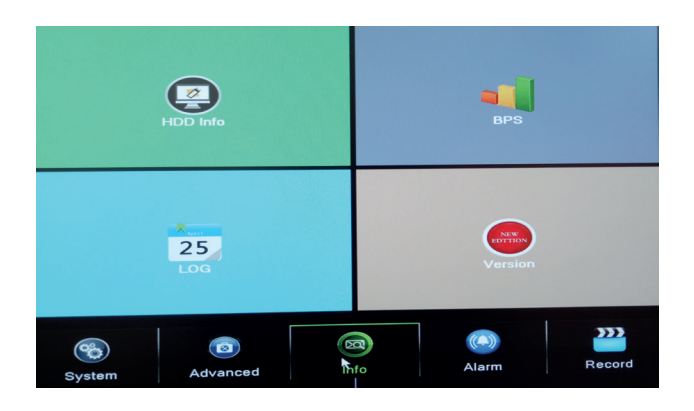

Das Interface bietet detaillierte Infos über das Speichergerät, BPS (zeigt den Übertragungsfluss Kb/s und die Speicherkapazität MB/h in Echtzeit, die Historie und die Software Version.

# 2. SCHNELLES HANDBUCH (GUIDE)

Das Interface zeigt die Schritte für die Grundkonfiguration des Gerätes, so wie Datumeinstellungen, Uhrzeit, Netzwerk testen und Link für Herunterladen der XMEye App.

# 3. MODUS AUFNAHME (RECORD MODE)

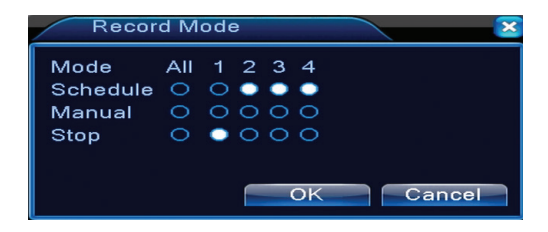

Die Abkürzung für Einstellen des Modus Aufnahme für jeden Sender. Detailliertere Einstellungen hinsichtlich Aufnahme können gemacht werden mit Abrufen des Hauptmenüs - Aufnahmen.

#### 4. DATEIEN WIEDERGEBEN (PLAYBACK)

Die Abkürzung für Abruf des Interfaces für Aufnahme-Wiedergabe.

Dieses Interface kann abgerufen werden: im Hauptmenü -Aufnahmen (Record) - Playback (Wiedergabe).

#### 5. PTZ KONTROLLE

Funktion nicht verfügbar für dieses Modell.

# 6. XVI KONTROLLE

Die Abkürzung für Abruf Interface für Bildkontrolle.

Dieses Interface kann abgerufen werden: im Hauptmenü, System XVI - Settings XVI - XVI Kontrolle.
| AXVI control                     | ×          |
|----------------------------------|------------|
| Channel 4                        |            |
| XVI control Advanced             |            |
| Brightness 50                    |            |
| Contrast 50                      |            |
| Saturation 50                    |            |
| Hue 50                           |            |
| Acutance 🛋 50                    |            |
| Mirroring Overturn IRC Reverse ( | Order      |
| Removal of Moire Anti-Aliasing   |            |
|                                  | Pastora OK |

# 7. XVI&AHD

Wählen Sie das Videosignal für jeden Sender. Wählen Sie bitte Option "Audio" wenn Sie nicht sicher sind, welchen Kameratyp Sie haben.

# 8. HIGH SPEED PTZ

Funktion nicht verfügbar für dieses Modell.

# 9. FARBEINSTELLUNGEN (COLOR SETTINGS)

Das Interface ermöglicht die Personalisierung der Parameter: Lichtstärke, Sättigung, Bildkontrast.

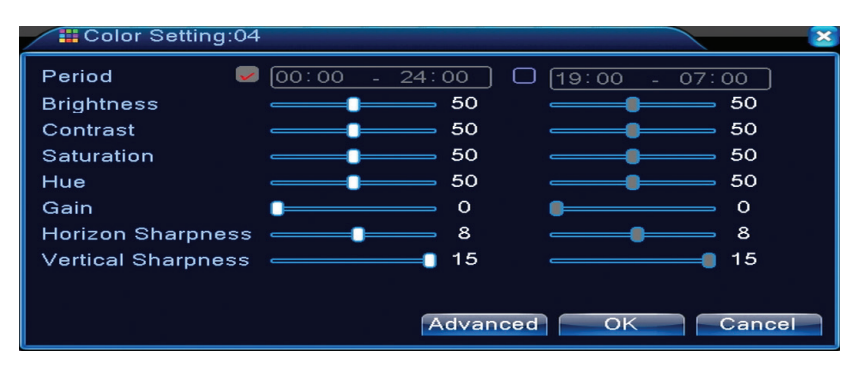

# 10. EINSTELLUNGEN VIDEO AUSGÄNGE (OUTPUT ADJUST)

| Advanced > Ou                                            | itput Adjust |                | × |
|----------------------------------------------------------|--------------|----------------|---|
| Top Deflate                                              | •            | 0              |   |
| Bottom Deflate                                           | ·            | 0              |   |
| Left Deflate                                             | •            | 0              | ĸ |
| Right Deflate                                            | •            | о              |   |
| Black vertical                                           |              | 50             |   |
| Black horizontal                                         |              | 50             |   |
| Display Settings<br>Brightness<br>Contrast<br>Saturation |              | 50<br>50<br>50 | _ |
| Hue                                                      |              | 50             |   |
| Advanced                                                 | OK Can       | cel            | 1 |

Dasselbe Interface kann abgerufen werden im Hauptmenü- Advanced (Fortgeschrittene Einstellungen) - Bildanpassung (Output adjust)

# FAQ UND WARTUNG

# FAQ

Wenn Ihre Probleme unten nicht beschrieben werden, bitte kontaktieren Sie einen lokalen autorisierten Service

# Das Gerät schaltet nicht normal ein

Mögliche Gründe:

- 1. Die Versorgung entspricht nicht.
- 2. Der Versorgungsadapter ist kaputt.
- 3. Programm Update ist falsch.
- 4. Das Speichergerät ist defekt oder die Anschlüsse sind unterbrochen.
- 5. Das Frontalpaneel ist kaputt.
- 6. Die Festplatte ist kaputt.

#### Das Gerät schaltet automatisch ein oder schaltet nach einigen Minuten wieder aus Mögliche Gründe:

- 1. Die Spannung der Versorgungsguelle ist zu klein oder nicht konstant.
- 2. Das Speichergerät ist kaputt oder die Anschlüsse sind unterbrochen.
- 3. Das Videosignal ist nicht konstant.

4. Der Radiator ist zu warm, es ist zu viel Staub, oder das Gerät funktioniert in ungünstigen Bedingungen.

5. Der elektrischer Teil ist kaputt.

# Das System detektiert kein Speichergerät

Mögliche Gründe:

- 1. Die Versorgungskabeln im Speichergerät sind nicht angeschlossen.
- 2. Die Kabeln des Speichergerätes sind kaputt oder nicht kompatible.
- 3. Das Speichergerät ist kaputt.
- 4. Der SATA Port auf der Festplatte ist kaputt.

# Kein Videosignal im Ausgang

Mögliche Gründe:

1. Firmware nicht entspricht. Machen Sie ein Firmware Update.

2. Die Bildlichtstärke ist 0. Stellen Sie das Gerät neu ein.

# Es gibt kein Eingang Video Signal oder das Signal ist zu schwach.

1. Der elektronische Teil des Gerätes ist kaputt.

# Ich kann die Video Dateien im Modus lokale Wiedergabe nicht finden

Mögliche Gründe:

- 1. Das Datenkabel des Gerätes ist kaputt.
- 2. Das Speichergerät ist kaputt.
- 3. Die Firmware updaten, dafür benutzen Sie die Originaldatei für Update.
- 4. Die Videodateien, die Sie suchen, sind in einem anderen Ort.
- 5. Die Funktion Aufnahme wurde nicht eingeschaltet.

# Die lokale Videodatei ist nicht klar

Mögliche Gründe:

- 1. Die Bildqualität ist zu schwach
- 2. Das Programm für lokale Wiedergabe funktioniert nicht. Starten Sie das Gerät neu
- 3. Der Datenkabel des Gerätes ist kaputt.
- 4. Das Speichergerät ist kaputt.
- 5. Der elektronische Teil des Gerätes ist kaputt.

# Kein Audiosignal im Bereich

# Mögliche Gründe:

- 1. Sie haben keine Kamera mit Mikrofon angeschlossen.
- 2 Keine aktiver Box

- 3. Die Audiokabeln sind kaputt.
- 4. Der elektronische Teil des Gerätes ist kaputt.

#### Es gibt Audiosignal im Folgefenster aber es gibt kein Audiosignal im Modus Wiedergabe Mögliche Gründe:

- 1. Einstellungsprobleme: die Option Audio wurde nicht ausgewählt
- 2. Der Sender hat kein Audio

# Die Uhrzeit wurde falsch eingestellt

Mögliche Gründe:

- 1. Falsche Einstellungen
- 2. Die Batterie von der Hauptplatte ist nicht gut angeschlossen oder ist entladen.

# **Detektion Bewegung funktioniert nicht**

Mögliche Gründe:

- 1. Der eingestellte Zeitraum ist nicht korrekt.
- 2. Sensibilität zu schwach
- 3. Es gibt Begrenzungen von anderen Versionen

# Keine Authentifizierung durch Internet

Mögliche Gründe:

1. Betriebssystem ist Windows 98 oder Windows Me. Bitte aktualisieren Sie mindestens mit Windows 2000 SP4

- 2. Funktion ActiveX ist gesperrt
- 3. Die Version überschreitet nicht Dx 8.1 Den Driver für die Video Platte aktualisieren
- 4. Netzwerkanschluss unterbrochen
- 5. Die Netzwerkeinstellungen machen Probleme.
- 6. Nutzername oder Passwort sind nicht gültig.
- 7. CMS ist nicht kompatible mit der Version von Programm NVR

# Das Bild ist nicht klar und es gibt kein Bild im Vorschaubereich oder Wiedergabe Mögliche Gründe:

- 1. Netzwerk nicht stabil
- 2. Der Computer des Nutzers hat nicht genügende Ressourcen
- 3. Wählen Sie den Modus Wiedergabe in Netz aus den Geräteinstellungen
- 4. Der Nutzer hat keine Visualisierungsrechte
- 5. Das Bild in Echtzeit im Speichergerät ist nicht klar.

#### Netzwerkanschluss nicht stabil

Mögliche Gründe:

- 1. Netzwerk nicht stabil
- 2. Es gibt IP Adresse Konflikte
- 3. Es gibt MAC Adresse Konflikte
- 4. Festplatte oder das Gerät funktioniert nicht.

# Es kann keine Sicherungskopie auf dem USB gemacht werden

Mögliche Gründe:

- 1. Der Datenumfang ist größer als die Speicherkapazität
- 2. Die Ausstattung für die Sicherungskopie ist nicht kompatibel
- 3. Die Ausstattung für die Sicherungskopie funktioniert nicht.

#### Alarm kann nicht unterbrochen werden oder funktioniert nicht Möaliche Gründe:

- 1. Falsche Einstellungen
- 2. Spezifische Probleme für jede Version. Programm updaten.

# **TECHNISCHE SPEZIFIKATIONEN NVR**

DE

| System            | Prozessor             | Hi3520D                                                                                     |  |
|-------------------|-----------------------|---------------------------------------------------------------------------------------------|--|
|                   | Video-Kompression     | H.264 (High Profile)                                                                        |  |
| Video             | Codierungskapazität   | 4 x 1080N                                                                                   |  |
|                   | Dekodierungskapazität | 4 x 1080N                                                                                   |  |
| Audio             | Audiokomprimierung    | G.711A                                                                                      |  |
| Aufnahme &        | Aufnahmemodus         | Manuell, Bewegungserkennung, programmiert                                                   |  |
| wiedergabe        | Wiedergabe            | 1 Kanal / 4 Kanäle                                                                          |  |
| Lager<br>& Backup | Leertaste             | Video:<br>720P 20G / zi x Kanal<br>960H 12 ~ 20G / zi x Kanal<br>Audio: 691.2M / zi x Kanal |  |
|                   | Sicherungstyp         | Network, U-disk, disc USB, disc SATA                                                        |  |
|                   | Video Eingang         | 4 x BNC                                                                                     |  |
|                   | Video-Ausgang         | 1 x VGA, 1 x HDMI                                                                           |  |
| Vordrahtung       | Audioeingang          | 1 x RCA                                                                                     |  |
| veruranturig      | Audioausgang          | 1 x RCA                                                                                     |  |
|                   | Netzwerkschnittstelle | RJ45 10M/100M                                                                               |  |
|                   | USB                   | 2 x USB 2.0                                                                                 |  |
|                   | Festplatte            | 1 x SATA max. 6TB                                                                           |  |
| Andere            | Fütterung             | 12V / 2A                                                                                    |  |
|                   | Maße                  | 200 x 210 x 45 mm                                                                           |  |

#### PRINCIPALES FUNCIONES

#### Vigilancia en tiempo real

Vigilancia a través del monitor: interfaz de salida analógica, VGA o HDMI

#### Almacenamiento

La unidad de disco duro solo funciona durante la grabación, lo que reduce el consumo de energía y prolonga la vida útil

#### Nota: la unidad de disco duro no está incluida en el paquete

#### Comprensión

Compresión en el dispositivo de almacenamiento en tiempo real, que permite una calidad estable del audio y video

#### Backup

A través de la interfaz USB: en dispositivos de almacenamiento USB

#### Reproducción

Grabación de video en tiempo real Modo de reproducción múltiple: 1 o 4 canales en la pantalla Zoom en algunas áreas de la imagen

#### Interfaz de comunicación

Interfaz estándar de internet

#### Modo de operación inteligente

Control del dispositivo mediante el ratón Pasar rápidamente la configuración de un canal a otro

#### **INSTRUCCIONES DE USO**

#### Instalación de la unidad de almacenamiento

En el primer uso, os pedimos por favor a que instaléis la unidad de almacenamiento. En la carcasa de la unidad de grabación puede instalarse una única unidad de disco duro interna de como mucho 6 TB de capacidad (la unidad de disco duro no está incluida en el paquete).

- Desatornille los tornillos
- Retire la tapa
- Fije la unidad de disco duro
- Conecte los cables de datos
- Fije la tapa
- · Conecte los cables de alimentación

#### Arranque del dispositivo

Enchufe el cable de alimentación y arranque el dispositivo. El LED indicador se encenderá y se escuchara un pitido. Por defecto, se mostrarán 4 canales en la pantalla.

Si la hora de inicio concuerda con el programa preestablecido para la grabación, entonces la función de grabación comenzara de manera automática.

#### Note:

1. Compruebe si la tensión de entrada corresponde a la tensión recomendada para el dispositivo

# 2. O sugerimos a que utilicéis un dispositivo UPS para proteger el aparato de eventuales variaciones de tensión.

#### Apagar el dispositivo

#### Hay dos métodos de apagar el dispositivo:

1. En el menú principal (clic derecha en la pantalla) seleccionando la opción Logout (Salida) - Shutdown (Apagar)

2. Apagar el dispositivo de alimentación.

#### **Cuidados especiales:**

1. El arranque tras una caída de tensión: si el dispositivo se ha apagado de manera forzada, este puede generar una copia de seguridad y se puede reiniciar desde el mismo estado después de que la vuelva la tensión.

2. Reemplazo de la batería de la placa base: antes de reemplazar la batería, debe guardar la configuración del sistema y apagar la fuente de alimentación. La hora del dispositivo se debe reprogramar después de reemplazar la batería. Recomendamos reemplazar la batería cada año Control remoto del dispositivo:

Puede controlar su videocámara en tiempo real de la siguiente manera:

- a través de un software CMS instalado, compatible con Windows
- a través de Internet Explorer
- a través de la aplicación instalada compatible con XMEye con iOS, Android

#### Autentificación en el sistema

Después de encender su dispositivo, autentifíquese.

De forma predeterminada, el usuario administrador está protegido con contraseña 1234. Si la contraseña se ingresa incorrectamente 5 veces seguidas, la cuenta se bloqueará. Su cuenta se desbloqueará automáticamente al reiniciar su dispositivo o después de media hora.

# Nota: Para la seguridad de su sistema, os pedimos por favor a que cambiéis la contraseña tras la primera autentificación.

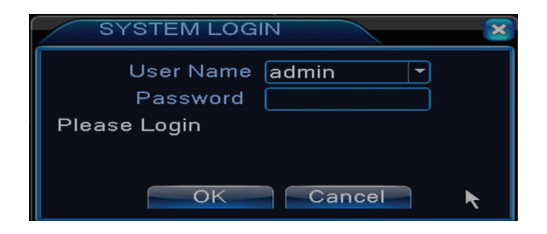

#### Vista previa de los canales

Puede hacer clic derecho para cambiar el modo de visualización: 1 o 4 canales. O haga doble clic en uno de los canales para pasar al modo de pantalla completa.

| <b>6</b>           | Grabación                  | ?              | Falta de imagen  |
|--------------------|----------------------------|----------------|------------------|
| <mark>.∕∿</mark> w | Detección de<br>movimiento | <mark>≜</mark> | Cámara bloqueada |

# Menú

En el modo de vista previa tiene acceso al menú de la pantalla haciendo clic derecha como se muestra en la imagen siguiente.

Main Menu
Startup Wizard
Record Mode
PlayBack
PTZ Control
XVI control
XVI control
XVI&AHD
HighSpeedPTZ
Alarm Output
Color Setting
Output Adjust
Logout

El menú incluye:

Menú principal (Main menu), guía rápida (Guide), modo de grabación (Record mode), reproducción (Playback), control PTZ (PTZ control), XVI control, PTZ acelerado (High speed PTZ), configuración del color (Color settings), configuración salida video (Output adjust), salida de la cuenta, Visualización canal 1/4 (View 1/4)

#### 1. MENU PRINCIPAL (MAIN MENU)

Al acceder al menú principal, la interfaz se verá como en la imagen siguiente.

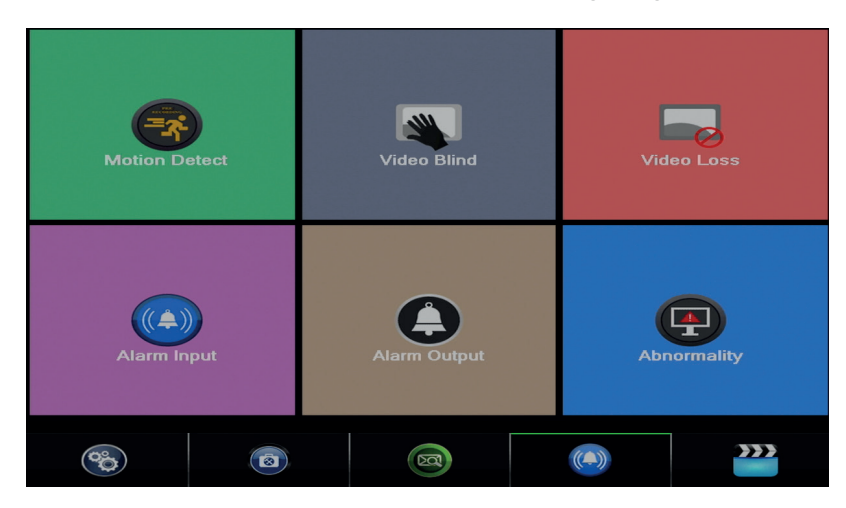

#### 1.1 Record (Grabación)

Las operaciones relativas a la grabación incluyen: configuración de grabación, reproducción y copia de seguridad.

|            |       | R | ecord Conf. |        |
|------------|-------|---|-------------|--------|
| PlayBack   |       |   | Backup      |        |
| System Adv | anced |   | Alarm       | Record |

#### 1.1.1 Configuración de la grabación i (Record config)

Acceda la menú principal (Meniu principal) - Record (Grabación) - Record config (Configuración de la grabación)

Establezca los parámetros de grabación en cada canal o en todos los canales al mismo tiempo. Al principio, el sistema está configurado para grabar 24 horas de forma continua.

#### Nota: La unidad de disco duro debe estar configurada en modo de lectura/escritura.

| Reco     | Record > Record Conf. |           |          |          | ×   |
|----------|-----------------------|-----------|----------|----------|-----|
| Channel  | 1 T Redund            | lancy 🗆   |          |          |     |
| Length   | 60 min PreRec         | 5 S       | ec.      |          |     |
| Mode     | O Schedule O Man      | ual 🔍 Sto | эр       |          |     |
| Week     | All                   | Regular   | Detect   | Alarm    |     |
| Period 1 | 00:00 - 24:00         | <b>~</b>  | <b>V</b> | <b>V</b> |     |
| Period 2 | 00:00 - 24:00         |           |          |          |     |
| Period 3 | 00:00 - 24:00         |           |          |          |     |
| Period 4 | 00:0 - 24:00          |           |          |          |     |
|          |                       |           |          |          |     |
|          |                       |           |          |          |     |
|          |                       |           |          |          |     |
|          |                       |           |          |          |     |
|          |                       |           |          |          |     |
|          |                       | Advance   | ed Oł    | Can      | cel |

Channel (canal): elija el número de canal para el que desea configurar la grabación.

Elija la opción All (Todas) para realizar configuraciones para todos los canales al mismo tiempo.. Redundancy: la función no está activa para este modelo.

**Length (longitud):** establecer la duración de cada archivo de grabación (en minutos). El valor predeterminado es 60 minutos.

**Pre-Record (pre-grabación):** realice una grabación de 1 a 30 de segundos antes de un evento alarma.

**Mode (modo grabación):** establecer el tipo de grabación: programada, manualmente o desactivada.

**Regular (grabación normal):** el dispositivo graba en el horario establecido. El tipo de archivo de video es "R".

**Detect (detección de movimiento):** el dispositivo detecta la detección de movimiento. El tipo de archivo de video es "M".

Alarm: la función de grabación de alarm incluye: detección de movimiento, falta de imagen, pérdida de la señal de video.

• **Grabación normal:** haga clic en el botón y el canal correspondiente grabará indistintamente del estado actual.

• **Stop:** haga clic en el botón y el canal correspondiente dejará de grabar independientemente de estado actual.

Nota: el botón Avanzado abre el siguiente menú: Up Window (Ventana arriba), (muestra la interfaz de vista previa del canal) Show desktop (Mostrar escritorio), Cpy (Copiar), Paste (Pegar), Default (Predeterminado), Storage ((atajo a la interfaz de configuración de la unidad almacenamiento).

# 1.1.2 Reproducción de la grabación (Playback)

Hay dos formas de reproducir los archivos grabados en el disco duro interno:

- Clic derecha en la pantalla – Reproducción (Playback)

- Clic derecha en la pantalla - Main Menu (Menú principal) - Record (Grabaciones) - Playback (Reproducir)

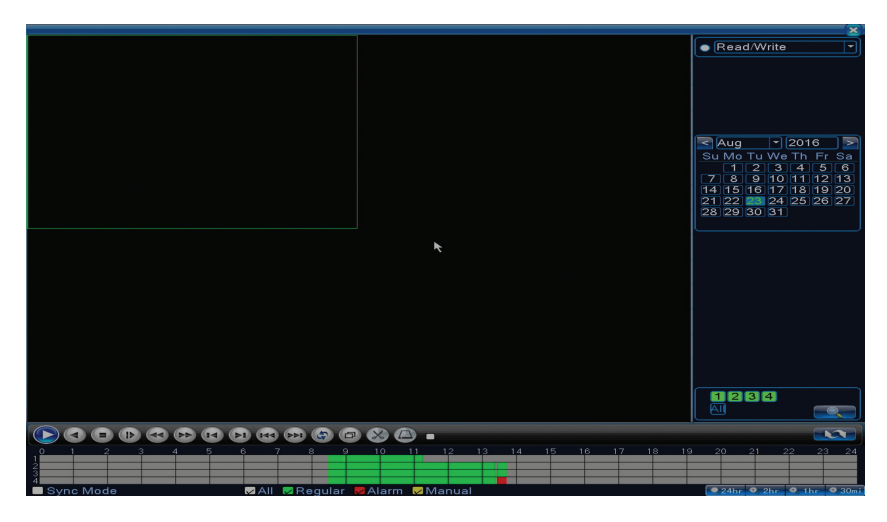

Nota: La unidad de disco duro interna que desea reproducir debe establecerse en modo lecturaescritura.

#### Descripción de los iconos:

| Reproducción Pausa | Anterior           |
|--------------------|--------------------|
| Stop               | Reproducción lenta |

|   | Reproducción rápida<br>hacia delante |   | Reproducción<br>rápida hacia atrás |
|---|--------------------------------------|---|------------------------------------|
| A | Cuadro siguiente                     |   | Cuadro anterior                    |
|   | Archivo siguiente                    | H | Archivo anterior                   |
| Ð | Pantalla completa                    | Ð | Reproducción<br>cíclica            |

Nota: para reproducción cuadro con cuadro, la película tendrá que ser establecida en modo.

#### Funciones especiales:

Zoom local: cuando el sistema muestra un solo canal en la pantalla, puede seleccionar con el ratón una parte de la pantalla para agrandarla haciendo clic izquierda. Luego puede volver a la pantalla normal haciendo doble clic.

# 1.1.3 Copia de seguridad de las grabaciones (Backup)

NOTA: La memoria USB tiene que ser instalada en DVR antes de comenzar a ejecutar la copia de seguridad. Una vez realizado el procedimiento, el archivo de reserva puede ser reproducido de forma individual.

| R | ecord > Backup                   |                                 |                                                |
|---|----------------------------------|---------------------------------|------------------------------------------------|
| 1 | □ Name(Type)<br>☑ sdb1(USB DISK) | Remain/Total<br>1.76 GB/3.73 GB | D Detect<br>Backup<br>Burning<br>Erase<br>Stop |
|   |                                  |                                 | Cancel                                         |

Detect (detecta): detecta la unidad de reproducción USB conectada al DVR

Erase (borra): formatea la unidad seleccionada

Stop: detiene la ejecución de la copia de seguridad

**Backup (configuración de la copia de seguridad).** Al pulsar ese botón aparece la interfaz de configuración de la copia de seguridad.

| Backup                             |     |           |            |       |            |       |
|------------------------------------|-----|-----------|------------|-------|------------|-------|
| Туре                               | All |           | ead/Write  | -     |            |       |
| Channel                            | 1   | -         |            |       |            |       |
| Start Time                         | 23  | 3-08-2016 | 00:00:00   | )     | Remove     | N 🔁   |
| End Time                           | 23  | 3-08-2016 | 13: 45: 11 |       | Add        |       |
| 0 Chan                             | nel | Date      | Start Time | End 7 | ime Type L | ength |
|                                    |     |           |            |       |            |       |
|                                    |     |           |            |       |            |       |
|                                    |     |           |            |       |            |       |
|                                    |     |           |            |       |            |       |
|                                    |     |           |            |       |            |       |
|                                    |     |           |            |       |            |       |
| Required/Remaining:0.00 KB/1.76 GB |     |           |            |       |            |       |
| Backup format H264 Start Cancel    |     |           |            |       |            |       |

#### 1.2 Alarm (Alarma)

La función de la grabación de la alarma incluye: la detección de movimiento, la pérdida de imagen, la perdida de la señal video, anomalías.

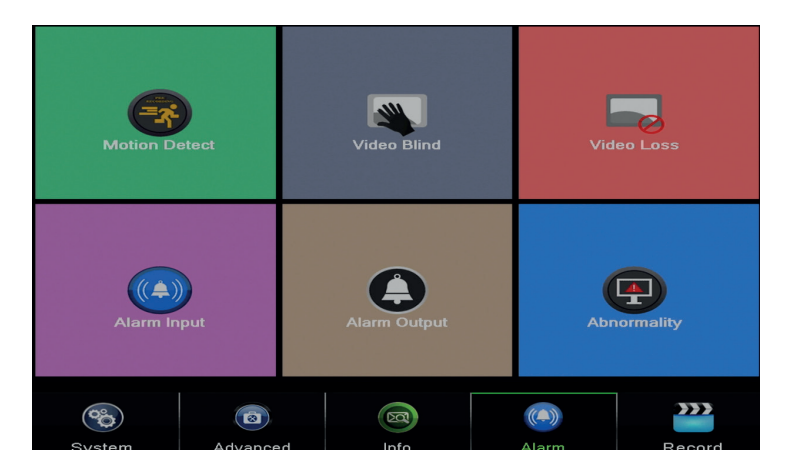

#### 1.2.1 Detección de movimiento (Motion detect)

Cuando el sistema detecta el movimiento que alcanza el límite de sensibilidad establecido, comenzara la grabación

Nota: el botón Advanced abre el siguiente menú: Up Window (Atras), Show desktop (aparece la interfaz de pre visualización de los canales), Copy (copia las configuraciones), Paste (Pega las configuraciones), Default (restablece las configuraciones implícitas), Record config (atajo hacia la interfaz de configuración de la grabación).

|                                                        |                  | Motion I                                              | Detect          |
|--------------------------------------------------------|------------------|-------------------------------------------------------|-----------------|
| Channel<br>Sensitivity                                 | 1<br>Middle      | Enable<br>Region                                      | Set             |
| Period<br>AlarmOut<br>Record Channel                   | Set<br>1<br>1234 | MD Interval<br>OutDelay                               | 2Sec.<br>10Sec. |
| PTZ Activation<br>Show Message<br>Buzzer<br>FTP upload | Set              | PostRec<br>Send Email<br>Write Log<br>Mobile reported | 10_Sec.<br>     |
|                                                        |                  |                                                       |                 |
|                                                        |                  |                                                       |                 |
|                                                        |                  |                                                       |                 |

Channel (canal): elije el canal de configuración

**Enable (activar):** significa que la función de detección de movimiento esta activada Sensitivity (sensibilidad): elige uno de los 6 niveles de sensibilidad

**Period (periodo):** activa la detección de movimiento en el intervalo especificado. Podéis elegir intervalos de tiempo para cada dia de la semana. Cada día está dividido en 4 secciones de tiempo.

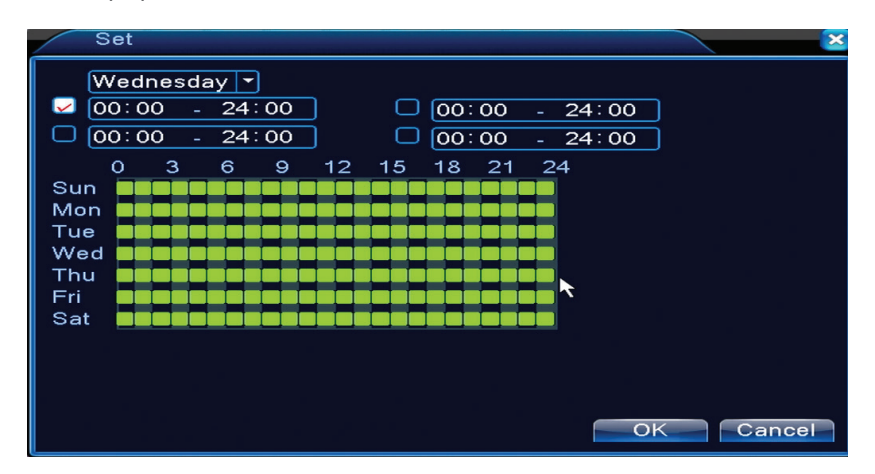

En caso de detección de movimiento, puede elegir el modo de advertencia: muestra un mensaje, emite un pitido, carga en el servidor FTP, envía un correo electrónico, guarda el evento en el histórico.

#### 1.2.2 Falta de imagen (Video blind)

Cuando la imagen de video está influenciada por la condiciones del medio ambiente, como la luz o el alcance del límite de sensibilidad, en el sistema se activara una alarma.

|                                                        |                          | Aldeo                                                 | Blind               |
|--------------------------------------------------------|--------------------------|-------------------------------------------------------|---------------------|
| Channel<br>Sensitivity                                 | 1 ▼<br>Middle ▼          | Enable<br>                                            | R                   |
| Period<br>AlarmOut<br>Record Channel<br>Tour           | Set<br>1<br>1234<br>1234 | OutDelay                                              | 10_Sec.             |
| PTZ Acti∨ation<br>Show Message<br>Buzzer<br>FTP upload | Set                      | PostRec<br>Send Email<br>Write Log<br>Mobile reported | 10_Sec.<br>□<br>d ☑ |
|                                                        |                          |                                                       |                     |

Los ajustes son los mismos que la detección de movimiento.

Nota: El botón Advanced abre el siguiente menú: Up Window (Atras), Show desktop (aparece la interfaz de pre visualización de los canales), Copy (copia configuraciones), Paste (Pega configuraciones), Default (restablece configuraciones implícitas), Record config (atajo hacia la interfaz de configuración de la grabación).

#### 1.2.3 Falta señal video (Video loss)

Cuando el equipo no recibe señal video, en el sistema se activara una alarma.

| Video Loss             |              |                 |         |   |  |
|------------------------|--------------|-----------------|---------|---|--|
| Channel                | 1            | Enable          |         |   |  |
| Period                 | Set          |                 |         |   |  |
| AlarmOut               | 1            | OutDelay        | 10 Sec. |   |  |
| Record Channel<br>Tour | 1234<br>1234 |                 |         |   |  |
| PTZ Activation         | Set          | PostRec         | 10 Sec. | ▶ |  |
| Show Message           |              | Send Email      |         |   |  |
| Buzzer                 | 0            | Write Log       | 0       |   |  |
| FTP upload             |              | Mobile reported |         |   |  |
|                        |              |                 |         |   |  |
|                        |              |                 |         |   |  |
|                        |              |                 |         |   |  |
|                        |              |                 |         |   |  |
|                        |              |                 |         |   |  |
|                        |              |                 |         |   |  |
|                        |              |                 |         |   |  |
|                        |              |                 |         |   |  |

Las configuraciones son iguales que las de la detección de movimiento.

Nota: el botón Advanced abre el siguiente menú: Up Window (Atrás), Show desktop (aparece la interfaz de pre visualización de los canales), Copy (copia configuraciones), Paste (Pega configuraciones), Default (restablece configuraciones implícitas), Record config (atajo hacia la interfaz de configuración de la grabación).

#### 1.2.4 Comportamiento anormal (Abnormality)

Cuando aparece una situación anormal, como la falta de la unidad de almacenamiento, flta de espacio en la unidad de almacenamiento, conflicto IP o falta de conexión en la red, el dispositivo

le advertirá m<u>ediante un mensaje o un pitido.</u>

ES

| Alarm > Abn          | ormality                                                             | ×         |
|----------------------|----------------------------------------------------------------------|-----------|
| Event Type<br>Enable | No Storage<br>No Storage<br>Storage Device Error<br>Storage No Space |           |
| Show Message         | Net Disconnection<br>IP Conflict                                     |           |
| Send Email           | 0                                                                    |           |
|                      |                                                                      |           |
|                      |                                                                      |           |
|                      |                                                                      |           |
|                      |                                                                      |           |
|                      |                                                                      | OK Cancel |

# 1.3 1.3 Configuración del sistema (System)

Aparecerá la siguiente interfaz:

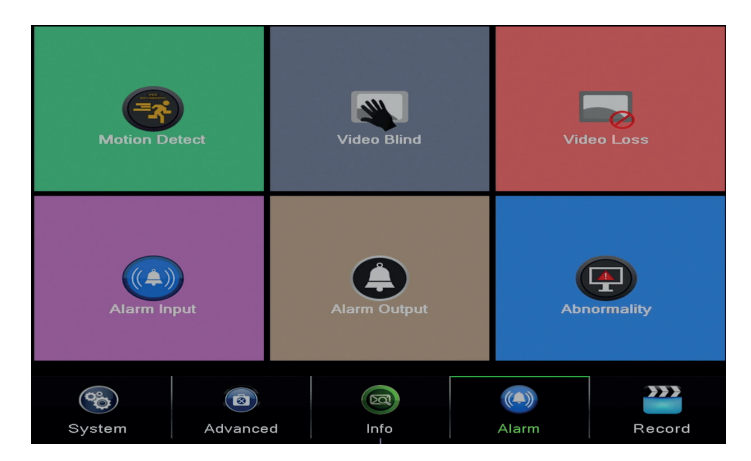

# **1.3.1 Configuraciones generales (General)**

| System > Ge    | eneral                      |
|----------------|-----------------------------|
| Time Zone      | [UTC+02:00]Athens,Jerusalen |
| System Time    | 23- 08- 2016 13: 46: 48     |
| Date Format    |                             |
| Date Separator | -                           |
| Time Format    | 24-HOUR -                   |
| Language       | ENGLISH -                   |
| Storage Full   | Overwrite 🔽 🥆               |
| DVR No.        | 0                           |
| Video Standard | PAL -                       |
| Auto Logout    | 0 min                       |
| Machine Name   | LocalHost                   |
|                |                             |
|                |                             |
|                | OK Cancel                   |

Time zone: establecer la zona horaria

System time: establecer la fecha y la hora del sistema

Data format: elija el formato de la fecha YMD (año, mes, día), MDY (luna, zi, an), DMY (día, mes, año)

Date separator: elija un tipo de separador para el formato de la fecha

Time format: elija el formato de la hora: 12 o 24 horas.

Language: establece el idioma del menú

**Storage full:** la unidad de disco duro está llena, elija "Detener grabación" para detener la grabación o sobreescritura para continuar grabar sobre archivos antiguos.

DVR No.: número del dispositivo

Video standard: PAL o NTSC

**Auto logout:** establecer el tiempo límite de inactividad tras el cual el sistema te sacara de la cuenta (0 - 60).

#### 1.3.2 Configuración de la imagen (Encode)

Elegir los parámetros de comprensión audio y video para cada canal.

|                  |        |   | Enco         | de |    |      |
|------------------|--------|---|--------------|----|----|------|
| Channel          | 1      | - |              |    |    |      |
| Compression      | H.265X |   | Extra Stream | r  |    |      |
| Resolution       | 1080P  |   | CIF          | -  |    |      |
| Frame Rate(FPS)  | 15     | Ð | 12           | -  |    |      |
| Bit Rate Type    | VBR    | • | VBR          | -  |    |      |
| Quality          | high   | • | low          | -  |    |      |
| Bit Rate(Kb/S)   | 2707   | Ð | 214          | -  |    |      |
| I Frame Interval | 2      | - | 2            | -  |    |      |
| Video/Audio      |        |   |              |    |    |      |
|                  |        |   |              |    |    |      |
|                  |        |   |              |    |    |      |
|                  |        |   |              |    |    |      |
|                  |        |   |              |    |    |      |
|                  |        |   |              |    |    |      |
|                  |        |   |              |    |    |      |
|                  |        |   |              |    |    |      |
|                  |        |   |              |    |    |      |
|                  |        |   |              |    |    |      |
|                  |        |   |              |    |    |      |
|                  |        |   | Advanced     | C  | DK | Canc |

Channel (canal): elije el número de canal que desea configurar

Compression (compresión): compresión estándar H.264

Resolution (resolución): D1 / 960H / 1080N

Frame Rate: de 1 a 25fps

**Bit Rate Type:** puede elegir flujo limitado o flujo variable. Al elegir flujo variable, tiene 6 opciones de calidad de imagen

**Bit Rate:** cuanto mayor sea el valor de flujo, mejor será la calidad de imagen: D1 1000 ~ 1500 kbps, CIF 384 ~ 1500 kbps, QCIF (64 ~ 512 kbps)

Video/Audio: seleccione el tipo de grabación

Nota: El botón Advanced abre la siguiente interfaz: Up Window (Atrás), Show desktop (ensena la interfaz de previsualización de los canales), Copy (copia las configuraciones), Paste (Pega las configuraciones), Default (restablece las configuraciones implícitas).

# 1.3.3 Configuraciones de la red (Network)

| Net Card           | Wired NIC 🔽 😱 DH    | ICP Enable | Э |
|--------------------|---------------------|------------|---|
| IP Address         |                     |            |   |
| Subnet Mask        | 255 . 255 . 255 . 0 |            |   |
| Gateway            | 192 . 168 . 1 . 1   |            |   |
| Primary DNS        | 192 . 168 . 1 . 1   |            |   |
| Secondary DNS      | 8 . 8 . 8 . 8       |            |   |
| Media Port         | 34567               |            |   |
| HTTP Port          | 80                  |            |   |
| HS Download        | <u> </u>            |            |   |
| Transfer Policy    | Quality Prefe -     |            |   |
| Network encryption | No limited          |            |   |
|                    |                     |            |   |
|                    |                     |            |   |
|                    |                     |            |   |
|                    |                     |            |   |
|                    |                     |            |   |
|                    |                     |            |   |
|                    |                     |            |   |
|                    |                     |            |   |

Net Card: seleccione la opción Wire Netcard

DHCP: obtenga la dirección IP de manera automática (no recomendado).

IP address: configure la dirección IP. La dirección implícita es 192.168.1.10

Subnet mask: la dirección implícita es: 255.255.255.0

Gateway: la dirección implícita es 192.168.1.1

**DNS setup:** el nombre del dominio del servidor transforma el nombre del dominio en la dirección IP. La dirección IP esta ofrecida por el administrador de la red. Esta dirección tiene que ser configurada y luego reiniciado el sistema para que funcione

Media port: valor predeterminado 34567

**HTTP port:** valor predeterminado 80

#### HS download

Transfer policy: elija auto-defensa, prioridad calidad o prioridad continuidad flujo.

El flujo de datos se calibrara según la configuración. La estrategia de auto-defensa representa el compromiso entre la calidad de su imagen y la fluidez de la imagen. Puedes tener acceso a las opciones de fluidez de imagen y auto-defensa solamente cuando está activado el asistente de flujo de datos. De lo contrario, prevalecerá la calidad de la imagen.

# 1.3.4 NetService

Seleccione la red deseada y haga clic en el botón Set para configurar la red con anticipación o haga doble clic en el botón Service para configurar los parámetros.

| NetService                                                                                                    |                                                                                                    |  |  |  |  |
|----------------------------------------------------------------------------------------------------|----------------------------------------------------------------------------------------------------|--|--|--|--|
| NetService<br>PPPoE<br>NTP<br>EMAIL<br>IENLER<br>FDPIS<br>FTP<br>AlarmServer<br>AlarmServer<br>Wireless Config<br>UPNP<br>Wireless Config<br>UPNP<br>Cloud<br>Mobile reported | Net Server Info 0: NTP:60 0: NTP:60 0: Server:25 0: DNS Set Invalid 0: FTP 0: 0: Not enabled 1: 554 Probing DNS Enable |  |  |  |  |
|                                                                                                    | OK Cancel                                                                                                    |  |  |  |  |
|                                                                                                    | 88                                                                                                    |  |  |  |  |

| NTP                |           |
|--------------------|-----------|
| Enable<br>Custom O | auto      |
| Server IP          |           |
| Port               |           |
| Opdate Period      | 60 min    |
|                    |           |
|                    |           |
|                    | OK Cancel |

Enable: marca para activar esta opción

Server IP: ingrese la dirección IP del servidor NTP.

**Port:** 123 predeterminado. Puede configurar el puerto según la configuración del servidor NTP. **Update period:** el período de actualización es el mismo que el del servidor NTP. El intervalo predeterminado es 60 minutos.

#### Email

| SMTP Server | -<br>Vour SMTP Server |    |
|-------------|-----------------------|----|
| Port        | 25                    | ╡  |
| Encryption  | NONE                  |    |
| User Name   |                       |    |
| Password    |                       | ab |
| Sender      | ×                     | Ī  |
| Receiver    |                       | ٦. |
| Title       | Alarm Message         | ٦. |

Si la alarma está activada o se han realizado las conexiones, el sistema enviará un correo electrónico con información de alarma y foto a la dirección establecida.

**SMTP server:** la dirección del servidor de correo electrónico. Puede ser una dirección IP o un nombre de dominio. El nombre de dominio solo se puede usar si la configuración de DNS es correcta.

Puerto: puerto del servidor de correo electrónico.

Need SSL: decide si desea utilizar un protocolo de seguridad o no.

User name: introduzca la dirección de correo electrónico para el servidor SMTP.

Password: introduzca la contraseña del correo electrónico.

Sender: introduzca la dirección de correo electrónico del remitente.

**Receiver:** introduzca la dirección de correo electrónico del destinatario. Puede configurar hasta 3 destinatarios.

Title: introduzca un título para el correo electrónico de alarma.

#### **IP filter**

Puede añadir en la lista negra (blacklist) o en la lista blanca (whitelist) las direcciones IP

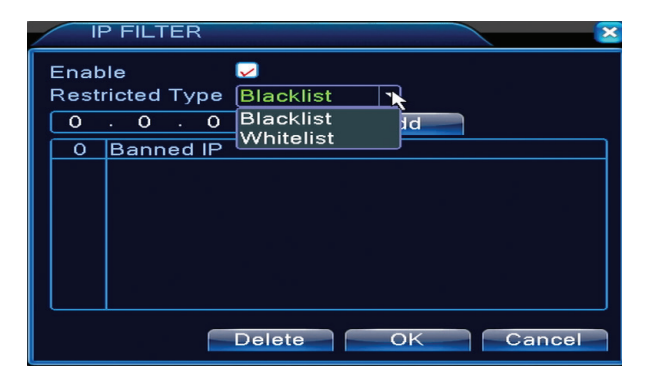

# DDNS

| DDNS                                            | ×                          |
|-------------------------------------------------|----------------------------|
| DDNS Type<br>Enable<br>Domain Name<br>User Name | CN99<br>v<br>your.3322.org |
| Password                                        |                            |
|                                                 | OK Cancel                  |

#### Enable marca para activar esta opción

DDNS: representa el nombre de dominio dinámico para el servidor.

**Domain name:** introduzca el nombre del dominio registrado por DDNS. User name: introduzca el nombre del usuario registrado por DDNS. Password: introduzca la contraseña del usuario registrado DDNS.

Cuando DDNS esta correctamente configurado e iniciado, puede introducir el nombre del dominio en el navegador Internet Explorer para acceder a él.

Nota: las configuraciones DNS tiene que ser completadas correctamente.

#### **FTP setup**

El FTP se activa solamente cuando la alarma se activa o cuando la alarma realiza una captura de pantalla que luego la envía a través del servidor FTP.

| FTP             |                |
|-----------------|----------------|
| Enable          |                |
| Server IP       | FTP            |
| Port            | 21             |
| User Name       |                |
| Password        | Anonymous      |
| Max File Length | 1024 MB        |
| DirName         |                |
|                 |                |
|                 |                |
|                 |                |
|                 |                |
|                 | Test OK Cancel |

Enable marca para activar esta opción Server IP: la dirección IP del servidor FTP Port: puerto del dominio FTP; el valor predeterminado es este 21 User name: nombre del usuario para FTP Password: contraseña del usuario

Anonymous: activa el modo anónimo - no es necesario configurar su nombre de usuario y contraseña

Max file length: longitud máxima de los archivos que serán almacenados. El valor predeterminado es 1024MB

Dir name: el directorio donde se cargara el archivo.

#### Nota: el usuario debe tener la autoridad para cargar los archivo.

#### UPNP

El protocolo UPNP esta utilizado para realizar la transmisión automática hacia al router. Para utilizar esta función asegúrese de que esta opción esta activada también en el router.

| UPNP                                                     |
|----------------------------------------------------------|
| Enable<br>HTTP Port 0<br>TCP Port 0<br>Mobile Port 0     |
| Make sure UPNP is running on router<br>before using this |
|                                                          |
|                                                          |
| OK Cancel                                                |

Enable seleccione la opción para habilitar la configuración de UPNP.

**HTTP Port:** el enrutamiento distribuirá automáticamente el puerto HTTP del dispositivo, pero para la monitorización a través de Internet Explorer también deberá añadir también este puerto.

**TCP Portel:** el enrutador distribuirá automáticamente el puerto TCP del dispositivo, pero para la monitorización mediante el CMS será necesario este puerto.

**Mobile Port:** el enrutador distribuirá automáticamente el puerto para los teléfonos móviles del dispositivo, pero para la monitorización a través del teléfono necesitará este puerto.

#### 1.3.5 PTZ Config

La función no está activada para este kit.

#### 1.3.6 RS232

La función no está activada para este kit.

#### 1.3.7 Tur (Tour)

Active esta función para realizar un recorrido por todos los canales, de acuerdo con el intervalo establecido.

| System > Tour         |      |    |        | × |
|-----------------------|------|----|--------|---|
| Enable Tour           | 0    |    |        |   |
| MD Interval           | 5 Se |    |        |   |
| View 1                | 1234 |    |        |   |
| View 4                | 1    |    |        |   |
| Alarm Tour Type       |      |    |        |   |
| MD Interval           | 5 Se |    |        |   |
| Return after finished |      |    |        |   |
|                       |      |    | ~      |   |
|                       |      |    |        |   |
|                       |      |    |        |   |
|                       |      |    |        |   |
|                       |      |    |        |   |
|                       |      |    |        |   |
|                       |      |    | Canaal |   |
|                       |      | UK | Cancel |   |

# 1.3.9 Digital

ES

La interfaz Digital muestra el número y el tipo de las cámaras compatibles con este modelo:

| ChannelType |           |                |       |         |      |    |
|-------------|-----------|----------------|-------|---------|------|----|
|             |           | Local          |       |         |      |    |
|             | 5M-N      | 1080P          | 1080N | 1080P   | 960P | 5M |
|             |           | 4              |       |         |      |    |
|             | 4         | :              |       | :       |      |    |
|             |           |                |       |         | ż    |    |
|             |           |                | 4     | 16      | +    |    |
| H           |           |                |       | 9       |      |    |
|             |           |                |       |         | 16   |    |
|             |           |                |       |         |      | 4  |
|             |           |                |       |         |      |    |
|             |           |                |       |         |      |    |
| Plav        | back chan | nel: 4         |       |         |      |    |
| Max         | imum num  | ber of preview |       |         |      |    |
|             |           |                |       |         |      |    |
|             |           |                |       |         | *    |    |
|             |           |                |       |         |      |    |
|             |           |                |       |         |      |    |
|             |           |                |       |         |      |    |
|             |           |                |       |         |      |    |
|             |           |                |       |         |      |    |
|             |           |                |       |         |      |    |
|             |           |                |       | OK Cano | el   |    |

| Analogice | IP        | Hibrid              |
|-----------|-----------|---------------------|
| 4 x 1080N | 8 x 1080P |                     |
| 4 x 720P  | 12 x 960P | 2 x 720P + 2 x 720P |
| 4 x 960H  | 8 x 720P  |                     |

# 1.3.10 Ajustes XVI (XVI Settings)

El menú permite el control de la imagen (luminosidad, contraste, saturación etc.) en cada canal.

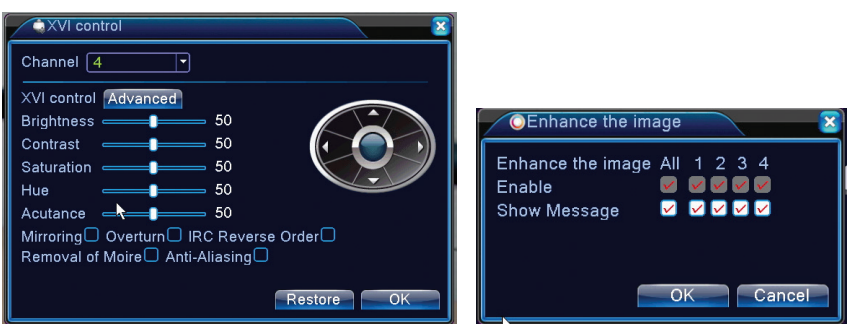

#### V

#### 1.4 Ajustes avanzadas (Advanced)

El menú incluye: administrador HDD, cuenta usuario, usuarios online, ajustes salidas video, automantenimiento, regreso a las configuraciones de fábrica, actualizaciones, informaciones sobre el dispositivo, importe/exportación.

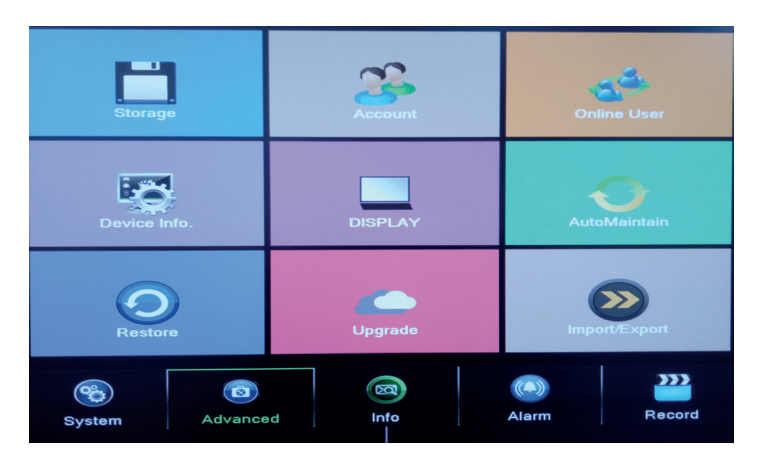

#### 1.4.1 Gestión de almacenamiento (Storage)

La interfaz muestra informaciones sobre el disco duro interno: su número, tipo del estatus y capacidad de almacenamiento

Elija el dispositivo de almacenamiento y luego haga clic en la función que desea a que se ejecute.

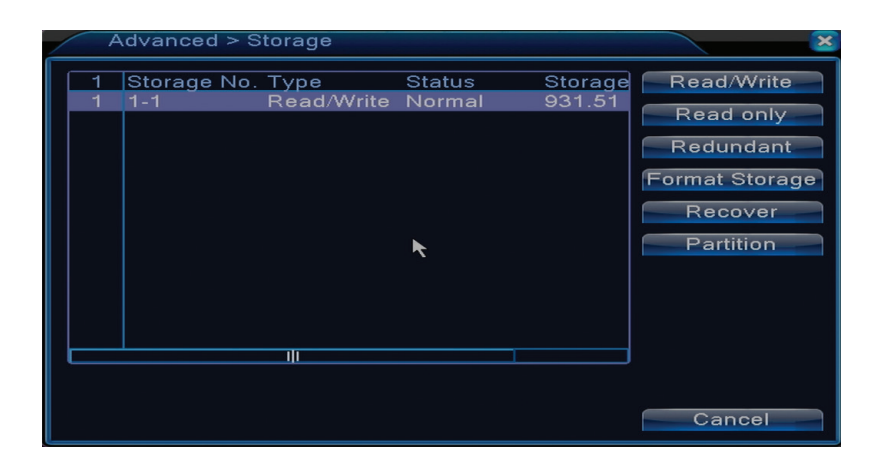

Read/Write: el dispositivo puede ser leído o escrito Read-only: el dispositivo solamente puede ser leído Redundant: función no activada Format storage: formatear el disco duro Recover: recuperar la información del disco duro Partition: crea particiones en el disco duro

#### 1.4.2 Administración de los usuarios (Display)

El modo de vista previa local incluye: visualización de la hora, nombre del canal, estado de grabación, estado de alarma, transparencia y la región cubierta.

| System > [                                                                              | DISPLAY                                                    |     | ×      |
|-----------------------------------------------------------------------------------------|------------------------------------------------------------|-----|--------|
| Channel Title<br>Time Display<br>Record Status<br>Deflick<br>Transparency<br>Resolution | Set<br>Channel Title<br>Alarm Status<br>175<br>1280*1024 \ |     |        |
| Channel<br>Region Cover                                                                 | 1<br>-                                                     | *   |        |
| Time Display                                                                            | 🔽 Channel Title 🔽                                          | Set |        |
|                                                                                         |                                                            | OK  | Cancel |

Channel title: asignar un título a los canales. Hasta 25 letras. Time display: muestra la fecha y hora del sistema. Channel title: muestra el número de canal Record status: muestra el estado de la grabación Alarm status: muestra el estado de la alarma del sistema Transparency: elija la transparencia del menú en pantalla: valor entre 128 y 255

# 1.4.3 Administración de los usuarios (Account)

Nota: 1. La longitud del nombre de usuario puede tener como mucho 8 caracteres. Los espacios libres situados antes o después del nombre no son válidos. El espacio libre situado dentro del nombre es válido. Los caracteres permitidos son: letras, cifras, guion inferior, guion, punto.

2. No hay límite para el número de usuarios o grupos de usuarios. Se pueden añadir o borrar grupos de usuarios según las configuraciones de los usuarios. Las configuraciones de fábrica incluyen: user/admin. Se puede configurar su equipo tal como lo. El usuario no puede asignar las competencias del grupo.

3. La administración del usuario incluye: grupo/usuario. El nombre de grupo y usuario no puede ser el mismo. Cada usuario pertenece a un solo grupo.

| A | dvanced > Acc                     | ount                   |   |                               |                                                                                                    |
|---|-----------------------------------|------------------------|---|-------------------------------|----------------------------------------------------------------------------------------------------|
| 2 | User Name<br>□ admin<br>□ default | Group<br>admin<br>user | ¥ | Status<br>GUI<br>Default User | Modify Use<br>Modify Grou<br>Modify Pwo<br>Add User<br>Add Group<br>Delete Use<br>Delete Grou<br>Update |
|   |                                   |                        |   |                               | Cancel                                                                                                  |

Modify user: modifique el nombre y los derechos del usuario seleccionado

Modify group: modifique el nombre y los derechos del grupo

**Modify password:** modifique la contraseña del utilizador. Puede establecer una contraseña de máxima 6 caracteres. Los espacios libres no permitidos al principio o al final de una palabra. Son permitidos los espacios libres entre palabras.

Nota: el usuario admin puede modificar su contraseña y la contraseña de los demás usuarios.

Add user: añade un usuario. Establezca para este el nombre, la contraseña, el grupo y los derechos.

Add group: añade un grupo de usuarios y asigna derechos

Delete user: borra el usuario seleccionado.

Delete group: borra el grupo seleccionado.

Update: actualiza las informaciones sobre los usuarios.

#### 1.4.4 Usuarios online (Online user)

Puede verificar la información sobre los usuarios de la red. También puede seleccionar un usuario específico para desconectar. El usuario desconectado solo podrá conectarse después de que el sistema se reinicie.

#### 1.4.5 Auto mantenimiento (Auto maintain)

El usuario puede configurarla hora para el reinicio automático del sistema y para el borre automático de los archivos.

| Advanced > AutoMa                                                            | aintain |    | ×      |
|------------------------------------------------------------------------------|---------|----|--------|
| Auto-Reboot System<br>Every Tuesday 🔽 at<br>Auto-Delete Old Files<br>Never 💽 | 01:00   |    |        |
|                                                                              |         | ОК | Cancel |

# **1.4.6 Restablecer el sistema (Restore)**

El sistema puede volver a la configuración predeterminada de fábrica. Puede seleccionar desde el menú las funciones para restablecer.

| Advanced > Restore                                                                                       |  |
|----------------------------------------------------------------------------------------------------|--|
| Please select setting entries that you want to default.                                                  |  |
| Select all<br>General Encode<br>Record Conf. Alarm Set<br>Network NetService<br>DISPLAY Account<br>RS232 |  |
| ALL Configuration                                                                                        |  |

# 1.4.7 Actualización de firmware (Upgrade)

Seleccione la ruta hacia el archivo de actualización. Nota: el archivo debe guardarse en el directorio raíz de una memoria USB

#### 1.4.8 Informaciones del dispositivo (Device info)

| Advanced > Device In    | fo.         | ×      |
|-------------------------|-------------|--------|
| Audio In Channels       | 4           |        |
| Alarm In Channels       | 0           |        |
| Alarm Out Channels      | 0           |        |
| Remote control type     | General 🔻   |        |
| Pad Type                | DVR_17K4L - |        |
| Maximum Playback large  | 4           |        |
| Default playback large  |             | k      |
| 🛛 Enable RS232 Ӯ Enable | PTZ 🔽       |        |
|                         |             |        |
|                         |             |        |
|                         |             |        |
|                         | OK          | Cancel |

#### 1.5 Informaciones (Info)

| HDD Info        | BPS          |
|-----------------|--------------|
| 25<br>LOG       | Version      |
| System Advanced | Alarm Record |

La interfaz proporciona información detallada sobre el dispositivo de almacenamiento, BPS (muestra la secuencia de transferencia Kb/s y la capacidad de almacenamiento MB/h en tiempo real), el historial de los eventos y la versión del software.

# 2. GUÍA RÁPIDA (GUIDE)

La interfaz muestra una serie de pasos para la configuración básica del dispositivo, como la configuración de la fecha, hora, la verificación del estado de la red y del enlace para descargar la aplicación XMEye.

#### 3. TIPO DE GRABACIÓN (RECORD MODE)

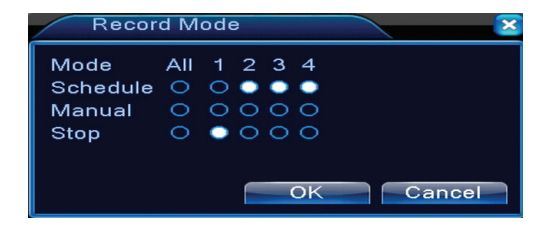

El atajo para establecer el modo de grabación en cada canal. Configuraciones más detalladas para la grabación se pueden realizar accediendo al Main menú (Menú principal) - Menú principal (Grabación) - Record conf (Configuración grabaciones).

#### 4. REPRODUCCIÓN ARCHIVOS (PLAYBACK)

Acceso directo para acceder a la interfaz de reproducción de las grabaciones.

Se puede acceder a la misma interfaz a través del Main menú (Menú principal)- Record (Grabaciones)-Playback (Reproducción)

#### 5. PTZ CONTROL

La función no está activa para este modelo

#### 6. XVI CONTROL

Acceso directo a la interfaz de control imagen.

Se puede acceder a la misma interfaz a través del Main Menú (Menú principal) -System (Sistema) - XVI Settings (XVI Configuraciones) - XVI Control.

| XVI control                          |
|--------------------------------------|
| Channel 4                            |
| XVI control Advanced                 |
| Brightness 50                        |
| Contrast 50                          |
| Saturation 50                        |
| Hue 50                               |
| Acutance - 50                        |
| Mirroring Overturn IRC Reverse Order |
| Removal of Moire Anti-Aliasing       |
| Restore OK                           |

# 7. XVI&AHD

Elije el tipo de señal video para cada uno de los canales. Recomendamos elegir la opción "Auto" cuando no esté seguro de qué tipo de cámaras tiene.

#### 8. HIGH SPEED PTZ

La función no está activa para este modelol

# 9. CONFIGURACIÓN DEL COLOR (COLOR SETTINGS)

La interfaz permite personalizar los parámetros de luminosidad, saturación, contraste, etc de la imagen.

| Color Setting:04   |               | ×                  |
|--------------------|---------------|--------------------|
| Period 🗸           | 00:00 - 24:00 | □ [19:00 - 07:00 ] |
| Brightness         | 50            | <u>50</u>          |
| Contrast           | <b>5</b> 0    | <b></b> 50         |
| Saturation         | 50            | <b>5</b> 0         |
| Hue                | <b>5</b> 0    | <b>5</b> 0         |
| Gain               | <b></b> 0     | • O                |
| Horizon Sharpness  | 8             | 8                  |
| Vertical Sharpness | 15            | <b>0</b> 15        |
|                    |               |                    |
|                    | Advan         | ced OK Cancel      |

# 10. CONFIGURACIONES SALIDA VIDEO (OUTPUT ADJUST)

| Advanced > Ou    | itput Adjust |     | × |
|------------------|--------------|-----|---|
| Top Deflate      | •            | 0   |   |
| Bottom Deflate   | •            | 0   |   |
| Left Deflate     | <b>■</b>     | 0   | ĸ |
| Right Deflate    | <b></b>      | 0   |   |
| Black vertical   |              | 50  |   |
| Black horizontal | <b>_</b>     | 50  |   |
| Display Settings | VGA/HDMI 🔽   |     |   |
| Brightness       | <b>_</b>     | 50  |   |
| Contrast         |              | 50  |   |
| Saturation       |              | 50  |   |
| Hue              |              | 50  |   |
| Advanced         | OK Can       | cel |   |

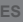

#### PREGUNTAS FRECUENTE Y MANTENIMIENTO

#### **Preguntas frecuentes**

Si los problemas no aparecen en la siguiente lista, le recomendamos a que contacte con un centro de servicio local o a que llame al departamento de reparaciones.

#### El dispositivo no arranca bien

Los posibles motivos puede ser los siguientes:

- 1. La alimentación de corriente eléctrica esta defectuosa.
- 2. El adaptador de corriente eléctrica esta defectuoso.
- 3. La actualización del programa tiene fallos.
- 4. El dispositivo de almacenamiento de datos esta defectuoso, con las conexiones rotas.
- 5. El panel frontal esta defectuoso.
- 6. Placa de baza del dispositivo esta defectuosa.

# El dispositivo se reinicia automáticamente o se apaga tras unos minutos después de comenzar

Los posibles motivos pueden ser los siguientes:

- 1. La tensión de corriente eléctrica esta defectuosa
- 2. El dispositivo de almacenamiento esta defectuoso o las conexiones son interrumpidas.
- 3. La señal video no es estable

4. El radiador está muy caliente, hay demasiado polvo o el dispositivo funciona en condiciones desfavorables.

5. La parte electrónica del dispositivo esta defectuosa.

# El sistema no detecta ningún dispositivo de almacenamiento

Los posibles motivos pueden ser los siguientes:

- 1. Los cables de alimentación del dispositivo de almacenamiento no están conectados
- 2. Los cables del dispositivo de almacenamiento están rotos o incompatibles
- 3. El dispositivo de almacenamiento está estropeado
- 4. El puerto SATA en la placa del dispositivo está estropeado.

#### No hay señal video en la salida

Las posibles razones pueden ser las siguientes:

- 1. Firmware inapropiado. Recomendamos actualizar su firmware.
- 2. La luminosidad de la imagen es 0. Recomendamos restablecer el dispositivo.

No hay señal video de entrada o la señal es demasiado débil.

1. La parte electrónica del dispositivo está defectuosa.

# No puedo encontrar los archivos de video en el modo de reproducción local

Las posibles razones pueden ser las siguientes:

- 1. El cable de datos del dispositivo de almacenamiento está defectuoso
- 2. El dispositivo de almacenamiento es defectuoso
- 3. Actualice el firmware utilizando el archivo de actualización original
- 4. Los archivos de video que está buscando están en otro lado
- 5. La función de grabación no se ha iniciado.

#### El archivo de video local no está claro

Las posibles razones pueden ser las siguientes:

- 1. La calidad de la imagen es muy baja
- 2. El programa local de reproducción no funciona. Reinicia tu dispositivo.
- 3. El cable de datos del dispositivo de almacenamiento está defectuoso.
- 4. El dispositivo de almacenamiento es defectuoso
- 5. La parte electrónica del dispositivo está defectuosa.

# No hay señal de audio en el área de seguimiento

Las posibles razones pueden ser las siguientes:

- 1. No tienes una cámara conectada al micrófono
- 2. No hay ningún altavoz activo

- 3. Los cables de audio son defectuosos
- 4. La parte electrónica del dispositivo está defectuosa.

# Hay señal de audio en la ventana de seguimiento pero no hay señal de audio en el modo de reproducción

Las posibles razones pueden ser las siguientes:

- 1. Problemas de configuración: la opción de audio no está seleccionada
- El canal no tiene audio
- La hora e incorrecta
- Las posibles razones pueden ser las siguientes:
- 1. La configuración es incorrecta
- 2. La batería en la placa base no está conectada o descargada correctamente

# La detección de movimiento no funciona

Las posibles razones pueden ser las siguientes:

- 1. El intervalo de tiempo establecido no es correcto
- 2. La sensibilidad es muy baja
- 3. Hay limitaciones de algunas versiones

# No me puedo autenticar a través de internet

Las posibles razones pueden ser las siguientes:

1. El sistema operativo es Windows 98 o Windows Me. Recomendamos que actualice el sistema operativo Windows 2000 SP4 al mínimo

- 2. La función ActiveX está bloqueada
- 3. La versión no supera Dx 8.1 Actualice el controlador de la tarjeta de video
- 4. La conexión de red se interrumpe
- 5. La configuración de red causa problemas
- 6. Su nombre de usuario o contraseña no son válidos
- 7. El CMS no es compatible con la versión del programa NVR

# La imagen no está clara o no hay imagen en el área de visualización o reproducción

Las posibles razones pueden ser las siguientes:

- 1. La red no está estable
- 2. La computadora del usuario no tiene suficientes recursos
- 3. Elija el modo de reproducción de red desde la configuración del dispositivo
- 4. El usuario no tiene ningún derecho de visualización
- 5. La imagen en tiempo real del dispositivo de almacenamiento no está clara.

## La conexión de red no es estable

Las posibles razones pueden ser las siguientes:

- 1. La red no es estable
- 2. Hay conflictos de direcciones IP
- 3. Hay conflictos de direcciones MAC
- 4. La tarjeta de red o el dispositivo no funcionan.

# No es posible realizar una copia de seguridad en USB

Las posibles razones pueden ser las siguientes:

- 1. La cantidad de datos es mayor que la capacidad de almacenamiento.
- 2. El equipo de respaldo no es compatible
- 3. El equipo de respaldo no funciona

# La alarma no se puede parar o no funciona

Las posibles razones pueden ser las siguientes:

1. La configuración de alarma no es apropiada

2. Hay problemas específicos para cada versión del programa. Recomendamos actualizar el programa

# ESPECIFICACIONES TÉCNICAS NVR

| Sistema                   | Procesador                     | Hi3520D                                                                                     |
|---------------------------|--------------------------------|---------------------------------------------------------------------------------------------|
|                           | Compresión de video            | H.264 (High Profile)                                                                        |
| Video                     | Capacidad de<br>codificación   | 4 x 1080N                                                                                   |
|                           | Capacidad de<br>decodificación | 4 x 1080N                                                                                   |
| Audio                     | Compresión<br>de audio         | G.711A                                                                                      |
| Grabación y               | Modo grabación                 | Manual, detección de<br>movimiento, programado                                              |
| reproducción              | Reproducción                   | 1 canal / 4 canales                                                                         |
| Almacenamiento<br>& apoyo | Barra espaciadora              | Video:<br>720P 20G / zi x canal<br>960H 12 ~ 20G / zi x canal<br>Audio: 691.2M / zi x canal |
|                           | Tipo de respaldo               | Network, U-disk, disc USB, disc SATA                                                        |
|                           | Entrada de video               | 4 x BNC                                                                                     |
|                           | Salida de video                | 1 x VGA, 1 x HDMI                                                                           |
| Alambrada                 | Entrada de audio               | 1 x RCA                                                                                     |
| Aldilibrauo               | Salida de audio                | 1 x RCA                                                                                     |
|                           | Interfaz de red                | RJ45 10M/100M                                                                               |
|                           | USB                            | 2 x USB 2.0                                                                                 |
|                           | HDD                            | 1 x SATA max. 6TB                                                                           |
| Otro                      | Alimentación                   | 12V / 2A                                                                                    |
|                           | Dimensiones                    | 200 x 210 x 45 mm                                                                           |

ES

# FONCTIONS PRINCIPALES

# Surveillance en temps reel

Surveillance par le moniteur: interface analogique de sortie, VGA ou HDMI

# Stockage

HDD fonctionne seulement pendant l'enregistrement, ce qui reduit la consommation d'energie et prolonge la duree de vie.

Observation: HDD n'est pas inclu dans le paquet

# Compression

Compression en temps reel sur le dispositif de stockage, ce qui permet une qualite audio et video stable

# Copie de securite

Par l'interface USB: sur les equipement de stockage avec USB

# Reproduction

Enregistrement video en temps reel Mode de reproduction multiple: 1 ou 4 chaines sur l'ecran. Zoom sur certaines zones de l'image

# Interface de communication

Interface internet standard

# **Operation intelligente**

Controle du dispositif dispozitiv de la souris. On peut rapidement copier les reglages d'une chaine a l'autre

# INSTRUCTIONS D'UTILISATION

# Installation de l'unitate de stockage

- A la premiere utilisation, on vous prie d'installer l'unite de stockage. Dans la carcasse de l'unite d'enregistrement on peut installer un seulHDD intern avec la capacite maximale 6TB (HDD n'est pas inclu dans le paquet).
- Devissez.
- Enlevez le couvercle.
- Fixez le HDD
- Connectez les cables de donnees
- Fixez le couvercle
- Connectez le cable d'alimentation

# Demarrer le dispositif

Introduisez le cable d'alimentation et demarrez le dispositif. Le LED voyant va s'allumer et vous allez entendre un bip. Par defaut les 4 chaines seront affiches sur l'ecran.

Si l'heure de demarrage s'integre dans le programme predefini pour l'enregistrement, la fonction d'enregistrement va demarrer automatiquement.

# Observation:

1. Verifiez si la tension d'entree correspond a la tension recommandee du dispositif. La tenstion d'alimentation est de 230V $\pm$ 10% / 50 Hz.

2. On vous propose d'utiliser un dispositif UPS pour proteger le dispositif contre les variations

#### de tension.

#### Arreter le dispositf

Il y a deux methodes pour arreter le dispositif:

1. Accedez au menu principal (click a droite sur l'ecran) et selectez l'option Logout (sortie) - Shutdown (fermer)

2. Arretez la source d'alimentation.

Faites attention:

1. Redemarrer apres la chute de la tension: si le dispositif n'est pas arrete normalement, il peut creer une copie de securite et peut redemarrer ensuite de cet etat.

2. Remplacer la batterie de la plaque de base: avant de remplacer la batterie il faut stocker les reglages du systeme et arreter la source d'alimentation. L'heure du dispositif doit etre reprogrammee apres avoir remplace la batterie. On vous recommande de remplacer la batterie chaque annee.

#### Le controle a distance du dispositif:

Vous pouvez controler le camera video en temps reel dans la maniere suivante:

- par le software CMS dedie, compatible avec Windows
- par Internet Explorer
- par l'application dediee (XMEye) compatible avec iOS, Android.

#### L'authentification dans le systeme

Apres le demarrage du dispositif, vous devez vous authentifier dans le systeme.

Par defaut, l'utilisateur **admin** est protege avec le mot de passe **1234**. Si le mot de passe est incorrectement introduit 5 fois, le compte sera bloque. En redemarrant le dispositif ou apres une moitie d'heure, le compte sera debloque automatiquement.

Observation: pour la securite de votre systeme on vous prie de changer le mot de passe apres la premiere authentification.

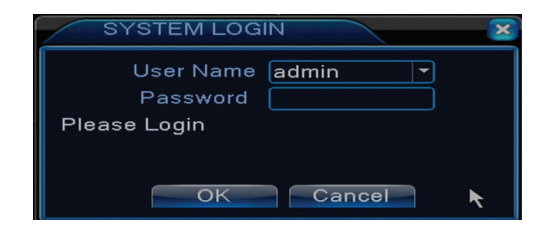

#### **Previsualisation des chaines**

Vous pouvez clicker a droite pour changer le mode de visualisation: 1 ou 4 chaines. Ou vous pouvez clicker deux fois sur une des chaines pour passer au mode d'utilisation de l'ecran entier.

| <b>.</b>            | Enregistrement            | ?              | Absence de l'image |
|---------------------|---------------------------|----------------|--------------------|
| <mark>-⁄/</mark> 10 | Detection du<br>mouvement | <mark>≜</mark> | Camera bloque      |

Dans le mode de previsualisation vous pouvez acceder au menu de l'ecran par le click a droite, comme dans l'image ci-dessous.

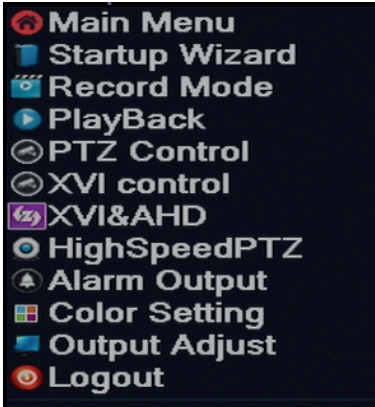

Le menu inclut:

Le menu principal (Main menu), le guide rapide (Guide), le mode d'enregistrement (Record mode), la reproduction (Playback), le controle PTZ (PTZ control), le controle XVI, le PTZ accelere (High speed PTZ), les reglages de la couleur (Color settings), les reglages de sortie video (Output adjust), la sortie du compte, a voir la chaine 1/4 (View 1/4)

# 1. LE MENU PRINCIPAL (MAIN MENU)

En accedant au menu principal, l'interface sera comme dans l'image ci-dessous.

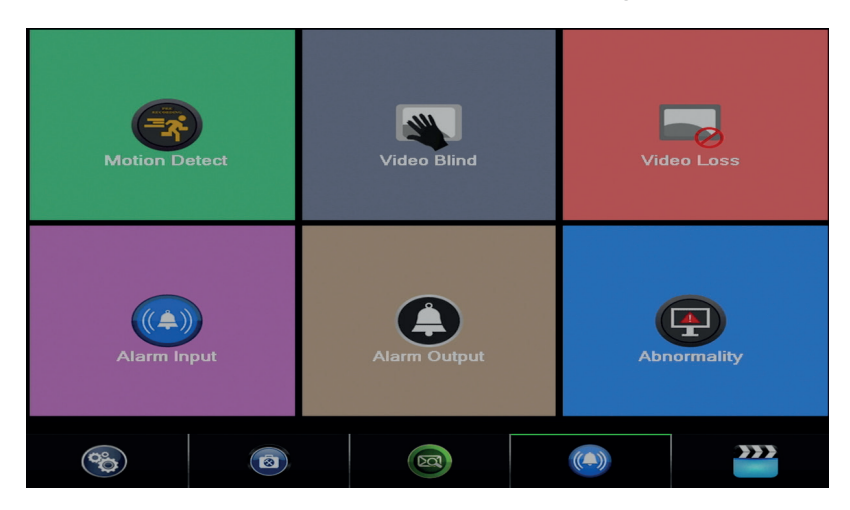

# 1.1 Record (Enregistrement)

Les operations concernant l'enregistrement incluent: Record config (la configuration d'enregistrement), Playback (la visualisation) et Backup (la copie de securite).

| PlayBack |          |      | Record Conf.   |        |
|----------|----------|------|----------------|--------|
|          |          |      | Backup         |        |
| System   | Advanced | Info | (CA))<br>Alarm | Record |

#### 1.1.1 Configuration de l'enregistrement (Record config)

Accedez au Main menu (au Menu principal) - Record (Enregistrement) - Record config (Configuration de l'enregistrement). Reglez les parametres d'enregistrement sur chaque chaine ou sur toutes les chaines en meme temps. Le systeme est defini pour debut pour enregistrer 24 heures sans pause.

Observation: le HDD doit etre regle dans le mode de lire / ecrire.

| Reco     | ord > Record Conf. |              |          |       | ×   |
|----------|--------------------|--------------|----------|-------|-----|
| Channel  | 1 - Redund         | dancy 🗆      |          |       |     |
| Length   | 60 min PreRec      | : <b>5</b> S | ec.      |       |     |
| Mode     | OSchedule O Mar    | nual 🄍 Sto   | эр       |       |     |
| Week     | All                | Regular      | Detect   | Alarm |     |
| Period 1 | 00:00 - 24:00      | <b>V</b>     | <b>V</b> |       |     |
| Period 2 | 00:00 - 24:00      |              |          |       |     |
| Period 3 | 00:00 - 24:00      |              |          |       |     |
| Period 4 | 00:00 - 24:00      |              |          |       |     |
|          |                    |              |          |       |     |
|          |                    |              |          |       |     |
|          |                    |              |          |       |     |
|          |                    |              |          |       |     |
|          |                    |              |          |       |     |
|          |                    | Advanc       | ed Ol    | Can   | cel |

**Channel (chaine):** choisissez le nombre correspondant de la chaine pour laquelle vous voulez regler l'enregistrement. Choisissez l'option All (Toutes) pour faires les reglages en meme temps pour toutes les chaines.

Redundancy: la fonction n'est pas active pour ce modele

**Length (lungime):** reglez la longueur de chaque fichier d'enregistrement (en minutes). Par defaut elle est de 60 minutes.

**Pre-Record (pre-enregistrement):** enregistrez entre 1 et 30 secondes avant un evenement d'alarme

Mode (mod inregistrare): reglez le type d'enregistrement: programme, manuel ou arrete.

**Enregistrement programme:** Vous pouvez choisir 4 periodes d'enregistrement (dans l'intervalle horaire entre 0:00 et 24:00) et 3 modes (enregistrement normal, a la detection du mouvement et en cas d'alarme):

Regulier (enregistrement normal): le dispositif enregistre dans l'intervalle de temps regle. Le fichier video est du type "R".

Detect (detection du mouvement): le dispositif enregistre a la detection du mouvement. Le fichier video est du type "M".

Alarm (alarme): la fonction d'enregistrement a l'alarme inclut: la detection du mouvement, l'absence de l'image, la perte du signal video.

- Enregistrement manuel: clickez sur le bouton et la chaine correspondante va enregistrer quelque soit le statut actuel.
- **Stop:** clickez sur le bouton et la chaine correspondante va arreter l'enregistrement quelque soit le statut actuel.

Observation: le bouton Advanced ouvre le menu suivant: Up Window (a l'envers), Show desktop (affiche l'interface de previsualisation des chaines), Copy (copie les reglages), Paste (colle les reglages), Default (reetablit les reglages par defaut), Storage (raccourci vers l'interface de configuration de l'unite de stockage).

# 1.1.2 Reproduction de l'enregistrement (Playback)

Il y a deux methodes de reproduire les fichiers enregistres sur le HDD interne:

- Click a droite sur l'ecran - Playback

- Click a droite sur l'ecran - Main Menu (le Menu principal) - Record (Enregistrement) - Playback (Reproduction)

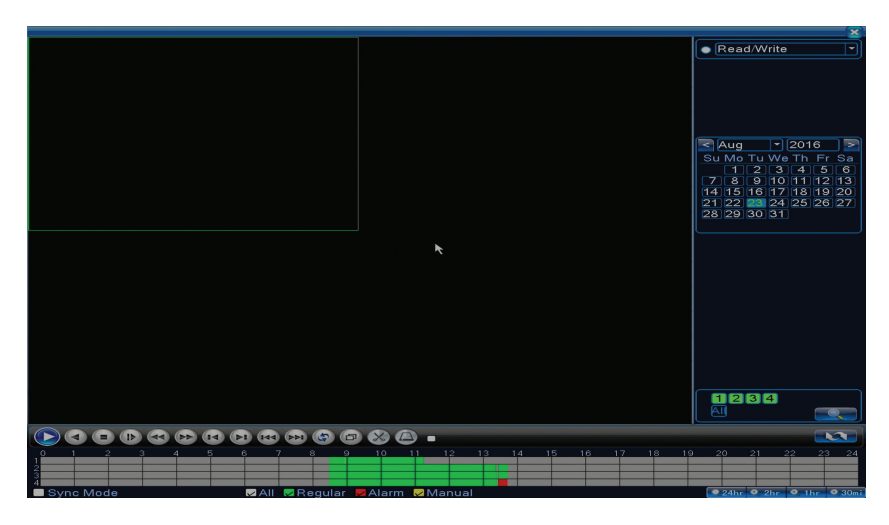

Observation: le HDD interne duquel vous desirez la reproduction doit etre regle dans le mode lire / ecrire.

#### Description des pictogrammes:

| Rendre la pause |  | A l'envers |
|-----------------|--|------------|
|-----------------|--|------------|

|   | Stop                             |          | Redare lenta                         |
|---|----------------------------------|----------|--------------------------------------|
|   | Derouler rapidement<br>en avanse |          | Rendre lentement                     |
| Z | Le cadre suivant                 | 2        | Derouler<br>rapidement<br>a l'envers |
| × | Le fichier suivant               | X        | Le cadre anterieur                   |
| Ð | L'ecran entier                   | <b>3</b> | Rendre<br>cycliquement               |

Observation: pour reproduire cadre par cadre, le film doit etre regle sur pause.

#### Les fonctions speciales:

Le Zoom local: lorsque le systeme affiche une seule chaine sur l'ecran vous pouvez selecter avec la souris une partie de l'ecran que vous pouvez augmenter par le click a gauche. Ensuite vous pouvez retourner a l'ecran normal par le double click.

#### 1.1.3 La copie de securite des enregistrements (Backup)

Observation: La memoire USB doit etre installee en DVR avant demarrer l'execution de la copie de reserve. Apres avoir execute la procedure, le fichier de reserve cree peut etre rendu individuellement.

| F | lecord > Backup                  |                                 | ×                                            |
|---|----------------------------------|---------------------------------|----------------------------------------------|
|   | □ Name(Type)<br>☑ sdb1(USB DISK) | Remain/Total<br>1.76 GB/3.73 GB | Detect<br>Backup<br>Burning<br>Erase<br>Stop |
|   |                                  |                                 | Cancel                                       |

**Detect (detecteaza):** détecte l'unité d'enregistrement USB connectee au DVR **Erase (sterge):** formater l'unité selectée

Stop: interromps l'execution de la copie de securité

**Backup (configuration de la copie de securite).** En appuyant sur ce bouton, vous allez voir l'interface de configuration de la copie de securité:

 Backup

 Type
 All
 Read/Write

 Channel
 1
 ?

 Start Time
 23-08-2016
 00:00:00
 Remove

 End Time
 23-08-2016
 13:45:11
 Add

 O
 Channel
 Date
 Start Time End Time Type Length

 O
 Channel
 Date
 Start Time End Time Type Length

 Required/Remaining:0.00 KB/1.76 GB
 Backup format
 H264
 Start
 Cancel

#### 1.2 Alarm (Alarme)

La fonction d'enregistrement a l'alarme inclut: détection du mouvement, absence de l'image, perte du signal video, anormalités.

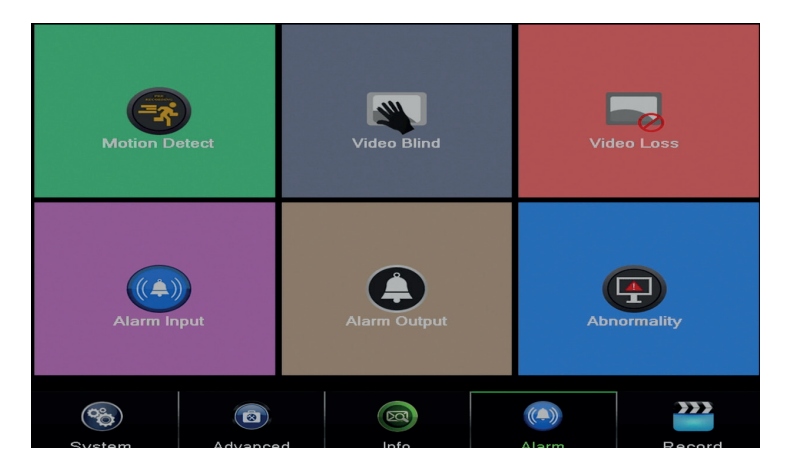

#### 1.2.1 Détection du mouvement (Motion detect)

Quand le systeme detecte le mouvement a la limite de sensibilité reglée, il va demarrer l'enregistrement

Observation: le bouton Advanced ouvre le menu suivant: Up Window (a l'envers), Show desktop (affiche l'interface de previsualisation des chaines), Copy (copie les reglages), Paste (colle les reglages), Default (reetablit les reglages par defaut), Storage (raccourci vers l'interface de configuration de l'unité de stockage).
|                                                        |                          | Motion [                                              | Detect                 |
|--------------------------------------------------------|--------------------------|-------------------------------------------------------|------------------------|
| Channel<br>Sensitivity                                 | 1<br>Middle              | Enable<br>Region                                      | Set                    |
| Period<br>AlarmOut<br>Record Channel<br>Tour           | Set<br>1<br>1234<br>1234 | MD Interval<br>OutDelay                               | 2Sec.<br>10Sec.        |
| PTZ Activation<br>Show Message<br>Buzzer<br>FTP upload | Set                      | PostRec<br>Send Email<br>Write Log<br>Mobile reported | 10_Sec.<br>□<br>□<br>☑ |
|                                                        |                          |                                                       |                        |
|                                                        |                          |                                                       |                        |

Channel (chaine): choisissez la chaine a configurer

**Enable (activer):** signifie, que la fonction de détection du mouvement a ete demarrée **Sensitivity (sensibilite):** choisissez un des 6 niveaux de sensibilité

**Period (perioada):** active la détection du mouvement pendant la periode specifiée. Vous pouvez regler des periodes differentes en fonction du jour de la semaine. Chaque jour est partagee en 4 sections de temps.

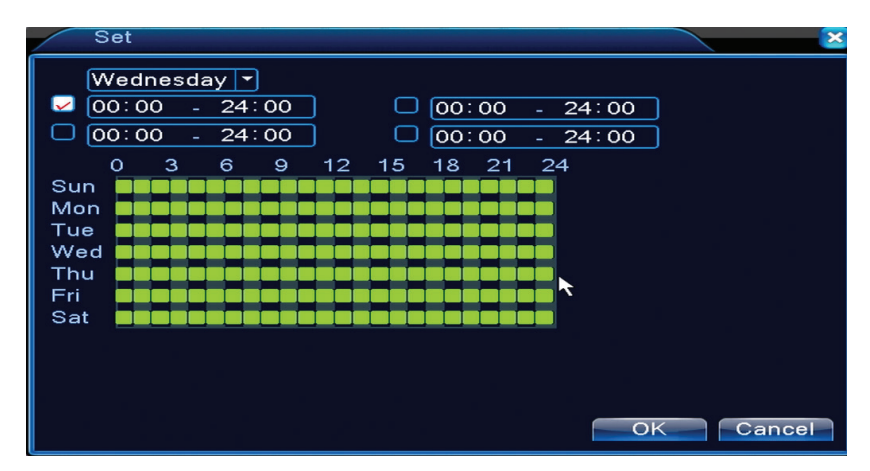

Dans le cas de détection du mouvement, vous pouvez choisir le mode des alertes: afficher le message, emettre le son, telecharger sur le serveur FTP, envoyer un email, stocker l'evenement en historique.

#### 1.2.2 Absence de l'image (Video blind)

Quand l'image video est influencee par les conditions du milieu, par exemple par l'eclairage incorrect ou par la limite de sensibilité, l'alarme va demarrer dans le systeme.

|                                                        |                          | VIGEO I                                               | Blind             |
|--------------------------------------------------------|--------------------------|-------------------------------------------------------|-------------------|
| Channel<br>Sensitivity                                 | 1<br>Middle 🔻            | Enable                                                | R                 |
| Period<br>AlarmOut<br>Record Channel<br>Tour           | Set<br>1<br>1234<br>1234 | OutDelay                                              | 10 Sec.           |
| PTZ Activation<br>Show Message<br>Buzzer<br>FTP upload | Set                      | PostRec<br>Send Email<br>Write Log<br>Mobile reported | 10_Sec.<br>□<br>☑ |

Il y a les memes reglages comme dans le cas de la détection du mouvement.

Observation: le bouton Advanced ouvre le menu suivant: Up Window (a l'envers), Show desktop (affiche l'interface de previsualisation des chaines), Copy (copie les reglages), Paste (colle les reglages), Default (reetablit les reglages par defaut), Storage (raccourci vers l'interface de configuration de l'unité de stockage).

#### 1.2.3 Absence du signal video (Video loss)

Quand l'equipement ne recoit pas le signal video, l'alarme va demarrer dans le systeme.

|                |      | Video I         | _oss     |   |
|----------------|------|-----------------|----------|---|
| Channel        | 1    | Enable          |          |   |
|                |      |                 |          |   |
| Period         | Set  |                 |          |   |
| AlarmOut       | 1    | OutDelay        | 10 Sec.  |   |
| Record Channel | 1234 |                 |          |   |
| Tour           | 1234 |                 |          |   |
| PTZ Activation | Set  | PostRec         | 10 Sec.  | ▶ |
| Show Message   | 0    | Send Email      | <u> </u> |   |
| Buzzer         |      | Write Log       | 2        |   |
| FTP upload     |      | Mobile reported |          |   |
|                |      |                 |          |   |
|                |      |                 |          |   |
|                |      |                 |          |   |
|                |      |                 |          |   |
|                |      |                 |          |   |
|                |      |                 |          |   |
|                |      |                 |          |   |
|                |      |                 |          |   |

Il y a les memes reglages comme dans le cas de la détection du mouvement.

Observation: le bouton Advanced ouvre le menu suivant: Up Window (a l'envers), Show desktop (affiche l'interface de previsualisation des chaines), Copy (copie les reglages), Paste (colle les reglages), Default (réetablit les reglages par defaut), Enregistrement de la configuration (raccourci vers l'interface de configuration de l'unité de stockage).

#### 1.2.4 Comportement anormal (Abnormality)

Dans le cas d'une situation anormale, comme l'absence de l'unité de stockage, de l'espace sur l'unité de stockage, le conflit IP ou absence de la connexion au reseau, le dispositif vous avertit

| Alarm > Abr                          | ormality                                                             | ×         |
|--------------------------------------|----------------------------------------------------------------------|-----------|
| Event Type<br>Enable                 | No Storage<br>No Storage<br>Storage Device Error<br>Storage No Space |           |
| Show Message<br>Buzzer<br>Send Email | Net Disconnection                                                    |           |
|                                      |                                                                      | OK Cancel |

FR

# **1.3 Les reglages du systeme (System)** Vous allez voir l'interface suivante:

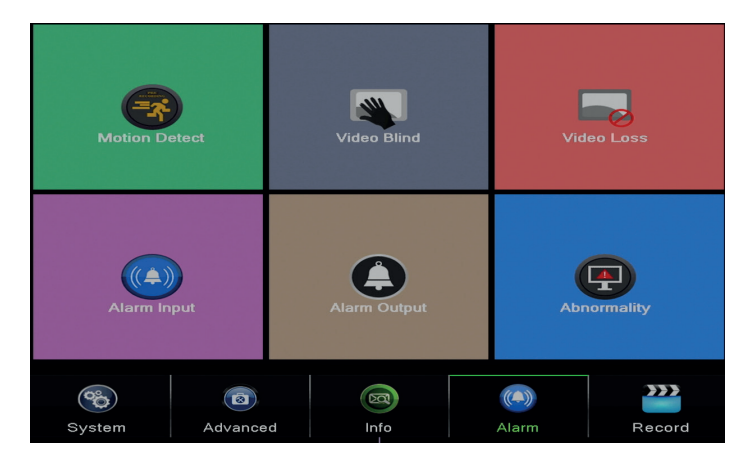

## 1.3.1 Les reglages generaux (General)

| System > Ge    | eneral                        |
|----------------|-------------------------------|
| Time Zone      | [UTC+02:00]Athens,Jerusalen - |
| System Time    | 23-08-2016 13:46:48           |
| Date Format    |                               |
| Date Separator | - 7                           |
| Time Format    | 24-HOUR -                     |
| Language       | ENGLISH -                     |
| Storage Full   | Overwrite 🔽 🦎                 |
| DVR No.        | 0                             |
| Video Standard | PAL -                         |
| Auto Logout    | 0 min                         |
| Machine Name   | LocalHost                     |
|                |                               |
|                |                               |
|                | OK Cancel                     |

**Time zone:** reglez le fuseau horaire

FR

System time: regler la date et l'heure du systeme

**Data format:** choisir le format de la date YMD (annee, mois, jour), MDY (mois, jour, annee), DMY (jour, mois, annee)

Date separator: choisir un type du separateur pour le format de la date

Time format: choisir le format de l'heurei: 12 ou 24 heures.

Language: regler la langue d'affichage du menu

**Storage full:** HDD est plein, choisissez "Stop record" pour arreter l'enregistrement ou ecraser pour continuer d'ecrire dans les anciens fichiers.

DVR No.: le numero du dispositif

Video standard: PAL ou NTSC

**Auto logout:** regler le temps maximal d'inactivite quand le systeme interrompt l'activite du compte (0 - 60).

# **1.3.2 Configuration de l'image (Encode)**

Reglez les parametres de compression audio et video pour chaque chaine.

|                  |        |   | Enco        | ode        |
|------------------|--------|---|-------------|------------|
| Channel          | 1      | - |             |            |
| Compression      | H.265X | - | Extra Strea | <b>n</b> . |
| Resolution       | 1080P  |   | CIF         | -          |
| Frame Rate(FPS)  | 15     | Ì | 12          | -          |
| Bit Rate Type    | VBR    | - | VBR         | -          |
| Quality          | high   | - | low         | -          |
| Bit Rate(Kb/S)   | 2707   | - | 214         | -          |
| I Frame Interval | 2      | - | 2           | -          |
| Video/Audio      |        |   |             |            |
|                  |        |   |             |            |
|                  |        |   |             |            |
|                  |        |   |             |            |
|                  |        |   |             |            |
|                  |        |   |             |            |
|                  |        |   |             |            |
|                  |        |   |             |            |
|                  |        |   |             |            |
|                  |        |   |             |            |
|                  |        |   |             |            |
|                  |        |   | Advanced    |            |

**Channel (chaine):** choisir le numero de la chaine ou vous voulez faire la configuration **Compression (compression):** compression standard H.264

Resolution (resolution): D1 / 960H / 1080N

Frame Rate: depuis 1 a 25fps

**Bit Rate Type:** vous pouvez choisir le flux limite ou le flux variable. Si vous choisissez le flux variable, vous avez 6 options de qualite de l'image

**Bit Rate:** si la valeur du flux est plus grande, la qualite de l'image est meilleure: D1 1000~1500kbps, CIF 384~1500kbps, QCIF(64~512kbps)

Video/Audio: selectez le type de l'enregistrement

Observation: le bouton Advanced ouvre le menu suivant: Up Window (a l'envers), Show desktop (affiche l'interface de previsualisation des chaines), Copy (copie les reglages), Paste (colle les reglages), Default (reetablit les reglages par defaut).

### 1.3.3 Les reglages du reseau (Network)

| Net Card           | Wired NIC 🔽 🙀 DHCP Enable |
|--------------------|---------------------------|
| IP Address         | 192 . 168 . 1 . 10        |
| Subnet Mask        | 255 . 255 . 255 . 0       |
| Gateway            | 192 . 168 . 1 . 1         |
| Primary DNS        | 192 . 168 . 1 . 1         |
| Secondary DNS      | 8 . 8 . 8 . 8             |
| Media Port         | 34567                     |
| HTTP Port          | 80                        |
| HS Download        |                           |
| Transfer Policy    | Quality Prefe             |
| Network encryption | No limited 🔹              |
|                    |                           |
|                    |                           |
|                    |                           |
|                    |                           |
|                    |                           |
|                    |                           |
|                    |                           |
|                    |                           |
|                    |                           |

Net Card: selectez l'option Wire Netcard

DHCP: vous recevez l'adresse IP automatiquement (cela n'est pas recommande).

IP address: reglez l'adresse IP. Par defaut 192.168.1.10

Subnet mask: Par defaut l'adresse est: 255.255.255.0

Gateway: Par defaut l'adresse est 192.168.1.1

**DNS setup:** le nom du domaine du serveur transforme le nom du domaine en adresse IP. L'adresse IP est fournie par l'administrateur du reseau. Cette adresse doit etre definie, ensuite il faut redemarrer le systeme pour fonctionner.

Media port: par defaut 34567

HTTP port: par defaut 80

#### **HS download**

**Transfer policy:** choisissez adaptation automatique, priorite de la qualite ou priorite de la continuite du flux.

Le flux des donnees sera calibre en fonction des reglages. La strategie d'adaptation automatique represente le compromis entre la qualite de l'image et la fluence des images. Les options de fluence des images et l'adaptation automatique sont valides, seulement si l'assistant du flux des donnees a ete active. Au cas contraire, la qualite des images va primer.

#### 1.3.4 NetService

Selectez le reseau desire et clickez sur le bouton Set pour configurer le reseau dans une maniere avancee ou faites double click sur le bouton Service pour la configuration des parametres.

|                                                                                                    | NetService                                                                                                    |  |
|----------------------------------------------------------------------------------------------------|----------------------------------------------------------------------------------------------------|--|
| NetService                                                                                                    | Net Server Info                                                                                                    |  |
| PPPpe<br>NTP<br>EMAIL<br>IP FILTER<br>DDNS<br>FTP<br>ARSP<br>AlarmServer<br>Wireless Config<br>UPNP<br>Wifi<br>RTSP<br>Cloud<br>Mobile reported | ter berder mid<br>C: NTP-60<br>C: NTP-60<br>DDNS Set Invalid<br>0: FTP<br>0:<br>Not enabled<br>0<br>Not enabled<br>1: 554<br>Probing DNS<br>Enable |  |
|                                                                                                    | OK Cancel                                                                                                    |  |

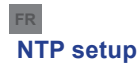

| NTP                | <u> </u>                |
|--------------------|-------------------------|
| Enable<br>Custom O | <mark>ېر</mark><br>auto |
| Server IP          | NTP                     |
| Port               | 123                     |
| Update Period      | 60 min                  |
|                    |                         |
|                    |                         |
|                    | OK Cancel               |

Enable: cochez pour activer cette option

Server IP: introduisez l'adresse IP du serveur NTP

**Port:** 123 par defaut. Vous pouvez regler le port en fonction des reglages du serveur NTP **Update period:** la periode d'actualisation est la meme avec la periode du serveur NTP. L'intervalle par defaut est de 60 minutes

#### Email

| Enable      |                  |     |
|-------------|------------------|-----|
| SMTP Server | Your SMTP Server | ]   |
| Port        | 25               |     |
| Encryption  | NONE             |     |
| User Name   |                  | ]   |
| Password    |                  | abc |
| Sender      | *                |     |
| Receiver    |                  |     |
| Title       | Alarm Message    |     |
|             |                  |     |
| Mail Te     | sting OK Cancel  |     |

Si l'alarme est demarré ou si les connexions ont ete realisees, le systeme va envoyer un email avec les informations concernant l'alarme et avec les photos a l'adresse definie.

**SMTP server:** adresse du serveur d'email. Cela peut etre une adresse IP ou un nom du domaine. Le nom du domaine peut etre utilise seulement si les reglages DNS sont correctes.

**Port:** le port du serveur d'email.

Need SSL: vous decidez si vous voulez utiliser un protocole securise ou non.

User name: introduisez l'adresse d'email correspondante au serveur SMTP.

**Password:** introduisez le mot de passe de l'email

Sender: introduisez l'adresse d'email de l'expediteur.

**Receiver:** introduisez l'adresse d'email du destinataire. Vous pouvez definir 3 destinataires au maximum.

Title: introduisez un title pour l'email d'alarme.

#### **IP filter**

Vous pouvez ajouter les adresses IP en blacklist ou en whitelistP

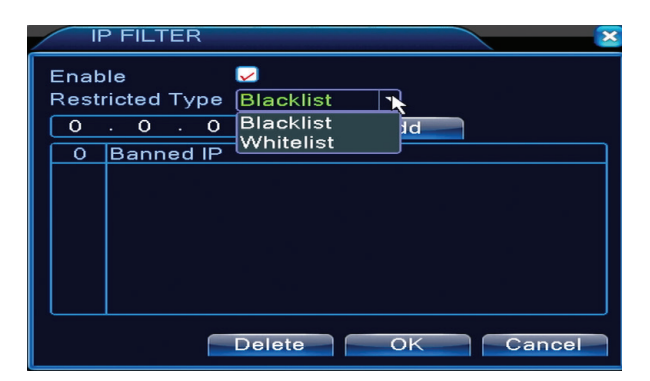

#### DDNS

| DDNS                  | ×             |
|-----------------------|---------------|
| DDNS Type<br>Enable   |               |
| Domain Name           | your.3322.org |
| Dser Name<br>Password |               |
| 1 433 1014            |               |
|                       |               |
|                       |               |
|                       | OK Cancel     |

Enable cochez pour activer cette option

DDNS: represente le nom du domaine dynamique du serveur.

Domain name: introduisez le nom du domaine enregistre par DDNS.

**User name:** introduisez le nom de l'utilisateur enregistre par DDNS.

Password: introduisez le mot de passe de de l'utilisateur enregistre par DDNS

Si DDNS a ete correctement configure et a demarre, vous pouvez introduire le nom du domaine dans le browser Internet Explorer pour acceder a celui-ci.

#### Observation: les reglages DNS doivent etre correctes.

#### **FTP** setup

FTP devient actif lorsque l'alarme devient actif ou si l'alarme fait une capture de l'ecran qu'elle envoie ensuite par le serveur FTP.

| FTP             |      |            | $\sim$ |
|-----------------|------|------------|--------|
| Enable          |      |            |        |
| Server IP       | FTP  |            |        |
| Port            | 21   |            |        |
| User Name       |      |            |        |
| Password        |      | 🗖 Anonymou | s      |
| Max File Length | 1024 | МВ         |        |
| DirName         |      |            |        |
|                 |      |            |        |
|                 |      |            |        |
|                 |      |            |        |
|                 |      |            |        |
|                 | Test | UK         | ancel  |

Enable cochez pour activer cette option Server IP: adresse IP du serveur FTP Port: le port du domaine pour FTP; par defaut 21 User name: nom de l'utilisateur pour FTPP Password: mot de passe de l'utilisateur Anonymous: activer le mode anonyme, il n'est plus necessaire de definir le nom de l'utilisateur et le mot de passe Max file length: la longueur maximale des fichiers qui seront stockes. Par defaut 1024MB Dir name: le registre ou le fichier sera stocke

Observation: l'utilisateur doit avoir l'autorite pour telecharger les fichiers.

#### UPNP

FR

Le Protocole UPNP est utilise pour envoyer automatiquement au routeur. Pour utiliser cette fonction, assurez-vous que cette option est activee egalement dans le routeur.

| UPNP                                                      |
|-----------------------------------------------------------|
| Enable<br>HTTP Port 0<br>TCP Port 0<br>Mobile Port 0      |
| Make sure UPNP is running on router<br>,before using this |
| OK Cancel                                                 |

Enable: selectez l'option pour activer les reglages UPNP

**HTTP Port:** le routeur va automatiquement partager le port HTTP du dispositif, mais a la surveillance par le browser Internet Explorer il faut egalement introduire ce port.

**TCP Port:** le routeur va automatiquement partager le port TCP du dispositif, mais a la surveillance par CMS il faut egalement introduire ce port.

**Mobile Port:** le routeur va automatiquement partager le port du dispositif, mais a la surveillance par le telephone mobile il faut egalement introduire ce port.

#### 1.3.5 PTZ Config

La fonction n'est pas active pour ce kit.

#### 1.3.6 RS232

La fonction n'est pas active pour ce kit.

#### 1.3.7 Tur (Tour)

Activez cette fonction pour visualiser un tour de toutes les chaines conformement a l'intervalle defini.

| System > Tour         |      |      |    |          | × |
|-----------------------|------|------|----|----------|---|
| Enable Tour           | 0    |      |    |          |   |
| MD Interval           | 5    |      |    |          |   |
|                       | 1234 |      |    |          |   |
|                       | 1    |      |    |          |   |
| Alarm Tour Type       |      |      |    |          |   |
| MD Interval           | 5    | Sec. |    |          |   |
| Return after finished |      |      |    | <b>N</b> |   |
|                       |      |      |    | ~        |   |
|                       |      |      |    |          |   |
|                       |      |      |    |          |   |
|                       |      |      |    |          |   |
|                       |      |      |    |          |   |
|                       |      |      |    |          |   |
|                       |      |      |    | Canaal   |   |
|                       |      |      | UK | Cancer   |   |

# 1.3.9 Digital

L'interface Digital affiche le numero et le type des cameras supportes par ce modele:

| ChannelType |           |                 |       |         |      |    |
|-------------|-----------|-----------------|-------|---------|------|----|
|             |           | Local           |       |         |      |    |
|             | 5M-N      | 1080P           | 1080N | 1080P   | 960P | 5M |
|             |           | 4               |       |         |      |    |
|             | 4         |                 |       |         |      |    |
|             |           |                 | ż     |         | ż    |    |
|             |           |                 | 4     | 16      | 4    |    |
| H           |           |                 |       | 9       |      |    |
|             |           |                 |       |         | 16   |    |
|             |           |                 |       |         |      | 4  |
|             |           |                 |       |         |      |    |
|             |           |                 |       |         |      |    |
|             |           |                 |       |         |      |    |
| Play        | back chan | inel: 4         |       |         |      |    |
| Ma×         | imum num  | ber of preview: | 4     |         |      |    |
|             |           |                 |       |         | •    |    |
|             |           |                 |       |         |      |    |
|             |           |                 |       |         |      |    |
|             |           |                 |       |         |      |    |
|             |           |                 |       |         |      |    |
|             |           |                 |       |         |      |    |
|             |           |                 |       |         |      |    |
|             |           |                 |       |         |      |    |
|             |           |                 |       | OK Cano | el   |    |

| Analogiques | IP        | Hybride             |
|-------------|-----------|---------------------|
| 4 x 1080N   | 8 x 1080P |                     |
| 4 x 720P    | 12 x 960P | 2 x 720P + 2 x 720P |
| 4 x 960H    | 8 x 720P  |                     |

**1.3.10 Les reglages XVI (XVI Settings)** Le menu permet le controle de l'image (eclairage, contraste, saturation, etc.) pour chaque chaine.

| XVI control |                                                                                             |
|-------------|---------------------------------------------------------------------------------------------|
|             | C Enhance the image<br>Enhance the image All 1 2 3 4<br>Enable<br>Show Message<br>✓ ✓ ✓ ✓ ✓ |
| Restore OK  | OK Cancel                                                                                   |

#### 1.4 Les reglages avances (Advanced)

Le menu inclut: administration HDD, compte de l'utilisateur, les utilisateurs online, les reglages des sorties video, la maintenance automatique, retourner aux parametres de l'usine, les actualisations, les informations concernant le dispositif, importation / exportation.

v

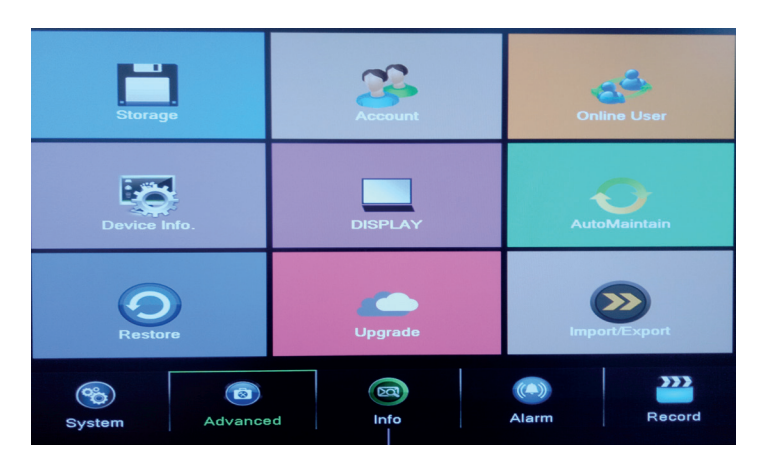

#### 1.4.1 Administration de l'unité de stockage (Storage)

L'interface affiche les informations concernant le HDD interne: son numero, type, statut et capacite de stockage.

Choisissez le dispositif de stockage et ensuite clickez sur la fonction que vous voulez executer

| / | A | .dvanced > S       | torage             |                  |                   | ×                                                                 |
|---|---|--------------------|--------------------|------------------|-------------------|-------------------------------------------------------------------|
|   | 1 | Storage No.<br>1-1 | Type<br>Read/Write | Status<br>Normal | Storage<br>931.51 | Read/Write<br>Read only<br>Redundant<br>Format Storage<br>Recover |
|   |   |                    |                    | •                |                   | Partition                                                         |

Read/Write: l'equipement peut etre ecrit ou lu Read-only: l'equipement peut etre seulement lu Redundant: la fonction n'est pas active Format storage: formater le HDD Recover: recuperer les informations du HDD Partition: creer les partitions pour HDD

# 1.4.2 Interface grafique de l'utilisateur (Display)

Dans le mode de previsualisation local sont inclus: affichage de l'heure, le nom de la chaine, le statut de l'enregistrement, le statut de l'alarme, la transparence et la region couvertea.

| System > D                                                                              | DISPLAY                                                  |           | × |
|-----------------------------------------------------------------------------------------|----------------------------------------------------------|-----------|---|
| Channel Title<br>Time Display<br>Record Status<br>Deflick<br>Transparency<br>Resolution | Set<br>Channel Title<br>Alarm Status<br>175<br>1280*1024 |           |   |
| Channel<br>Region Cover                                                                 | 1                                                        | *         |   |
| Time Display                                                                            | 🔽 Channel Title 🔽                                        | Set       |   |
|                                                                                         |                                                          | OK Cancel |   |

Channel title: attribuer un title aux chaines. Au maximum 25 lettres. Time display: afficher la date et l'heure du systeme Channel title: afficher le numero de la chaine Record status: afficher le statut de l'enregistrement Alarm status: afficher le statut de l'alarme du systeme Transparency: choisissez la transparence du menu sur l'ecran: la valeur entre 128 et 255 Resolution: reglez la resolution de l'ecran Channel: introduisez le numero de la chaine

#### 1.4.3 Administration des utilisateurs (Account)

Observation: 1. La longueur du nom de l'utilisateur peut avoir au maximum 8 caracteres. Les espaces libres avant ou apres le nom sont invalides. L'espace libre au milieu du nom est valide. Les caracteres permis sont: les lettres, les chiffres, le tiret bas, le minus, le point.

2. Il n'existe aucune limite pour le nombre des utilisateurs ou les groupes des utilisateurs. Vous pouvez ajouter ou effacer les groupes en fonction des reglages des utilisateurs. Les parametres de l'usine incluent utilisateur\administrateur. Vous pouvez definir l'equipe comme vous voulez. L'utilisateur ne peut pas attribuer les competence dans le groupe.

3. L'administration des utilisateurs inclut: groupe/utilisateur. Le groupe et le nom de l'utilisateur ne peut pas etre le meme. Chaque utilisateur appartient a un seul groupe.

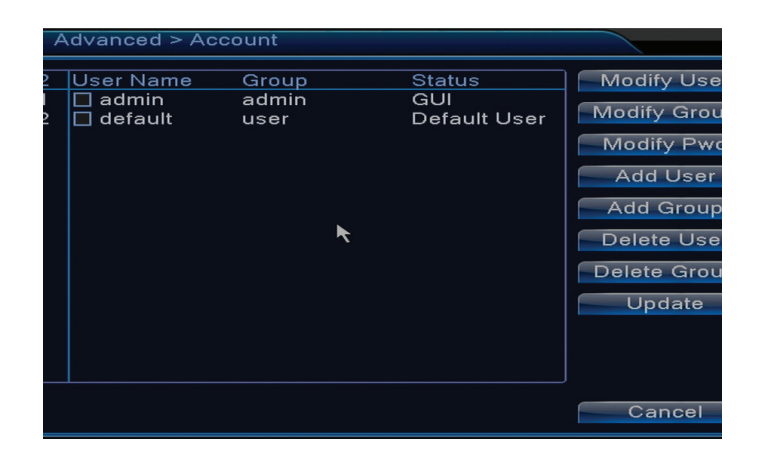

Modify user: modifier le nom et les droits de l'utilisateur selecté

Modify group: modifier le nom et les droits du groupe

**Modify password:** modifier le mot de passe de l'utilisateur. Vous pouvez definir un mot de passe au maximum 6 caracteres. Les espaces libres avant ou apres le mot sont invalides. Les espaces libres entre les mots sont valides.

Observation: l'utilisateur administrateur peut modifier son propre mot de passe et le mot de passe des autres utilisateurs.

Add user: ajouter un utilisateur. A ce but definir le nom, le mot de passe, le groupe et les droits Add group: ajouter un groupe d'utilisateurs et attribuer leurs droits

Delete user: effacer l'utilisateur selecté

Delete group: effacer l'utilisateur selecté

Update: actualiser les informations concernant les utilisateurs

#### 1.4.4 Les utilisateurs online (Online user)

Vous pouvez verifier les informations concernant les utilisateurs connectes par le reseau. Vous pouvez egalement selecter un certain utilisateur pour le deconnecter. L'utilisateur deconnecte peut se connecter seulement apres le redemarrage du systeme.

#### 1.4.5 La maintenance automatique (Auto maintain)

L'utilisateur peut regler le temps pour le demarrage automatique du systeme et pour effacer automatiquement les fichiers.

| Advanced > AutoMa                                                 | aintain | ×        |
|-------------------------------------------------------------------|---------|----------|
| Auto-Reboot System<br>Every Tuesday 🔻 at<br>Auto-Delete Old Files | 01:00   | <b>▼</b> |
| Never                                                             | OK      | Cancel   |

#### 1.4.6 Redefinir le systeme (Restore)

Le systeme peut etre reglé aux parametres de l'usine. Vous pouvez selecter du menu les fonctions a redefinir.

| Advanced > Restore                                                                        |
|-------------------------------------------------------------------------------------------|
| Please select setting entries that you want to default.                                   |
| Select all General Encode Record Conf. Alarm Set Network NetService DISPLAY Account RS232 |
| ALL Configuration                                                                         |

# 1.4.7 Actualiser le firmware (Upgrade)

Selectez la voie vers le fichier pour l'actualisation.

Observation: le fichier doit etre stocke dans le dossier racine d'une memoire USB

# 1.4.8 Informations concernant le dispositif (Device info)

| Advanced > Device Int  | fo.       | ×      |
|------------------------|-----------|--------|
| Audio In Channels      | 4         |        |
| Alarm In Channels      | 0         |        |
| Alarm Out Channels     | 0         |        |
| Remote control type    | General   |        |
| Pad Type               | DVR_17K4L |        |
| Maximum Playback large | 4         |        |
| Default playback large |           | ĸ      |
| Enable RS232 Ӯ Enable  | PTZ 🔽     |        |
|                        |           |        |
|                        |           |        |
|                        |           |        |
|                        | ОК        | Cancel |

#### 1.5 Les informations (Info)

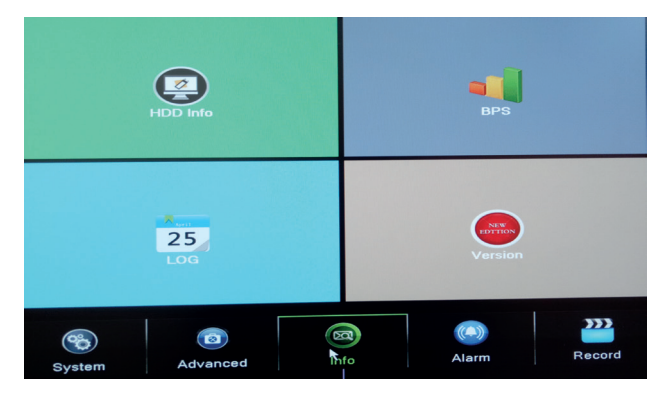

L'interface offre des informations detaillees concernant le dispositif de stockage, le BPS (affiche

le flux de transfer Kb/s et la capacite du dispositif de stocker MB/h en temps reel), l'historique des evenements et la version software.

# 2. LE GUIDE RAPIDE (GUIDE)

FR

L'interface affiche une serie de pas pour la configuration de base du dispositif, par exemple les reglages de la date, de l'heure, la verification du reseau et le link pour telecharger l'application XMEye.

# 3. MODE DE L'ENREGISTREMENT (RECORD MODE)

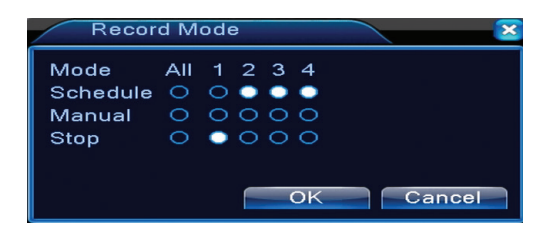

Le raccourci pour regler le mode d'enregistrement pour chaque chaine. Les reglages plus detailles concernant l'enregistrement peuvent etre faits par le Main meniu (le Menu principal) - le Menu principal (enregistrement) – Record conf (configuration des enregistrements).

# 4. RENDRE LES FICHIERS (PLAYBACK)

Le raccourci pour acceder a l'interface de reproduire les enregistrements.

La meme interface peut etre accedee par le Main menu (le Menu principal) - Record (enregistrement) - Playback (reproduction)

# 5. LE CONTROLE PTZ

La fonction n'est pas active pour ce modele

# 6. XVI CONTROLE

Le raccourci pour acceder a l'interface pour le controle de l'image.

La meme interface peut etre accedee par le Main menu (le Menu principal) - System (le Systeme) - XVI Settings (les reglages XVI) - le Controle XVI.

| XVI control                          |
|--------------------------------------|
| Channel 4                            |
| XVI control Advanced                 |
| Brightness — 50                      |
| Contrast 50                          |
| Saturation 50                        |
| Hue 50                               |
| Acutance - 50                        |
| Mirroring Overturn IRC Reverse Order |
| Removal of Moire Anti-Aliasing       |
|                                      |
| Restore                              |

# 7. XVI&AHD

Choisissez le type du signal video pour chaque chaine. On vous recommande de choisir l'option "Auto" si vous n'etes pas sur du type du camera que vous avez.

# 8. HIGH SPEED PTZ

La fonction n'est pas active pour ce modelel

#### 9. SETARI CULOARE (COLOR SETTINGS)

L'interface permet de personnaliser les parametres d'eclairage, saturation, contraste etc. de l'image.

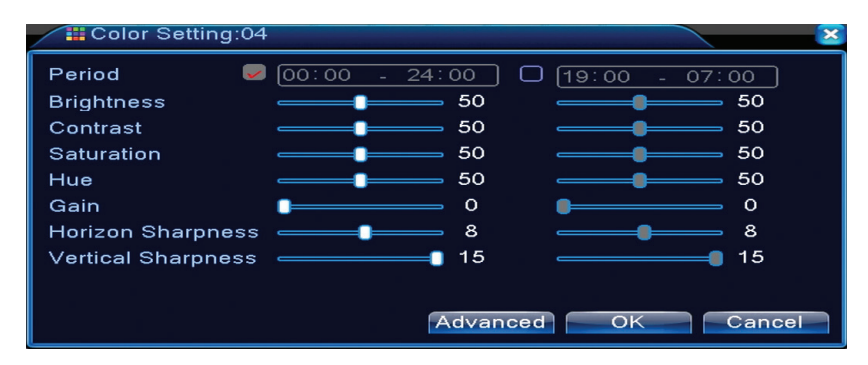

#### 10. LES REGLAGES DE SORTIE DU VIDEO(OUTPUT ADJUST)

| Advanced > Ou    | tput Adjust |     | × |
|------------------|-------------|-----|---|
| Top Deflate      | •           | 0   |   |
| Bottom Deflate   | •           | 0   |   |
| Left Deflate     | •           | 0   | R |
| Right Deflate    | •           | 0   |   |
| Black vertical   |             | 50  |   |
| Black horizontal | <b>_</b>    | 50  |   |
| Display Settings |             |     |   |
| Brightness       |             | 50  |   |
| Contrast         | <b>_</b>    | 50  |   |
| Saturation       | <b>_</b>    | 50  |   |
| Hue              | <b>_</b>    | 50  |   |
|                  |             |     |   |
| Advanced         | OK Can      | cel |   |

La meme interface peut etre accedee par le Main menu (le Menu principal) - Advanced (les Reglages avances) - Output adjust (regler l'image)

# LES QUESTIONS FREQUENTES ET LA MAINTENANCE

# Les questions frequentes

FR

Si vous ne trouvez pas les problemes dans la liste ci-dessous, on vous recommande de contacter un service local ou appeler le departement de service.

#### Le dispositif ne demarre pas normalement

Les possibles raisons peuvent etre les suivantes:

- 1. L'alimentation n'est pas correcte.
- 2. L'adaptateur d'alimentation est defectueux.
- 3. L'actualisation du programme est incorrecte.
- 4. Le dispositif de stockage est defectueux ou les connexions sont interrompues.
- 5. Le panneau frontal est defectueux.
- 6. La plaque de base du dispositif est defectueuse.

# Le dispositif redemarre automatiquement ou s'arrete quelques minutes apres le demarrage

Les possibles raisons peuvent etre les suivantes:

- 1. La tension de la source d'alimentation est trop basse ou instable.
- 2. Le dispositif de stockage est defectueux ou les connexions sont interrompues
- 3. Le signal video n'est pas stable.

4. Le radiateur est trop chauffe, il y a trop de poussiere, le dispositif fonctionne dans les mauvaises conditions.

5. La partie électronique du dispositif est defectueuse.

# Le systeme ne detecte aucun dispositif de stockage

Les possibles raisons peuvent etre les suivantes:

- 1. Les cables d'alimentation du dispositif de stockage ne sont pas connectes.
- 2. Les cables du dispositif de stockage sont defectueux ou incompatibles.
- 3. Le dispositif de stockage est defectueux.
- 4. Le port SATA de la plaque du dispositif est defectueux.

# Il n'existe pas le signal video pour la sortie

Les possibles raisons peuvent etre les suivantes:

- 1. Firmware non-conforme. On vous recommande d'actualiser le firmware.
- 2. L'eclairage de l'image est 0. On vous recommande de regler le dispositif de nouveau.

#### Il n'existe pas le signal video pour l'entrée ou le signal est trop faible.

1. La partie électronique du dispositif est defectueuse.

### On ne peut pas trouver les fichiers video dans le mode de reproduction locale

Les possibles raisons peuvent etre les suivantes:

- 1. Le cable de donnees du dispositif de stockage est defectueux
- 2. Le dispositif de stockage est defectueux
- 3. Actualiser le firmware en utilisant le fichier original pour l'actualisation
- 4. Les fichiers video que vous cherchez sont dans un autre lieu.
- 5. La fonction d'enregistrement n'a pas ete demarrée.

#### Le fichier video local n'est pas clair

Les possibles raisons peuvent etre les suivantes:

- 1. La qualite de l'image est trop faible
- 2. Le programme de reproduction locale ne fonctionne pas. Redemarrez le dispositif.
- 3. Le cable de donnees du dispositif de stockage est defectueux
- 4. Le dispositif de stockage est defectueux
- 5. La partie électronique du dispositif est defectueuse.

# Il n'existe pas le signal audio dans la zone de surveillance

Les possibles raisons peuvent etre les suivantes:

- 1. Vous n'avez pas connecte le camera avec le microphone.
- 2. Il n'y a aucune boxe active

- 3. Les cables audio sont defectueux.
- 4. La partie électronique du dispositif est defectueuse.

#### Il existe le signal audio dans la fenetre de surveillance, mais il n'existe pas le signal audio dans le mode de reproduction

Les possibles raisons peuvent etre les suivantes:

- 1. Les problemes de reglage: l'option audio n'est pas selectée
- 2. La chaine n'a pas le systeme audio

# L'heure est incorrecte

Les possibles raisons peuvent etre les suivantes:

- 1. Les reglages sont incorrects
- 2. La batterie de la plaque de base n'est pas correctement connectee ou est dechargee.

# La détection du mouvement ne fonctionne pas

Les possibles raisons peuvent etre les suivantes:

- 1. L'intervalle de temps reglé n'est pas correct
- 2. La sensibilité est trop basse
- 3. Il y a une limite de certaines versions

#### On ne peut pas s'authentifier par internet

Les possibles raisons peuvent etre les suivantes:

- 1. Le systeme d'operation est Windows 98 ou Windows Me. On vous recommande d'actualiser
- le systeme d'operaion au minimum Windows 2000 SP4
- 2. La fonction ActiveX est bloquee
- 3. La version ne depasse pas Dx 8.1 Actualisez le driver de la plaque video
- 4. La connexion du reseau a ete interrompu.
- 5. Les reglages du reseau conduisent aux problemes.
- 6. Le nom d'utilisateur ou le mot de passe sont invalides.
- 7. Le CMSI n'est pas compatible avec la version du programme du NVR

# L'image n'est pas claire ou il n'y a aucune image dans la zone de visualisation et reproduction

Les possibles raisons peuvent etre les suivantes:

- 1. Le reseau n'est pas stable
- 2. L'ordinateur de l'utilisateur n'a pas les ressources suffisantes
- 3. Choisissez le mode de reproductions dans le reseau des reglages du dispositif.
- 4. L'utilisateur n'a pas les droits de visualisation.
- 5. L'image en temps reel du dispositif de stockage n'est pas claire.

#### La connexion au reseau n'est pas stable

Les possibles raisons peuvent etre les suivantes:

- 1. Le reseau n'est pas stable
- 2. Il y a des conflits des adresses IP
- 3. Il y a des conflits des adresses MAC
- 4. La plaque du reseau ou le dispositif ne fonctionne pas.

# On ne peut pas faire la copie de securité sur USB

Les possibles raisons peuvent etre les suivantes:

- 1. La quantite des donnees est plus grande que la capacite de stockage.
- 2. L'equipement pour la copie de securité n'est pas compatible

L'equipement pour la copie de securité ne fonctionne pas.

# L'alarme ne peut pas etre arrete ou ne fonctionne pas

Les possibles raisons peuvent etre les suivantes:

1. Les reglages de l'alarme ne correspondent pas. Il y a des problemes specifiques a chaque version du programme. On vous recommande d'actualiser le programme.

FR

| Système                             | processeur               | Hi3520D                                                                                     |
|-------------------------------------|--------------------------|---------------------------------------------------------------------------------------------|
|                                     | Compression<br>de vidéo  | H.264 (High Profile)                                                                        |
| Video                               | Capacité de codage       | 4 x 1080N                                                                                   |
|                                     | Capacité de<br>décodage  | 4 x 1080N                                                                                   |
| Audio                               | Compression audio        | G.711A                                                                                      |
| Enregistrement                      | Mode<br>d'enregistrement | Manuel, détection de<br>mouvement, programmé                                                |
| et lecture                          | Lecture                  | 1 canal / 4 canaux                                                                          |
| Espace de rangement<br>& sauvegarde | Barre d'espace           | Video:<br>720P 20G / zi x canal<br>960H 12 ~ 20G / zi x canal<br>Audio: 691.2M / zi x canal |
|                                     | Type de sauvegarde       | Network, U-disk, disc USB, disc SATA                                                        |
|                                     | Entrée vidéo             | 4 x BNC                                                                                     |
|                                     | Sortie vidéo             | 1 x VGA, 1 x HDMI                                                                           |
| Câblaga                             | Entrée audio             | 1 x RCA                                                                                     |
| Cablage                             | Sortie audio             | 1 x RCA                                                                                     |
|                                     | Interface réseau         | RJ45 10M/100M                                                                               |
|                                     | USB                      | 2 x USB 2.0                                                                                 |
|                                     | Disque dur               | 1 x SATA max. 6TB                                                                           |
| Autre                               | Alimentation             | 12V / 2A                                                                                    |
|                                     | Dimensions               | 200 x 210 x 45 mm                                                                           |

### FŐBB JELLEMZŐK Távfelügyelet valós időben

Felügyelet képernyőn keresztül : analóg interfész kimenet, VGA vagy HDMI

#### **Tárolás**

HDD csak a vételezés folyamán működik , ami azt jelenti, hogy csökkenti az energiafogyasztást és meghosszabítja az élettartamot.

Megjegyzés: HDD nincs mellékelve a csomagba

#### **Tömörítés**

Valós idejű tömörítés a tárolóeszközön, ami lehetővé tesz egy stabil audió és videó minöséget.

Biztonsági másolat

USB interfészen keresztül: USB-tárolóeszközökön

#### Lejátszás

Valós idejű videófelvétel Többszörös lejátszási mód : 1 vagy 4 csatorna a képernyőn Nagyítás a kép bizonyos területein

#### Kommunikációs interfész

Szabványos internetes felület

#### Intelligens működés

Irányító eszköz az egérről A beállítások gyors másolata ez egyik csatornáról a másikra

# HASZNÁLATI UTASÍTÁS

#### Tárolási egység telepítése

Első használatkor kérjük telepítsék a tárolási egységet. A felvevőegység dobozába csak egyetlen belső HDD lehet telepjteni, amelynek kapacitása maximum 6TB (HDD nem tartalmazza a csomag).

- Csavarja ki a csavarokat
- Vegyele le a fedőt
- Rögzítse a HDD-t
- Csatlakoztassa a hálózati kábeleket
- Rögzítse a fedőt
- Csatlakoztassa a tápkábelt

#### Készülék elindítása

Helyezze be a tápkábelt és indítsa el a készüléket. LED kijelző fel fog kapcsolodni és egy sípolást fog hallani. Alapértelmezett módban 4 csatorna fog megjeleni a képernyőn.

Ha a kezdési idő az előre beállított felvételi ütemtervbe esik, akkor a felvétel mód automatikusan el fog indulni.

#### Megjegyzés:

1. Ellenőrizzék a bemeneti feszültséget, hogy megegyezen a készülék ajánlott feszültséggel.A tápfeszültség 230V ± 10% / 50Hz.

2. Ajánljuk, hogy egy UPS készüléket használjanak, hogy megvédjék a készüléket feszültségváltozásoktól.

# Készülék leállítása

Két metódus van a készülék leállításáshoz:

1. Lépjen be a főmenübe (kattintva a jobb egérgombbal a képernyőre) és válassza ki a Logout lehetőséget (Kimenet) - Shutdown (Lezárása)

2. Kapcsolja ki a tápegységet.

Különleges figyelmeztetések:

1. Újraindítás rövidzárlat után: ha a készülék nem rendesen kapcsolt ki ez egy biztonsági másolatot fog elvégezni és újraindulhat az áramszünet visszatérése után.

2. Az elem kicserélése az alaplapból: mielőtt kicserélik az elemet mentse le a rendszerbeállításokat és állítsa le az árramforrást . A készülék óráját újra be kell állítani az elemek kicserélése után. Kérjük cserélje ki az elemeket évente.

# Készülék távolról való felügyelete:

Tudja ellenőrizni a videókamerát valós időben is a következő képpen :

- CMS által támogatott szoftverrel kompatibilis Windows-al
- Internet Explorer keresztül
- támogatott alkalmazáson keresztül (XMEye) kompatibilis iOS, Android.

#### Bejelentkezés a rendszerbe

Készülék elindítása után jelentkezen be a rendszerbe .

Alapértelmezett, felhasználónév **admin** jelszóval védett **1234**. Ha a jelszó egymás után 5 helytelenül van beírva akkor a fiók bezáródik. Ha újra indítja a készüléket vagy fél óra után a fiók automatikusan kióldodik.

# Megjegyzés: Az Ön biztonsága érdekében kérjük változtassa meg a jelszót az első bejelentkezés után.

| SYSTEM LOGIN                                   | × |
|------------------------------------------------|---|
| User Name [admin ▼<br>Password<br>Please Login |   |
| OK Cancel                                      | ĸ |

#### Csatornák megtekintése

Katinthatnak a jobbra az egérgombbal, hogy megváltoztasák a megtekintési módot.: 1 vagy 4 csatorna. Vagy duplán kattint az egyik csatornára, hogy ha teljes egészében akarja látni a csatornát.

|                   | Vételezés       | ?              | Képhiányosság   |
|-------------------|-----------------|----------------|-----------------|
| <mark>"A</mark> " | Mozgásérzékelés | <mark>≜</mark> | Kamera lezárása |

#### Menü

Elönézeti módban, hozzá férhet a menühöz katintva a jobb egérgombbal úgy mint a lenti képen látható.

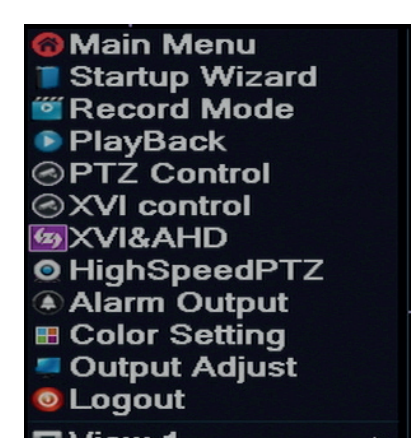

A menü tartalmazza:

Főmenü (Main menu), gyors tájékoztatás (Guide), vételezési mód (Record mode), lejátszás (Playback), PTZ ellenőrzés (PTZ control), XVI ellenőrzés, PTZ gyorsjtás (High speed PTZ), színbeállítás (Color settings), videókimenet beállítások (Output adjust), kilépés a fiókból, lásd 1/4 csatorna (View 1/4)

# 1. FŐMENÜ (MAIN MENU)

Belépve a főmenübe a felület úgy fog kinézni mint a lenti képen .

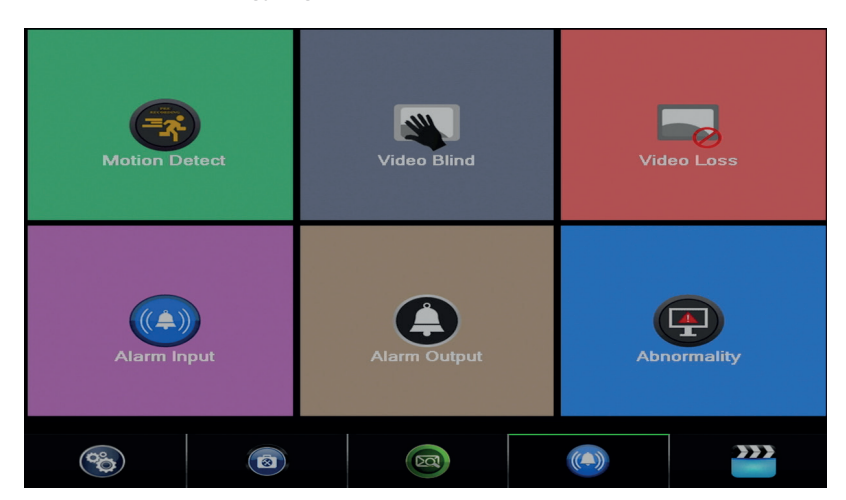

#### 1.1 Record (Rögzítés)

A műveletek amit amit a rögzités tartalmaz a következők: Record config (rögzítési beállítás), Playback (megtekintés) és Backup (biztonsági másolat).

| PlayBack |          | Record Conf. |               |        |
|----------|----------|--------------|---------------|--------|
|          |          |              | Backup        |        |
| System   | Advanced | Info         | (Ca)<br>Alarm | Record |

#### 1.1.1 Rögzítés beállítása (Record config)

Lépjen be a főmenübe Main menu (Meniu principal) - Record (Rögzítés) - Record config (Rögzítési beállítások)

Állítsák be a rögzítési paramétereket mindegyik csatornához külön külön vagy egyszerre az összes csatornának. Rendszer úgy van beállítva, hogy első alkalomkor 24 úrán keresztül folyamatosan rögzítsen.

Nota: HDD leolvasó/leíró módba kell legyen..

| Reco     | ord > Record Conf. |            |          |          | ×    |
|----------|--------------------|------------|----------|----------|------|
| Channel  | 1 Redun            | dancy 🗆    |          |          |      |
| Length   | 60 min PreRec      | 5 S        | ec.      |          |      |
| Mode     | ○ Schedule ○ Mar   | nual 🔍 Ste | op       |          |      |
| Week     | AII                | Regular    | Detect   | Alarm    |      |
| Period 1 | 00:00 - 24:00      | <b>V</b>   | <b>V</b> | <b>V</b> |      |
| Period 2 | 00:00 - 24:00      |            |          |          |      |
| Period 3 | 00:00 - 24:00      |            |          |          |      |
| Period 4 | 00:00 - 24:00      |            |          |          |      |
|          |                    |            |          |          |      |
|          |                    |            |          |          |      |
|          |                    |            |          |          |      |
|          |                    |            |          |          |      |
|          |                    |            |          |          |      |
|          |                    | Advanc     | ed OI    | Car      | ncel |

**Channel (csatorna):** válassza ki az Önnek megfelelő csatornát, amelyiken be szeretne állítani a rögzítéseket. Válassza ki

All (Összes) opciót, hogy beállítsa a beállításokat az összes csatornáknak ugyanabban az időben.

Redundancy: ez a művelet nem aktív ehhez a módelhez

Length (lungime): állítsa be az összes fájl vételezési hosszát (percekben). Alapértelmezett módban 60 perc.

Pre-Record (elő-vtelezés): vételezenek 1 és 30 másodperc között egy riasztási esemény előtt.

Mode (vételezési mód): állítsa be a vételezés típusát: programozott, manuális vagy leállított. Programozott rögzítés: Kiválaszthat 4 periódikus vételezést (0:00 és 24:00 óraidőintervallum között) és 3 módon (normál rögzítés, mozgásérzékelésre és riasztás esetén):

*Regular (normál vételezés)*: a készülék a beállított időintervallum között vételez. Videó fáli típusa "R".

Detect (mozgásérzékelésre): a készülék mozgásérzékelésre rögzítt . Videó fálj típusa"M".

*Alarm (riasztó): rögzítési funkció riasztáskor tartalmaz*: mozgásérzékelést , képhiányosság, videójel elvesztése

**Manuális vételezés :** kattintson a gombra, és a megfelelő csatorna vételezni fog attól függően, hogy milyen állapotban van.

**Stop:** kattintson a gombra, és a megfelelő csatorna leáll a vételezésből attól függően, hogy milyen állapotban van.

Megjegyzés : Advanced gomb a következő menüt fogja megnyitni: Up Window (Vissza), Show desktop (megjeleniti a csatornák előfelületének megtekintésésnek), Copy (lemásolja a beállításokat ), Paste (Beilleszti a beállításokat ), Default (visszaállítja az alapértelmezett beállításokat), Storage (rövidités a tárolási konfigurációs felülethez).

# 1.1.2 Rögzítések lejátszása (Playback)

2 metódus létezik amelyen le tudják játszani a rögzített fáljlokat a belső merevlemezről:

- Kattintson jobbra a képernyőn - Playback

- Kattintson jobbra a képernyőn - Main Menu (Főmenü) - Record (Rögzítés) - Playback (Lejátszás)

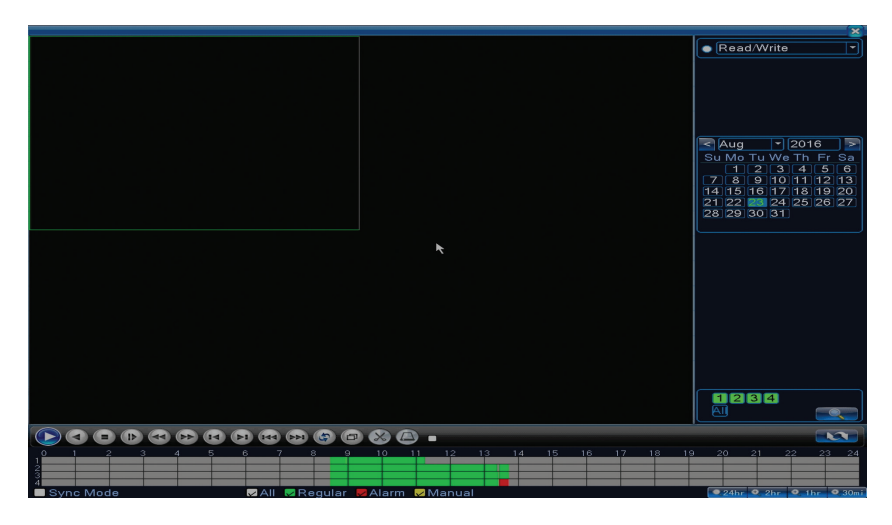

Megjegyzés : A belső HDD amelyekről le szeretné játszani a vételezéseket a leolvasó-leíró módba kell beállítani

lkon leírása:

| Lejátszás Szünet | Vissza          |
|------------------|-----------------|
| Stop             | Lassú lejátszás |

|   | Gyors előrevivés |   | Gyors visszavivés  |
|---|------------------|---|--------------------|
|   | Következő keret  |   | Elöző keret        |
|   | Következő fáljl  | H | Elöző fáljl        |
| Ð | Teljes képernyő  | G | Ciklikus lejátszás |

Megjegyzés : Ahhoz, hogy keret keret után lejátszhassa a filmet akkor szünetelési módba kell beállítani.

#### Különleges funkciók:

HUL

Helyi zoom: amikor a rendszer egyetlen csatornát jelenit meg a képernyőn az egérrel ki tudja választani a képernyő egy részén, amelyet meg tud nagyítani kattintva a bal egér gombra. Ezután visszatérhet a normál képernyőre dupla katintással.

#### 1.1.3 Vételezések biztonsági másolata (Backup)

MEGJEGYZÉS: USB memória be kell legyen telepítve a DVRbe mielőtt elinditaná a biztonsági másolatot. Ha elvégezte ezt a műveletet akkor ezt le lehet játszani egyénileg is.

| F | {ecord > Backup                  |                                 | ×                                              |
|---|----------------------------------|---------------------------------|------------------------------------------------|
|   | □ Name(Type)<br>☑ sdb1(USB DISK) | Remain/Total<br>1.76 GB/3.73 GB | D Detact<br>Backup<br>Burning<br>Erase<br>Stop |
|   |                                  |                                 | Cancel                                         |

**Detect (felismerés):** felismeri az USB vételezési egységet ami a DVRhez van csatlakoztatva. **Erase (törlés):** formatálja a kiválasztott egységet

Stop: intrerupe executarea copiei de siguranta

**Backup (biztonsági másolat konfigurálása).** Ennek a gombnak a lenyomásásval ,megjelenik a biztonsági másolat konfigurálási felülete :

| Backup     |       |              |            |       |          | ×      |
|------------|-------|--------------|------------|-------|----------|--------|
| Туре       | All   |              | ead/Write  | -     |          |        |
| Channel    | 1     |              |            |       |          |        |
| Start Time | 23    | 3-08-2016    | 00:00:00   |       | Remove   | ▶      |
| End Time   | 23    | 3-08-2016    | 13: 45: 11 |       | Add      |        |
| 0 Chan     | nel   | Date         | Start Time | End T | ime Type | Length |
|            |       |              |            |       |          |        |
|            |       |              |            |       |          |        |
|            |       |              |            |       |          |        |
|            |       |              |            |       |          |        |
|            |       |              |            |       |          |        |
|            |       |              |            |       |          |        |
| Required/R | emain | ing:0.00 KB/ | 1.76 GB    |       |          |        |
|            | Bac   | kup format [ | 1264       |       | Start    | Cancel |

# 1.2 Alarm (Riasztó)

Rögzitési funkció a riasztáshoz tartalmaz : mozgásérzékelést, képhiányoság, videójel elvesztése, rendellenességek.

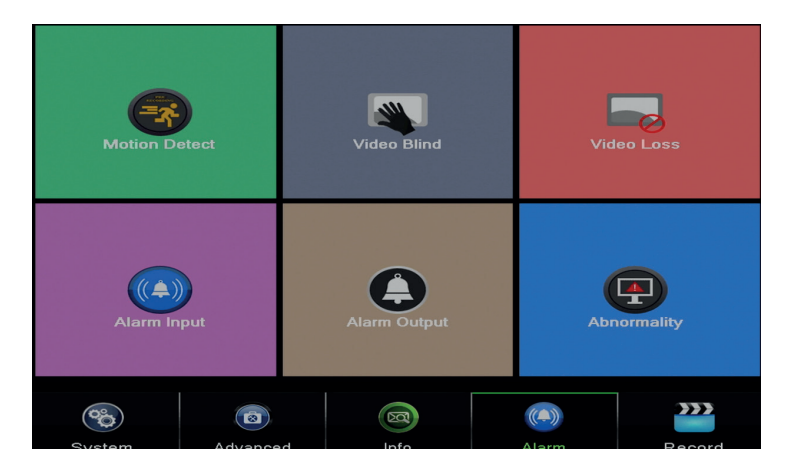

#### 1.2.1 Mozgásérzékelés (Motion detect)

Amikor a rendszer felismeri a mozgást amely eléri a beállított érzékenységi küszöböt akkor el fog indulni a rögzités

Megjegyzés : Advanced gomb a következő menüt fogja megnyitni: Up Window (Vissza), Show desktop (megjeleniti a csatornák előnézeti felületét), Copy (lemásolja a beállításokat), Paste (Beilleszti a beállításokat), Default (visszaállítja az alapértelmezett beállításokat), Record config (rövidités a vételezett beállítások felületéhez).

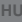

| ≇I<br>∕ity | 1 ▼<br>Middle ▼ | Enable<br>Region | Set     |
|------------|-----------------|------------------|---------|
|            | Set             | MD Interval      | 2 Sec.  |
| ut         | 1               | OutDelay         | 10 Sec. |
| Channel    | 1234<br>1234    |                  |         |
| tivation   | Set             | PostRec          | 10 Sec. |
| lessage    |                 | Send Email       |         |
|            |                 | Write Log        |         |
| load       |                 | Mobile reported  |         |
|            |                 |                  |         |
|            |                 |                  |         |
|            |                 |                  |         |
|            |                 |                  |         |
|            |                 |                  |         |
|            |                 |                  |         |
|            |                 |                  |         |
|            |                 |                  |         |
|            |                 |                  |         |

Channel (csatorna): válassza ki a beállított csatornát

Enable (aktiválja): azt jelenti, hogy a mozgásérzékelési funkció el van indítva

Sensitivity (érzékenység): válassza ki az egyiket 6 érzékenységi szintből.

**Period (időszakos):** aktiválja a mozgásérzékelést a megadott intervallumban. A hét napjától függően különböző időintervallumokat állíthat be. Minden nap 4 időszakaszra oszlik.

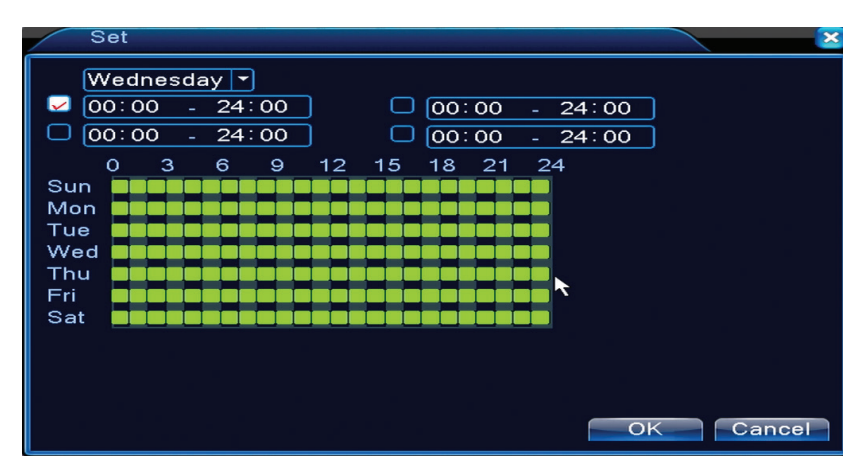

Mozgásérzékelés esetén kiválaszthatja a figyelmeztetési módot : megjeleniti az üzenetet, hangot ad ki, feltöltés az FTP szerverre, e-mail küldése, esemény mentése.

#### 1.2.2 Képhiányoság (Video blind)

Ha a videóképet olyan környezeti feltételek befolyásolják, mint például a megvilágítás vagy az érzékenységi küszöb elérése, riasztás lép működésbe a rendszerben.

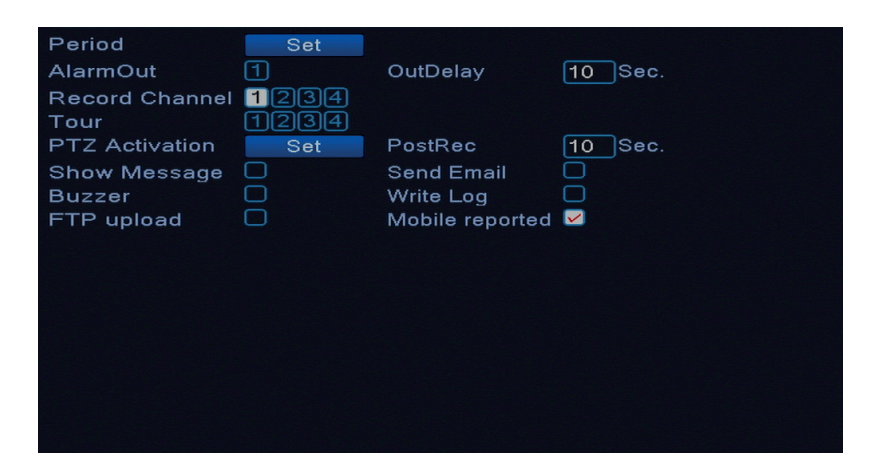

Beállítások ugyanolyanok mint a mozgásérzékelésnél.

Megjegyzés: Advanced gomb következő menüt fogja megnyitni : Up Window (Vissza), Show desktop (megjeleniti a csatornák felületét), Copy (lemásolja a beállításokat ), Paste (Beilleszti a beállításokat ), Default (visszaállítja az alapértelmezett beállításokat ), Record config (rövidités a vételezési konfigurálás felületéhez).

#### 1.2.3 Videójel hiányosság (Video loss)

Amikor a készülék nem kap videójelt, a rendszerben egy riasztás fog elindulni.

| Channel                                                        | 1                | Enable                                                |                   |
|----------------------------------------------------------------|------------------|-------------------------------------------------------|-------------------|
| Period<br>AlarmOut<br>Record Channel                           | Set<br>1<br>1234 | OutDelay                                              | 10 Sec.           |
| Tour<br>PTZ Activation<br>Show Message<br>Buzzer<br>FTP upload | Set              | PostRec<br>Send Email<br>Write Log<br>Mobile reported | 10_Sec.<br>□<br>☑ |
|                                                                |                  |                                                       |                   |

Beállítások ugyanolyanok mint a mozgásérzékelésnél .

Megjegyzés: Advanced gomb a következő menüt fogja megnyitni : Up Window (Vissza), Show desktop (megjeleniti a csatornák felületi megtekintésést), Copy (beállítja a másolásokat ), Paste (Beilleszti a beállításokat), Default (visszaállítja alapértelmezett módban a beállításokat ), Record config (rövidités a vételezés konfigurálási felületéhez ).

#### 1.2.4 Rendellenes viselkedés (Abnormality)

Amikor rendelleneségi helyzet alakul például a tárolás hiánya, a tárhely hiánya, az IP konfliktus vagy hálózati csatlakozási hiány a készülék figyelmeztetni fog üzeneten vagy hangon keresztül

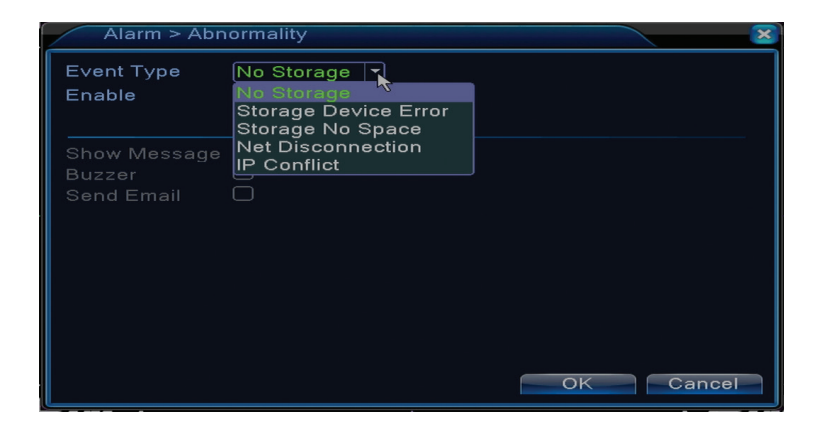

# 1.3 Rendszerbeállítás (System)

Következő felület fog megjeleni :

HU

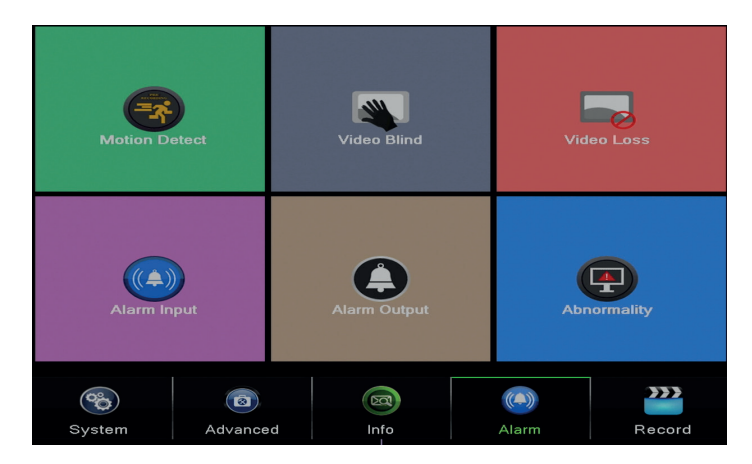

# 1.3.1 Általános beállítások (General)

| System > Ge    | eneral                        |
|----------------|-------------------------------|
| Time Zone      | [UTC+02:00]Athens,Jerusalen > |
| System Time    | 23- 08- 2016 13: 46: 48       |
| Date Format    |                               |
| Date Separator | -                             |
| Time Format    | 24-HOUR -                     |
| Language       | ENGLISH                       |
| Storage Full   | Overwrite 🔽 🍾                 |
| DVR No.        | 0                             |
| Video Standard | PAL -                         |
| Auto Logout    | 0 min                         |
| Machine Name   | LocalHost                     |
|                |                               |
|                |                               |
|                | OK Cancel                     |

Time zone: állítsa be az időzónát System time: állítsa be az órát és dátumot Data format: válassza ki a dátum formátumját YMD (év, hónap, nap), MDY (hónap, nap, év), DMY (nap, hónap, év) Date separator: válassza ki a szétválasztó típust a dátumformátumhoz Time format: válassza ki az óraformátumot : 12 vagy 24 óra. Language: válassza ki a menü nyelvét Storage full: HDD megtelt válassza ki "Stop record", hogy leállítsa a vételezést vagy felülírja a régi fájlok írását. DVR No.: készülék száma

Video standard: PAL vagy NTSC

Auto logout: állítsa be a maximális inaktivitási időt, amikor a rendszer kilépteti a fiókból(0 - 60).

#### 1.3.2 Képbeállítás (Encode)

Állítsa be az audió és videó tömöritési paramétereket külön mindegyik csatornának.

|                  |        |   | Enco         | de |  |
|------------------|--------|---|--------------|----|--|
| Channel          | 1      | - |              |    |  |
| Compression      | H.265X | • | Extra Stream | r  |  |
| Resolution       | 1080P  |   | CIF          | •  |  |
| Frame Rate(FPS)  | 15     | - | 12           | •  |  |
| Bit Rate Type    | VBR    | • | VBR          | -  |  |
| Quality          | high   | • | low          | •  |  |
| Bit Rate(Kb/S)   | 2707   |   | 214          |    |  |
| I Frame Interval | 2      | - | 2            | -  |  |
| Video/Audio      |        |   |              |    |  |
|                  |        |   |              |    |  |
|                  |        |   |              |    |  |
|                  |        |   |              |    |  |
|                  |        |   |              |    |  |
|                  |        |   |              |    |  |
|                  |        |   |              |    |  |
|                  |        |   |              |    |  |
|                  |        |   |              |    |  |
|                  |        |   |              |    |  |
|                  |        |   | Advanced     |    |  |

**Channel (csatorna):** válassza ki azt a csatornát, amelyiket be szeretné állítani **Compression (tömörités):** standard tömörités H.264

Resolution (felbontás): D1 / 960H / 1080N

Frame Rate: 1től 25fps-ig

**Bit Rate Type:** választhat korlátozott áramlást vagy változó áramlás. Amikor változó áramlást választanak akkor 6 képminöségi opció van

**Bit Rate:** ha minnél nagyobb az áramlás értéke , annál jobb a képminöség : D1 1000~1500kbps, CIF 384~1500kbps, QCIF(64~512kbps)

Video/Audio: válassza ki a vételezés típusát

Megjegyzés: Advanced a következő menüt fogja megnyitni: Up Window (Vissza), Show desktop (megjeleniti a csatornák előnézeti felületét ), Copy (lemásolja a beállításokat ), Paste (Beilleszti beallításokat ), Default (visszaállítja az alapértelmezett beállításokat ).

# ни 1.3.3 Hálózati beállítások (Network)

| Net Card           | Wired NIC  DHCP Enable |
|--------------------|------------------------|
| IP Address         | 192.168.1.10           |
| Subnet Mask        | 255 . 255 . 255 . 0    |
| Gateway            | 192.168.1.1            |
| Primary DNS        | 192 . 168 . 1 . 1      |
| Secondary DNS      | 8 . 8 . 8 . 8          |
| Media Port         | 34567                  |
| HTTP Port          | 80                     |
| HS Download        |                        |
| Transfer Policy    | Quality Prefe T        |
| Network encryption | No limited 🔹           |
|                    |                        |
|                    |                        |
|                    |                        |
|                    |                        |
|                    |                        |
|                    |                        |
|                    |                        |
|                    |                        |
|                    |                        |

Net Card: válassza ki Wire Netcard opciót

DHCP: megkapja az IP címet automatikus módon (nem ajánlott ).

IP address: állítsa be az IP címet .Alapértelmezett cím 192.168.1.10

Subnet mask: Alapértelmezett cím: 255.255.255.0

Gateway: Alapértelmezett cím 192.168.1.1

**DNS setup:** szerver domain neve átalakítja a domain nevet IP címé. IP címet a hálózati adminisztrátor adja meg . Ezt a címet majd be kell állítani és újra kell indjtani a rendszert, hogy működjön.

Media port: alapértelmezett 34567

HTTP port: alapértelmezett 80

#### **HS download**

**Transfer policy:** válassza ki az önigazítást, prioritást élvező minőség vagy elsőbbségi áramlás folytonossága. Az adatátvitel a beállítások szerint kalibrálódik. Az önigazitási stratégia kompromisszumot jelent a képminöség vs. kép folyékonysága között. A lehetőségek a folyékony képminöségek és az önigazitás akkor érvényesek amikor a Optiunile de fluenta a imaginilor si auto-adaptarea sunt valide numai ha az adatfolyam-asszisztens engedélyezve van. Ellenkező esetben a képminőség érvényesül.

#### 1.3.4 NetService

Válassza ki a kivánt hálózatot és és kattintson a Set gombra, hogy beállítsa a hálózatott előrehaladott módba vagy kattintson duplán a Service gombra, hogy konfigurálja a paramétereket.

|                                                                                                    | 11610611166                                                                                                    |     |
|----------------------------------------------------------------------------------------------------|----------------------------------------------------------------------------------------------------|-----|
| NetService                                                                                                    | Net Server Info                                                                                                    |     |
| PPPae<br>NTP<br>EMAIL<br>IP FILTER<br>DDNS<br>FTP<br>ARSP<br>AlarmServer<br>Wireless Config<br>UPNP<br>Wifi<br>RTSP<br>Cloud<br>Mobile reported | 0:<br>0: NTP:80<br>0: Your SMTP Server:25<br>0: 0: 0<br>DDNS Set Invalid<br>0: FTP<br>0:<br>Not enabled<br>1: 554<br>Probing DNS<br>Enable | ×   |
|                                                                                                    | OK Cano                                                                                                    | cel |

| NTP                |           |
|--------------------|-----------|
| Enable<br>Custom O | auto      |
| Port               | 123       |
| Update Period      | 60 min    |
|                    |           |
|                    | OK Cancel |

Enable: jelőlje ki, hogy aktiválódjon ez a lehetőség

Server IP: írja be az NTP szerver IP címjét.

**Port:** 123 alapértelmezett . Be tudja állítani a portot az NTP szerver beállításai szerint **Update period:** frissítési periódus ugyanaz mint az NTP szerver periódusa. Az alapértelmezett intervallum 60 perc.

#### Email

| Enable      |                  |     |
|-------------|------------------|-----|
| SMTP Server | Your SMTP Server | ]   |
| Port        | 25               | ]   |
| Encryption  | NONE -           |     |
| User Name   |                  | )   |
| Password    |                  | abc |
| Sender      | <b></b>          | ]   |
| Receiver    |                  | j   |
| Title       | Alarm Message    | ]   |
|             |                  |     |
| Mail Te     | esting OK Cancel |     |

Ha a riasztó el van indítva ha a kapcsolatok el vannak végezve , a rendszer email-en keresztül informaciókat fog leadni a riasztóról és képeket a beállított címre.

**SMTP server:** e-mail kiszolgáló címe. Ez lehet egy IP cím vagy egy domain név .Domain nevet csak akkor lehet használni ha a DNS beállítások helyesek.

Port: email szerver po

Need SSL: határozza el ha szeretne egy biztonsági protokoll használatát vagy sem.

User name: írja be az SMTP szerver e-mail címét.

Password: írja be az email jelszavát.

Sender: írja be a feladó e-mail címét.

Receiver: írja be a címzett e-mail címét. Maximum 3 tudnak beállítani.

Title: írjon be egy címet a riasztó email címnek.

# **IP filter**

Hozzá adhat egy blacklist-et vagy a whitelist-be IP címeket

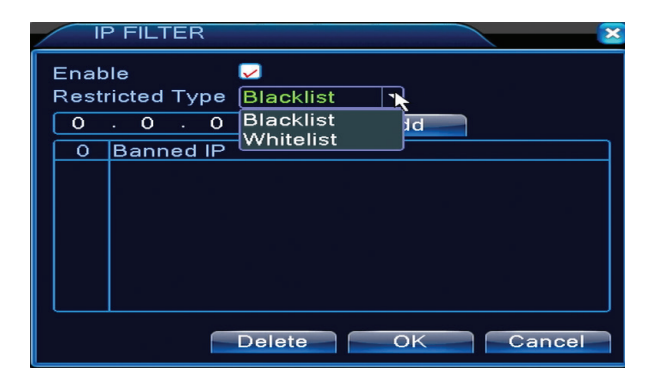

# DDNS

| DDNS        |               |
|-------------|---------------|
| DDNS Type   | Сиаа          |
| Enable      |               |
| Domain Name | your.3322.org |
| User Name   |               |
| Password    |               |
|             |               |
|             |               |
|             |               |
|             | OK Cancel     |

Enable jelölje ki, hogy aktiválja ezt a lehetőséget
DDNS: a dinamikus szerver domain nevét jelenti
Domain name: Adja meg a DDNS által regisztrált domain nevet.
User name: Adja meg a DDNS által regisztrált felhasználónevet.
Password: Adja meg a DDNS által regisztrált jelszót.

Amikor a DDNS sikeresen volt beállítva és elindítva , be tudja írni a domain nevet az Internet Explorer browserébe, hogy hozzáférjen.

#### Megjegyzés: DNS beállítások helyesen kell kitöltve legyenek.

#### **FTP setup**

FTP aktív lesz csak akkor amikor a riasztó aktív lesz vagy amikor a riasztó egy rögzítést végez a képernyőn, amelyet majd FTP szerveren keresztül küld el.

| FTP             |      | 8           |
|-----------------|------|-------------|
| Enable          |      |             |
| Server IP       | FTP  |             |
| Port            | 21   |             |
| User Name       |      |             |
| Password        |      | 🗆 Anonymous |
| Max File Length | 1024 | мв          |
| DirName         |      |             |
|                 |      |             |
|                 |      |             |
|                 |      |             |
|                 |      |             |
|                 | Test | OK Cancel   |

Enable jelölje ki, hogy aktiválja ezt az opciót Server IP: FTP szerver IP címe Port: domain port az FTP-hez; alapértelmezett 21 User name: felhasználónév az FTP-hez Password: felhasználó jelszava Anonymous: aktiválja az anonim módot – nem szükséges beállítani a felhasználónevet és jelszót

**Max file length:** a fáljlok maximális hossza amelyek arhiválva lesznek. Alapértelmezett 1024MB **Dir name:** a mappa ahová fel lesz tölve a fájl

Megjegyzés: a felhasználónak jogosultnak kell lennie fájlok feltöltésére.

#### UPNP

UPNP protokoll használva van, hogy elvégezze az automatikus küldést a routerhez. Hogy ezt a funkciót használja győzödjön meg, hogy ez az opciót aktiválva van a routernél is.

| UPNP                                                      |
|-----------------------------------------------------------|
| Enable<br>HTTP Port 0<br>TCP Port 0<br>Mobile Port 0      |
| Make sure UPNP is running on router<br>,before using this |
| OK Cancel                                                 |

Enable válassza ki ezt az opciót, hogy beállítsa az UPNP

**HTTP Port:** a routing automatikusan elosztja a készülék HTTP eszközportot, de az Internet Explorer felügyeletén keresztül be kell helyezni ezt a portot is.

**TCP Port:** a router automatikusan elosztja a készülék TCP portját, de a CMS felügyeleten keresztül szüksége lesz ennek a portnak a használatára.

**Mobile Port:** a router automatikusan elosztja a portot a készülék Mobile-hoz de abban ay esetben ha az okostelefonon keresztül követi akkor szüksége lesz ehhez a porthoz.

#### 1.3.5 PTZ Config

Ez a funkció nem aktiv

#### 1.3.6 RS232

Ez a funkció nem aktiv

#### 1.3.7 Tur (Tour)

Aktiválja ezt a funkciót, hogy egy kört végezzen el a csatornák között, ahogy Ön beállítota.

| System > Tour         |      |      |    |        | × |
|-----------------------|------|------|----|--------|---|
| Enable Tour           | 0    |      |    |        |   |
| MD Interval           | 5    |      |    |        |   |
|                       | 1234 |      |    |        |   |
| View 4                | 1    |      |    |        |   |
| Alarm Tour Type       |      |      |    |        |   |
| MD Interval           | 5    | Sec. |    |        |   |
| Return after finished |      |      |    | N      |   |
|                       |      |      |    | *      |   |
|                       |      |      |    |        |   |
|                       |      |      |    |        |   |
|                       |      |      |    |        |   |
|                       |      |      |    |        |   |
|                       |      |      |    |        |   |
|                       |      |      |    |        |   |
|                       |      | 6    | OK | Cancel |   |

# 1.3.9 Digital

HU

Digitális felület megjeleniti a kamerák típusát és számát amit ez a módel támogat:

| ChannelType |           |                |       |         |      |    |
|-------------|-----------|----------------|-------|---------|------|----|
|             |           | Local          |       |         |      |    |
|             | 5M-N      | 1080P          | 1080N | 1080P   | 960P | 5M |
|             |           | 4              |       |         |      |    |
|             | 4         |                |       |         |      |    |
|             |           |                | ż     |         | ż    |    |
|             |           |                | 4     | 16      | 4    |    |
| H           |           |                |       | 9       |      |    |
|             |           |                |       |         | 16   |    |
|             |           |                |       |         |      | 4  |
|             |           |                |       |         |      |    |
|             |           |                |       |         |      |    |
|             |           |                |       |         |      |    |
| Play        | back char | inel: 4        |       |         |      |    |
| Ma×         | imum num  | ber of preview | : 4   |         |      |    |
|             |           |                |       |         | •    |    |
|             |           |                |       |         |      |    |
|             |           |                |       |         |      |    |
|             |           |                |       |         |      |    |
|             |           |                |       |         |      |    |
|             |           |                |       |         |      |    |
|             |           |                |       |         |      |    |
|             |           |                |       |         |      |    |
|             |           |                |       | OK Canc | el   |    |

| Analóg    | lóg IP    |                     |
|-----------|-----------|---------------------|
| 4 x 1080N | 8 x 1080P |                     |
| 4 x 720P  | 12 x 960P | 2 x 720P + 2 x 720P |
| 4 x 960H  | 8 x 720P  |                     |

**1.3.10 Beállítások XVI (XVI Settings)** A menü lehetővé teszi a képvezérlést (fényerő, kontraszt, telítettség stb.) külön mindegyik csatornának.

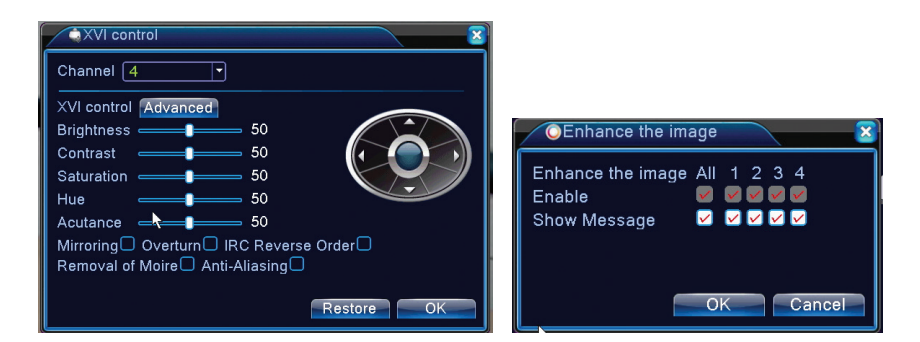

# 1.4 Speciális beállítások (Advanced)

Menü tartalmaz: HDD adminisztrálás , felhasználói fiókot, online felhasználót , videó kimeneti beállításokat, önfenntartás, gyári beállítások, frissítések, eszközinformációk, import / exportálás.

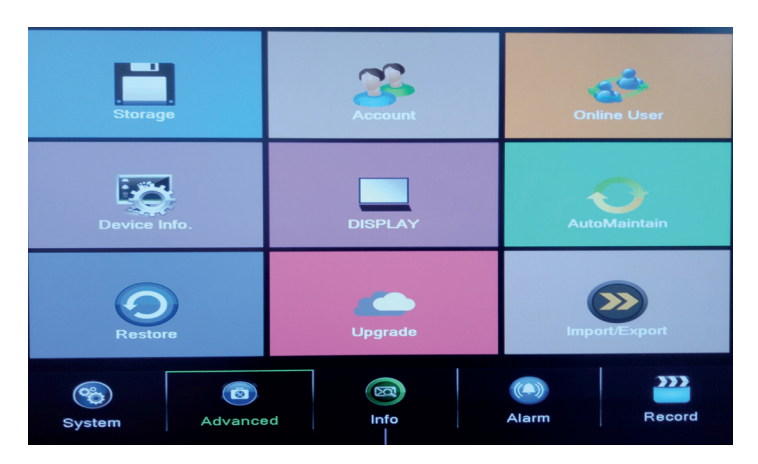

# 1.4.1 Tárolási egység adminisztrálása (Storage)

A felület megjelenit információkat a belső HDD-ről: enek a számát, típusát, állapotát és a tárolási kapacitást.

Válassza ki a tárolási eszközt és katintson utána arra a funkcióra amit el szeretne végezni.

| / | A | .dvanced > S       | torage             |                  |                   | ×                                                                              |
|---|---|--------------------|--------------------|------------------|-------------------|--------------------------------------------------------------------------------|
|   | 1 | Storage No.<br>1-1 | Type<br>Read/Write | Status<br>Normal | Storage<br>931.51 | Read/Write<br>Read only<br>Redundant<br>Format Storage<br>Recover<br>Partition |
|   |   |                    |                    |                  |                   | Cancel                                                                         |

Read/Write: a berendezés írható vagy olvasható Read-only: a berendezés csak olvasható Redundant: ez a funkció nem aktív Format storage: formatálja a HDD Recover: visszaszerzi az információkat a HDDről recupereaza informatiile de pe HDD Partition: partíciókat hoz létre a HDDén

#### 1.4.2 Felhasználói grafikus felülete(Display)

A helyi megtekintési módban tartóznak : óra megjelenitése , csatorna neve, vételezés állapota, riasztás állapota, az átláthatóság és az érintett régió.

| System > I                                                                              | DISPLAY                                                  |        | ×   |
|-----------------------------------------------------------------------------------------|----------------------------------------------------------|--------|-----|
| Channel Title<br>Time Display<br>Record Status<br>Deflick<br>Transparency<br>Resolution | Set<br>Channel Title<br>Alarm Status<br>175<br>1280*1024 |        |     |
| Channel<br>Region Co∨er                                                                 | 1                                                        | *      |     |
| Time Display                                                                            | 🔽 Channel Title 🐱                                        | Set    |     |
|                                                                                         |                                                          | OK Can | cel |

Channel title: adjon egy nevet a csatornáknak Maximum 25 betű. Time display: megjeleniti a rendszer dátumát ás az órát Channel title: megjeleniti a csatorna számát Record status: megjeleniti a vételezés állapotát Alarm status: megjeleniti a riasztórendszer állapotát Transparency: válassza ki a képernyőmenü áttetszőségét: érték 128 és 255 között Resolution: állítsa be a képernyő felbontásást Channel: Irja be a csatorna számát

#### 1.4.3 Felhasználói adminisztrálás (Account)

Megjegyzés: 1. A felhasználónév hossza maximum 8 betű. Az üres helyek előtte vagy utána érvénytelenek. A név közepén lévő szabad terület érvényes.Engedélyezett karakterek: betűk, számjegyek, alsó vonal, mínusz, pont.

2. Nincs korlátozás a felhasználók vagy felhasználók csoportja számára. Hozzáadhat vagy törölhet felhasználói csoportokat a felhasználói beállítások szerint. A gyári beállítások a következők: user \ admin. Beállíthatja a csapatot a kívánt módon. A felhasználó nem tud csoportosítani a csoport kompetenciáit.

3. A felhasználói adminisztráció tartalmazza: csoportot / felhasználót. A csoport és a felhasználónév nem lehet azonos. Minden felhasználó egyetlen csoporthoz tartozik.
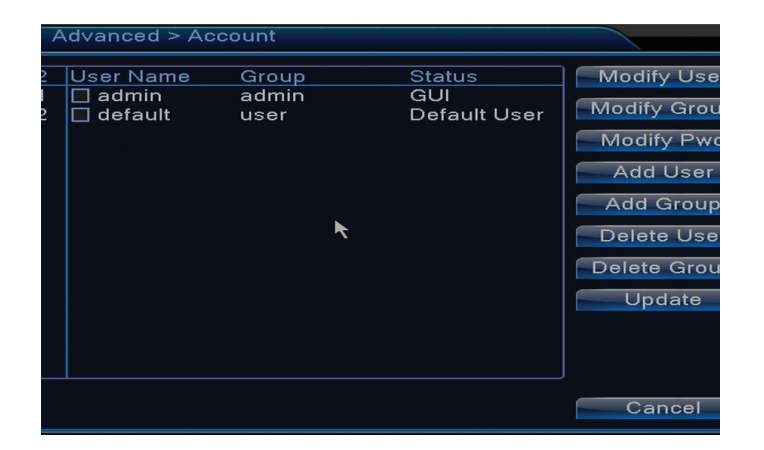

Modify user: Módosítsa a kiválasztott felhasználó nevét és jogait
Modify group: Módosítsa a csoport nevét és jogait
Modify password: módosítsa a felhasználó jelszavát. Legfeljebb 6 karakter hosszúságú jelszó állítható be. Az üres szóközök nem érvényesek. A szavak közötti szóközök érvényesek.
Megjegyzés : az admin felhasználó megváltoztathatja saját jelszavát és a csoport jelszavát
Add user: adjon hozzá felhasználói. Állítsa be ehhez a nevet, jelszót csoportot és a jógokat
Add group: adjon hozzá felhasználói csoportot és adjon nekik jogosultságok
Delete user: törölje a kiválasztott felhasználót
Delete group: törölje a kiválasztott csoportot
Update: frissítse az információkat a felhasználókról

#### 1.4.4 Online felhasználók (Online user)

Ellenőrizheti a hálózati felhasználók információit.Kiválaszthatja az adott felhasználót is a kapcsolat bontásához. A lecsatlakoztatott felhasználó csak a rendszer újraindítása után tud csatlakozni.

#### 1.4.5 Automatikus karbantartás (Auto maintain)

A felhasználó be tudja állítani az időt, hogy automatikusan induljon el a rendszer és a fáljlok automatikus törlésést

| Advanced > AutoMain                                                 | itain 🛛 🛛 🕿 |
|---------------------------------------------------------------------|-------------|
| Auto-Reboot System<br>Every Tuesday 🔻 at 0<br>Auto-Delete Old Files | 1:00        |
|                                                                     | OK Cancel   |

#### 1.4.6 A rendszer visszaállítása (Restore)

A rendszert vissza lehet állítani a gyári beállításokhoz. Ki tudja választani a menüből, hogy melyeket szeretné visszaállítani.

| Advanced > Restore                                                                                       |
|----------------------------------------------------------------------------------------------------|
| Please select setting entries that you want to default.                                                  |
| Select all<br>General Encode<br>Record Conf. Alarm Set<br>Network NetService<br>DISPLAY Account<br>RS232 |
| ALL Configuration                                                                                        |

# 1.4.7 Firmware frissítése (Upgrade)

HU

Válassza ki a frissítési fájl elérési útját. Megjegyzés: a fájlt el kell menteni az USB memória gyökérkönyvtárába

# 1.4.8 Készülék információ (Device info)

| Advanced > Device Inf  | fo.       | ×      |
|------------------------|-----------|--------|
| Audio In Channels      | 4         |        |
| Alarm In Channels      | 0         |        |
| Alarm Out Channels     | 0         |        |
| Remote control type    | General 🔽 |        |
| Pad Type               | DVR_17K4L |        |
| Maximum Playback large | 4         |        |
| Default playback large |           | ĸ      |
| Enable RS232 🔽 Enable  | PTZ 🔽     |        |
|                        |           |        |
|                        |           |        |
|                        |           |        |
|                        | OK        | Cancel |

# 1.5 Információk (Info)

| Main Menu > Info       |                 | ×                      |
|------------------------|-----------------|------------------------|
| HDD Info               |                 | BPS                    |
| <b>8</b><br>Log        | ×               | Version                |
| SATA connection state, | information for | all installed Storage. |

Az interfész részletes információkat nyújt a tárolóeszközről, BPS (megjeleníti a Kb / s átviteli folyamat és az MB / h tárolóeszköz kapacitását valós időben), régi események és szoftver verziók.

# 2. GYORS HASZNÁLATI UTASÍTÁS (GUIDE)

A kezelőfelületen egy sor alapvető konfigurációs lépést jelenít meg az eszközről , például dátum, idő, hálózati tesztelés és xmeye letöltési link

# 3. VÉTELEZÉSI MÓD (RECORD MODE)

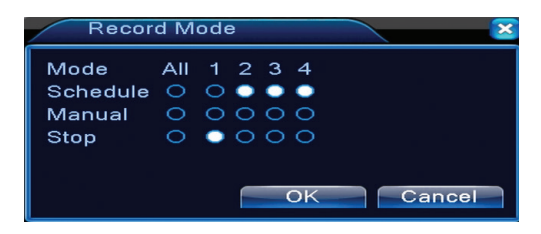

Rövidítés mindegyik csatorna beállítási módjához. Részletesebb regisztrációs beállítások érhetők el Main meniu (Főmenü) - Főmenü (Vételezés) - Record conf (Vételezés beállítása).

# 4. FÁLJLOK LEJÁTSZÁSA (PLAYBACK)

Rövidítés scurtatura felvételi lejátszási felület eléréséhez. Ez a felülethez hozzá lehet férni belépve a Main menu (Főmenül)- Record (Vételezés) - Playback (Lejátszás)

# 5. PTZ ELLENŐRZÉS

Ez a funkció nem aktív ehhez a módelhez

# 6. XVI ELLENŐRZÉS

Rövidités a képvezérlő felület eléréséhez.

Ez a felülethez hozzá lehet férni belépve a Main menu (Főmenül))-System (Rendszer )-XVI Settings (XVI beállítások )-XVI Control.

| AXVI control                         |
|--------------------------------------|
| Channel 4                            |
| XVI control Advanced                 |
| Brightness — 50                      |
| Contrast 50                          |
| Saturation 50                        |
| Hue 50                               |
| Acutance – 차 50                      |
| Mirroring Overturn IRC Reverse Order |
| Removal of Moire Anti-Aliasing       |
| Restore OK                           |
|                                      |

# 7. XVI&AHD

Válassza ki videójel típust külön mindegyik csatornához. Ajánljuk az "Auto" opció kiválasztásást ha nem vannak abban biztos, hogy milyen típusú kamerájuk van.

# 8. HIGH SPEED PTZ

Ez a funkció nem aktív ehhez a módelhez

# 9. SZÍNBEÁLLÍTÁS (COLOR SETTINGS)

A felület lehetővé teszi a fényerő, telítettség, kontraszt stb. Paramétereinek testreszabását.

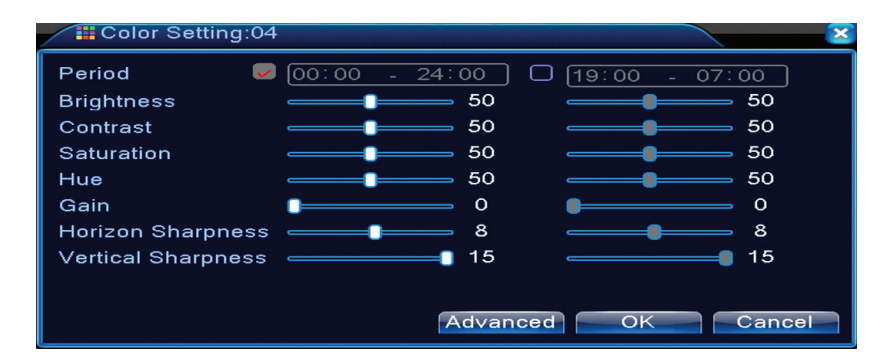

# 10. VIDEÓKIMENET BEÁLLÍTÁS (OUTPUT ADJUST)

HU

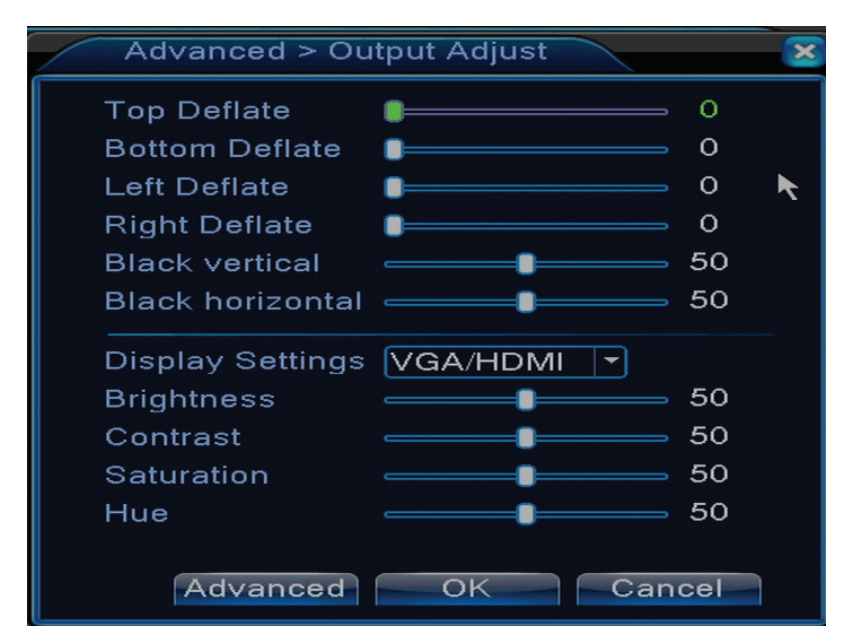

Ugyanaz a felület érhető el, ha belép a Main menu (Főmenü)- Advanced (Speciális beállítások) - Output adjust (Képbeállítás)

148

# GYAKORI KÉRDÉSEK ÉS KARBANTARTÁS

# Gyakori kérdések

Ha problémák nem jelenek meg a lenti listán , kérjük forduljanak egy helyi szervízhez vagy hivják fel a szervíz osztályt

HU

# Készülék nem indul el rendesen

Az okok a küvetkezők lehetnek :

- 1. Tápellátás nem megfelelő.
- 2. Hálózati adapter hibás
- 3. A program frissítése hibás
- 4. Tárolási eszköz hibás vagy a csatlakozások megszakadnak
- 5. Előlap hibás
- 6. Készülék alaplapja hibás

# Készülék automatikusan újraindul vagy leáll pár perc után újraindítás után

Az okok a küvetkezők lehetnek :

- 1. A tápfeszültség túl alacsony vagy instabil.
- 2. Tárolási eszköz hibás vagy a csatlakozások megszakadnak
- 3. Videójel nem stabil
- 4. A radiátor nagyon forró, túl sok a por vagy az eszköz kedvezőtlen körülmények között működik.
- 5. A készülék elektronikai része hibás.

#### A rendszer nem ismer fel egyetlen tárolási eszközt sem

Az okok a küvetkezők lehetnek :

- 1. A tárolóeszköz tápkábelei nincsenek csatlakoztatva
- 2. A tárolóeszköz-kábelek hibásak vagy összeegyeztethetetlenek
- 3. Tárolóeszküz hibás
- 4. A készülék alaplapján levő SATA port hibás

# Nem létezik videókimeneti jel

#### Az okok a küvetkezők lehetnek :

- 1. Firmware nem megfelelő. Kérjük frissítsék a firmwaret
- 2. Képmegvilágítás 0. Kérjük állítsa be újra a készüléket. Képmegvilágítás 0. Nincs

# videóbemeneti jel vagy gyenge a jel.

1. A készülék elektronikai része hibás .

### Nem lehet megtalálni a videófáljlokat a helyi lejátszási módban

#### Az okok a következők lehetnek :

- 1. A tárolási eszköz tápkábelei hibásak
- 2. Tárolóeszköz hibás
- 3. Frissítse a firmwaret használva az eredeti frissjtési fáljt
- 4. Videófáljlok amelyet keres másol találhatóak
- 5. Vételezési mód nem volt elindítva

#### A helyi videofájl nem egyértelmű

- Az okok a következők lehetnek :
- 1. Képminöség nagyon gyenge
- 2. A helyi rlejátszás nem működik. Indjtsa újból az eszközt.
- 3. A tárolóeszköz tápkábele hibás.
- 4. Tárolóeszköz hibás
- 5. A készülék elektronikus része hibás.

#### A nyomkövetési területen nincs hangjelzés

Az okok a következők lehetnek :

- 1. Nincs kamera mikrofonnal együtt csatlakoztatva
- 2. Nincs aktív hangszóró
- 3. Audió kábelek hibásak
- 4. A készülék elektronikus része hibás.

# A nyomkövető ablakban hang van de nem létezik audió jel lejátszási módban.

Az okok következők lehetnek :

- 1. Beállítási problémák : audió opció nincs kiválasztva
- 2. Csatornának nics audió része

#### Az óra hibás

HU

Az okok következők lehetnek :

1. Beállítások hibásak

2. Az elem az alaplapról nincs megfelelően csatlakoztatva vagy le van merülve.

# Mozgásérzékelés nem működik

Az okok következők lehetnek :

- 1. A beállított időintervallum helytelen
- 2. Az érzékenység túl alacsony
- 3. Néhány verzió korlátozott

#### Nem tudok bejelentkezni interneten keresztül

Az okok következők lehetnek :

1. Operációs rendszer Windows 98 vagy Windows Me. Kérjük, hogy az operációs rendszer minimum Windows 2000 SP4 legyen

2. ActiveX tiltott

- 3. A verzió nem haladja meg a m Dx 8.1Frissítse a videokártya-illesztőprogramot
- 4. Hálózati kapcsolat megszakadt
- 5. A hálózat beállítása problémákat okozhat
- 6. Felhasználónév vagy a jelszó érvénytelen
- 7. CMS nem kompatibilis a NVR verzió programjával

# A kép nem világos, vagy nincs kép a megtekintési vagy lejátszási területen

- Az okok következők lehetnek :
- 1. Hálózat nem stabil
- 2. A felhasználó számítógépén nincs elég erőforrás
- 3. za ki a hálózati lejátszási módot az eszköz beállításaitól
- 4. A felhasználónak nincs megtekintési joga
- 5. A tárolóeszköz valós idejű képe nem egyértelmű.

# Csatlakozás a hálózathoz nem stabil

Az okok következők lehetnek :

- 1. Hálózat nem stabil
- 2. IP cím ütközések vannak
- 3. Vannak MAC-címek ütközések
- 4. A hálózati kártya vagy eszköz nem működik

#### Nem lehet másolni USB-re

Az okok következők lehetnek :

- 1. Az adatok mennyisége nagyobb, mint a tárolókapacitás.
- 2.A biztonsági mentés nem kompatibilis

3.A biztonsági berendezések nem működnek

#### A riasztást nem lehet kikapcsolni, vagy nem működik

Az okok következők lehetnek :

1. A riasztási beállítások nem megfelelőek

2. A program minden egyes verziójára jellemző problémák vannak. Javasoljuk, hogy frissítse a programot.

# NVR MŰSZAKI ADATOK

| Rendszer              | Processzor                   | Hi3520D                                                                                     |  |
|-----------------------|------------------------------|---------------------------------------------------------------------------------------------|--|
|                       | Videotömörítés               | H.264 (High Profile)                                                                        |  |
| Video                 | Kódolási kapacitás           | 4 x 1080N                                                                                   |  |
|                       | Dekódolási kapacitás         | 4 x 1080N                                                                                   |  |
| Audio                 | Hangtömörítés                | G.711A                                                                                      |  |
| Folyátol ás lajátozás | Felvételi mód                | Kézi, mozgásérzékelés, programozott                                                         |  |
| reivelei es lejalszas | lejátszás                    | 1 canal / 4 canale                                                                          |  |
| Tárolás<br>& backup   | Szóköz                       | Video:<br>720P 20G / zi x canal<br>960H 12 ~ 20G / zi x canal<br>Audio: 691.2M / zi x canal |  |
|                       | Biztonsági másolat<br>típusa | Network, U-disk, disc USB, disc SATA                                                        |  |
|                       | Videobemenet                 | 4 x BNC                                                                                     |  |
|                       | Videó kimenet                | 1 x VGA, 1 x HDMI                                                                           |  |
| Vozoták               | Audio bemenet                | 1 x RCA                                                                                     |  |
| Vezelek               | Hang kimenet                 | 1 x RCA                                                                                     |  |
|                       | Hálózati felület             | RJ45 10M/100M                                                                               |  |
|                       | USB                          | 2 x USB 2.0                                                                                 |  |
|                       | HDD                          | 1 x SATA max. 6TB                                                                           |  |
| Egyéb                 | Táplálás                     | 12V / 2A                                                                                    |  |
|                       | Méretek                      | 200 x 210 x 45 mm                                                                           |  |

# FUNZIONI PRINCIPALI

#### Sorveglianza in tempo reale

Sorveglianza tramite monitor: interfaccia di uscita analogica, VGA o HDMI

#### Archiviazione

L'HDD funziona solo durante la registrazione, il che riduce il consumo di energia e prolunga la vita

Nota: II HDD non è incluso

#### Compressione

Compressione in tempo reale sul dispositivo di archiviazione, che consente una qualità audio e video stabile

#### Copia di riserva

Tramite l'interfaccia USB: su dispositivi di archiviazione USB

#### Riproduzione

Registrazione video in tempo reale Modalità di riproduzione multipla: 1 o 4 canali sullo schermo Zoom su alcune aree dell'immagine

#### Interfaccia di comunicazione

Interfaccia Internet standard

#### **Operazione intelligente**

Controlla il dispositivo dal mouse Copia rapidamente le impostazioni da un canale all'altro

#### **ISTRUZIONI PER L'USO**

#### Installazione dell'unità di archiviazione

Al primo utilizzo, installare l'unità di archiviazione, un singolo HDD interno con capacità massima di 6 TB (l'HDD non è incluso nella confezione).

- Svitare le viti
- Rimuovere il coperchio
- Fissare l'HDD
- Collegare i cavi dati
- Fissare il coperchio
- Collegare il cavo di alimentazione

#### Accendi il tuo dispositivo

Collegare il cavo di alimentazione e accendere il dispositivo. Il LED si accenderà e si sentirà un segnale acustico. Di default, 4 canali saranno visualizzati sullo schermo.

Se l'ora di inizio rientra nel programma di registrazione preimpostato, la funzione di registrazione si avvierà automaticamente.

#### Note:

1. Verificare che la tensione di ingresso corrisponda alla tensione consigliata del dispositivo. La

#### tensione di alimentazione è 230V±10% / 50 Hz. 2. Si consiglia di utilizzare un UPS per proteggere il dispositivo da variazioni di tensione.

#### L'arresto del dispositivo

Ci sono due modi per fermare il dispositivo:

1. Andare al menu principale (fare clic con il tasto destro sullo schermo) e selezionare l'opzione Logout - Arresto

2. Spegnere l'alimentazione.

Avvertenze speciali:

1. Riavvio dopo il calo di tensione: se il dispositivo viene chiuso in modo anomalo, può creare un backup e riavviare da tale stato dopo il ripristino dell'alimentazione.

2. Sostituzione della batteria sulla scheda madre: prima di sostituire la batteria, è necessario salvare le impostazioni di sistema e spegnere l'alimentazione. Il tempo del dispositivo deve essere riprogrammato dopo aver sostituito la batteria. Si consiglia di sostituire la batteria ogni anno.

#### Controllo remoto del dispositivo:

Si può controllare la videocamera in tempo reale:

- attraverso il software CMS dedicato, compatibile con Windows
- attraverso Internet Explorer
- attraverso l'app dedicata XMEye, Android e iOS.

#### Autenticazione nel sistema

Dopo aver acceso il dispositivo, accedi al tuo sistema.

Per impostazione predefinita, l'utente **admin** è protetto da password **1234**. Se la password viene immessa in modo errato per 5 volte di seguito, l'account verrà bloccato. Riavviando il dispositivo o dopo mezz'ora, il tuo account verrà sbloccato automaticamente.

#### Nota: Per la sicurezza del tuo sistema, cambiare la password dopo il primo accesso.

| SYSTEM LOGIN    | × |
|-----------------|---|
| User Name admin |   |
| Please Login    |   |
| OK Cancel       | ĸ |

#### Anteprima del canale

È possibile fare clic con il tasto destro per cambiare modalità di visualizzazione: 1 o 4 canali. Oppure, fare doppio clic su uno dei canali per passare alla modalità a schermo intero.

| <b></b>            | Registrazione                | ?              | Mancanza di<br>immagine |
|--------------------|------------------------------|----------------|-------------------------|
| <mark>./\</mark> " | Rilevamento del<br>movimento | <mark>a</mark> | Camera bloccata         |

In modalità anteprima, è possibile accedere al menu facendo clic con il tasto destro sullo schermo

Main Menu 👅 Startup Wizard 🖉 Record Mode PlayBack PTZ Control ⊗XVI control **WXVI&AHD** HighSpeedPTZ Alarm Output Color Setting Output Adjust 💿 Logout

Il menu include:

Menu principale (Main menu), guida rapida (Guide), modalità di registrazione (Record mode), riproduzione (Playback), controllo PTZ (PTZ control), controllo XVI, PTZ accelerato (High speed PTZ), impostazioni del colore (Color settings), impostazioni di uscita video (Output adjust), uscita dall'account, vedi il canale 1/4 (View 1/4)

#### 1. MENU PRINCIPALE (MAIN MENU)

Accedendo al menu principale, l'interfaccia apparirà come nell'immagine sottostante.

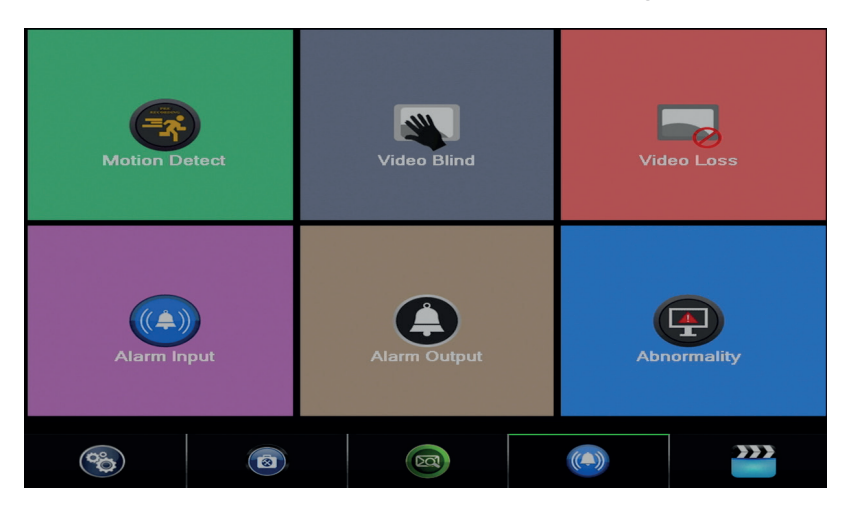

#### 1.1 Registrazione (Record)

Le operazioni di registrazione includono: Record config (configurazione di registrazione), Playback (visualizzazione) si Backup (copia di sicurezza).

|          |                 | Record Conf. |        |        |
|----------|-----------------|--------------|--------|--------|
| PlayBack |                 |              | Backup |        |
| System   | (a)<br>Advanced | Info         | (C     | Record |

#### 1.1.1 Configurare la registrazione (Record config)

Accedere Main menu (Menu principale) - Record (Registrazione) - Record config (Configurazione registrazione)

Impostare i parametri di registrazione su ciascun canale o su tutti i canali contemporaneamente. Il sistema è impostato per iniziare a registrare 24 ore in modo continuo.

Nota: L'HDD deve essere impostato in modalità lettura / scrittura.

| Reco     | ord > Record Conf.          |            |          |       | ×   |
|----------|-----------------------------|------------|----------|-------|-----|
| Channel  | 1 Redund                    | dancy 🗆    |          |       |     |
| Length   | Length 60 min PreRec 5 Sec. |            |          |       |     |
| Mode     | OSchedule O Mar             | nual 🄍 Sto | эр       |       |     |
| Week     | AII                         | Regular    | Detect   | Alarm |     |
| Period 1 | 00:00 - 24:00               | <b>V</b>   | <b>~</b> |       |     |
| Period 2 | 00:00 - 24:00               |            |          |       |     |
| Period 3 | 00:00 - 24:00               |            |          |       |     |
| Period 4 | 00:00 - 24:00               |            |          |       |     |
|          |                             |            |          |       |     |
|          |                             |            |          |       |     |
|          |                             |            |          |       |     |
|          |                             |            |          |       |     |
|          |                             |            |          |       |     |
|          |                             | Advanc     | ed Ol    | Can   | cel |

**Channel (canale):** scegliere il numero del canale per il quale si desidera impostare la registrazione. Scegliere l'opzione **All** (Tutte) per effettuare le impostazioni per tutti i canali contemporaneamente.

Redundancy: la funzione non è attiva per questo modello

**Length (lunghezza):** impostare la lunghezza di ciascun file di registrazione (in minuti). L'impostazione predefinita è 60 minuti.

**Pre-Record (pre-registrazione):** registrato tra 1 e 30 secondi prima di un evento di allarme **Mode (modalità di registrazione):** imposta il tipo di registrazione: programmata, manuale o disattivata.

**Registrazione programmata:** È possibile scegliere 4 periodi di registrazione (tra 0:00 e 24:00 ore) e 3 modalità (registrazione normale, rilevamento del movimento e allarme):

*Regular (registrazione normale)*: il dispositivo registra durante il tempo impostato. Il tipo di file video è "R".

*Detect (rilevamento del movimento)*: il dispositivo rileva il rilevamento del movimento. Il tipo di file video è "M".

Alarm (alarme): la funzione di registrazione degli allarmi comprende: rilevamento del movimento, perdita di immagini, perdita di video.

- **Registrazione manuale:** fare clic sul pulsante e il canale corrispondente registrerà indipendentemente dallo stato corrente.
- **Stop:** fare clic sul pulsante e il canale corrispondente interromperà la registrazione indipendentemente dallo stato corrente.

# Nota: il pulsante Advanced apre il seguente menu: Finestra su, Mostra desktop, Copia, Incolla, Predefinito, Ripristina la memoria nell'interfaccia di configurazione unità di memoria).

## 1.1.2 Riproduzione di registrazioni (Playback)

Esistono due modi per riprodurre i file registrati sull'HDD interno:

- Fare clic con il tasto destro sullo schermo Playback
- Fare clic con il tasto destro sullo schermo Main Menu (Menu principale) Record (Registrazioni)
- Playback (Riproduzione)

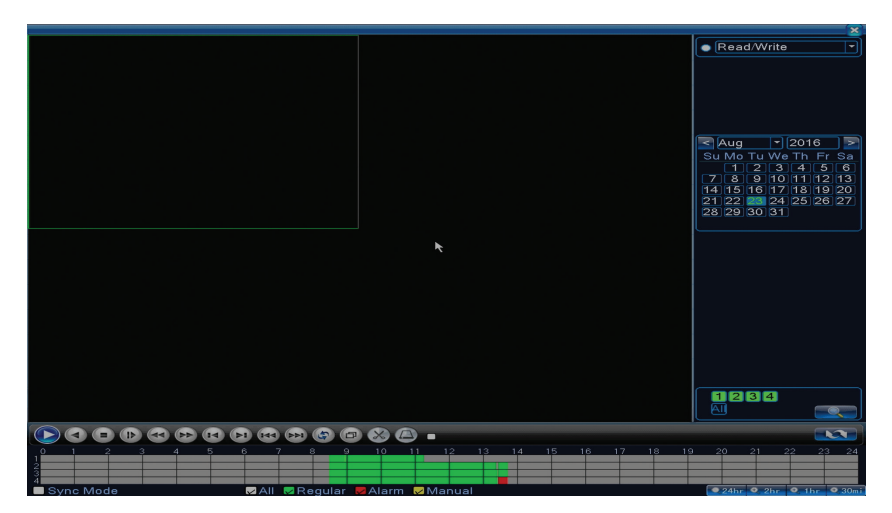

Nota: L'HDD interno che si desidera riprodurre deve essere impostato in modalità lettura-scrittura.

Icona icone:

| Image: Contract of the second second seco | Riproduzione Pausa | Indietro           |
|----------------------------------------------------------------------------------------------------|--------------------|--------------------|
|                                                                                                    | Stop               | Riproduzione lenta |
|                                                                                                    | Avanti veloce      | Indietro veloce    |

|   | Fotogramma<br>successiva |   | Cadrul anterior   |
|---|--------------------------|---|-------------------|
|   | File successivo          | X | Fisierul anterior |
| Ð | Schermo intero           | G | Redare ciclica    |

Nota: Per la riproduzione frame dopo frame, il film dovrà essere messo in pausa.

# Funzioni speciali:

Zoom locale: quando il sistema visualizza un singolo canale sullo schermo, è possibile selezionare una parte dello schermo con il mouse per ingrandirla facendo clic con il pulsante sinistro del mouse. È quindi possibile tornare alla schermata normale facendo doppio clic.

## 1.1.3 Copia delle registrazioni (Backup)

NOTA: La memoria USB deve essere installata nel DVR prima di iniziare a eseguire il backup. Una volta eseguito, il file di backup creato può essere riprodotto singolarmente.

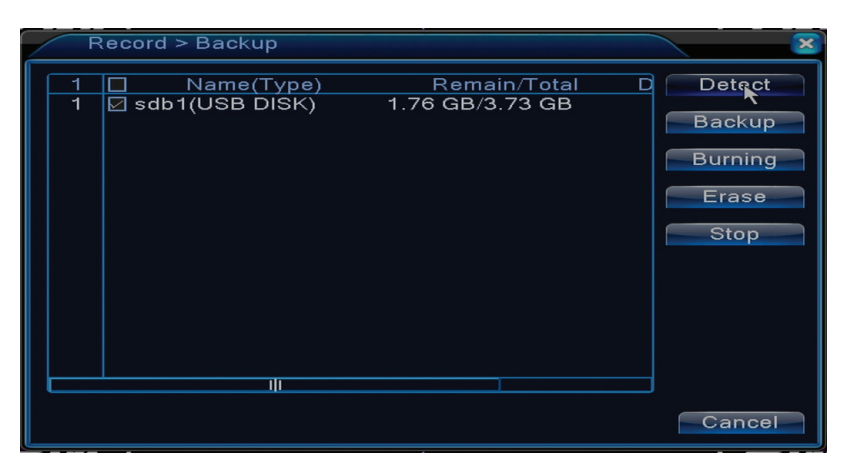

Detect (rileva): rileva l'unità di registrazione USB collegata al DVR

Erase (cancella): formattare l'unità selezionata

Stop: interrompe l'esecuzione del backup

**Backup (configurazione del backup).** Premendo questo pulsante, appare la schermata di configurazione del backup:

Backup

Type

All

Channel

1

Start Time

23-08-2016

00:00:00

Remove

23-08-2016

13:45:11

Add

0

Channel

Date

Start Time

End Time

23-08-2016

13:45:11

Add

0

Channel

Date

Start Time

End Time

Type

Length

Required/Remaining:0.00 KB/1.76 GB

Backup format

H264

Start

Cancel

#### 1.2 Alarme (Alarma)

La funzione di registrazione degli allarmi include: rilevamento del movimento, perdita di immagini, perdita di video, anomalie.

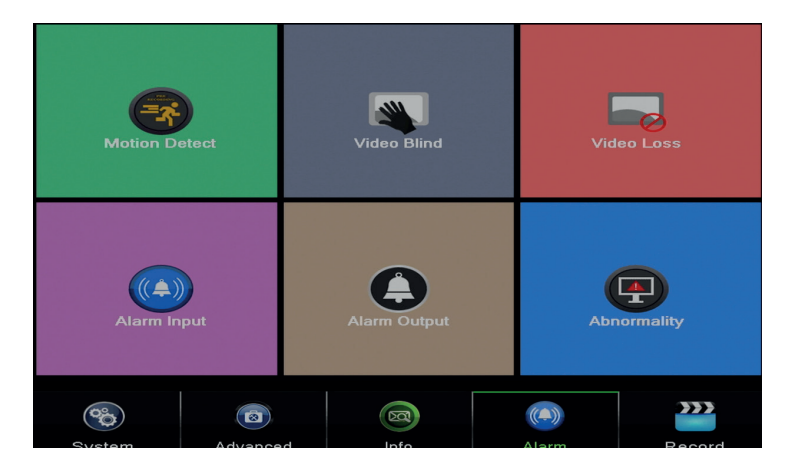

#### 1.2.1 Rilevamento del movimento (Motion detect)

Quando il sistema rileva la mossa che raggiunge la soglia di sensibilità impostata, inizierà la registrazione

Nota: il pulsante Advanced apre il seguente menu: Finestra su, Mostra desktop, Copia, Incolla, Configurazione di default, Registra config (il collegamento all'interfaccia di configurazione di registrazione).

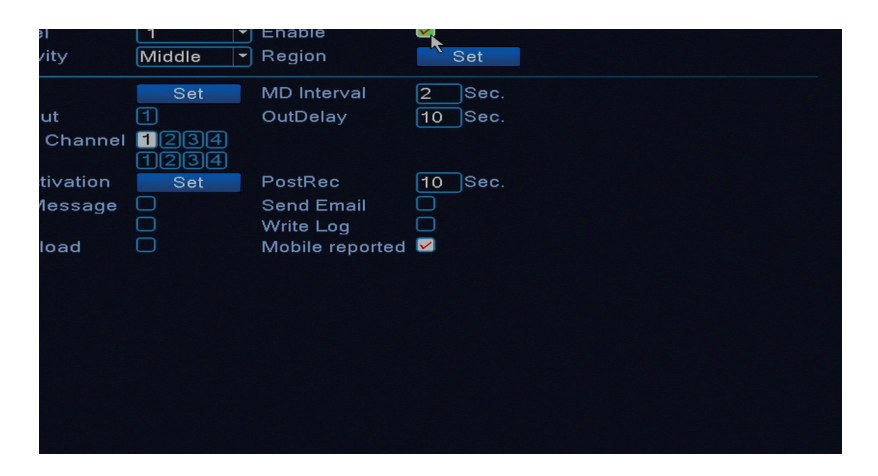

Channel (canale): scegli il canale da configurare

Enable (attiva): significa che la funzione di rilevamento del movimento è attiva Sensitivity (sensibilità): scegli uno dei 6 livelli di sensibilità

**Period (periodo):** attiva il rilevamento del movimento all'interno dell'intervallo specificato. È possibile impostare intervalli di tempo diversi a seconda del giorno della settimana. Ogni giorno è diviso in 4 sezioni temporali.

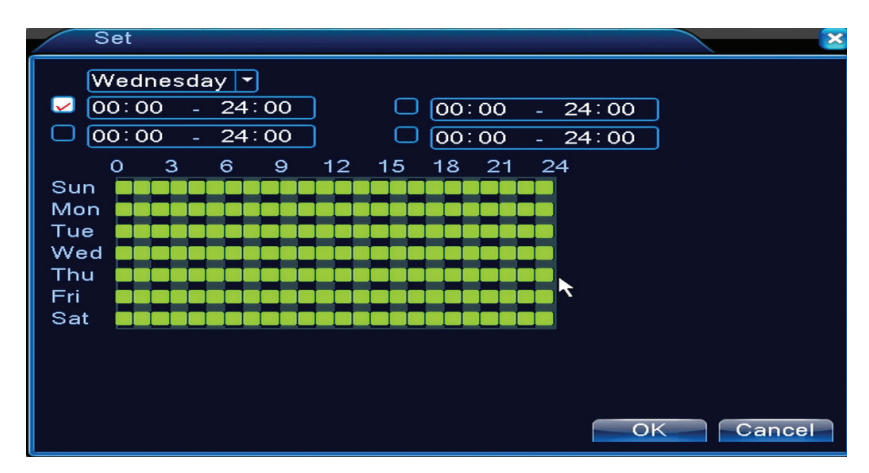

In caso di rilevamento del movimento, è possibile scegliere la modalità di avviso: visualizza messaggio, suoni, caricamenti su server FTP, invia e-mail, salva l'evento nella cronologia.

#### 1.2.2 Mancanza di immagine (Video blind)

Quando l'immagine video è influenzata da condizioni ambientali come l'illuminazione o la sensibilità al tocco, nel sistema verrà attivato un allarme.

| Period                | Set  |                 |         |
|-----------------------|------|-----------------|---------|
| AlarmOut              | 1    | OutDelay        | 10 Sec. |
| <b>Record Channel</b> | 1234 |                 |         |
| Tour                  | 1234 |                 |         |
| PTZ Activation        | Set  | PostRec         | 10 Sec. |
| Show Message          | D    | Send Email      |         |
| Buzzer                |      | Write Log       |         |
| FTP upload            |      | Mobile reported |         |
|                       |      |                 |         |
|                       |      |                 |         |
|                       |      |                 |         |
|                       |      |                 |         |
|                       |      |                 |         |
|                       |      |                 |         |
|                       |      |                 |         |
|                       |      |                 |         |
|                       |      |                 |         |

Le impostazioni sono le stesse del rilevamento del movimento.

Nota: il pulsante Advanced apre il seguente menu: Finestra su, Mostra desktop, Copia, Incolla, Configurazione di default, Registra config (il collegamento all'interfaccia di configurazione di registrazione).

#### 1.2.3 Nessun segnale video (Video loss)

Quando l'apparecchiatura non riceve un segnale video, verrà attivato un allarme nel sistema.

| Channel               | 1    | Enable          |          |
|-----------------------|------|-----------------|----------|
| Period                | Set  |                 |          |
| AlarmOut              | 1    | OutDelay        | 10 Sec.  |
| <b>Record</b> Channel | 1234 |                 |          |
| Tour                  | 1234 |                 |          |
| PTZ Activation        | Set  | PostRec         | 10 Sec.  |
| Show Message          |      | Send Email      | <u> </u> |
| Buzzer                | Ö    | Write Log       | <u> </u> |
| FTP upload            |      | Mobile reported |          |
|                       |      |                 |          |
|                       |      |                 |          |
|                       |      |                 |          |
|                       |      |                 |          |
|                       |      |                 |          |
|                       |      |                 |          |

Le impostazioni sono le stesse del rilevamento del movimento.

Nota: il pulsante Advanced apre il seguente menu: Finestra su, Mostra desktop, Copia, Incolla, Config predefinita, Config registrazione (collegamento all'interfaccia configurazione della registrazione).

#### 1.2.4 Comportamento anormale (Abnormality)

Quando si verifica una situazione anomale, come mancanza di spazio di archiviazione, mancanza di spazio di archiviazione, conflitto IP o nessuna connessione di rete, il dispositivo ti avviserà tramite un messaggio o un suono.

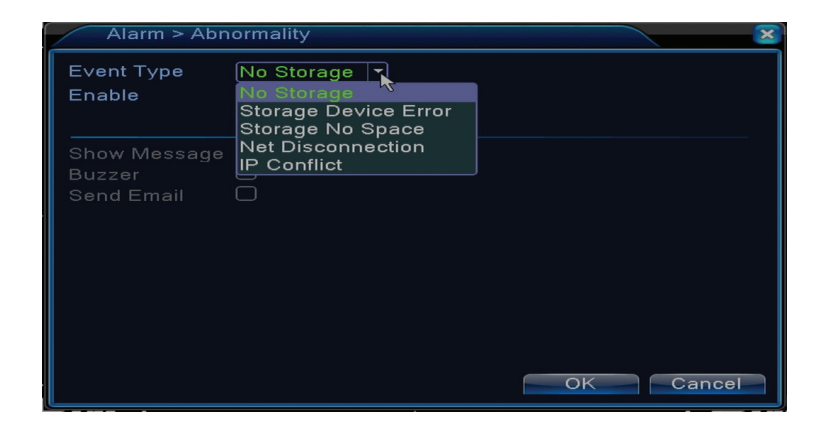

IT

# 1.3 Impostazioni sistema (System)

Apparirà la seguente interfaccia:

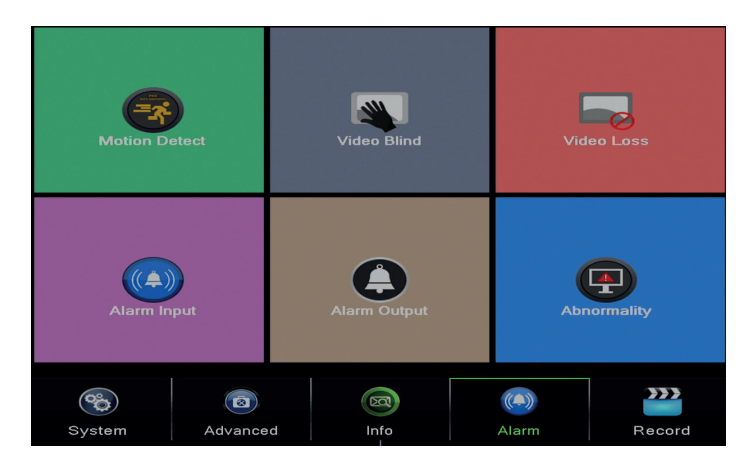

# 1.3.1 Impostazioni generali (General)

| System > General |                               |  |  |  |
|------------------|-------------------------------|--|--|--|
| Time Zone        | [UTC+02:00]Athens,Jerusalen > |  |  |  |
| System Time      | 23- 08- 2016 13: 46: 48       |  |  |  |
| Date Format      | DD MM YYY - 🔽 🗖 DST           |  |  |  |
| Date Separator   | -                             |  |  |  |
| Time Format      | 24-HOUR -                     |  |  |  |
| Language         |                               |  |  |  |
| Storage Full     | Overwrite 🔽 🥆                 |  |  |  |
| DVR No.          | 0                             |  |  |  |
| Video Standard   | PAL -                         |  |  |  |
| Auto Logout      | 0 min                         |  |  |  |
| Machine Name     | LocalHost                     |  |  |  |
|                  |                               |  |  |  |
|                  |                               |  |  |  |
|                  | OK Cancel                     |  |  |  |

Time zone: impostare il fuso orario

System time: impostare la data e l'ora del sistema

**Data format:** scegliere il formato della data YMD (anno, mese, giorno), MDY (mese, giorno, anno), DMY (giorno, mese, anno)

Date separator: scegli un tipo di separatore per il formato della data

Time format: scegliere il formato dell'ora: 12 o 24 ore.

Language: impostare la lingua di visualizzazione del menu

**Storage full:** L'HDD è pieno selezionare "Stop record" per interrompere la registrazione o sovrascrivere per continuare a scrivere su vecchi file.

DVR No.: numero del dispositivo

Video standard: PAL o NTSC

Auto logout: imposta il tempo massimo di inattività che il sistema abbandonerà (0 - 60).

#### 1.3.2 Impostazione dell'immagine (Encode)

Impostare i parametri di compressione audio e video su ciascun canale.

|                  |        |   | Encode         |  |
|------------------|--------|---|----------------|--|
| Channel          | 1      | - |                |  |
| Compression      | H.265X | - | Extra Stream - |  |
| Resolution       | [1080P | R | CIF            |  |
| Frame Rate(FPS)  | 15     | È | 12 🔽           |  |
| Bit Rate Type    | VBR    | - | VBR 🔻          |  |
| Quality          | high   |   | low 🔻          |  |
| Bit Rate(Kb/S)   | 2707   |   | 214 🔽          |  |
| I Frame Interval | 2      | - | 2              |  |
| Video/Audio      |        |   |                |  |
|                  |        |   |                |  |
|                  |        |   |                |  |
|                  |        |   |                |  |
|                  |        |   |                |  |
|                  |        |   |                |  |
|                  |        |   |                |  |
|                  |        |   |                |  |
|                  |        |   |                |  |
|                  |        |   |                |  |
|                  |        |   | Advanced       |  |

Channel (canale): scegliere il numero del canale che vuoi configurare Compression (compresie): compressione standard H.264 Resolution (rezolutie): D1 / 960H / 1080N Frame Rate: da1 a 25fps Bit Rate Type: pu; scegliere flusso limitato o flusso variabile. Quando si sceglie il flusso variabile, si hanno 6 opzioni di qualità dell'immagine Bit Rate: più alto è il valore del flusso, migliore è la qualità dell'immagine: D1 1000~1500kbps, CIF 384~1500kbps, QCIF(64~512kbps) Video/Audio: selezionare il tipo di registrazione

Nota: il pulsante Advanced apre il seguente menu: Finestra su, Mostra desktop, Copia, Incolla, Predefinito (ripristina le impostazioni predefinite).

# 1.3.3 Impostazioni di rete (Network)

| Net Card           | Wired NIC 🔽 😱 DHCP Enable |
|--------------------|---------------------------|
| IP Address         | 192 . 168 . 1 . 10        |
| Subnet Mask        | 255 . 255 . 255 . 0       |
| Gateway            | 192 . 168 . 1 . 1         |
| Primary DNS        | 192 . 168 . 1 . 1         |
| Secondary DNS      | 8 . 8 . 8 . 8             |
| Media Port         | 34567                     |
| HTTP Port          | 80                        |
| HS Download        |                           |
| Transfer Policy    | Quality Pref∉ ▼           |
| Network encryption | No limited                |
|                    |                           |
|                    |                           |
|                    |                           |
|                    |                           |
|                    |                           |
|                    |                           |
|                    |                           |
|                    |                           |
|                    |                           |

Net Card: selezionare l'opzione Wire Netcard

DHCP: ottenere automaticamente l'indirizzo IP (non consigliato).

IP address: impostare l'indirizzo IP. L'indirizzo predefinito è 192.168.1.10

Subnet mask: l'indirizzo predefinito è: 255.255.255.0

Gateway: l'indirizzo predefinito è 192.168.1.1

**DNS setup:** il nome di dominio del server trasforma il nome di dominio nell'indirizzo IP. L'indirizzo IP è fornito dall'amministratore di rete. Questo indirizzo deve essere impostato e riavviato il sistema per funzionare.

Media port: predefinito 34567

HTTP port: predefinito 80

#### **HS download**

**Transfer policy:** scegliere l'auto-adattamento, la qualità prioritaria o continuità del flusso prioritario. Il flusso di dati verrà calibrato in base alle impostazioni. La strategia di auto-adattamento rappresenta il compromesso tra qualità dell'immagine vs. fluidità dell'immagine. Image Fluency e Self-Adaptation sono validi solo quando è abilitata la procedura guidata Flusso di dati. Altrimenti, prevarrà la qualità dell'immagine.

#### 1.3.4 NetService

Selezionare la rete desiderata e fare clic sul pulsante Set per configurare la rete in anticipo o fare doppio clic sul pulsante Servizio per configurare i parametri.

|                 | NetService             |   |
|-----------------|------------------------|---|
| NetService      | Net Server Info        |   |
| PPP0E<br>NTP    | 0:<br>0: NTP:60        |   |
| EMAIL           | 0: Your SMTP Server:25 |   |
| IP FILTER       | 0: :0 :0               |   |
| DDNS            | DDNS Set Invalid       |   |
| FTP<br>ARSP     | 0: FTP                 |   |
| AlarmServer     |                        |   |
| Wireless Config | Not enabled            |   |
| UPNP            | 0                      |   |
| Wifi            | Not enabled            |   |
| RTSP            | 1: 554                 | • |
| Cloud           | Probing DNS            | ~ |
| Mobile reported | Enable                 |   |
|                 |                        |   |
|                 |                        |   |
|                 |                        |   |
|                 |                        |   |
|                 |                        |   |
|                 |                        |   |
|                 |                        |   |
|                 |                        |   |
|                 | OK Cancel              |   |

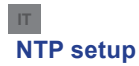

| NTP                                     |             |
|-----------------------------------------|-------------|
| Enable<br>Custom O<br>Server IP<br>Port | auto<br>NTP |
| Update Period                           | 60 min      |
|                                         | OK Cancel   |

Enable: Selezionare per abilitare questa opzione

Server IP: Inserire l'indirizzo IP del server NTP.

**Port:** 123 predefinito. È possibile impostare la porta in base alle impostazioni del server NTP. **Update period:** il periodo di aggiornamento è uguale al periodo del server NTP. L'intervallo predefinito è 60 minuti.

#### Email

| Enable       |                  |                                                                                                    |
|--------------|------------------|----------------------------------------------------------------------------------------------------|
| SMTP Server  | Your SMTP Server |                                                                                                    |
| Port         | 25               |                                                                                                    |
| Encryption   | NONE -           |                                                                                                    |
| User Name    |                  |                                                                                                    |
| Password     |                  | abc                                                                                                    |
| Sender       | <b>•</b>         |                                                                                                    |
| Receiver     |                  |                                                                                                    |
| Title        | Alarm Message    |                                                                                                    |
|              |                  |                                                                                                    |
| B 4 - 11 T - |                  |                                                                                                    |
|              | isting OK Cancel | A CONTRACTOR OF A CONTRACTOR OF A CONTRACTOR OF A CONTRACTOR OF A CONTRACTOR OF A CONTRACTOR OF A CONTRACTOR OF |

Se l'allarme è attivo o le connessioni sono state effettuate, il sistema invierà un'e-mail con informazioni su allarme e foto all'indirizzo impostato.

**SMTP server:** indirizzo del server di posta elettronica. Può essere un indirizzo IP o un nome di dominio. Il nome di dominio può essere utilizzato solo se le impostazioni DNS sono corrette. **Port:** porta del server di posta elettronica.

Need SSL: decidere se si desidera utilizzare un protocollo sicuro o meno.

User name: inserire l'indirizzo email per il server SMTP.

**Password:** inserire la tua password e-mail

Sender: inserire l'indirizzo email del mittente.

**Receiver:** inserisci l'indirizzo email del destinatario. È possibile impostare fino a 3 destinatari. **Title:** inserire un titolo per l'e-mail di allarme.

## **IP filter**

È possibile aggiungere indirizzi IP alla lista nera o alla lista bianca

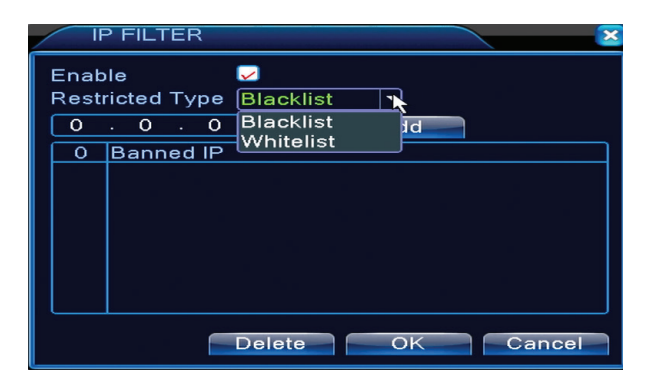

#### DDNS

| DDNS        | ×             |
|-------------|---------------|
| DDNS Type   | СИЭЭ          |
| Enable      |               |
| Domain Name | your.3322.org |
| User Name   |               |
| Password    |               |
|             |               |
|             |               |
|             |               |
|             | OKCancel      |

Enable Selezionare per abilitare questa opzione
DDNS: nome di dominio dinamico del server.
Domain name: Inserire il nome del dominio registrato da DDNS.
User name: Inserire il nome utente registrato da DDNS.
Password: inserire la password utente registrata da DDNS.

Quando DDNS è configurato e attivato correttamente, è possibile inserire il nome del dominio nel browser Internet Explorer per accedervi.

#### Nota: Le impostazioni DNS devono essere completate correttamente.

#### **FTP setup**

Il FTP diventa attivo solo quando l'allarme diventa attivo o quando l'allarme effettua una cattura dello schermo e quindi lo invia tramite il server FTP.

| FTP             |      |             |
|-----------------|------|-------------|
| Enable          |      |             |
| Server IP       | FTP  |             |
| Port            | 21   |             |
| User Name       |      |             |
| Password        |      | 🗆 Anonymous |
| Max File Length | 1024 | мв          |
| DirName         |      |             |
|                 |      |             |
|                 |      |             |
|                 |      |             |
|                 | Test | OK Cancel   |
|                 | rest | Calicel     |

Enable Seleziona per abilitare questa opzione Server IP: l'indirizzo IP del server FTP Port: porta di dominio per FTP; il valore predefinito è 21 User name: il nome utente per FTP Password: password utente Anonymous: attiva la modalità anonima - non è più necessario impostare il nome utente e la password Max file length: la lunghazza massima dai file da arabiviara. Il valore predefinite à 1024 MB

Max file length: la lunghezza massima dei file da archiviare. Il valore predefinito è 1024 MB Dir name: la directory in cui il file verrà caricato

Nota: l'utente deve disporre dell'autorizzazione per caricare i file.

#### UPNP

Il protocollo UPNP viene utilizzato per effettuare l'inoltro automatico al router. Per utilizzare questa funzione assicurati che questa opzione sia abilitata anche sul router.

| UPNP                                                      |
|-----------------------------------------------------------|
| Enable<br>HTTP Port 0<br>TCP Port 0<br>Mobile Port 0      |
| Make sure UPNP is running on router<br>,before using this |
| OKCancel                                                  |

Abilita seleziona l'opzione per abilitare le impostazioni UPNP

**HTTP Port:** il routing distribuirà automaticamente la porta HTTP del dispositivo, ma anche il monitoraggio tramite Internet Explorer dovrà essere inserito in questa porta.

**TCP Port:** il router distribuirà automaticamente la porta TCP del dispositivo, ma il monitoraggio di CMS richiederà questa porta.

**Mobile Port:** il router distribuirà automaticamente la porta mobile del dispositivo ma quando controlli attraverso il telefono avrai bisogno di questa porta.

#### 1.3.5 PTZ Config

La funzione non è attiva per questo kit.

#### 1.3.6 RS232

La funzione non è attiva per questo kit.

#### 1.3.7 Tour (Tour)

Attivare questa funzione per visualizzare un tour di tutti i canali in base all'intervallo impostato.

| System > Tour         |        | ×         |
|-----------------------|--------|-----------|
| Enable Tour           | 0      |           |
| MD Interval           | 5 Sec. |           |
|                       | 1234   |           |
| View 4                | 0      |           |
| Alarm Tour Type       |        |           |
| MD Inter∨al           | 5 Sec. |           |
| Return after finished |        |           |
|                       |        | ~         |
|                       |        |           |
|                       |        |           |
|                       |        |           |
|                       |        |           |
|                       |        |           |
|                       | _      |           |
|                       |        | UK Cancel |

# 1.3.9 Digital

L'interfaccia Digital visualizza il numero e il tipo di fotocamere supportate da questo modello:

| ChannelType |           |                 |       |         |      |    |
|-------------|-----------|-----------------|-------|---------|------|----|
|             |           | Local           |       |         |      |    |
|             | 5M-N      | 1080P           | 1080N | 1080P   | 960P | 5M |
|             |           |                 |       |         |      |    |
|             | 4         |                 |       |         |      |    |
|             |           | 2               |       | 2       | :    |    |
|             |           |                 | 4     | 10      | 4    |    |
|             |           |                 |       |         |      |    |
|             |           |                 |       | 9       | 16   |    |
|             |           |                 |       |         | 10   | à  |
|             |           |                 |       |         |      |    |
|             |           |                 |       |         |      |    |
|             |           |                 |       |         |      |    |
| Play        | back chan | nel: 4          |       |         |      |    |
| Max         | imum num  | her of preview  | • 4   |         |      |    |
| TV-TCT-     |           | ber of providen |       |         |      |    |
|             |           |                 |       |         | ĸ    |    |
|             |           |                 |       |         |      |    |
|             |           |                 |       |         |      |    |
|             |           |                 |       |         |      |    |
|             |           |                 |       |         |      |    |
|             |           |                 |       |         |      |    |
|             |           |                 |       |         |      |    |
|             |           |                 |       |         |      |    |
|             |           |                 |       | OK Canc | el   |    |

| Analogico | IP        | Ibrido              |
|-----------|-----------|---------------------|
| 4 x 1080N | 8 x 1080P |                     |
| 4 x 720P  | 12 x 960P | 2 x 720P + 2 x 720P |
| 4 x 960H  | 8 x 720P  |                     |

**1.3.10 Impostazioni XVI (XVI Settings)** Il menu consente il controllo dell'immagine (luminosità, contrasto, saturazione, ecc.) su ciascun canale.

| XVI control                          |                               |
|--------------------------------------|-------------------------------|
| Channel 4                            |                               |
| XVI control Advanced                 |                               |
| Brightness 50                        | OEnhance the image            |
| Contrast 50                          |                               |
| Saturation 50                        | Enhance the image All 1 2 3 4 |
| Hue 50                               | Enable 🗹 🗹 🗹                  |
| Acutance – 🔁 50                      | Show Message 🛛 🗹 🗹 🗹          |
| Mirroring Overturn IRC Reverse Order |                               |
| Removal of Moire Anti-Aliasing       |                               |
| Restore OK                           | OK Cancel                     |

# 1.4 Impostazioni avanzate (Advanced)

Il menu include: gestione HDD, account utente, utenti online, impostazioni di uscita video, auto manutenzione, impostazioni predefinite, aggiornamenti, informazioni sul dispositivo, importazione / esportazione.

| Main Menu >                                          | ×             |             |               |  |  |  |
|------------------------------------------------------|---------------|-------------|---------------|--|--|--|
| Storage                                              | Account       | Online User | Output Adjust |  |  |  |
|                                                      | C             |             |               |  |  |  |
| AutoMaintain                                         | Restore       | Upgrade     | Device Info.  |  |  |  |
| Import/Export                                        | Import/Export |             |               |  |  |  |
| Export current log settings, import the new settings |               |             |               |  |  |  |
|                                                      |               |             | Cancel        |  |  |  |

**1.4.1 Gestione delle unità di archiviazione (Storage)** L'interfaccia mostra le informazioni sull'HDD interno: numero, tipo, stato e capacità di archiviazione.

Scegli il dispositivo di archiviazione e quindi fai clic sulla funzione che desideri eseguire.

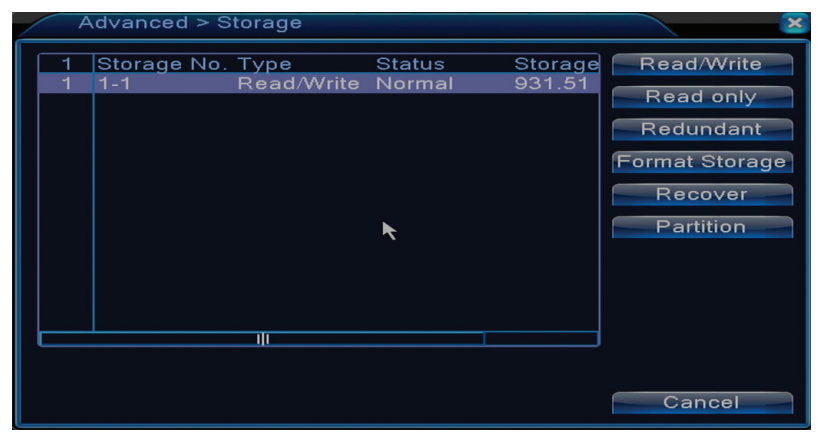

Read/Write: il dispositivo può essere scritto o letto Read-only: il dispositivo può essere solo letto Redundant: la funzione non è attiva Format storage: formattare l'HDD Recover: recupera le informazioni dall'HDD Partition: creare partizioni su HDD

## 1.4.2 Gestisci gli utenti (Account)

Nota: 1. La lunghezza del nome di un utente può essere fino a 8 caratteri. Gli spazi liberi prima o dopo il nome non sono permessi. Lo spazio libero nel mezzo del nome è valido. I caratteri consentiti sono: lettere, cifre, trattino inferiore, meno, punto.

2. Non c'è limite al numero di utenti o gruppi di utenti. È possibile aggiungere o eliminare gruppi di utenti in base alle impostazioni dell'utente. Le impostazioni di fabbrica includono: utente \ admin. Puoi impostare la squadra nel modo desiderato. L'utente non può assegnare competenze di gruppo.

3. L'amministrazione degli utenti include: gruppo / utente. Il gruppo e il nome utente non possono essere uguali. Ogni utente appartiene a un singolo gruppo.

| A | dvanced > Acc                     | ount                   |   |                               |                                                                                                    |
|---|-----------------------------------|------------------------|---|-------------------------------|----------------------------------------------------------------------------------------------------|
| 2 | User Name<br>□ admin<br>□ default | Group<br>admin<br>user | ¥ | Status<br>GUI<br>Default User | Modify Use<br>Modify Grou<br>Modify Pwo<br>Add User<br>Add Group<br>Delete Use<br>Delete Grou<br>Update |
|   |                                   |                        |   |                               | Cancel                                                                                                  |

Modify user: modificare il nome e i diritti dell'utente selezionato

Modify group: modificare il nome e i diritti del gruppo

Modify password: modificare la password dell'utente. È possibile impostare una password di

massimo 6 caratteri. Gli spazi liberi prima o dopo il nome non sono validi. Gli spazi tra le parole sono validi

Nota: l'utente amministratore può modificare la propria password e password per altri utenti.

Add user: aggiungere utente. Imposta il nome, la password, il gruppo e i relativi diritti

Add aroup: aggiungere un gruppo di utenti e assegna i diritti

Delete user: cancellare l'utente selezionato

Delete group: cancellare il gruppo selezionato

Update: aggiornare le informazioni dell'utente

#### 1.4.3 Interfaccia grafica utente (Display)

La modalità di anteprima locale include: visualizzazione dell'ora, nome del canale, stato della registrazione, stato dell'allarme, trasparenza e area coperta.

| System > [                                                                              | DISPLAY                                                  |     | ×      |
|-----------------------------------------------------------------------------------------|----------------------------------------------------------|-----|--------|
| Channel Title<br>Time Display<br>Record Status<br>Deflick<br>Transparency<br>Resolution | Set<br>Channel Title<br>Alarm Status<br>175<br>1280*1024 |     |        |
| Channel<br>Region Cover                                                                 | 1                                                        | k   |        |
| Time Display                                                                            | 🔽 Channel Title 🔽                                        | Set |        |
|                                                                                         |                                                          | ОК  | Cancel |

Channel title: assegnare un titolo ai canali. Fino a 25 lettere.

Time display: visualizzare la data e l'ora del sistema

Channel title: visualizzare il numero del canale

Record status: visualizzare lo stato della registrazione

Alarm status: visualizzare lo stato dell'allarme di sistema

Transparency: scegliere la trasparenza del menu sullo schermo: valore compreso tra 128 e 255 Resolution: imposta la risoluzione dello schermo

Channel: Inserire il numero del canale

#### 1.4.4 Aggiorna le informazioni dell'utente (Online user)

È possibile controllare le informazioni sugli utenti della rete. È anche possibile selezionare un utente specifico da disconnettere. L'utente disconnesso sarà in grado di connettersi solo dopo il riavvio del sistema.

#### 1.4.5 Manutenzione automatica (Auto maintain)

L'utente può impostare il tempo per il riavvio automatico del sistema e la cancellazione automatica dei file.

| Advanced > AutoMaintain | ×  |
|-------------------------|----|
| Auto-Reboot System      |    |
| Never                   | _  |
| OK Cance                | əl |

### 1.4.6 Ripristino del sistema (Restore)

Il sistema può essere riportato alle impostazioni predefinite di fabbrica. È possibile selezionare dal menu le funzioni da ripristinare.

| Advanced > Restore                                                                                       |
|----------------------------------------------------------------------------------------------------|
| Please select setting entries that you want to default.                                                  |
| Select all<br>General Encode<br>Record Conf. Alarm Set<br>Network NetService<br>DISPLAY Account<br>RS232 |
| ALL Configuration                                                                                        |

### 1.4.7 Agiornamento firmware (Upgrade)

Seleziona il percorso per il file di aggiornamento. Nota: il file deve essere salvato nella directory principale di una memoria USB

# 1.4.8 Informazioni sul dispositivo (Device info)

| Advanced > Device In   | fo.         | ×      |
|------------------------|-------------|--------|
| Audio In Channels      | 4           |        |
| Alarm In Channels      | 0           |        |
| Alarm Out Channels     | 0           |        |
| Remote control type    | General     |        |
| Pad Type               | DVR_17K4L - |        |
| Maximum Playback large | 4           |        |
| Default playback large |             | ▶      |
| Enable RS232 🔽 Enable  | PTZ 📈       |        |
|                        |             |        |
|                        |             |        |
|                        |             |        |
|                        | OK          | Cancel |

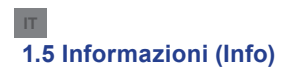

| Main Menu > Info     | ×                                         |
|----------------------|-------------------------------------------|
| HDD Info             | BPS                                       |
| Log                  | Version                                   |
| SATA connection stat | e, information for all installed Storage. |

L'interfaccia fornisce informazioni dettagliate sul dispositivo di archiviazione, BPS (visualizza il flusso di trasferimento Kb/s e la capacità di memorizzazione MB / h in tempo reale), la cronologia degli eventi e la versione del software.

## 2. GUIDA RAPIDA (GUIDE)

L'interfaccia visualizza una serie di passaggi di configurazione di base per il dispositivo, ad esempio data, ora, test di rete e collegamento per il download dell'applicazione XMEye

# 3. MODALITÀ REGISTRAZIONE (RECORD MODE)

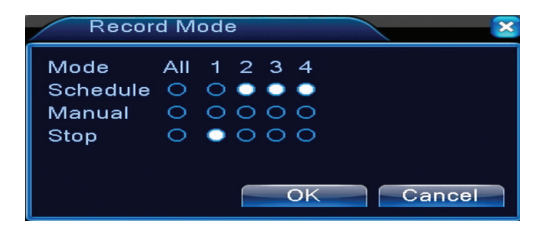

Mancanza di impostare la modalità di registrazione su ciascun canale. È possibile accedere a impostazioni di registrazione più dettagliate Main meniu (Menu principale) - Record (Registrazioni) - Record conf (Configurare le registrazioni).

#### 4. RIPRODUZIONE DI FILE (PLAYBACK)

Collegamento per accedere all'interfaccia di riproduzione registrabile.

Puoi accedere alla stessa interfaccia andando nel menu principale - Registrazione - Riproduzione

#### 5. PTZ CONTROL

La funzione non è attiva per questo modello

#### 6. XVI CONTROL

Mancanza di accesso all'interfaccia di controllo dell'immagine.

È possibile accedere alla stessa interfaccia: Main menu (Menu principale)-System (Sistema)-XVI Settings (Impostazioni XVI)-Controllo XVI.

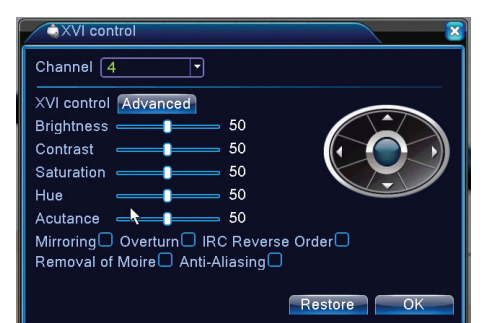

#### 7. XVI&AHD

Scegli il tipo di segnale video su ciascun canale. Ti consigliamo di scegliere l'opzione "Auto" quando non sei sicuro di quale tipo di fotocamera hai.

#### 8. HIGH SPEED PTZ

La funzione non è attiva per questo modello

## 9. IMPOSTAZIONI COLORE (COLOR SETTINGS)

L'interfaccia consente di personalizzare i parametri di luminosità, saturazione, contrasto, ecc. dell'immagine.

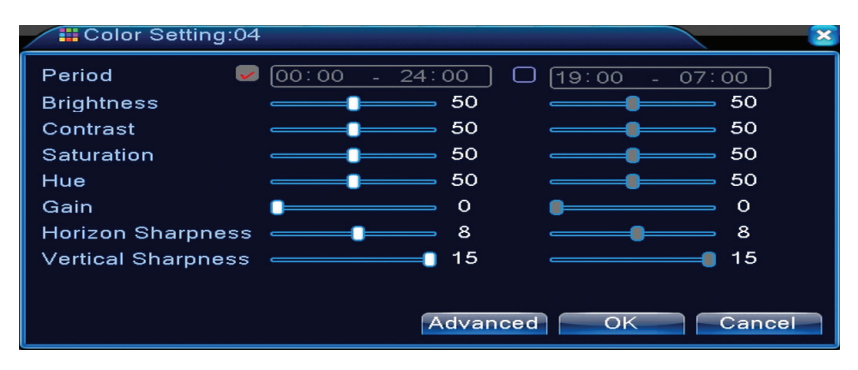

# 10. IMPOSTAZIONI DI USCITA VIDEO (OUTPUT ADJUST)

| Advanced > Ou    | itput Adjust |     | × |
|------------------|--------------|-----|---|
| Top Deflate      | •            | 0   |   |
| Bottom Deflate   | •            | 0   |   |
| Left Deflate     | •            | 0   | ĸ |
| Right Deflate    | <b></b>      | 0   |   |
| Black vertical   | <b>_</b>     | 50  |   |
| Black horizontal | <b>e</b>     | 50  |   |
| Display Settings | VGA/HDMI 🔻   |     | - |
| Brightness       |              | 50  |   |
| Contrast         |              | 50  |   |
| Saturation       | <b>_</b>     | 50  |   |
| Hue              |              | 50  |   |
| Advanced         | OK Can       | cel |   |

#### IT

# DOMANDE FREQUENTI

#### **Domande frequenti**

Se i problemi non compaiono nell'elenco di seguito, ti consigliamo di contattare un servizio locale o chiamare il servizio assistenza.

# Il dispositivo non si avvia normalmente

I possibili motivi possono essere:

- 1. La potenza non è appropriata.
- 2. L'adattatore di alimentazione è difettoso
- 3. L'aggiornamento del programma è sbagliato
- 4. Il dispositivo di archiviazione è difettoso o le connessioni sono rotte
- 5. Il pannello anteriore è difettoso
- 6. La scheda madre del dispositivo è difettosa.

## Il dispositivo si riavvia o si arresta automaticamente alcuni minuti dopo l'avvio

I possibili motivi possono essere:

- 1. La tensione di alimentazione è troppo bassa o instabile
- 2. Il dispositivo di memoria è difettoso o le connessioni sono rotte
- 3. Il segnale video non è stabile
- 4. Il radiatore è molto caldo, c'è troppa polvere o il dispositivo funziona in condizioni sfavorevoli.
- 5. La parte elettronica del dispositivo è difettosa.

# Il sistema non rileva alcun dispositivo di archiviazione

I possibili motivi possono essere:

- 1. I cavi di alimentazione del dispositivo di memorizzazione non sono collegati
- 2. I cavi del dispositivo di memorizzazione sono difettosi o incompatibili
- 3. Il dispositivo di archiviazione è difettoso
- 4. La porta SATA sulla scheda del dispositivo è difettosa

#### Non c'è video sull'uscita

- I possibili motivi possono essere:
- 1. Firmware non appropriato. Ti consigliamo di aggiornare il tuo firmware.
- 2. La luminosità dell'immagine è 0. Si consiglia di ripristinare il dispositivo.

# Non c'è segnale di ingresso video o il segnale è troppo debole.

1. La parte elettronica del dispositivo è difettosa.

# Non riesco a trovare i file video nella modalità di riproduzione locale

I possibili motivi possono essere:

- 1. Il cavo dati del dispositivo di memorizzazione è difettoso
- 2. Il dispositivo di archiviazione è difettoso
- 3. Aggiornare il firmware utilizzando il file di aggiornamento originale
- 4. I file video che stai cercando sono da qualche altra parte
- 5. La funzione di registrazione non è stata avviata.

# Il file video locale non è chiaro

- I possibili motivi possono essere:
- 1. La qualità dell'immagine è troppo bassa
- 2. Il rendering locale non funziona. Riavvia il tuo dispositivo.
- 3. Il cavo dati del dispositivo di memorizzazione è difettoso.
- 4. Il dispositivo di archiviazione è difettoso
- 5. La parte elettronica del dispositivo è difettosa.

### Non c'è segnale audio nell'area di tracciamento

I possibili motivi possono essere:

- 1. Non hai una fotocamera collegata al microfono
- 2. Non ci sono altoparlanti attivi
- 3. I cavi audio sono difettosi
- 4. La parte elettronica del dispositivo è difettosa.

# C'è audio nella finestra di tracciamento ma non c'è segnale audio in modalità riproduzione

I possibili motivi possono essere:

- 1. Problemi di installazione: l'opzione audio non è selezionata
- 2. Il canale non ha audio

# L'ora è sbagliata

I possibili motivi possono essere:

- 1. Le impostazioni sono sbagliate
- 2. La batteria sulla scheda madre non è correttamente collegata o scarica

# Il rilevamento del movimento non funziona

- I possibili motivi possono essere:
- 1. L'intervallo di tempo impostato non è corretto
- 2. La sensibilità è troppo bassa
- 3. Ci sono limitazioni di alcune versioni

#### Non riesco ad autenticarmi tramite internet

I possibili motivi possono essere:

- 1. Il sistema operativo è Windows 98 o Windows Me. Si consiglia di aggiornare il sistema operativo Windows 2000 SP4 al minimo
- 2. La funzione ActiveX è bloccata
- 3. La versione non supera Dx 8.1 Aggiorna il driver della scheda video
- 4. La connessione di rete è stata interrotta
- 5. Le impostazioni di rete causano problemi
- 6. Nome utente o password non validi
- 7. Il CMS non è compatibile con la versione del programma NVR

# L'immagine non è chiara o non ci sono immagini nell'area di visualizzazione o di riproduzione

- I possibili motivi possono essere:
- 1. La rete non è stabile
- 2. Il computer dell'utente non ha abbastanza risorse
- 3. Scegli la modalità di riproduzione di rete dalle impostazioni del dispositivo
- 4. L'utente non ha diritti di visualizzazione
- 5. L'immagine in tempo reale del dispositivo di archiviazione non è chiara.

# La connessione di rete non è stabile

- I possibili motivi possono essere:
- 1. La rete non è stabile
- 2. Vi sono conflitti di indirizzi IP
- 3. Vi sono conflitti di indirizzi MAC
- 4. La scheda di rete o il dispositivo non funziona

#### Impossibile copiare su USB

I possibili motivi possono essere:

- 1. La quantità di dati è superiore alla capacità di archiviazione.
- 2. L'apparecchiatura di backup non è compatibile
- 3. L'apparecchiatura di backup non funziona

#### L'allarme non può essere disattivato o non funziona

I possibili motivi possono essere:

1. Le impostazioni di allarme non sono appropriate

2. Ci sono problemi specifici per ogni versione del programma. Raccomandiamo di aggiornare il programma.

# SPECIFICHE TECNICHE NVR

| Sistema                    | Processori                   | Hi3520D                                                                                        |
|----------------------------|------------------------------|------------------------------------------------------------------------------------------------|
|                            | Compressione video           | H.264 (High Profile)                                                                           |
| Video                      | Capacità di codifica         | 4 x 1080N                                                                                      |
|                            | Capacità di<br>decodifica    | 4 x 1080N                                                                                      |
| Audio                      | Compressione audio           | G.711A                                                                                         |
| Registrazione &            | Modalità di<br>registrazione | Manuale, rilevamento del<br>movimento, programmato                                             |
| nproduzione                | Riproduzione                 | 1 canale / 4 canale                                                                            |
| Archiviazzione<br>& backup | Spazio                       | Video:<br>720P 20G / zi x canale<br>960H 12 ~ 20G / zi x canale<br>Audio: 691.2M / zi x canale |
|                            | Tipo di backup               | Network, U-disk, disco USB, disco SATA                                                         |
|                            | Ingresso video               | 4 x BNC                                                                                        |
|                            | Uscita video                 | 1 x VGA, 1 x HDMI                                                                              |
| Composioni                 | Ingresso audio               | 1 x RCA                                                                                        |
| Connessioni                | Uscita audio                 | 1 x RCA                                                                                        |
|                            | Interfaccia di rete          | RJ45 10M/100M                                                                                  |
|                            | USB                          | 2 x USB 2.0                                                                                    |
|                            | HDD                          | 1 x SATA max. 6TB                                                                              |
| Altro                      | Alimentazione                | 12V / 2A                                                                                       |
|                            | Dimensioni                   | 200 x 210 x 45 mm                                                                              |

#### GŁÓWNE FUNKCJE GŁÓWNE FUNKCJE

Nadzór za pośrednictwem monitora: analogowy interfejs wyjściowy, VGA lub HDMI

### Pamięć

Dysk twardy działa tylko podczas nagrywania, co zmniejsza zużycie energii i wydłuża żywotność

Uwaga: Dysk twardy nie jest zawarty w pakiecie

#### Kompresja

Kompresja w czasie rzeczywistym na urządzeniu pamięci masowej, która zapewnia stabilną jakość dźwięku i obrazu

#### Kopia zapasowa

Poprzez interfejs USB: na urządzeniach pamięci USB

#### Odtwarzanie

Nagrywanie wideo w czasie rzeczywistym Tryb wielokrotnego odtwarzania: 1 lub 4 kanały na ekranie Powiększaj niektóre obszary obrazu

#### Interfejs komunikacyjny

Interfejs internet standard

#### Inteligentna obsługa

Steruj urządzeniem za pomocą myszy Szybko kopiuj ustawienia z jednego kanału na drugi

# INSTRUKCJA OBSŁUGI

#### Instalowanie modułu pamięci

- Przy pierwszym użyciu prosimy zainstalować jednostkę pamięci. Pojedynczy wewnętrzny dysk twardy o pojemności 6 TB (dysk twardy nie wchodzi w skład zestawu) można zainstalować w obudowie urządzenia nagrywającego.
- Odkręć śruby
- Zdejmij pokrywę
- Zamontuj dysk twardy
- Podłącz kable danych
- · Zamontuj osłonę
- Podłącz przewód zasilający

#### Uruchomienie urządzenia

Podłącz przewód zasilający i włącz urządzenie. Dioda LED się zapali i usłyszysz sygnał dźwiękowy. Domyślnie na ekranie wyświetlane są 4 kanały.

Jeśli czas rozpoczęcia mieści się w zaprogramowanym harmonogramie nagrywania, wówczas nagrywanie rozpocznie się automatycznie.

#### Uwagi:

 Sprawdź, czy napięcie wejściowe odpowiada zalecanemu napięciu urządzenia. Napięcie zasilania wynosi 230 V ± 10% / 50 Hz.
 Sugerujemy użycie zasilacza UPS do ochrony urządzenia przed zmianami napięcia.

## Wyłączenie urządzenia

Istnieją dwa sposoby zatrzymania urządzenia:

1. Przejdź do menu głównego (kliknij prawym przyciskiem myszy na ekranie) i wybierz opcję Logout - Shutdown

2. Wyłącz zasilanie.

#### Uwagi specjalne:

 Uruchom ponownie po zaniku zasilania: Jeśli urządzenie zostanie nieprawidłowo wyłączone, może utworzyć kopię zapasową i zrestartować się do tego stanu po przywróceniu zasilania.
 Wymiana baterii na płycie głównej: Przed wymianą baterii należy zapisać ustawienia systemu i

wyłączyć zasilanie. Czas pracy urządzenia musi zostać zmieniony po wymianie baterii. Zalecamy wymianę baterii co roku.

#### Sterowanie urządzeniem na odległość:

Możesz sterować kamery w czasie rzeczywistym w następujący sposób:

- poprzez dedykowane oprogramowanie CMS kompatybilne z systemem Windows
- przez Internet Explorer
- dzięki dedykowanej aplikacji kompatybilnej z XMEye z systemem iOS, Android.

#### Uwierzytelnianie w systemie

Po włączeniu urządzenia zaloguj się do systemu.

Domyślnie użytkownik admin jest chroniony hasłem 1234. Jeśli hasło zostanie wprowadzone niepoprawnie 5 razy z rzędu, konto zostanie zablokowane. Po ponownym uruchomieniu urządzenia lub po pół godzinie Twoje konto zostanie automatycznie odblokowane.

#### Uwaga: Dla bezpieczeństwa twojego systemu, zmień hasło po pierwszym logowaniu.

| SYSTEM LOGIN                                         | × |
|------------------------------------------------------|---|
| User Name <b>admin ▼</b><br>Password<br>Please Login |   |
| OK Cancel                                            | ĸ |

#### Podgląd kanałów

Możesz kliknąć prawym przyciskiem, aby zmienić tryb widoku: 1 lub 4 kanały. Lub kliknij dwukrotnie jeden z kanałów, aby przejść do trybu pełnoekranowego.

| <b>00</b>           | Nagrywanie     | ?              | Brak obrazu    |
|---------------------|----------------|----------------|----------------|
| <mark>. 4</mark> 11 | Detektor ruchu | <mark>≜</mark> | Blokada kamery |

#### Menu

Dostęp do podkategorii można uzyskać w menu, klikając łącze w prawym przyciskiem myszy poniższy obraz.

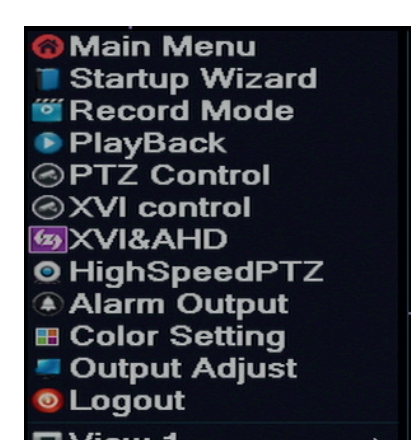

Menu zawiera:

Menu główne, przewodnik, tryb nagrywania, odtwarzanie, sterowanie PTZ, sterowanie XVI, wysoka prędkość PTZ, ustawienia kolorów, , Regulacja wyjścia, Wyjście, Wyświetlanie kanału 1/4 (Widok 1/4)

# 1. MENU GŁÓWNE (MAIN MENU)

Po wejściu do głównego menu interfejs będzie wyglądał jak na poniższym obrazku.

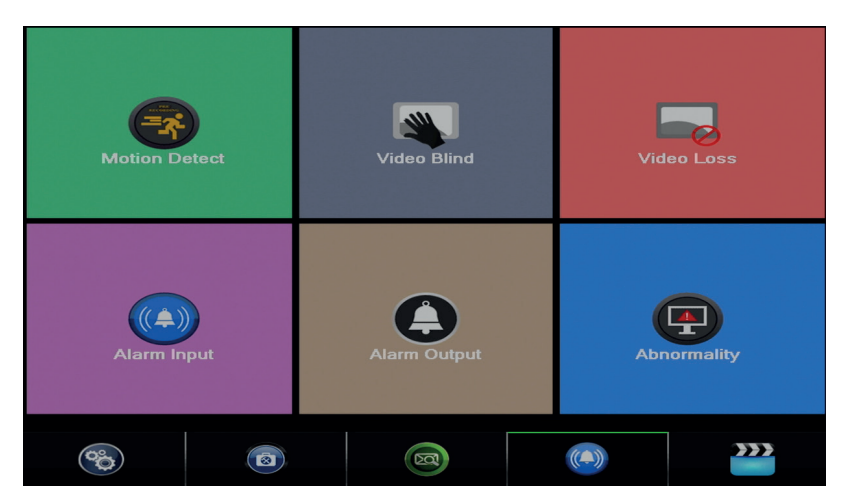

#### 1.1 Record (nagrywanie)

Operacje nagrywania obejmują: Record config, Playback i Backup.

| PlayBack |                 | Record Conf. |               |        |
|----------|-----------------|--------------|---------------|--------|
|          |                 |              | Backup        |        |
| System   | (3)<br>Advanced |              | (Ca)<br>Alarm | Record |

#### 1.1.1 Konfiguracja nagrywania (Record config)

Idź do Menu główne - Record - Record config (Record setup)

Ustaw parametry nagrywania dla każdego kanału lub wszystkich kanałów w tym samym czasie. System jest ustawiony na ciągłe nagrywanie przez 24 godziny.

| Uwaga: Dysk 🛛 | twardy musi | być ustawior | iy w trybie | odczytu / | zapisu. |
|---------------|-------------|--------------|-------------|-----------|---------|
|---------------|-------------|--------------|-------------|-----------|---------|

| Reco     | ord > Record Conf.          |           |          |                                                                                                    | ×  |
|----------|-----------------------------|-----------|----------|----------------------------------------------------------------------------------------------------|----|
| Channel  | 1 - Redund                  | lancy 🗆   |          |                                                                                                    |    |
| Length   | Length 60 min PreRec 5 Sec. |           |          |                                                                                                    |    |
| Mode     | O Schedule O Man            | ual 💿 Ste | op       |                                                                                                    |    |
| Week     | AII                         | Regular   | Detect   | Alarm                                                                                                    |    |
| Period 1 | 00:00 - 24:00               |           | <b>V</b> | Image: A start and a start a start |    |
| Period 2 | 00:00 - 24:00               |           |          |                                                                                                    |    |
| Period 3 | 00:00 - 24:00               |           |          |                                                                                                    |    |
| Period 4 | 00:00 - 24:00               |           |          |                                                                                                    |    |
|          |                             |           |          |                                                                                                    |    |
|          |                             |           |          |                                                                                                    |    |
|          |                             |           |          |                                                                                                    |    |
|          |                             |           |          |                                                                                                    |    |
|          |                             |           |          |                                                                                                    |    |
|          |                             | Advanc    | ed Ol    | Canc                                                                                                    | el |

**Channel (canal):** wybierz numer kanału, dla którego chcesz ustawić nagrywanie. Wybierz opcję All (Wszystko) aby ustawić ustawienia dla wszystkich kanałów w tym samym czasie .

Redundancy: funkcja nie jest aktywna dla tego modelu

**Length (lungime):** ustaw długość każdego pliku nagrania (w minutach). Wartość domyślna to 60 minut.

**Pre-Record (rejestracja wstępna):** nagraj od 1 do 30 sekund przed zdarzeniem alarmowym **Mode (tryb nagrywaniae):** ustaw typ nagrywania: zaprogramowany, ręczny lub wyłączony.

• Inregistrare programata: Możesz wybrać 4 okresy nagrywania (w przedziale czasu od 0:00 do 24:00) i 3 tryby (normalne nagrywanie, wykrywanie ruchu i w przypadku alarmu): *Regular (normalne nagrywanie)*: urządzenie nagrywa w ustalonym czasie. Typ pliku
wideo to "R".

Detect (detekcja ruchu): urządzenie nagrywa w wykrywaniu ruchu. Typ pliku wideo to "M".

Alarm (alarma): funkcja nagrywania alarmów obejmuje: wykrywanie ruchu, utratę obrazu, utratę wideo.

- Nagrywanie ręczne: kliknij przycisk, a odpowiedni kanał zostanie nagrany niezależnie od bieżącego statusu.
- **Stop:** kliknij przycisk, a odpowiedni kanał zatrzyma nagrywanie niezależnie od bieżącego statusu.

Uwaga: przycisk Advanced otwiera następujące menu: Up Window (wstecz), Show desktop (Pokaż pulpit), Copy (Kopiuj ustawienia), Paste (Wklej ustawienia), Default (Domyślne), Storage (Przywróć pamięć w interfejsie konfiguracyjnym jednostka pamięci).

# 1.1.2 Edytowanie nagrań (Playback)

Istnieją dwa sposoby odtwarzania nagranych plików na wewnętrznym dysku twardym:

- Kliknij prawym przyciskiem myszy na ekranie - Odtwarzanie

- Kliknij prawym przyciskiem myszy na ekranie - Menu główne - Record - Playback)

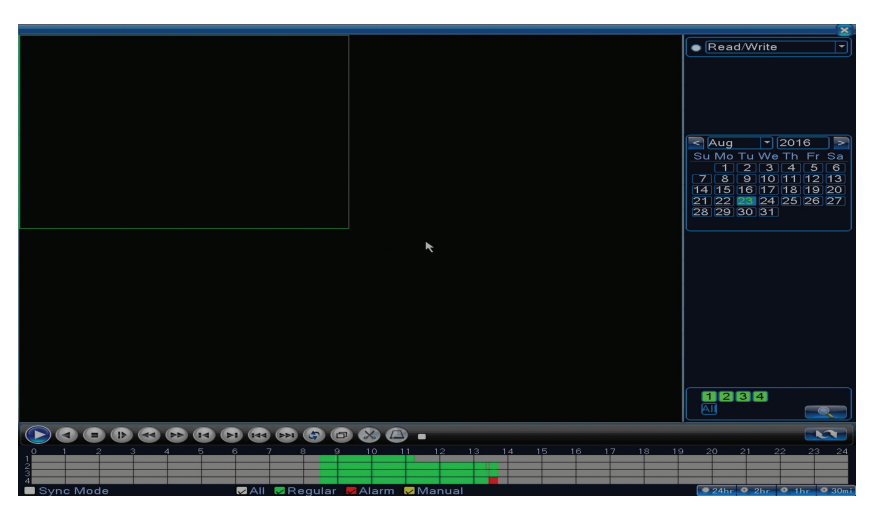

Uwaga: Wewnętrzny dysk twardy, który chcesz odtwarzać, powinien być ustawiony w trybie odczytu i zapisu.

Opis ikonek:

| Odczyt Pauza                   | Wstecz                       |
|--------------------------------|------------------------------|
| Stop                           | Powolne<br>odtwarzanie       |
| Szybkie przewijanie<br>w przód | Szybkie<br>przewijanie w tył |
| Następna klatka                | Poprzednia klatka            |

|   | Następny plik | H | Poprzedni plik           |
|---|---------------|---|--------------------------|
| Ð | Pełny ekran   | Ð | Odtwarzanie<br>cykliczne |

Uwaga: W przypadku odtwarzania klatki po klatce film musi zostać wstrzymany.

## Funkcje specjalne:

Lokalny zoom: Gdy system wyświetla pojedynczy kanał na ekranie, możesz wybrać część ekranu za pomocą myszy, aby powiększyć go, klikając lewym przyciskiem myszy. Następnie możesz powrócić do normalnego ekranu, klikając dwukrotnie.

## 1.1.3 Kopia zapasowa nagrań (Backup)

UWAGA: Pamięć USB musi być podłączona do DVR przed rozpoczęciem uruchamiania kopii zapasowej. Po wykonaniu utworzony plik kopii zapasowej można odtwarzać pojedynczo.

| / | R | ecord > Backup                   |                                 | ×                                              |
|---|---|----------------------------------|---------------------------------|------------------------------------------------|
|   | 1 | □ Name(Type)<br>☑ sdb1(USB DISK) | Remain/Total<br>1.76 GB/3.73 GB | D Detact<br>Backup<br>Burning<br>Erase<br>Stop |
| Ľ |   |                                  |                                 | Cancel                                         |

Detect (detekcja): wykrywa napęd USB podłączony do rejestratora

Erase (usuń): formatowanie wybranej jednostki

**Stop:** przestaje wykonywać kopię zapasową

Backup (konfiguracja kopii zapasowej). Po naciśnięciu tego przycisku pojawia się interfejs konfiguracja kopii zapasowej:

| Backup     |       |              |            |       |     |       |        | × |
|------------|-------|--------------|------------|-------|-----|-------|--------|---|
| Туре       | All   |              | ead/Write  | -     |     |       |        |   |
| Channel    | 1     | <b>_</b>     |            |       |     |       |        |   |
| Start Time | 23    | 3-08-2016    | 00:00:00   |       | Re  | emove | ▶ ►    |   |
| End Time   | 23    | 3-08-2016    | 13:45:11   |       |     | Add   |        |   |
| 0 Chan     | nel   | Date         | Start Time | End T | ime | Туре  | Length |   |
|            |       |              |            |       |     |       |        |   |
|            |       |              |            |       |     |       |        |   |
|            |       |              |            |       |     |       |        |   |
|            |       |              |            |       |     |       |        |   |
|            |       |              |            |       |     |       |        |   |
|            |       |              |            |       |     |       |        |   |
| Required/R | emain | ing:0.00 KB/ | 1.76 GB    |       |     |       |        |   |
|            | Bac   | kup format [ | -1264      |       | Sta | irt   | Cance  |   |

## 1.2 Alarm (Alarma)

Funkcja nagrywania alarmów obejmuje: wykrywanie ruchu, utratę obrazu, utratę sygnału wideo, nieprawidłowości.

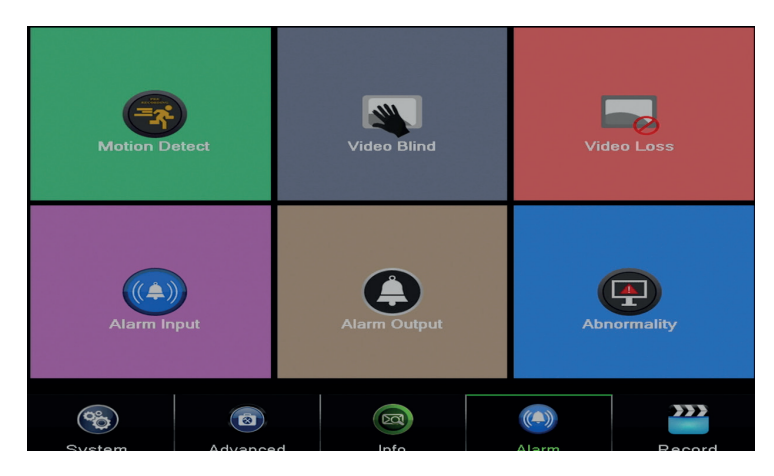

#### 1.2.1 Detekcja ruchu (Motion detect)

Gdy system wykryje ruch, który osiągnie naruszy próg czułości, rozpocznie się nagrywanie

Uwaga: przycisk Advanced otwiera następujące menu: Up Window (wstecz), Show desktop (Pokaż pulpit), Copy (Kopiuj ustawienia), Paste (Wklej ustawienia), Default (Domyślne), Storage (Przywróć pamięć w interfejsie konfiguracyjnym jednostka pamięci).

|                                                                |                 | Motion [                                              | Detect                 |
|----------------------------------------------------------------|-----------------|-------------------------------------------------------|------------------------|
| Channel<br>Sensitivity                                         | 1<br>Middle     | Enable<br>Region                                      | Set                    |
| Period<br>AlarmOut<br>Record Channel<br>Tour                   | Set 1 1234 1234 | MD Interval<br>OutDelay                               | 2Sec.<br>10Sec.        |
| Tour<br>PTZ Activation<br>Show Message<br>Buzzer<br>FTP upload | Set             | PostRec<br>Send Email<br>Write Log<br>Mobile reported | 10 Sec.<br>□<br>□<br>☑ |
|                                                                |                 |                                                       |                        |

Channel (kanał): wybierz kanał do skonfigurowania

Enable (aktywuj): oznacza, że funkcja wykrywania ruchu jest włączona

Sensitivity (czułość): wybierz jeden z 6 poziomów czułości

**Period (okres):** aktywuje wykrywanie ruchu w określonym zakresie czasu. Możesz ustawić różne przedziały czasu w zależności od dnia tygodnia. Każdy dzień podzielony jest na 4 sekcje czasowe.

| Set        |          |      |       |            |           |
|------------|----------|------|-------|------------|-----------|
| Wedr       | nesday 🔻 | ]    |       |            |           |
| 00:00      | 0 - 24   | :00  | 00:   | 00 - 24:00 |           |
| 00:00      | 0 - 24   | :00  | 00:   | 00 - 24:00 |           |
| 0          | 36       | 9 12 | 15 18 | 21 24      |           |
| Sun 🗾      |          |      |       |            |           |
| Tue        |          |      |       |            |           |
| Wed        |          |      |       |            |           |
| Thu        |          |      |       |            |           |
| Fri<br>Sat |          |      |       |            |           |
|            |          |      |       |            |           |
|            |          |      |       |            |           |
|            |          |      |       |            |           |
|            |          |      |       |            | DK Cancel |

W przypadku wykrywania ruchu można wybrać tryb ostrzegania: wyświetla komunikat, dźwięki, ładuje na serwer FTP, wysyła wiadomość e-mail, zapisuje wydarzenie w historii.

## 1.2.2 Brak obrazu (Video blind)

Gdy na obraz wideo mają wpływ warunki otoczenia, takie jak oświetlenie lub czułość dotykowa, w systemie zostanie uruchomiony alarm.

|                                                        |                          | Video i                                               | Blind                  |
|--------------------------------------------------------|--------------------------|-------------------------------------------------------|------------------------|
| Channel<br>Sensitivity                                 | 1<br>Middle              | Enable                                                | R                      |
| Period<br>AlarmOut<br>Record Channel<br>Tour           | Set<br>1<br>1234<br>1234 | OutDelay                                              | 10 Sec.                |
| PTZ Activation<br>Show Message<br>Buzzer<br>FTP upload |                          | PostRec<br>Send Email<br>Write Log<br>Mobile reported | 10_Sec.<br>□<br>□<br>☑ |

Ustawienia są takie same jak w wykrywaniu ruchu.

Uwaga: przycisk Advanced otwiera następujące menu: Up Window (wstecz), Show desktop (Pokaż pulpit), Copy (Kopiuj ustawienia), Paste (Wklej ustawienia), Default (Domyślne), Storage (Przywróć pamięć w interfejsie konfiguracyjnym jednostka pamięci).

### 1.2.3 Brak sygnału wideo (Video loss)

Gdy urządzenie nie odbiera sygnału wideo, w systemie zostanie uruchomiony alarm.

|                  |       | Video L         | -055    |   |
|------------------|-------|-----------------|---------|---|
| Channel 1        |       | Enable          |         |   |
|                  |       |                 |         |   |
| Period           | Set   |                 |         |   |
| AlarmOut 1       |       | DutDelay        | 10 Sec. |   |
| Record Channel 1 | )234  |                 |         |   |
| PTZ Activation   | Set F | PostRec         |         | • |
| Show Message     | 501   | Send Email      |         |   |
| Buzzer           |       | Write Log       |         |   |
| FTP upload 🛛 🔾   | l r   | Mobile reported |         |   |
|                  |       |                 |         |   |
|                  |       |                 |         |   |
|                  |       |                 |         |   |
|                  |       |                 |         |   |
|                  |       |                 |         |   |
|                  |       |                 |         |   |
|                  |       |                 |         |   |

Ustawienia są takie same jak w wykrywaniu ruchu.

Uwaga: przycisk Advanced otwiera następujące menu: Up Window (wstecz), Show desktop (Pokaż pulpit), Copy (Kopiuj ustawienia), Paste (Wklej ustawienia), Default (Domyślne), Storage (Przywróć pamięć w interfejsie konfiguracyjnym jednostka pamięci).

### 1.2.4 Niewłaściwe zachowanie (Abnormality)

W przypadku wystąpienia nietypowej sytuacji, takiej jak brak pamięci, brak miejsca w pamięci, konflikt IP lub brak łączności z siecią, urządzenie wyświetli ostrzeżenie w wiadomości lub sygnał dźwiękowy.

| Alarm > Abn                                                  | ormality                                                                                                 |        | ×    |
|--------------------------------------------------------------|----------------------------------------------------------------------------------------------------|--------|------|
| Event Type<br>Enable<br>Show Message<br>Buzzer<br>Send Email | No Storage<br>No Storage<br>Storage Device Error<br>Storage No Space<br>Net Disconnection<br>IP Conflict |        | 0    |
|                                                              |                                                                                                    | OK Car | icel |

## 1.3 Ustawienia systemu (System)

Pojawi się następujący interfejs:

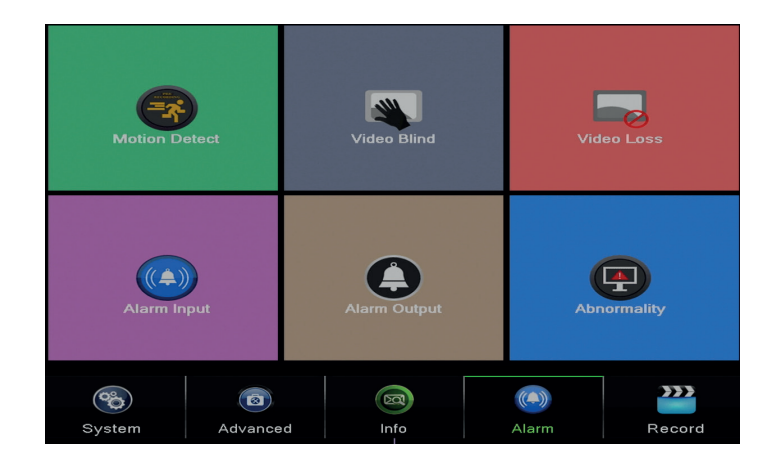

## 1.3.1 Ustawienia główne (General)

| System > Ge    | eneral                        |
|----------------|-------------------------------|
| Time Zone      | [UTC+02:00]Athens,Jerusalen ▼ |
| System Time    | 23-08-2016 13:46:48           |
| Date Format    | DD MM YYY - 🔽 🗖 DST           |
| Date Separator | -                             |
| Time Format    | 24-HOUR T                     |
| Language       |                               |
| Storage Full   | Overwrite 🔽 🔭                 |
| DVR No.        | 0                             |
| Video Standard | PAL                           |
| Auto Logout    | 0 min                         |
| Machine Name   | LocalHost                     |
|                |                               |
|                |                               |
|                | OK Cancel                     |

Time zone: ustaw strefę czasową

System time: ustaw datę i godzinę systemu

**Data format:** wybierz format daty YMD (rok, miesiąc, dzień), MDY (miesiąc, dzień, rok), DMY (dzień, miesiąc, rok)

Date separator: wybierz typ separatora dla formatu daty

Time format: wybierz format godziny: 12 lub 24 godziny.

Language: ustawić język wyświetlania menu

**Storage full:** Dysk twardy jest pełny, wybierz "Stop record", aby zatrzymać nagrywanie lub nadpisanie, aby kontynuować pisanie starych plików.

DVR No.: numer urządzenia

Video standard: PAL lub NTSC

Auto logout: ustaw maksymalny czas nieaktywności, z którego system wyjmie (0 - 60).

# 1.3.2 Konfiguracja obrazu (Encode)

Ustaw parametry kompresji audio i wideo dla każdego kanału.

|                  |          | Encod        | 6        |        |  |
|------------------|----------|--------------|----------|--------|--|
| Channel          | 1        |              |          |        |  |
| Compression      | H.265X 🔻 | Extra Stream | -        |        |  |
| Resolution       | 1080P    | CIF          | -        |        |  |
| Frame Rate(FPS)  | 15 -     | 12           | -        |        |  |
| Bit Rate Type    | VBR 🔻    | VBR          | -        |        |  |
| Quality          | high 🔻   | low          | <b>-</b> |        |  |
| Bit Rate(Kb/S)   | 2707 -   | 214          |          |        |  |
| I Frame Interval | 2 🔻      | 2            | -        |        |  |
| Video/Audio      |          |              |          |        |  |
|                  |          |              |          |        |  |
|                  |          |              |          |        |  |
|                  |          |              |          |        |  |
|                  |          |              |          |        |  |
|                  |          |              |          |        |  |
|                  |          |              |          |        |  |
|                  |          |              |          |        |  |
|                  |          |              |          |        |  |
|                  |          |              |          |        |  |
|                  |          |              |          |        |  |
|                  |          | Advanced     | OK       | Cancel |  |

Channel (kanał): wybierz numer kanału, który chcesz skonfigurować

Compression (compresie): standardowa kompresja H.264

Resolution (rezolutie): D1 / 960H / 1080N

Frame Rate: od 1 do 25fps

**Bit Rate Type:** możesz wybrać ograniczony przepływ lub zmienny przepływ. Wybierając zmienny przepływ, masz 6 opcji jakości obrazu

**Bit Rate:** im wyższa wartość przepływu, tym lepsza jakość obrazu: D1 1000~1500kbps, CIF 384~1500kbps, QCIF(64~512kbps)

Video/Audio: wybierz typ nagrania

Uwaga: przycisk Advanced otwiera następujące menu: Up Window (wstecz), Show desktop (Pokaż pulpit), Copy (Kopiuj ustawienia), Paste (Wklej ustawienia), Default (Domyślne), Storage (Przywróć pamięć w interfejsie konfiguracyjnym jednostka pamięci).

## 1.3.3 Ustawienia sieci (Network)

| Net Card           | Wired NIC 🔽 🙀 DHCP Enable |
|--------------------|---------------------------|
| IP Address         | 192 . 168 . 1 . 10        |
| Subnet Mask        | 255 . 255 . 255 . 0       |
| Gateway            | 192 . 168 . 1 . 1         |
| Primary DNS        | 192 . 168 . 1 . 1         |
| Secondary DNS      | 8 . 8 . 8 . 8             |
| Media Port         | 34567                     |
| HTTP Port          | 80                        |
| HS Download        |                           |
| Transfer Policy    | Quality Pref∉ ▼           |
| Network encryption | No limited 🔽              |
|                    |                           |
|                    |                           |
|                    |                           |
|                    |                           |
|                    |                           |
|                    |                           |
|                    |                           |
|                    |                           |
|                    |                           |

Net Card: wybierz opcję Wire Netcard

DHCP: zdobądź adres IP w trybie automatycznym (niezalecane).

IP address: wybierz adres IP. Domyślny adres to 192.168.1.10

Subnet mask: Domyślny adres to: 255.255.255.0

Gateway: Domyślny adres to 192.168.1.1

**DNS setup:** nazwa domeny serwera przekształca nazwę domeny na adres IP. Adres IP jest dostarczany przez administratora sieci. Ten adres należy ustawić, a następnie ponownie uruchomić system do pracy.

Media port: domyślny 34567

HTTP port: domyślny 80

## **HS download**

PL

**Transfer policy:** wybierz auto-adaptację, jakość priorytetową lub priorytetową ciągłość przepływu. Przepływ danych zostanie skalibrowany zgodnie z ustawieniami. Strategia samoadaptacji reprezentuje kompromis między jakością obrazu a płynność obrazu. Płynność obrazu i samoregulacja są ważne tylko wtedy, gdy włączony jest Kreator przepływu danych. W przeciwnym razie przeważa jakość obrazu.

### 1.3.4 NetService

**NTP** setup

Wybierz żądaną sieć i kliknij przycisk Ustaw, aby skonfigurować sieć z góry lub kliknij dwukrotnie przycisk Usługa, aby skonfigurować parametry.

|                                                                         | NetService                                                                          |   |
|-------------------------------------------------------------------------|-------------------------------------------------------------------------------------|---|
| NetService                                                              | Net Server Info                                                                     |   |
| PPP₀E<br>NTP<br>EMAIL<br>IP FILTER<br>DDNS<br>FTP                       | 0:<br>0: NTP:60<br>0: Your SMTP Server:25<br>0: :0 :0<br>DDNS Set Invalid<br>0: FTP |   |
| ARSP<br>AlarmServer<br>Wireless Config<br>UPNP<br>Wifi<br>RTSP<br>Cloud | 0:<br>Not enabled<br>O<br>Not enabled<br>1:554                                      | * |
| Cloud<br>Mobile reported                                                | Enable                                                                              | ~ |
|                                                                         | OK Cancel                                                                           |   |
| NTF                                                                     |                                                                                     | × |
| Enable<br>Cus<br>Server I<br>Port                                       | tom O auto<br>IP NTP<br>123                                                         |   |
| Update                                                                  | Period 60 min                                                                       |   |
|                                                                         |                                                                                     |   |

Enable: Zaznacz, aby włączyć tę opcję

Server IP: wprowadź adres IP serwera NTP.

Port: 123 domyślnie. Możesz ustawić port zgodnie z ustawieniami serwera NTP.

Update period: okres aktualizacji jest taki sam, jak okres serwera NTP. Domyślny interwał to 60 minut.

# Email

| Enable      |                  |     |
|-------------|------------------|-----|
| SMTP Server | Your SMTP Server | ]   |
| Port        | 25               | ]   |
| Encryption  | NONE             |     |
| User Name   |                  | ]   |
| Password    |                  | abc |
| Sender      |                  | ]   |
| Receiver    |                  | )   |
| Title       | Alarm Message    | )   |
|             |                  |     |
| Mail Te     | sting OK Cancel  |     |
|             |                  |     |

Jeśli alarm jest włączony lub połączenia są wykonane, system wyśle wiadomość e-mail z informacją o alarmie i obraz o ustawionym adresie.

**SMTP server:** adres serwera e-mail. Może to być adres IP lub nazwa domeny. Nazwy domeny można używać tylko wtedy, gdy ustawienia DNS są poprawne.

Port: port serwera poczty e-mail.

Need SSL: zdecyduj, czy chcesz używać bezpiecznego protokołu, czy nie.

User name: wprowadź adres e-mail serwera SMTP.

Password: wprowadź swoje hasło e-mail

Sender: wprowadź adres e-mail nadawcyi.

Receiver: wprowadź adres e-mail odbiorcy. Możesz ustawić maksymalnie 3 odbiorców.

Title: wprowadź tytuł wiadomości e-mail dotyczącej alarmu.

#### **IP filter**

Możesz dodać adresy IP do blacklist lub whitelist IP

| IP FILTER                            |                                     | $\sim$ |
|--------------------------------------|-------------------------------------|--------|
| Enable<br>Restricted Type<br>0 0 0 0 | Blacklist<br>Blacklist<br>Whitelist |        |
|                                      | Delete OK Cano                      | cel    |

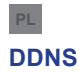

| DDNS                                                        |                       |
|-------------------------------------------------------------|-----------------------|
| DDNS Type<br>Enable<br>Domain Name<br>User Name<br>Password | CN99<br>vour.3322.org |
|                                                             | OK Cancel             |

Enable Zaznacz, aby włączyć tę opcję

DDNS: to dynamiczna nazwa domeny serwera.

Domain name: Wprowadź nazwę domeny zarejestrowaną przez DDNS.

User name: Wprowadź nazwę użytkownika zarejestrowaną przez DDNS.

Password: wprowadź hasło użytkownika zarejestrowane przez DDNS.

Gdy DDNS zostanie pomyślnie skonfigurowany i włączony, możesz wprowadzić nazwę domeny w przeglądarce Internet Explorer, aby uzyskać do niej dostęp.

Uwaga: Ustawienia DNS muszą być poprawnie wypełnione.

#### **FTP setup**

FTP staje się aktywny tylko wtedy, gdy alarm staje się aktywny lub gdy alarm wykonuje zrzut ekranu, który wysyła później przez serwer FTP.

| FTP                 |      | <b>2</b>    |
|---------------------|------|-------------|
| Enable<br>Server IP | FTP  |             |
| Port                | 21   |             |
| User Name           |      |             |
| Password            |      | 🗖 Anonymous |
| Max File Length     | 1024 | МВ          |
| DirName             |      |             |
|                     |      |             |
|                     |      |             |
|                     |      |             |
|                     | Test | OK Cancel   |

Enable Zaznacz, aby włączyć tę opcję

Server IP: adres IP serwera FTP

Port: port domeny dla FTP; wartość domyślna to 21

User name: nazwa użytkownika dla FTP

Password: hasło użytkownikai

**Anonymous:** aktywuje tryb anonimowy - nie trzeba już ustawiać nazwy użytkownika i hasła **Max file length:** maksymalna długość plików, które mają zostać zarchiwizowane. Wartość domyślna to 1024 MB

Dir name: folder, w którym plik ma zostać przesłany

Uwaga: użytkownik musi mieć uprawnienia do przesyłania plików.

### UPNP

Protokół UPNP służy do automatycznego przekazywania do routera. Aby korzystać z tej funkcji, upewnij się, że ta opcja jest również włączona na routerze.

| UPNP         |                 | 8         |
|--------------|-----------------|-----------|
| Enable       | ✓               |           |
| HTTP Port    | 0               | ]         |
| TCP Port     | 0               | )         |
| Mobile Port  | 0               | )         |
| Make sure L  | JPNP is running | on router |
| ,before usin | g this          |           |
|              |                 |           |
|              |                 |           |
|              |                 | OK Cancel |

Enable wybierz opcję włączania ustawień UPNP

**HTTP Port:** routing automatycznie rozprowadzi port urządzenia HTTP, ale w celu monitorowania Internet Explorer będzie również musiał wprowadzić ten portt.

**TCP Port:** router automatycznie rozprowadzi port TCP urządzenia, ale przy monitorowaniu go przez CMS będziesz potrzebował tego portu.

**Mobile Port:** router automatycznie rozdzieli port mobilny urządzenia, ale podczas monitorowania przez telefon będzie potrzebny ten port.

## 1.3.5 PTZ Config

Funkcja nie jest aktywna dla tego zestawu.

## 1.3.6 RS232

Funkcja nie jest aktywna dla tego zestawu.

## 1.3.7 Tur (Tour)

Aktywuj tę funkcję, aby wyświetlić trasę wszystkich kanałów zgodnie z ustawionym interwałem.

| System > Tour         |        | ×         |
|-----------------------|--------|-----------|
| Enable Tour           | 0      |           |
| MD Interval           | 5 Sec. |           |
| View 1                | 1234   |           |
| View 4                | 1      |           |
| Alarm Tour Type       |        |           |
| MD Inter∨al           | 5 Sec. |           |
| Return after finished |        |           |
|                       |        | *         |
|                       |        |           |
|                       |        |           |
|                       |        |           |
|                       |        |           |
|                       |        |           |
|                       |        |           |
|                       |        | OK Cancel |

## 1.3.9 Digital

Interfejs cyfrowy wyświetla liczbę i typ kamer obsługiwanych przez ten model:

 Local
 IP

 5M-N
 1080P
 1080P
 960P
 5M

 4
 2
 2
 2
 1

 4
 2
 2
 2
 1

 1
 2
 2
 1
 1

 1
 1
 16
 1
 1

 1
 1
 16
 1
 1

 1
 1
 1
 1
 4

 1
 1
 1
 1
 4

 1
 1
 1
 1
 4

 1
 1
 1
 4
 1

 1
 1
 1
 1
 4

 1
 1
 1
 4

 1
 1
 1
 4

 1
 1
 1
 4

 1
 1
 4
 1

 1
 1
 4
 1

 1
 1
 4
 1

| Analogowe | IP                                                 | Hybrida |
|-----------|----------------------------------------------------|---------|
| 4 x 1080N | 8 x 1080P                                          |         |
| 4 x 720P  | T20P         12 x 960P         2 x 720P + 2 x 720P |         |
| 4 x 960H  | 8 x 720P                                           |         |

### 1.3.10 Ustawienia XVI (XVI Settings)

Menu umożliwia kontrolę obrazu (jasność, kontrast, nasycenie itp.) Na każdym kanale.

| XVI control                          |                               |
|--------------------------------------|-------------------------------|
| Channel 4                            |                               |
| XVI control Advanced                 |                               |
| Brightness — 50                      | OEnhance the image            |
| Contrast 50                          |                               |
| Saturation 50                        | Enhance the image All 1 2 3 4 |
| Hue 50                               | Enable 🛛 🗹 🗹 🗹                |
| Acutance – 50                        | Show Message 🛛 🗹 🗹 🗹          |
| Mirroring Overturn IRC Reverse Order |                               |
| Removal of Moire Anti-Aliasing       |                               |
| RestoreOK                            | OK Cancel                     |
| V                                    |                               |

### 1.4 Ustawienia zaawansowane (Advanced)

Menu obejmuje: zarządzanie dyskami twardymi, konto użytkownika, użytkowników online, ustawienia wyjścia wideo, samodzielną konserwację, przywracanie ustawień fabrycznych, aktualizacje, informacje o urządzeniu, import / eksport.

| Storage        | Account | Online User   |
|----------------|---------|---------------|
| Device Info.   | DISPLAY | AutoMaintain  |
| Restore        | Upgrade | import/Export |
| System Advance | ed Info | Alarm Record  |

### 1.4.1 Zarządzanie jednostkami pamięci (Storage)

Interfejs wyświetla informacje o wewnętrznym dysku twardym: jego liczbie, typie, statusie i pojemności.

Wybierz urządzenie pamięci masowej, a następnie kliknij funkcję, którą chcesz wykonać.

| / | A | dvanced > S        | torage             |                  |                   |                                                                                | × |
|---|---|--------------------|--------------------|------------------|-------------------|--------------------------------------------------------------------------------|---|
|   | 1 | Storage No.<br>1-1 | Type<br>Read/Write | Status<br>Normal | Storage<br>931.51 | Read/Write<br>Read only<br>Redundant<br>Format Storage<br>Recover<br>Partition |   |
|   |   |                    |                    |                  |                   | Cancel                                                                         |   |

Read/Write: sprzęt można zapisać lub odczytać Read-only: sprzęt można tylko odczytać Redundant: funkcja nie jest aktywna Format storage: formatuj dysk twardy l Recover: odzyskuj informacje z dysku twardeg Partition: twórz partycje na dysku twardym

## 1.4.2 Interfejs graficzny użytkownika (Display)

Tryb podglądu lokalnego obejmuje: wyświetlanie czasu, nazwę kanału, status nagrywania, status alarmu, przezroczystość i pokryty region.

| System > I                                                                              | DISPLAY                                               | ×         |
|-----------------------------------------------------------------------------------------|-------------------------------------------------------|-----------|
| Channel Title<br>Time Display<br>Record Status<br>Deflick<br>Transparency<br>Resolution | Set<br>Channel Title Alarm Status<br>175<br>1280*1024 |           |
| Channel<br>Region Cover                                                                 |                                                       | <b>k</b>  |
| Time Display                                                                            | 🔽 Channel Title 🔽 📒                                   | Set       |
|                                                                                         |                                                       | OK Cancel |

Channel title: przypisz tytuł do kanałów. Do 25 liter. Time display: wyświetla datę i godzinę systemu Channel title: wyświetla numer kanału Record status: wyświetla stan nagrania Alarm status: wyświetla status alarmu systemowego Transparency: wybierz przezroczystość menu ekranowego: wartość od 128 do 255 Resolution: ustaw rozdzielczość ekranu Channel: Wprowadź numer kanału

### 1.4.3 Zarządzaj użytkownikami (Account)

Uwaga: 1. Długość nazwy użytkownika może mieć maksymalnie 8 znaków. Wolne lub wstępnie puste miejsca są nieprawidłowe. Wolna przestrzeń w środku nazwy jest poprawna. Dozwolone znaki to: litery, cyfry, nienie, minus, punkt.

2. Nie ma ograniczeń co do liczby użytkowników lub grup użytkowników. Możesz dodawać lub usuwać grupy użytkowników zgodnie z ustawieniami użytkownika. Ustawienia fabryczne obejmują: użytkownik \ admin. Możesz ustawić drużynę tak, jak chcesz. Użytkownik nie może przypisać kompetencji grupy.

3. Administracja użytkownika obejmuje: grupę / użytkownika. Nazwa grupy i użytkownika nie może być taka sama. Każdy użytkownik należy do jednej grupy.

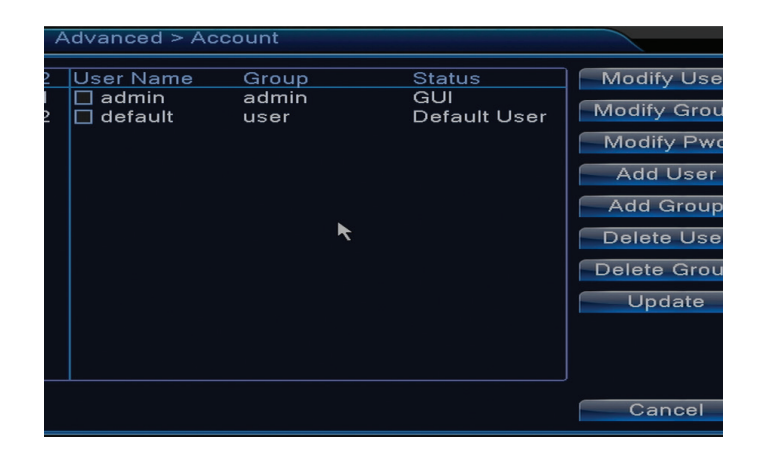

Modify user: Zmodyfikuj nazwę i prawa wybranego użytkownikat

Modify group: Zmodyfikuj nazwę i prawa grupy

**Modify password:** zmodyfikuj hasło użytkownika. Możesz ustawić hasło składające się maksymalnie z 6 znaków. Puste i wolne od słów spacje są niedozwolone. Odstępy między wyrazami są dozwolone. Uwaga: administrator może zmienić swoje hasło i hasło dla innych użytkowników

Add user: dodaj użytkownika. Ustaw nazwę, hasło, grupę i uprawnienia dla niego

Add group: dodawaj grupę użytkowników i przypisuj prawa

Delete user: usuwa wybranego użytkownika

Delete group: usuwa wybrą grupę

Update: aktualizuje informacje o użytkowniku

### 1.4.4 Użytkownicy online (Online user)

Możesz sprawdzić informacje o użytkownikach sieci. Możesz także wybrać konkretnego użytkownika, aby się rozłączyć. Odłączony użytkownik będzie mógł się połączyć dopiero po ponownym uruchomieniu systemu.

### 1.4.5 Konfiguracja obrazu (Auto maintain)

Skonfiguruj pozycję i kolor obrazu wideo.

| Advanced > AutoMaintain                                                         | ×       |
|---------------------------------------------------------------------------------|---------|
| Auto-Reboot System<br>Every Tuesday  at 01:00<br>Auto-Delete Old Files<br>Never |         |
|                                                                                 | KCancel |

### 1.4.6 Auto konserwacja (Restore)

Użytkownik może ustawić czas automatycznego restartowania systemu i automatycznego usuwania plików.

| Advanced                                                             | > Restore                                 |
|----------------------------------------------------------------------|-------------------------------------------|
| Please select                                                        | setting entries that you want to default. |
| Select all<br>General<br>Record Conf.<br>Network<br>DISPLAY<br>RS232 | Encode  Alarm Set  NetService  Account  . |
| ALL Confi                                                            | guration                                  |

## 1.4.7 Resetowanie systemu (Upgrade)

System można przywrócić do domyślnych ustawień fabrycznych. Możesz wybrać z menu funkcje do zresetowania

### 1.4.8 Informacje o urządzeniu (Device info)

| Advanced > Device In   | fo.       | 2         |
|------------------------|-----------|-----------|
| Audio In Channels      | 4         |           |
| Alarm In Channels      | 0         |           |
| Alarm Out Channels     | 0         |           |
| Remote control type    | General   | F         |
| Pad Type               | DVR_17K4L |           |
| Maximum Playback large | 4         |           |
| Default playback large |           |           |
| Enable RS232 🐱 Enable  | PTZ 🔽     |           |
|                        |           |           |
|                        |           |           |
|                        |           |           |
|                        |           | OK Cancel |

## 1.5 Informacje (Info)

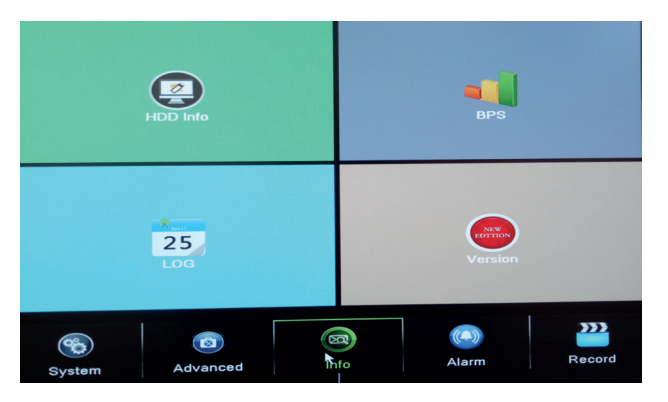

Interfejs zawiera szczegółowe informacje na temat urządzenia pamięci masowej, BPS (wyświetla strumień transferu Kb / s i pojemność pamięci MB / h w czasie rzeczywistym), historię zdarzeń i

wersję oprogramowania.

## 2. SZYBKI PRZEWODNIK (GUIDE)

Interfejs wyświetla serię kroków dla podstawowej konfiguracji urządzenia, takich jak ustawienia data, godzina, testowanie sieci i link do pobrania aplikacji XMeye.

## 3. TRYB NAGRYWANIA (RECORD MODE)

| Recor    | d M | ode | 9 |   |    |  |     | ×  |
|----------|-----|-----|---|---|----|--|-----|----|
| Mode     | All | 1   | 2 | з | 4  |  |     |    |
| Schedule | 0   | 0   | ٠ | ٠ | •  |  |     |    |
| Manual   | 0   | 0   | 0 | 0 | 0  |  |     |    |
| Stop     | 0   | •   | 0 | 0 | 0  |  |     |    |
|          |     |     |   |   |    |  |     |    |
|          |     |     |   | _ |    |  |     | _  |
|          |     |     |   |   | ΟΚ |  | anc | el |

Brak do ustawienia trybu nagrywania na każdym kanale. Bardziej szczegółowe ustawienia nagrywania można uzyskać, wchodząc do Menu głównego (Menu główne) - Menu główne (Nagrania) - Record conf (Konfiguracja nagrywania).

## 4. ODCZYT PLIKÓW (PLAYBACK)

Skrót umożliwiający dostęp do zapisywalnego interfejsu odtwarzania. Dostęp do tego samego interfejsu można uzyskać wchodząc do menu głównego – (Nagrania) -Playback (Odczyt)

## 5. PTZ CONTROL

Ta funkcja nie jest aktywna dla tego modelu

### 6. XVI CONTROL

Brak dostępu do interfejsu sterowania obrazem.

Ten sam interfejs jest dostępny w menu głównym -System (System) -XVI Settings (Ustawienia XVI) -XVI Control.

| XVI control                          |
|--------------------------------------|
| Channel 4                            |
| XVI control Advanced                 |
| Brightness — 50                      |
| Contrast 50                          |
| Saturation 50                        |
| Hue 50                               |
| Acutance - 50                        |
| Mirroring Overturn IRC Reverse Order |
| Removal of Moire Anti-Aliasing       |
|                                      |
| Restore OK                           |

### 7. XVI&AHD

Wybierz rodzaj sygnału wideo na każdym kanale. Zalecamy wybranie opcji "Auto", gdy nie masz pewności, jaki typ aparatów masz.

## 8. HIGH SPEED PTZ

Ta funkcja nie jest aktywna dla tego modelu

# 9. USTAWIENIA KOLORU (COLOR SETTINGS)

PL

Interfejs umożliwia dostosowanie parametrów jasności, nasycenia, kontrastu itp. obrazu.

| Color Setting:04   | 1             | 8               |
|--------------------|---------------|-----------------|
| Period 🔍           | 00:00 - 24:00 | [19:00 - 07:00] |
| Brightness         | 50            | 50              |
| Contrast           | 50            | 50              |
| Saturation         | 50            | 50              |
| Hue                | <b>_</b> 50   | <b>5</b> 0      |
| Gain               | <b></b> 0     | • •             |
| Horizon Sharpness  | 8 —           | 88              |
| Vertical Sharpness | 15            | <b>0</b> 15     |
|                    |               |                 |
|                    | Advanced      | OK Cancel       |

# 10. USTAWIENIA WYJŚĆ WIDEO (OUTPUT ADJUST)

| Advanced > Ou                                                   | utput Adjust                                                                   | × |
|-----------------------------------------------------------------|--------------------------------------------------------------------------------|---|
| Top Deflate                                                     | • 0                                                                            |   |
| Bottom Deflate                                                  | • • •                                                                          |   |
| Left Deflate                                                    | • • •                                                                          | × |
| Right Deflate                                                   | •                                                                              |   |
| Black vertical                                                  | 50                                                                             |   |
| Black horizontal                                                | 50                                                                             |   |
| Display Settings<br>Brightness<br>Contrast<br>Saturation<br>Hue | VGA/HDMI     >       50     50       50     50       50     50       50     50 |   |
| Advanced                                                        | OK Cancel                                                                      |   |

Dostęp do tego samego interfejsu można uzyskać wchodząc do menu głównego - zaawansowane - dopasowanie wyjścia)

# NAJCZĘŚCIEJ ZADAWANE PYTANIA I ROZWIĄZANIA

## Najczęściej zadawane pytania

Jeśli problemy nie pojawiają się na poniższej liście, zalecamy skontaktowanie się z lokalną obsługą lub skontaktowanie się z działem serwisu.

PL

# Urządzenie nie uruchamia się normalnie

Możliwe przyczyny:

- 1. Moc nie jest właściwa.
- 2. Zasilacz jest wadliwy
- 3. Aktualizacja programu jest nieprawidłowa
- 4. Urządzenie pamięci jest uszkodzone lub połączenia są zepsute
- 5. Panel przedni jest uszkodzony
- 6. Płyta główna urządzenia jest uszkodzona.

## Urządzenie automatycznie uruchomi się ponownie lub zatrzyma się kilka minut po uruchomieniu

Możliwe przyczyny:

- 1. Napięcie zasilania jest zbyt niskie lub niestabilne
- 2. Urządzenie magazynujące jest uszkodzone lub połączenia są zepsute
- 3. Sygnał wideo nie jest stabilny

4. Grzejnik jest bardzo gorący, jest za dużo pyłu lub urządzenie pracuje w niekorzystnych warunkach.

5. Elektroniczna część urządzenia jest wadliwa

# System nie wykrywa żadnych urządzeń pamięci masowej

Możliwe przyczyny:

- 1. Kable zasilające urządzenia pamięci masowej nie są podłączone
- 2. Kable urządzenia pamięci masowej są uszkodzone lub niezgodne
- 3. Urządzenie magazynujące jest uszkodzone
- 4. Port SATA na płycie urządzenia jest uszkodzony

# Na wyjściu nie ma sygnału wideo

Możliwe przyczyny:

1. Nieodpowiednie oprogramowanie układowe. Zalecamy aktualizację oprogramowania układowego.

2. Jasność obrazu wynosi 0. Zalecamy resetowanie urządzenia.

# Brak sygnału wejściowego wideo lub sygnał jest zbyt słaby.

1. Elektroniczna część urządzenia jest uszkodzona.

# Nie mogę znaleźć plików wideo w lokalnym trybie odtwarzania

Możliwe przyczyny:

- 1. Kabel danych urządzenia pamięci jest uszkodzony
- 2. Urządzenie magazynujące jest uszkodzone
- 3. Zaktualizuj oprogramowanie układowe przy użyciu oryginalnego pliku aktualizacji
- 4. Pliki wideo, których szukasz, są gdzieś indziej
- 5. Funkcja nagrywania nie została uruchomiona.

# Lokalny plik wideo nie jest jasny

Możliwe przyczyny:

- 1. Jakość obrazu jest zbyt niska
- 2. Renderowanie lokalne nie działa. Uruchom ponownie urządzenie.
- 3. Kabel danych urządzenia pamięci masowej jest uszkodzony.
- 4. Urządzenie magazynujące jest uszkodzone

## 5. Elektroniczna część urządzenia jest wadliwa.

# Brak sygnału audio w obszarze śledzenia

Możliwe przyczyny:

1. Nie masz kamery podłączonej do mikrofonu

- 2. Nie ma aktywnego głośnika
- 3. Kable audio są uszkodzon
- 4. Elektroniczna część urządzenia jest wadliwa.

### W oknie śledzenia istnieje dźwięk, ale w trybie odtwarzania nie ma sygnału dźwiękowego Możliwe przyczyny:

- 1. Problemy z instalacją: Opcja audio nie jest wybrana
- 2. Kanał nie ma dźwięku

# Czas jest błędny

PL

Możliwe przyczyny:

- 1. Ustawienia są nieprawidłowe
- 2. Akumulator na płycie głównej nie jest prawidłowo podłączony lub jest rozładowany

# Detekcja ruchu nie funkcjonuje

Możliwe przyczyny:

- 1. Ustawiony przedział czasu jest nieprawidłowy
- 2. Czułość jest zbyt niska
- 3. Istnieją ograniczenia niektórych wersji

# Zalogowanie przez internet nie jest możliwe

Możliwe przyczyny:

1. System operacyjny to Windows 98 lub Windows Me. Zalecamy zminimalizowanie systemu operacyjnego Windows 2000 SP4

- 2. Funkcja ActiveX jest zablokowana
- 3. Wersja nie przekracza Dx 8.1 Zaktualizuj sterownik karty wideo
- 4. Połączenie sieciowe zostanie przerwane
- 5. Ustawienia sieciowe powodują problemy
- 6. Twoja nazwa użytkownika lub hasło jest nieprawidłowe
- 7. CMS nie jest kompatybilny z wersją programu NVR

# Obraz nie jest wyraźny lub nie ma obrazu w obszarze wyświetlania lub odtwarzania

Możliwe przyczyny:

- 1. Sieć nie jest stabilna
- 2. Komputer użytkownika nie ma wystarczających zasobów
- 3. Wybierz tryb odtwarzania sieciowego z poziomu ustawień urządzenia
- 4. Użytkownik nie ma żadnych praw do oglądania
- 5. Obraz w czasie rzeczywistym urządzenia magazynującego jest niejasny.

# Połączenie sieciowe nie jest stabilne

- Możliwe przyczyny:
- 1. Sieć nie jest stabilna
- 2. Występują konflikty adresów IP
- 3. Występują konflikty adresów MAC
- 4. Karta sieciowa lub urządzenie nie działa

# Nie można skopiować na USB

Możliwe przyczyny:

- 1. Ilość danych jest większa niż pojemność pamięci.
- 2. Sprzęt do tworzenia kopii zapasowych nie jest zgodny
- 3. Sprzęt do backupu nie działa

# Alarmu nie można wyłączyć lub nie działa

Możliwe przyczyny:

- 1. Ustawienia alarmu są nieodpowiednie
- 2. Występują problemy specyficzne dla każdej wersji programu. Zalecamy aktualizację programu.

# SPECYFIKACJE TECHNICZNE NVR

| Siytem                                         | Procesor                | Hi3520D                                                                                     |  |
|------------------------------------------------|-------------------------|---------------------------------------------------------------------------------------------|--|
|                                                | Kompresja wideo         | H.264 (High Profile)                                                                        |  |
| Wideo                                          | Zdolność kodowania      | 4 x 1080N                                                                                   |  |
|                                                | Zdolność<br>dekodowania | 4 x 1080N                                                                                   |  |
| Audio                                          | Kompresja dźwięku       | G.711A                                                                                      |  |
| Nagrywanie i                                   | Tryb nagrywania         | Ręczne, wykrywanie ruchu, programowane                                                      |  |
| odtwarzanie                                    | Grać                    | 1 Kanał / 4 Kanał                                                                           |  |
| Przechowywanie<br>& utworzyć kopię<br>zapasową | Spacja                  | Wideo:<br>720P 20G / zi x Kanał<br>960H 12 ~ 20G / zi x Kanał<br>Audio: 691.2M / zi x Kanał |  |
|                                                | Typ kopii zapasowej     | Network, U-disk, disc USB, disc SATA                                                        |  |
|                                                | Wejście wideo           | 4 x BNC                                                                                     |  |
|                                                | Wyjście wideo           | 1 x VGA, 1 x HDMI                                                                           |  |
| Okablowanio                                    | Wejście audio           | 1 x RCA                                                                                     |  |
| Orabiowallie                                   | Wyjście audio           | 1 x RCA                                                                                     |  |
|                                                | Interfejs sieciowy      | RJ45 10M/100M                                                                               |  |
|                                                | USB                     | 2 x USB 2.0                                                                                 |  |
|                                                | HDD                     | 1 x SATA max. 6TB                                                                           |  |
| Inny                                           | Karmienie               | 12V / 2A                                                                                    |  |
|                                                | Wymiary                 | 200 x 210 x 45 mm                                                                           |  |

PL

# FUNCTII PRINCIPALE

### Supraveghere in timp real

Supraveghere prin intermediul monitorului: interfata analogica de iesire, VGA sau HDMI

### Stocare

HDD-ul functioneaza doar pe durata inregistrarii ceea ce reduce consumul de energie si extinde timpul de viata

Nota: HDD-ul nu este inclus in pachet

### Compresie

Compresie in timp real pe dispozitivul de stocare, ceea ce permite o calitate audio si video stabila

### Copie de siguranta

Prin interfata USB: pe echipamente de stocare cu USB

#### Redare

Inregistrare video in timp real Mod de redare multipla: 1 sau 4 canale pe ecran Zoom pe anumite zone din imagine

### Interfata de comunicare

Interfata internet standard

#### **Operare inteligenta**

Control dispozitiv din mouse Copiere rapida a setarilor de pe un canal pe altul

## **INSTRUCTIUNI DE UTILIZARE**

### Instalarea unitatii de stocare

La prima utilizare, va rugam sa instalati unitatea de stocare. In carcasa unitatii de inregistrare poate fi instalat un singur HDD intern de capacitate maxima 6TB (HDD-ul nu este inclus in pachet).

- Desfaceti suruburile
- Scoati capacul
- Fixati HDD-ul
- Conectati cablurile de date
- Fixati capacul
- Conectati cablul de alimentare

### Pornirea dispozitivului

Introduceti cablul de alimentare si porniti dispozitivul. LED-ul indicator se va aprinde si veti auzi un bip. In mod implicit, vor fi afisate 4 canale pe ecran.

Daca ora de pornire se incadreaza in programul presetat pentru inregistrare, atunci functia de inregistrare va porni automat.

### Note:

1. Verificati daca tensiunea de intrare corespunde cu tensiunea recomandata a dispozitivului.

Tensiunea de alimentare este de 230V±10% / 50 Hz. 2. Va sugeram sa folositi un dispozitiv UPS pentru a proteja dispozitivul de variatiile de tensiune.

### Oprirea dispozitivului

Sunt doua metode de oprire a dispozitivului:

1. Accesati meniul principal (click dreapta pe ecran) si selectati optiunea Logout (lesire) - Shutdown (Inchidere)

2. Opriti sursa de alimentare.

Atentionari speciale:

1. Repornirea dupa caderea tensiunii: daca dispozitivul este inchis anormal acesta poate crea o copie de siguranta si poate reporni de la acel status dupa revenirea alimentarii.

2. Inlocuirea bateriei de pe placa de baza: inainte de inlocuirea bateriei trebuie sa va salvati setarile sistemului si sa opriti sursa de alimentare. Ora dispozitivului trebuie reprogramata dupa inlocuirea bateriei. Va recomandam sa inlocuiti bateria in fiecare an.

#### Controlul de la distanta al dispozitivului:

Puteti controla in timp real camera video astfel:

- prin software-ul CMS dedicat, compatibil cu Windows
- prin Internet Explorer
- prin aplicatia dedicata (XMEye) compatibila cu iOS, Android.

### Autentificarea in sistem

Dupa pornirea dispozitivului, autentificati-va in sistem.

Implicit, utilizatorul **admin** este protejat de parola **1234**. Daca parola este introdusa gresit de 5 ori la rand, contul va fi blocat. Prin repornirea dispozitivului sau dupa o jumatate de ora, contul va fi deblocat automat.

#### Nota: Pentru securitatea sistemului Dvs. va rugam sa modificati parola dupa prima autentificare.

| SYSTEM LOGIN           | × |
|------------------------|---|
| User Name <b>admin</b> |   |
| Please Login           |   |
| OK Cancel              | ĸ |

#### **Previzualizare canale**

Puteti da click dreapta pentru a schimba modul de vizualizare: 1 sau 4 canale. Sau faceti dublu click pe unul din canale pentru a trece pe modul ecran intreg.

| <b>60</b>           | Inregistrare     | ?        | Lipsa imagine  |
|---------------------|------------------|----------|----------------|
| <mark>.//</mark> 11 | Detectie miscare | <b>a</b> | Camera blocata |

#### Meniul

In modul de previzualizare puteti accesa meniul de pe ecran prin click dreapta, precum in

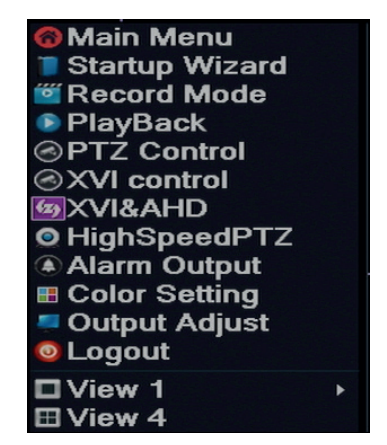

Meniul include:

Meniul principal (Main menu), ghid rapid (Guide), modul de inregistrare (Record mode), redare (Playback), control PTZ (PTZ control), XVI control, PTZ accelerat (High speed PTZ), setari culoare (Color settings), setari iesiri video (Output adjust), iesire din cont, Vezi canal 1/4 (View 1/4)

# 1. MENIUL PRINCIPAL (MAIN MENU)

Accesand meniul principal interfata va arata ca in imaginea de mai jos.

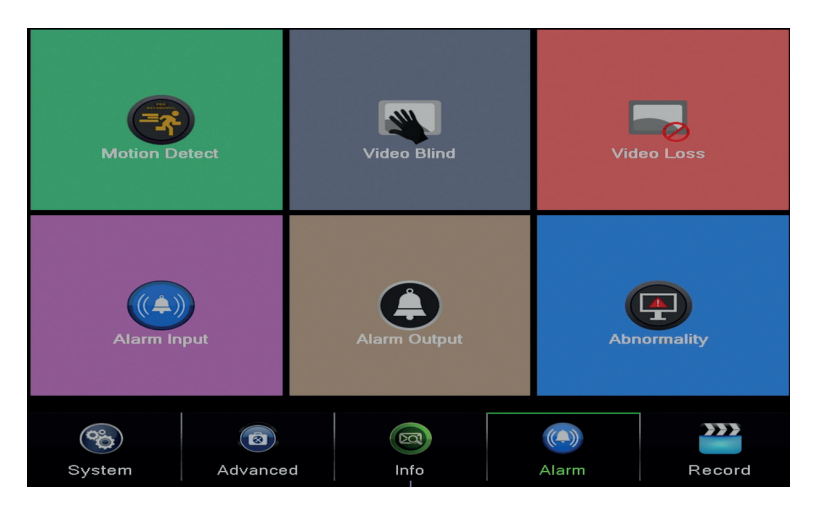

# 1.1 Record (Inregistrare)

Operatiunile ce tin de inregistrare includ: Record config (configurare inregistrare), Playback (vizualizarea) si Backup (copia de siguranta).

| PlayBack |                 |      | Record Conf.  |        |
|----------|-----------------|------|---------------|--------|
|          |                 |      | Backup        |        |
| System   | (2)<br>Advanced | Info | (Ca)<br>Alarm | Record |

### 1.1.1 Configurarea inregistrarii (Record config)

Accesati Main menu (Meniu principal) - Record (Inregistrare) - Record config (Configurare inregistrare)

Setati parametrii de inregistrare pe fiecare canal in parte sau pe toate canalele simultan. Sistemul este setat pentru inceput sa inregistreze 24 de ore in continuu.

Nota: HDD-ul trebuie sa fie setat in modul citire/scriere.

| Reco                        | ord > Record Conf. |            |          |          | ×   |  |  |
|-----------------------------|--------------------|------------|----------|----------|-----|--|--|
| Channel                     | 1 Redund           | dancy 🗆    |          |          |     |  |  |
| Length 60 min PreRec 5 Sec. |                    |            |          |          |     |  |  |
| Mode                        | O Schedule O Mar   | nual 🄍 Sto | эр       |          |     |  |  |
| Week                        | AII                | Regular    | Detect   | Alarm    |     |  |  |
| Period 1                    | 00:00 - 24:00      |            | <b>V</b> | <b>~</b> |     |  |  |
| Period 2                    | 00:00 - 24:00      |            |          |          |     |  |  |
| Period 3                    | 00:00 - 24:00      |            |          |          |     |  |  |
| Period 4                    | 00:00 - 24:00      |            |          |          |     |  |  |
|                             |                    |            |          |          |     |  |  |
|                             |                    |            |          |          |     |  |  |
|                             |                    |            |          |          |     |  |  |
|                             |                    |            |          |          |     |  |  |
|                             |                    |            |          |          |     |  |  |
|                             |                    | Advanc     | ed       | K Can    | cel |  |  |

**Channel (canal):** alegeti numarul corespunzator canalului pentru care doriti sa setati inregistrarea. Alegeti optiunea **All** (Toate) pentru a efectua setarile pentru toate canalele in acelasi timp.

Redundancy: functia nu este activa pentru acest model

**Length (lungime):** setati lungimea fiecarui fisier de inregistrare (in minute). Implicit este de 60 de minute.

**Pre-Record (pre-inregistrare):** inregistrati intre 1 si 30 de secunde inainte de un un eveniment de alarma

Mode (mod inregistrare): setati tipul inregistrarii: programat, manual sau oprit.

• Inregistrare programata: Puteti alege 4 perioade de inregistrare (in intervalul orar cuprins

intre ora 0:00 si 24:00) si 3 moduri (inregistrare normala, la detectie miscare si in caz de alarma):

*Regular (inregistrare normala)*: dispozitivul inregistreaza in intervalul de timp setat. Tipul fisierului video este "R".

*Detect (detectie miscare)*: dispozitivul inregistreaza la detectia miscarii. Tipul fisierului video este "M".

*Alarm (alarma):* functia de inregistrare la alarma include: detectarea miscarii, lipsa imagine, pierderea semnalului video.

- Inregistrare manuala: dati click pe buton iar canalul corespunzator va inregistra indiferent de statusul actual.
- **Stop:** dati click pe buton iar canalul corespunzator se va opri din inregistrare indiferent de statusul actual.

Nota: butonul Advanced deschide urmatorul meniu: Up Window (Inapoi), Show desktop (afiseaza interfata de previzualizare a canalelor), Copy (copiaza setari), Paste (Lipeste setari), Default (restabileste setarile implicite), Storage (scurtatura catre interfata de configurare a unitatii de stocare).

## 1.1.2 Redare inregistrari (Playback)

Sunt doua metode prin care puteti reda fisierele inregistrate pe HDD-ul intern:

- Click dreapta pe ecran Playback
- Click dreapta pe ecran Main Menu (Meniu principal) Record (Inregistrari) Playback (Redare)

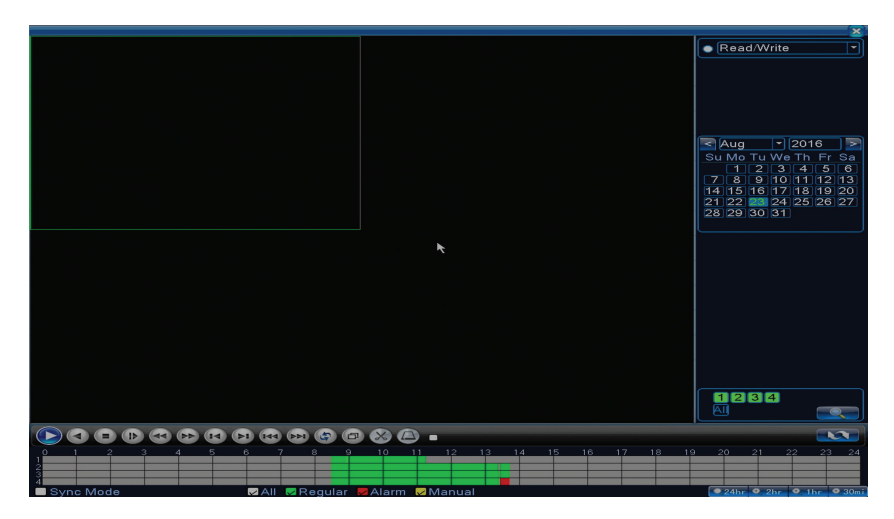

Nota: HDD-ul intern de pe care doriti redarea inregistrarilor trebuie setat in modul citire-scriere.

## **Descriere pictograme:**

| Redare Pauza | Inapoi       |
|--------------|--------------|
| Stop         | Redare lenta |

|   | Derulare rapida<br>inainte |          | Derulare rapida<br>inapoi |
|---|----------------------------|----------|---------------------------|
|   | Cadrul urmator             |          | Cadrul anterior           |
| Ā | Fisierul urmator           | M        | Fisierul anterior         |
| Ð | Ecran intreg               | <b>B</b> | Redare ciclica            |

Nota: pentru redarea cadru cu cadru filmul va trebui pus pe pauza.

### Functii speciale:

Zoom local: cand sistemul afiseaza un singur canal pe ecran puteti selecta cu mouse-ul o portiune de ecran pe care sa o mariti apasand click stanga. Ulterior puteti reveni la ecranul normal facand dublu click.

### 1.1.3 Copie de siguranta a inregistrarilor (Backup)

NOTA: Memoria USB trebuie sa fie instalata in DVR inainte de a porni executia copiei de rezerva. Odata procedura executata, fisierul de rezerva creat poate fi redat individual.

| R | ecord > Backup                   |                                 | ×                                              |
|---|----------------------------------|---------------------------------|------------------------------------------------|
| 1 | □ Name(Type)<br>☑ sdb1(USB DISK) | Remain/Total<br>1.76 GB/3.73 GB | D Detact<br>Backup<br>Burning<br>Erase<br>Stop |
|   | W                                |                                 | Cancel                                         |

**Detect (detecteaza):** detecteaza unitatea de inregistrare USB conectata la DVR **Erase (sterge):** formateaza unitatea selectata

**Stop:** intrerupe executarea copiei de siguranta

**Backup (configurare copie de siguranta).** Prin apasarea acestui buton, apare interfata de configurare a copiei de siguranta:

Backup

Type

All

Channel

1

Start Time

23-08-2016

00:00:00

Remove

Channel

Date

Start Time

End Time

23-08-2016

13:45:11

Add

O

Channel

Date

Start Time

End Time

Date

Start Time

End Time

Type

Length

Required/Remaining:0.00 KB/1.76 GB

Backup format

H264

Start

Cancel

## 1.2 Alarm (Alarma)

Functia de inregistrare la alarma include: detectarea miscarii, lipsa imagine, pierderea semnalului video, anormalitati.

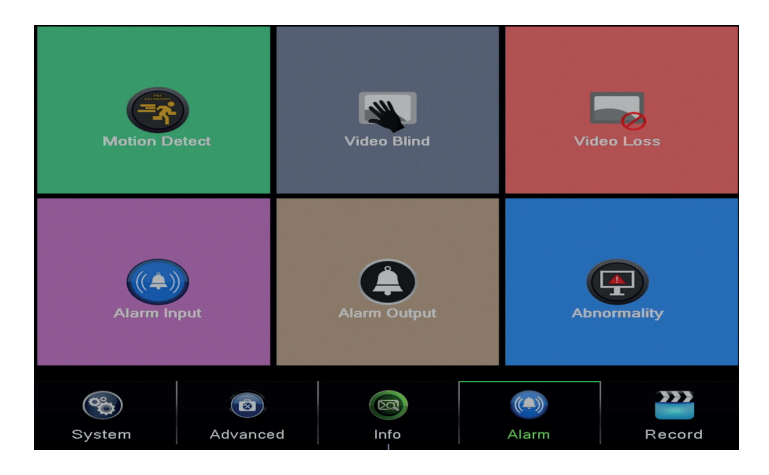

## 1.2.1 Detectie miscare (Motion detect)

Cand sistemul detecteaza miscarea care atinge pragul de sensibilitate setat atunci va porni inregistrarea

Nota: butonul Advanced deschide urmatorul meniu: Up Window (Inapoi), Show desktop (afiseaza interfata de previzualizare a canalelor), Copy (copiaza setari), Paste (Lipeste setari), Default (restabileste setarile implicite), Record config (scurtatura catre interfata de configurare a inregistrarii).

|                                                        |                          | Motion [                                              | Detect          |
|--------------------------------------------------------|--------------------------|-------------------------------------------------------|-----------------|
| Channel<br>Sensitivity                                 | 1<br>Middle              | Enable<br>Region                                      | Set             |
| Period<br>AlarmOut<br>Record Channel<br>Tour           | Set<br>1<br>1234<br>1234 | MD Interval<br>OutDelay                               | 2Sec.<br>10Sec. |
| PTZ Activation<br>Show Message<br>Buzzer<br>FTP upload | Set                      | PostRec<br>Send Email<br>Write Log<br>Mobile reported | 10_Sec.         |
|                                                        |                          |                                                       |                 |
|                                                        |                          |                                                       |                 |

Channel (canal): alegeti canalul de configurat

**Enable (activeaza):** inseamna ca functia de detectia miscarii e pornita **Sensitivity (sensibilitate):** alegeti unul din cele 6 nivele de sensibilitate **Period (perioada):** activeaza detectia miscarii in intervalul specificat. Puteti seta intervale orare diferite in functie de ziua saptamanii. Fiecare zi este impartita in 4 sectiuni de timp.

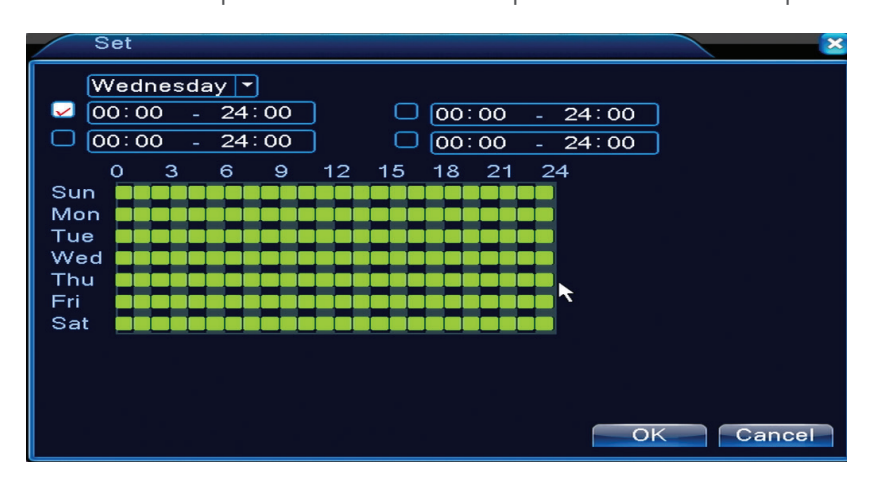

In caz de detectie miscare, puteti alege modul de avertizare: afiseaza mesaj, emite sunet, urcare pe server FTP, trimite email, salveaza evenimentul in istoric.

## 1.2.2 Lipsa imagine (Video blind)

Cand imaginea video este influentata de conditiile mediului inconjurator, precum o iluminare gresita sau atingerea pragului de sensibilitate, in sistem va fi pornita o alarma.

|                                                        |                          | Video i                                               | Blind   |  |
|--------------------------------------------------------|--------------------------|-------------------------------------------------------|---------|--|
| Channel<br>Sensitivity                                 | 1 ▼<br>Middle ▼          | Enable                                                | R       |  |
| Period<br>AlarmOut<br>Record Channel<br>Tour           | Set<br>1<br>1234<br>1234 | OutDelay                                              | 10 Sec. |  |
| PTZ Activation<br>Show Message<br>Buzzer<br>FTP upload | Set                      | PostRec<br>Send Email<br>Write Log<br>Mobile reported | 10 Sec. |  |
|                                                        |                          |                                                       |         |  |
|                                                        |                          |                                                       |         |  |
|                                                        | A                        | dvanced Oł                                            | Cancel  |  |

Setarile sunt la fel ca la detectia miscarii.

Nota: butonul Advanced deschide urmatorul meniu: Up Window (Inapoi), Show desktop (afiseaza interfata de previzualizare a canalelor), Copy (copiaza setari), Paste (Lipeste setari), Default (restabileste setarile implicite), Record config (scurtatura catre interfata de configurare a inregistrarii).

### 1.2.3 Lipsa semnal video (Video loss)

Cand echipamentul nu primeste semnal video, in sistem va fi pornita o alarma.

|                |      | Video           | Loss     |   |
|----------------|------|-----------------|----------|---|
| Channel        | 1 -  | Enable          | <b>v</b> |   |
|                |      |                 |          |   |
| Period         | Set  |                 |          |   |
| AlarmOut       | 1    | OutDelay        | 10 Sec.  |   |
| Record Channel | 1234 |                 |          |   |
| Tour           | 1234 |                 |          |   |
| PTZ Activation | Set  | PostRec         | 10 Sec.  | × |
| Show Message   |      | Send Email      |          |   |
| Buzzer         |      | Write Log       |          |   |
| FTP upload     |      | Mobile reported |          |   |
|                |      |                 |          |   |
|                |      |                 |          |   |
|                |      |                 |          |   |
|                |      |                 |          |   |
|                |      |                 |          |   |
|                |      |                 |          |   |
|                |      |                 |          |   |
|                |      |                 |          |   |
|                |      |                 |          |   |
|                | 4    | Advanced O      | K Cancel |   |

Setarile sunt la fel ca la detectia miscarii.

Nota: butonul Advanced deschide urmatorul meniu: Up Window (Inapoi), Show desktop (afiseaza interfata de previzualizare a canalelor), Copy (copiaza setari), Paste (Lipeste setari), Default (restabileste setarile implicite), Record config (scurtatura catre interfata de configurare a inregistrarii).

#### **1.2.4 Comportament anormal (Abnormality)**

Cand apare o situatie anormala, cum ar fi lipsa unitate de stocare, lipsa spatiu pe unitatea de stocare, conflict IP sau lipsa conexiune la retea, dispozitivul va va avertiza printr-un mesaj sau

sunet.

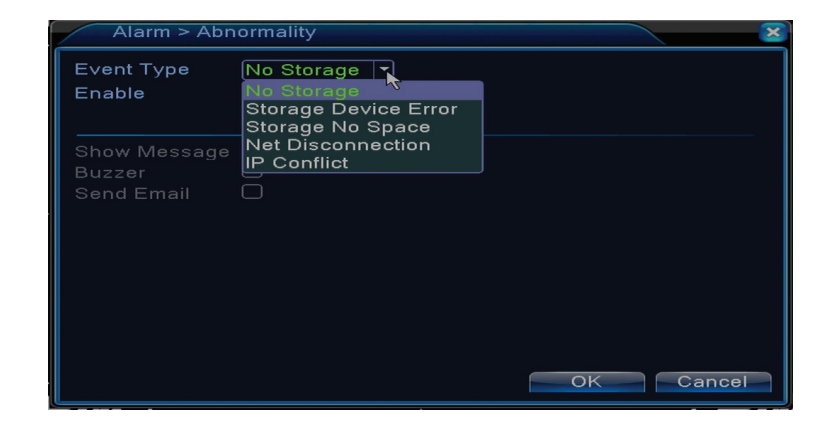

## 1.3 Setari sistem (System)

Va aparea urmatoarea interfata:

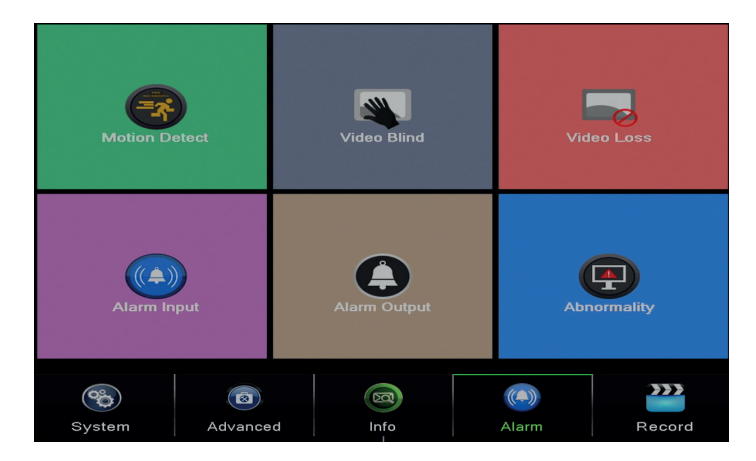

## 1.3.1 Setari generale (General)

| System > Ge    | eneral                        |
|----------------|-------------------------------|
| Time Zone      | [UTC+02:00]Athens,Jerusalen 🔻 |
| System Time    | 23-08-2016 13:46:48           |
| Date Format    |                               |
| Date Separator | -                             |
| Time Format    | 24-HOUR 🔻                     |
| Language       |                               |
| Storage Full   | Overwrite 🔽 🦎                 |
| DVR No.        | 0                             |
| Video Standard | PAL 🔻                         |
| Auto Logout    | 0 min                         |
| Machine Name   | LocalHost                     |
|                |                               |
|                |                               |
|                | OK Cancel                     |

RO

Time zone: setati fusul orar

System time: setati data si ora sistemului

**Data format:** alegeti formatul datei YMD (an, luna, zi), MDY (luna, zi, an), DMY (zi, luna, an) **Date separator:** alegeti un tip de separator pentru formatul datei

Time format: alegeti formatul orei: 12 sau 24 de ore.

Language: setati limba de afisare a meniului

Storage full: HDD-ul este plin alegeti "Stop record" pentru a opri inregistrarea sau

suprascriere pentru a continua scrierea peste fisierele vechi.

DVR No.: numarul dispozitivului

Video standard: PAL sau NTSC

Auto logout: setati timpul maxim de inactivitate dupa care sistemul va scoate din cont (0 - 60).

## 1.3.2 Configurare imagine (Encode)

Setati parametrii de compresie audio si video pe fiecare canal in parte.

|                  |        |   | Enco        | ode |
|------------------|--------|---|-------------|-----|
| Channel          | [1     | - |             |     |
| Compression      | H.265X | • | Extra Strea | n 👻 |
| Resolution       | 1080P  |   | CIF         | -   |
| Frame Rate(FPS)  | 15     | • | 12          | -   |
| Bit Rate Type    | VBR    | • | VBR         | -   |
| Quality          | high   | • | low         | -   |
| Bit Rate(Kb/S)   | 2707   |   | 214         |     |
| I Frame Interval | 2      | - | 2           |     |
| Video/Audio      |        |   |             |     |
|                  |        |   |             |     |
|                  |        |   |             |     |
|                  |        |   |             |     |
|                  |        |   |             |     |
|                  |        |   |             |     |
|                  |        |   |             |     |
|                  |        |   |             |     |
|                  |        |   |             |     |
|                  |        |   |             |     |
|                  |        |   | Advanced    |     |

Channel (canal): alegeti numarul canalului pe care se doreste configurarea Compression (compresie): compresie standard H.264 Resolution (rezolutie): D1 / 960H / 1080N Frame Rate: de la 1 la 25fps Bit Rate Type: puteti alege flux limitat sau flux variabil. Cand alegeti flux variabil, aveti 6 optiuni de calitate a imaginii Bit Rate: cu cat este mai mare valoarea fluxului, cu atat este mai buna calitatea imaginii: D1

Bit Rate: cu cat este mai mare valoarea fluxului, cu atat este mai buna calitatea imaginii: D1 1000~1500kbps, CIF 384~1500kbps, QCIF(64~512kbps) Video/Audio: selectati tipul de inregistrare

Nota: butonul Advanced deschide urmatorul meniu: Up Window (Inapoi), Show desktop (afiseaza interfata de previzualizare a canalelor), Copy (copiaza setari), Paste (Lipeste setari), Default (restabileste setarile implicite).

## 1.3.3 Setari retea (Network)

| Network                 |
|-------------------------|
| Wired NIC 😱 DHCP Enable |
| 192 . 168 . 1 . 10      |
| 255 . 255 . 255 . 0     |
| 192 . 168 . 1 . 1       |
| 192 . 168 . 1 . 1       |
| 8 . 8 . 8 . 8           |
| 34567                   |
| 80                      |
|                         |
| Quality Prefe -         |
| No limited              |
|                         |
|                         |
|                         |
|                         |
|                         |
|                         |
|                         |
|                         |
| OK Cancel               |
|                         |

Net Card: selectati optiunea Wire Netcard

DHCP: obtineti adresa IP in mod automat (nu este recomandat).

IP address: setati adresa IP. Adresa implicita este 192.168.1.10

Subnet mask: adresa implicita este: 255.255.255.0

Gateway: adresa implicita este 192.168.1.1

**DNS setup:** numele domeniului serverului transforma numele domeniului in adresa IP. Adresa IP este oferita de catre administratorul retelei. Aceasta adresa trebuie setata apoi repornit sistemul pentru a functiona.

Media port: implicit 34567

HTTP port: implicit 80

### **HS download**

Transfer policy: alegeti auto-adaptare, prioritate calitate sau prioritate continuitate flux.

Fluxul de date se va calibra in functie de setari. Strategia auto-adaptare reprezinta compromisul dintre calitatea imaginii vs. fluenta imaginilor. Optiunile de fluenta a imaginilor si auto-adaptarea sunt valide numai cand este activat asistentul de flux de date. In caz contrar va prevala calitatea imaginilor.

### 1.3.4 NetService

Selectati reteaua dorita si dati click pe butonul Set pentru a configura reteaua in mod avansat sau dati dublu click pe butonul Service pentru a configura parametrii.

|                                                                                                    | NetService                                                                                                    |  |
|----------------------------------------------------------------------------------------------------|----------------------------------------------------------------------------------------------------|--|
| NatService<br>PPPPE<br>NTTP<br>EMAIL<br>IIP FILTER<br>DDNS<br>FTP<br>ARSP<br>AlarmServer<br>Wireless Config<br>UPNP<br>RTSP<br>Cloud<br>Mobile reported | NetService<br>Net Server Info<br>0: NTP:60<br>0: NTP:60<br>0: DDNS Set Invalid<br>0: FTP<br>0:<br>Not enabled<br>0<br>Not enabled<br>1: 554<br>Probing DNS<br>Enable |  |
|                                                                                                    | OK Cancel                                                                                                    |  |

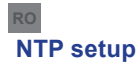

| NTP                                       |                    |
|-------------------------------------------|--------------------|
| Enable<br>● Custom ○<br>Server IP<br>Port | auto<br>NTP<br>123 |
| Update Period                             | 60 min             |
|                                           | OK Cancel          |

Enable: bifati pentru a activa aceasta optiune

Server IP: introduceti adresa IP a serverului NTP.

Port: 123 implicit. Puteti seta portul in functie de setarile serverului NTP.

**Update period:** perioada de actualizare este aceeasi cu perioada serverului NTP. Intervalul implicit este de 60 minute.

### Email

|             | EMAIL            |     |
|-------------|------------------|-----|
| Enable      |                  |     |
| SMTP Server | Your SMTP Server | ]   |
| Port        | 25               | ]   |
| Encryption  | NONE             |     |
| User Name   |                  | ]   |
| Password    |                  | abc |
| Sender      | <b></b>          | ]   |
| Receiver    |                  | ]   |
| Title       | Alarm Message    | ]   |
|             |                  |     |
| Mail Te     | esting OK Cancel |     |

Daca alarma este pornita sau daca legaturile sunt realizate, sistemul va trimite un email cu informatii despre alarma si cu fotografii la adresa setata.

**SMTP server:** adresa serverului de email. Poate fi o adresa IP sau un nume de domeniu. Numele de domeniu poate fi folosit doar daca setarile DNS sunt corecte.

Port: portul serverului de email.

Need SSL: decideti daca doriti utilizarea unui protocol securizat sau nu.

User name: introduceti adresa de email corespunzatoare serverului SMTP.

Password: introduceti parola email-ului

Sender: introduceti adresa de email a expeditorului.

Receiver: introduceti adresa de email a destinatarului. Puteti seta maxim 3 destinatari.

Title: introduceti un titlu pentru email-ul de alarma.

# **IP filter**

Puteti adauga in blacklist sau in whitelist adresele IP

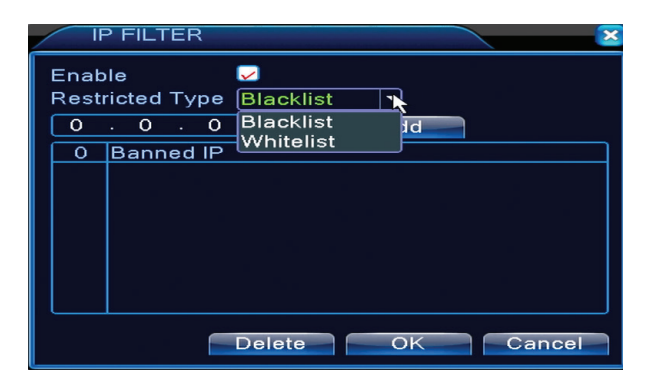

## DDNS

| DDNS        |               |
|-------------|---------------|
| DDNS Type   |               |
| Enable      |               |
| Domain Name | your.3322.org |
| User Name   |               |
| Password    |               |
|             |               |
|             |               |
|             |               |
|             | OK Concol     |
|             | OK Cancel     |

Enable bifati pentru a activa aceasta optiune
DDNS: reprezinta nume de domeniu dinamic al serverului.
Domain name: introduceti numele de domeniu inregistrat de DDNS.
User name: introduceti numele de utilizator inregistrat de DDNS.
Password: introduceti parola utilizatorului inregistrat de DDNS.

Cand DDNS este configurat cu succes si pornit, puteti introduce numele domeniului in browserul Internet Explorer pentru a-l accesa.

### Nota: setarile DNS trebuie sa fie completate corect.

## **FTP setup**

FTP devine activ doar cand alarma devine activa sau cand alarma realizeaza o captura de ecran pe care o trimite mai apoi prin intermediul serverului FTP.

| FTP                 |      |                                          | × |
|---------------------|------|------------------------------------------|---|
| Enable<br>Server IP |      |                                          |   |
| Port                | 21   |                                          |   |
| User Name           |      | )<br>) ( • = = = = = = = = = = = = = = = |   |
| Max File Length     | 1024 | MB                                       |   |
| DirName             |      | ,<br>                                    |   |
|                     |      |                                          |   |
|                     |      |                                          |   |
|                     | Test | OK Cancel                                | 1 |

Enable bifati pentru a activa aceasta optiune Server IP: adresa IP a serverului FTP Port: portul domeniului pentru FTP; implicit este 21 User name: numele utilizatorului pentru FTP Password: parola utilizatorului Anonymous: activeaza modul anonim – nu mai este nevoie sa setati numele de utilizator si parola Max file length: lungimea maxima a fisierelor ce vor fi arbivate. Implicit este de 1024MB

Max file length: lungimea maxima a fisierelor ce vor fi arhivate. Implicit este de 1024MB Dir name: directorul unde urmeaza sa fie urcat fisierul

Nota: utilizatorul trebuie sa aiba autoritatea pentru a urca fisiere.

### UPNP

Protocolul UPNP este utilizat pentru a realiza trimiterea automata catre router. Pentru a utiliza aceasta functie asigurati-va ca aceasta optiune este activata si pe router.

| UPNP                                                      |
|-----------------------------------------------------------|
| Enable<br>HTTP Port 0<br>TCP Port 0<br>Mobile Port 0      |
| Make sure UPNP is running on router<br>,before using this |
| OK Cancel                                                 |

Enable selectati optiunea pentru a activa setarile UPNP

**HTTP Port:** rutarea va distribui automat portul HTTP al dispozitivului, dar la monitorizarea prin intermediul browserului Internet Explorer va trebui introdus si acest port.

**TCP Port:** routerul va distribui in mod automat portul TCP al dispozitivului, dar la monitorizarea prin intermediul CMS veti avea nevoie de acest port.

**Mobile Port:** routerul va distribui in mod automat portul pentru Mobile al dispozitivului dar in momentul in care monitorizati prin intermediul telefonului veti avea nevoie de acest port.

## 1.3.5 PTZ Config

Functia nu este activa pentru acest kit.

### 1.3.6 RS232

Functia nu este activa pentru acest kit.

## 1.3.7 Tur (Tour)

Activati aceasta functie pentru a vizualiza un tur al tuturor canalelor conform intervalului setat.
| System > Tour         |      |      |    |          | × |
|-----------------------|------|------|----|----------|---|
| Enable Tour           | 0    |      |    |          |   |
| MD Inter∨al           | 5    |      |    |          |   |
|                       | 1234 |      |    |          |   |
|                       | 1    |      |    |          |   |
| Alarm Tour Type       |      |      |    |          |   |
| MD Interval           | 5    | Sec. |    |          |   |
| Return after finished |      |      |    | <b>N</b> |   |
|                       |      |      |    | ~        |   |
|                       |      |      |    |          |   |
|                       |      |      |    |          |   |
|                       |      |      |    |          |   |
|                       |      |      |    |          |   |
|                       |      |      |    |          |   |
|                       |      |      |    |          |   |
|                       |      |      | OK | Cancel   |   |

RO

# 1.3.9 Digital

Interfata Digital afiseaza numarul si tipul camerelor suportate de acest model:

| ChannelType                  |       |       |              |         |    |
|------------------------------|-------|-------|--------------|---------|----|
|                              | Local |       |              |         |    |
| 5M-N                         | 1080P | 1080N | 1080P        | 960P    | 5M |
| M .                          | 4     |       |              |         |    |
| Playback cha                 | 2     |       | 2<br>16<br>9 | 4<br>16 | 4  |
| Maximum number of preview: 4 |       |       |              |         |    |

| Analogice | IP        | Hibrid              |
|-----------|-----------|---------------------|
| 4 x 1080N | 8 x 1080P |                     |
| 4 x 720P  | 12 x 960P | 2 x 720P + 2 x 720P |
| 4 x 960H  | 8 x 720P  |                     |

**1.3.10 Setari XVI (XVI Settings)** Meniul permite controlul imaginii (luminozitate, contrast, saturatie etc.) pe fiecare canal in parte.

RO

| XVI control                          |                               |
|--------------------------------------|-------------------------------|
| Channel 4                            |                               |
| XVI control Advanced                 |                               |
| Brightness 50                        | OEnhance the image            |
| Contrast 50                          |                               |
| Saturation 50                        | Enhance the image All 1 2 3 4 |
| Hue 50                               | Enable 🗹 🗹 🗹 🗹                |
| Acutance – 50                        | Show Message 🛛 🗹 🗹 🗹          |
| Mirroring Overturn IRC Reverse Order |                               |
| Removal of Moire Anti-Aliasing       |                               |
| RestoreOK                            | OKCancel                      |

### V

### 1.4 Setari avansate (Advanced)

Meniul include: administrare HDD, cont utilizator, utilizatori online, setari iesiri video, automentenanta, intoarcerea la setarile din fabrica, actualizari, informatii despre dispozitiv, import/ export.

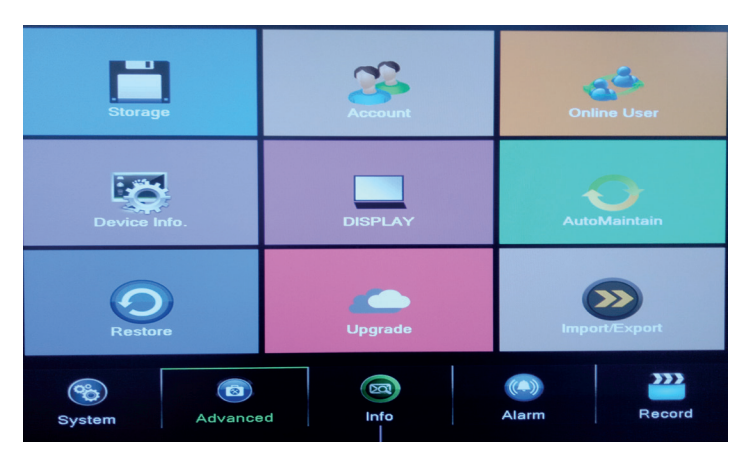

### 1.4.1 Administrare unitate de stocare (Storage)

Interfata afiseaza informatii despre HDD-ul intern: numarul acestuia, tipul, statusul si capacitatea de stocare.

Alegeti dispozitivul de stocare si apoi dati click pe functia care doriti sa fie executata.

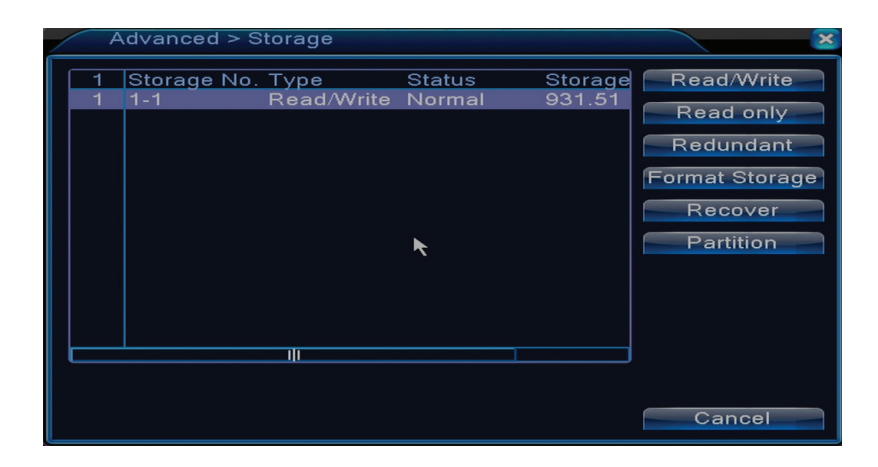

Read/Write: echipamentul poate fi scris sau citit Read-only: echipamentul poate fi doar citit Redundant: functia nu este activa Format storage: formateaza HDD-ul Recover: recupereaza informatiile de pe HDD Partition: creaza partitii pe HDD

### 1.4.2 Interfata grafica a utilizatorului (Display)

In modul de previzualizare local sunt incluse: afisare ora, numele canalului, statusul inregistrarii, statusul alarmei, transparenta si regiunea acoperita.

| System > [                                                                              | DISPLAY                                                  |     | ×  |
|-----------------------------------------------------------------------------------------|----------------------------------------------------------|-----|----|
| Channel Title<br>Time Display<br>Record Status<br>Deflick<br>Transparency<br>Resolution | Set<br>Channel Title<br>Alarm Status<br>175<br>1280*1024 |     |    |
| Channel<br>Region Cover                                                                 | 1<br>-                                                   | *   |    |
| Time Display                                                                            | 🖌 Channel Title 🖌                                        | Set |    |
|                                                                                         |                                                          | OK  | el |

Channel title: atribuiti un titlu canalelor. Maxim 25 de litere. Time display: afiseaza data si ora sistemului Channel title: afiseaza numarul canalului Record status: afiseaza starea inregistrarii Alarm status: afiseaza statusul alarmei de sistem Transparency: alegeti transparenta meniului pe ecran: valoare intre 128 si 255

# 1.4.3 Administrare utilizatori (Account)

Nota: 1. Lungimea numelui unui utilizator poate fi de maxim 8 caractere. Spatiile libere dinainte sau de dupa nume sunt invalide. Spatiul liber din mijlocul numelui este valid. Caracterele permise sunt: litere, cifre, liniuta jos, minus, punct.

2. Nu exista limita pentru numarul de utilizatori sau grupuri de utilizatori. Puteti adauga sau sterge grupurile de utilizatori in functie de setarile utilizatorilor. Setarile din fabrica includ: user\ admin. Puteti seta echipa asa cum doriti. Utilizatorul nu poate desemna competentele in grup.

3. Administrarea utilizatorilor include: grup/utilizator. Grupul si numele utilizatorului nu poate fi la fel. Fiecare utilizator apartine unui singur grup.

| Α | dvanced > Acc                     | ount                   |   |                               |                                                                                                    |
|---|-----------------------------------|------------------------|---|-------------------------------|----------------------------------------------------------------------------------------------------|
| 2 | User Name<br>□ admin<br>□ default | Group<br>admin<br>user | * | Status<br>GUI<br>Default User | Modify Use<br>Modify Grou<br>Modify Pwo<br>Add User<br>Add Group<br>Delete Use<br>Delete Grou<br>Update |
|   |                                   |                        |   |                               | Cancel                                                                                                  |

Modify user: modificati numele si drepturile utilizatorului selectionat

Modify group: modificati numele si drepturile grupului

**Modify password:** modificati parola utilizatorului. Puteti seta o parola de maxim 6 caractere. Spatiile libere dinainte si dupa cuvant nu sunt valide. Spatiile libere dintre cuvinte sunt valide. Nota: utilizatorul admin poate modifica propria parola si parola celorlalti utilizatori.

Add user: adauga utilizator. Setati pentru acesta numele, parola, grupul si drepturile

Add group: adauga un grup de utlizatori si se atribuie drepturi

Delete user: sterge utilizatorul selectat

Delete group: sterge utilizatorul selectionat

Update: actualizeaza informatiile despre utilizatori

# 1.4.4 Utilizatori online (Online user)

Puteti verifica informatiile despre utilizatorii conectati prin retea. De asemenea puteti selecta un anumit utilizator pe care sa-l deconectati. Utilizatorul deconectat se va mai putea conecta doar dupa ce sistemul va fi repornit.

# 1.4.5 Auto mentenanta (Auto maintain)

Utilizatorul poate seta timpul pentru repornirea automata a sistemului si pentru stergerea automata a fisierelor.

| Advanced > AutoMai                  | ntain 🔀   |
|-------------------------------------|-----------|
| Auto-Reboot System<br>Every Tuesday | 01:00     |
| Auto-Delete Old Files<br>Never      | k         |
|                                     | OK Cancel |

# 1.4.6 Resetarea sistemului (Restore)

Sistemul poate fi adus la setarile implicite din fabrica. Puteti selecta din meniu functiile pe care sa la resetati.

| Advanced > Restore                                                                                       |  |
|----------------------------------------------------------------------------------------------------|--|
| Please select setting entries that you want to default.                                                  |  |
| Select all<br>General Encode<br>Record Conf. Alarm Set<br>Network NetService<br>DISPLAY Account<br>RS232 |  |
| ALL Configuration                                                                                        |  |

# 1.4.7 Actualizare firmware (Upgrade)

Selectati calea catre fisierul pentru actualizare. Nota: fisierul trebuie salvat in directorul radacina al unei memorii USB

# 1.4.8 Informatii dispozitiv (Device info)

| Advanced > Device In   | fo.         | ×      |
|------------------------|-------------|--------|
| Audio In Channels      | 4           | I      |
| Alarm In Channels      | 0           | ĺ      |
| Alarm Out Channels     | 0           | Ĵ      |
| Remote control type    | General     | j      |
| Pad Type               | DVR_17K4L - | j      |
| Maximum Playback large | 4           | Ĵ      |
| Default playback large |             | k      |
| Enable RS232 🐱 Enable  | PTZ 🐱       |        |
|                        |             |        |
|                        |             |        |
|                        |             |        |
|                        | Oł          | Cancel |

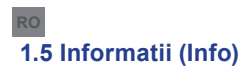

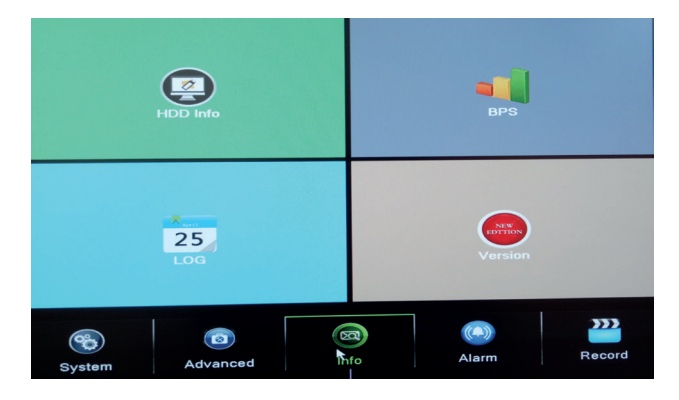

Interfata ofera informatii detaliate despre dispozitivul de stocare, BPS (afiseaza fluxul de transfer Kb/s si capacitatea dispozitivului de stocare MB/h in timp real), istoric evenimente si versiune software.

# 2. GHID RAPID (GUIDE)

Interfata afiseaza o serie de pasi pentru configurarea de baza a dispozitivului, cum ar fi setarile de data, ora, testarea retelei si link pentru descarcarea aplicatiei XMEye

# 3. MOD INREGISTRARE (RECORD MODE)

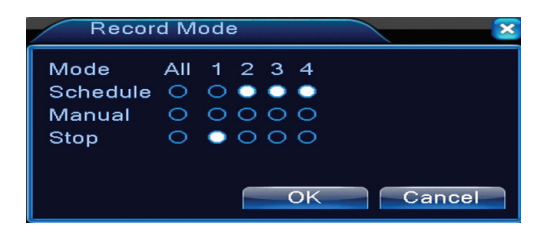

Scurtatura pentru setarea modului de inregistrare pe fiecare canal. Setari mai detaliate privind inregistrarea se pot face accesand Main meniu (Meniu principal) - Meniu principal (Inregistrari) - Record conf (Configurare inregistrari).

### 4. REDARE FISIERE (PLAYBACK)

Scurtatura pentru accesarea interfetei de redare a inregistrarilor.

Acceeasi interfata poate fi accesata intrand in Main menu (Meniu principal)- Record (Inregistrari) - Playback (Redare)

### 5. PTZ CONTROL

Functia nu este activa pentru acest model

# 6. XVI CONTROL

Scurtatura pentru accesarea interfetei pentru controlul imaginii.

Aceeasi interfata poate fi accesata intrand in Main menu (Meniu principal)-System (Sistem)-XVI Settings (Setari XVI)-XVI Control.

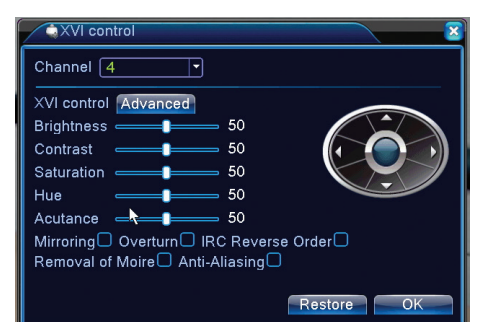

# 7. XVI&AHD

Alegeti tipul de semnal video pe fiecare canal in parte. Recomandam alegerea optiunii "Auto" cand nu sunteti sigur ce tip de camere aveti.

# 8. HIGH SPEED PTZ

Functia nu este activa pentru acest model

# 9. SETARI CULOARE (COLOR SETTINGS)

Interfata permite personalizarea parametrilor de luminozitate, saturatie, contrast etc. a imaginii.

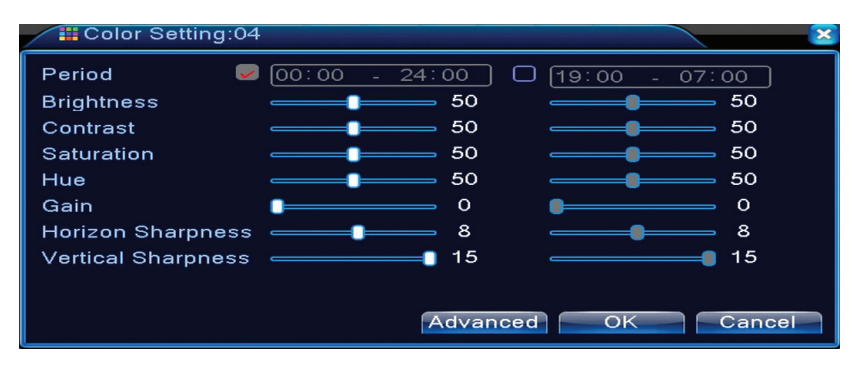

# 10. SETARI IESIRE VIDEO (OUTPUT ADJUST)

| Advanced > Ou                              | utput Adjust |          | × |
|--------------------------------------------|--------------|----------|---|
| Top Deflate                                | •            | 0        |   |
| Bottom Deflate                             |              | 0        |   |
| Left Deflate                               | <b></b>      | 0        | ĸ |
| Right Deflate                              | <b></b>      | 0        |   |
| Black vertical                             |              | 50       |   |
| Black horizontal                           |              | 50       |   |
| Display Settings<br>Brightness<br>Contrast |              | 50<br>50 |   |
| Saturation                                 |              | 50       |   |
| Hue                                        |              | 50       |   |
| Advanced                                   | OK Can       | cel      |   |

Acceeasi interfata poate fi accesata intrand in Main menu (Meniu principal)- Advanced (Setari avansate) - Output adjust (Reglare imagine)

# INTREBARI FRECVENTE SI MENTENANTA

# Intrebari frecvente

Daca problemele nu se regasesc in lista de mai jos, va recomandam sa va adresati unui service local sau sa sunati departamentul de service.

# Dispozitivul nu porneste normal

Motivele posibile pot fi urmatoarele:

- 1. Alimentarea nu este corespunzatoare.
- 2. Adaptorul de alimentare este defect
- 3. Actualizarea programului este gresita
- 4. Dispozitivul de stocare este defect sau conexiunile sunt intrerupte
- 5. Panoul frontal este defect
- 6. Placa de baza a dispozitivului este defecta.

# Dispozitivul reporneste automat sau se opreste la cateva minute dupa pornire

Motivele posibile pot fi urmatoarele:

- 1. Tensiunea sursei de alimentare este prea mica sau instabila
- 2. Dispozitivul de stocare este defect sau conexiunile sunt intrerupte
- 3. Semnalul video nu este stabil

4. Radiatorul este foarte incalzit, exista prea mult praf sau dispozitivul ruleaza in conditii nefavorabile.

5. Partea electronica a dispozitivului este defecta.

# Sistemul nu detecteaza niciun dispozitiv de stocare

Motivele posibile pot fi urmatoarele:

- 1. Cablurile de alimentare ale dispozitivului de stocare nu sunt conectate
- 2. Cablurile dispozitivului de stocare sunt defecte sau incompatibile
- 3. Dispozitivul de stocare este defect
- 4. Portul SATA de pe placa dispozitivului este defect

### Nu exista semnal video pe iesire

Motivele posibile pot fi urmatoarele:

- 1. Firmware ne-corespunzator. Va recomandam sa actualizati firmware-ul.
- 2. Luminozitatea imaginii este 0. Va recomandam sa resetati dispozitivul.

### Nu exista semnal video de intrare sau semnalul este prea slab.

1. Partea electronica a dispozitivului este defecta.

### Nu pot gasi fisierele video in modul de redare local

Motivele posibile pot fi urmatoarele:

- 1. Cablul de date a dispozitivului de stocare este defect
- 2. Dispozitivul de stocare este defect
- 3. Actualizati firmware-ul folosind fisierul original de actualizare
- 4. Fisierele video pe care le cautati sunt in alta parte
- 5. Functia de inregistrare nu a fost pornita.

# Fisierul video local nu este clar

Motivele posibile pot fi urmatoarele:

- 1. Calitatea imaginii este prea slaba
- 2. Programul de redare locala nu functioneaza. Reporniti dispozitivul.
- 3. Cablul de date al dispozitivului de stocare este defect.
- 4. Dispozitivul de stocare este defect
- 5. Partea electronica a dispozitivului este defecta.

# Nu exista semnal audio in zona de urmarire

Motivele posibile pot fi urmatoarele:

- 1. Nu aveti conectata o camera cu microfon
- 2. Nu exista nicio boxa activa
- 3. Cablurile audio sunt defecte

4. Partea electronica a dispozitivului este defecta.

# Exista semnal audio in fereastra de urmarire dar nu exista semnal audio in modul de redare

- Motivele posibile pot fi urmatoarele:
- 1. Probleme de setare: optiunea audio nu este selectata
- 2. Canalul respectiv nu are audio

# Ora este gresita

Motivele posibile pot fi urmatoarele:

1. Setarile sunt gresite

2. Bateria de pe placa de baza nu este conectata corespunzator sau este descarcata

### Detectia miscarii nu functioneaza

Motivele posibile pot fi urmatoarele:

- 1. Intervalul de timp setat nu este corect
- 2. Sensibilitatea este prea scazuta
- 3. Exista limitari ale unor versiuni

### Nu ma pot autentifica prin internet

Motivele posibile pot fi urmatoarele:

1. Sistemul de operare este Windows 98 sau Windows Me. Va recomandam sa actualizati sistemul de operare la minim Windows 2000 SP4

- 2. Functia ActiveX este blocata
- 3. Versiunea nu depaseste Dx 8.1 Actualizati driverul placii video
- 4. Conexiunea retelei este intrerupta
- 5. Setarile retelei creeaza probleme
- 6. Numele de utilizator sau parola sunt invalide
- 7. CMS-ul nu este compatibil cu versiunea programului din NVR

### **Imaginea nu este clara sau nu este nicio imagine in zona de vizualizare sau de redare** Motivele posibile pot fi urmatoarele:

- 1. Reteaua nu este stabila
- 2. Calculatorul utilizatorului nu are resurse suficiente
- 3. Alegeti modul de redare in retea din setarile dispozitivului
- 4. Utilizatorul nu are drepturi de vizualizare
- 5. Imaginea in timp real a dispozitivului de stocare nu este clara.

### Conexiunea la retea nu este stabila

Motivele posibile pot fi urmatoarele:

- 1. Reteaua nu este stabila
- 2. Exista conflicte de adrese IP
- 3. Exista conflicte de adrese MAC
- 4. Placa de retea sau dispozitivul nu functioneaza

### Nu se pate realiza copia de siguranta pe USB

Motivele posibile pot fi urmatoarele:

- 1. Cantitatea de date este mai mare decat capacitatea de stocare.
- 2. Echipamentul pentru copia de siguranta nu este compatibil
- 3. Echipamentul pentru copia de siguranta nu functioneaza

# Alarma nu poate fi oprita sau nu functioneaza

Motivele posibile pot fi urmatoarele:

- 1. Setarile alarmei nu sunt corespunzatoare
- 2. Sunt probleme specifice fiecarei versiuni de program. Va recomandam sa actualizati programul.

# RO

# SPECIFICATII TEHNICE NVR

| Sistem                | Procesor            | Hi3520D                                                                                     |  |
|-----------------------|---------------------|---------------------------------------------------------------------------------------------|--|
|                       | Compresie video     | H.264 (High Profile)                                                                        |  |
| Video                 | Capacitate codare   | 4 x 1080N                                                                                   |  |
|                       | Capacitate decodare | 4 x 1080N                                                                                   |  |
| Audio                 | Compresie audio     | G.711A                                                                                      |  |
| Inregistrare & redare | Mod inregistrare    | Manual, detectie miscare, programata                                                        |  |
| inregistrare & redare | Redare              | 1 canal / 4 canale                                                                          |  |
| Stocare<br>& backup   | Spatiu              | Video:<br>720P 20G / zi x canal<br>960H 12 ~ 20G / zi x canal<br>Audio: 691.2M / zi x canal |  |
|                       | Tip backup          | Network, U-disk, disc USB, disc SATA                                                        |  |
|                       | Intrare video       | 4 x BNC                                                                                     |  |
|                       | lesire video        | 1 x VGA, 1 x HDMI                                                                           |  |
| Conoctica             | Intrare audio       | 1 x RCA                                                                                     |  |
| Conectica             | lesire audio        | 1 x RCA                                                                                     |  |
| Altele                | Interfata retea     | RJ45 10M/100M                                                                               |  |
|                       | USB                 | 2 x USB 2.0                                                                                 |  |
|                       | HDD                 | 1 x SATA max. 6TB                                                                           |  |
|                       | Alimentare          | 12V / 2A                                                                                    |  |
|                       | Dimensiuni          | 200 x 210 x 45 mm                                                                           |  |

EN:

### EU Simplified Declaration of Conformity

SC ONLINESHOP SRL declares that **DVR** / **NVR PNI House H804** complies with the Directive EMC 2014/30/ EU and LVD 2014/35/EU. The full text of the EU declaration of conformity is available at the following Internet address:

https://www.mypni.eu/products/4738/download/certifications

### BG:

### Опростена декларация за съответствие на ЕС

SC ONLINESHOP SRL декларира, че **DVR / NVR PNI House H804** спазва директивата EMC 2014/30/ EU и LVD 2014/35/EU. Пълният текст на EC декларацията за съответствие е достъпен на следния интернет адрес:

https://www.mypni.eu/products/4738/download/certifications

### DE:

### Vereinfachte EU- Konformitätserklärung

SC ONLINESHOP SRL erklärt, dass **DVR** / **NVR PNI House H804** der Richtlinie EMC 2014/30/EU und LVD 2014/35/EU entspricht. Sie finden den ganzen Text der EU-Konformitätserklärung an der folgenden Internetadresse:

https://www.mypni.eu/products/4738/download/certifications

### ES:

### Declaración UE de conformidad simplificada

SC ONLINESHOP SRL declara que el **DVR / NVR PNI House H804** cumple con la Directiva EMC 2014/30/ EU y la Directiva LVD 2014/35/EU. El texto completo de la declaración de conformidad de la UE está disponible en la siguiente dirección de Internet:

https://www.mypni.eu/products/4738/download/certifications

### FR

### Déclaration de conformité simplifiée de l'UE

SC ONLINESHOP SRL déclare que **DVR / NVR PNI House H804** est conforme à la directive EMC 2014/30/ EU et LVD 2014/35/EU. Le texte complet de la déclaration de conformité UE est disponible à l'adresse Internet suivante:

https://www.mypni.eu/products/4738/download/certifications

### HU:

### Egyszerűsített EU Megfelelési Közlemény

SC ONLINESHOP SRL kijelenti azt, hogy a **DVR / NVR PNI House H804** megfelel az EMC 2014/30/EU és LVD 2014/35/EU irányelvnek. Az EU-megfelelőségi nyilatkozat teljes szövege a következő internetes címen érhető el:

https://www.mypni.eu/products/4738/download/certifications

### IT:

### Dichiarazione UE di conformità semplificata

SC ONLINESHOP SRL dichiara che il **DVR / NVR PNI House H804** è conforme alla direttiva EMC 2014/30/ UE e alla direttiva LVD 2014/35/EU. Il testo completo della dichiarazione di conformità europea è disponibile al seguente indirizzo Internet:

https://www.mypni.eu/products/4738/download/certifications

### PL:

### Uproszczona deklaracja zgodności UE

SC ONLINESHOP SRL oświadcza, że DVR / NVR PNI House H804 jest zgodny z dyrektywą EMC 2014/30/ EU i LVD 2014/35/EU. Pełny tekst deklaracji zgodności UE dostępny jest pod następującym adresem internetowym:

https://www.mypni.eu/products/4738/download/certifications

### RO:

# Declaratie UE de conformitate simplificata

SC ONLINESHOP SRL declara ca **DVR / NVR PNI House H804** este in conformitate cu Directiva EMC 2014/30/EU si Directiva LVD 2014/35/EU. Textul integral al declarației UE de conformitate este disponibil la urmatoarea adresa de internet:

https://www.mypni.eu/products/4738/download/certifications